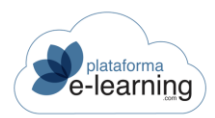

## MANUAL PERFIL PROFESORADO

#### INDICE DE CONTENIDO

| CONVOCATORIAS                                                                                                    | EL PROFESOR/A                                                                                                    | . 3     |
|----------------------------------------------------------------------------------------------------|----------------------------------------------------------------------------------------------------|---------|
| OPCIONES DE LA CONVOCATORIA       6         AVISOS       7         FORMACIÓN       9         TEIMARIO       10         DISPONIBILIDAD DEL TEMARIO       11         GLOSARIO DE TÉRMINOS       14         MATERIALES COMPLEMENTARIOS       16         PREGUNTAS FRECUENTES       21         CALENDARIO       24         CLASES PRESENCIALES       26         EVALUACIÓN       29         ALUMINO/AS       29         CALIFICACIONES POR ALUMINO/A       43         CALIFICACIONES POR ALUMINO/A       44         INFORMES Y SEGUIMIENTO       45         EXÁMENES       59         PREGUNTAS DE PREGUNTA DE EXAMEN       76         CATEGORÍAS DE PREGUNTA DE EXAMEN       81         CORREGIR EXÁMENES       83         EXÁMENES SUSPENDIDOS       91         TRABAJOS       93         GRUPOS DE ALUMINO/AS       93         GRUPOS DE ALUMINO/AS       93         GRUPOS DE ALUMINO/AS       93         GRUPOS DE ALUMINO/AS       93         GRUPOS DE ALUMINO/AS       93         GRUPOS DE ALUMINO/AS       100         CRITERIOS DE CALIFICACIÓN       108         AC | CONVOCATORIAS                                                                                                    | . 3     |
| AVISOS                                                                                                    | OPCIONES DE LA CONVOCATORIA                                                                                       | . 6     |
| FORMACIÓN       9         TEMARIO       10         DISPONIBILIDAD DEL TEMARIO       11         GLOSARIO DE TÉRMINOS       14         MATERIALES COMPLEMENTARIOS       16         PREGUNTAS FRECUENTES       21         CALENDARIO       24         CLASES PRESENCIALES       26         EVALUACIÓN       29         ALUMINO/AS       29         CALIFICACIONES POR ALUMINO/A       43         CALIFICACIONES POR CRITERIO DE CALIFICACIÓN       44         INFORMES Y SEGUIMIENTO       45         EXÁMENES       59         PREGUNTAS DE PRAMEN       76         CATEGORÍAS DE PREGUNTA DE EXAMEN       81         CORREGIR DXÁMENES       83         EXÁMENES       83         DXÁMENES SUSPENDIDOS       91         TRABAJOS DE LOS EXÁMENES       87         EXÁMENES SUSPENDIDOS       93         GRUPOS DE ALUMINO/AS       100         CRITERIOS DE CALIFICACIÓN       110         COMUNICACIÓN       111         MENSAJES       93         GRUPOS DE ALUMINO/AS       110         CONTERIOS DE CALIFICACIÓN       110         COMUNICACIÓN       1110         CONDU | AVISOS                                                                                                    | . 7     |
| TEMARIO10DISPONIBILIDAD DEL TEMARIO11GLOSARIO DE TÉRIMINOS14MATERIALES COMPLEMENTARIOS16PREGUNTAS FRECUENTES.21CALENDARIO24CLASES PRESENCIALES26EVALUACIÓN29ALUMINO/AS29CALIFICACIONES POR ALUMINO/A.43CALIFICACIONES POR CRITERIO DE CALIFICACIÓN44INFORMES Y SEGUIMIENTO45EXÁMENES59PREGUNTAS DE EXAMEN76CATEGORÍAS DE PREGUNTA DE EXAMEN81CORREGIR EXÁMENES83EXÁMENES CORREGIDOS86RESULTADOS DE LOS EXÁMENES87EXÁMENES SUSPENDIDOS91TRABAIOS93GRUPOS DE ALUMINO/AS100CRITERIOS DE CALIFICACIÓN110COMUNICACIÓN111MENSAJES112PREGUNTAS DE EXÁMENES112PREGUNTAS DE ALUMINO/AS111MENSAJES112PREGUNTAS DE ALUMINO/AS110COMUNICACIÓN111PREGUNTAS DE ALUMINO/AS110COMUNICACIÓN111PREGUNTAS DE ALUMINO/AS110COMUNICACIÓN111PREGUNTAS DE CALIFICACIONES FINALES CON LAS CALIFICACIONES MEDIAS OBTENIDAS ENLOSCRITERIOS DE CALIFICACIÓN111PREGUNTAS DE ALUMINO/AS112PREGUNTAS DE ALUMINO/AS112PREGUNTAS DE ALUMINO/AS112PREGUNTAS DE ALUMINO/AS112PREGUNTAS DE ALUMINO/AS112PREGUNTAS DE ALUMINO/AS <td>FORMACIÓN</td> <td>. 9</td>                                                | FORMACIÓN                                                                                                    | . 9     |
| DISPONIBILIDAD DEL TEMARIO                                                                                                    | TEMARIO                                                                                                    | 10      |
| GLOSARIO DE TÉRMINOS14MATERIALES COMPLEMENTARIOS16PREGUNTAS FRECUENTES21CALENDARIO24CLASES PRESENCIALES26EVALUACIÓN29ALUMINO/AS29CALIFICACIONES POR ALUMINO/A43CALIFICACIONES POR ALUMINO/A43CALIFICACIONES POR CRITERIO DE CALIFICACIÓN44INFORMES Y SEGUIMIENTO45EXÁMENES59PREGUNTAS DE EXAMEN76CATEGORÍAS DE PREGUNTA DE EXAMEN81CORREGIR EXÁMENES83EXÁMENES CORREGIDOS86RESULTADOS DE LOS EXÁMENES87EXÁMENES SUSPENDIDOS91TRABAJOS93GRUPOS DE ALUMINO/AS100CRITERIOS DE CALIFICACIÓN108ACTUALIZAR LAS CALIFICACIONES FINALES CON LAS CALIFICACIONES MEDIAS OBTENIDAS EN LOSCOMUNICACIÓN111MENSAJES112PREGUNTAS DE ALUMINO/AS119FORDE DE DENATIFICACIÓN119FORDE DE DENATIFICACIÓN119COMUNICACIÓN111MENSAJES112PREGUNTAS DE ALUMINO/AS119FORDE DE DENATIFICACIÓN119FORDE DE DENATIFICACIÓN119FORDE DE DENATIFICACIÓN119FORDE DE DENATIFICACIÓN119FORDE DE DENATIFICACIÓN119FORDE DE DENATIFICACIÓN119FORDE DE DENATIFICACIÓN119FORDE DE DENATIFICACIÓN119FORDE DE DENATIFICACIÓN119FORDE DE DENATIFICACIÓN119 <td>DISPONIBILIDAD DEL TEMARIO</td> <td>11</td>              | DISPONIBILIDAD DEL TEMARIO                                                                                        | 11      |
| MATERIALES COMPLEMENTARIOS16PREGUNTAS FRECUENTES21CALENDARIO24CLASES PRESENCIALES26EVALUACIÓN29ALUMINO/AS29CALIFICACIONES POR ALUMINO/A43CALIFICACIONES POR ALUMINO/A43CALIFICACIONES POR CRITERIO DE CALIFICACIÓN44INFORMES Y SEGUIMIENTO45EXÁMENES59PREGUNTAS DE EXAMEN76CATEGORÍAS DE PREGUNTA DE EXAMEN81CORREGIR EXÁMENES83EXÁMENES CORREGIDOS86RESULTADOS DE LOS EXÁMENES87EXÁMENES SUSPENDIDOS91TRABAJOS93GRUPOS DE ALUMINO/AS100CRITERIOS DE CALIFICACIÓN111MENSAJES112PREGUNTAS DE ALUMINO/AS112PREGUNTAS DE ALUMINO/AS112PREGUNTAS DE ALUMINO/AS112PREGUNTAS DE ALUMINO/AS114                                                                                                    | GLOSARIO DE TÉRMINOS                                                                                              | 14      |
| PREGUNTAS FRECUENTES.21CALENDARIO24CLASES PRESENCIALES26EVALUACIÓN29ALUMINO/AS29CALIFICACIONES POR ALUMINO/A.43CALIFICACIONES POR ALUMINO/A.43CALIFICACIONES POR CRITERIO DE CALIFICACIÓN44INFORMES Y SEGUIMIENTO45EXÁMENES.59PREGUNTAS DE EXAMEN.76CATEGORÍAS DE PREGUNTA DE EXAMEN81CORREGIR EXÁMENES.83EXÁMENES CORREGIDOS.86RESULTADOS DE LOS EXÁMENES87EXÁMENES SUSPENDIDOS91TRABAJOS93GRUPOS DE ALUMINO/AS.100CRITERIOS DE CALIFICACIÓN118ACTUALIZAR LAS CALIFICACIÓN110COMUNICACIÓN.111MENSALES.112PREGUNTAS DE ALUMINO/AS.110COMUNICACIÓN.112PREGUNTAS DE CALIFICACIÓN114                                                                                                    | MATERIALES COMPLEMENTARIOS                                                                                        | 16      |
| CALENDARIO24CLASES PRESENCIALES26EVALUACIÓN29ALUMINO/AS29CALIFICACIONES POR ALUMINO/A43CALIFICACIONES POR CRITERIO DE CALIFICACIÓN44INFORMES Y SEGUIMIENTO45EXÁMENES59PREGUNTAS DE EXAMEN76CATEGORÍAS DE PREGUNTA DE EXAMEN81CORREGIR EXÁMENES83EXÁMENES CORREGIDOS86RESULTADOS DE LOS EXÁMENES87EXÁMENES SUSPENDIDOS91TRABAJOS93GRUPOS DE ALUMINO/AS100CRITERIOS DE CALIFICACIÓN111MENSALES112PREGUNTAS DE ALUMINO/AS112PREGUNTAS DE CONLES FINALES CON LAS CALIFICACIONES MEDIAS OBTENIDAS EN LOSCRITERIOS DE CALIFICACIÓN111MENSALES112PREGUNTAS DE ALUMINO/AS112PREGUNTAS DE CALIFICACIÓN114                                                                                                    | PREGUNTAS FRECUENTES                                                                                              | 21      |
| CLASES PRESENCIALES.26EVALUACIÓN.29ALUMINO/AS29CALIFICACIONES POR ALUMNO/A.43CALIFICACIONES POR CRITERIO DE CALIFICACIÓN44INFORMES Y SEGUIMIENTO45EXÁMENES.59PREGUNTAS DE EXAMEN.76CATEGORÍAS DE PREGUNTA DE EXAMEN81CORREGIR EXÁMENES.83EXÁMENES CORREGIDOS.86RESULTADOS DE LOS EXÁMENES87EXÁMENES SUSPENDIDOS.91TRABAJOS93GRUPOS DE ALUMINO/AS.100CRITERIOS DE CALIFICACIÓN108ACTUALIZAR LAS CALIFICACIÓN110COMUNICACIÓN.111MENSAJES.112PREGUNTAS DE ALUMINO/AS.112PREGUNTAS DE ALUMINO/AS.112PREGUNTAS DE ALUMINO/AS.111MENSAJES.112PREGUNTAS DE ALUMINO/AS.119COMUNICACIÓN.111MENSAJES.112PREGUNTAS DE ALUMINO/AS.119CONCENE DE CALIFICACIÓN111MENSAJES.112PREGUNTAS DE ALUMINO/AS.119CONCENE DE CALIFICACIÓN.111MENSAJES.112PREGUNTAS DE ALUMINO/AS.119CONCUNICACIÓN.111MENSAJES.112PREGUNTAS DE ALUMINO/AS.119CONCENE DE CALIFICACIÓN.111                                                                                                    | CALENDARIO                                                                                                    | 24      |
| EVALUACIÓN       29         ALUMINO/AS       29         CALIFICACIONES POR ALUMINO/A       43         CALIFICACIONES POR CRITERIO DE CALIFICACIÓN       44         INFORMES Y SEGUIMIENTO       45         EXÁMENES.       59         PREGUNTAS DE EXAMEN       76         CATEGORÍAS DE PREGUNTA DE EXAMEN       81         CORREGIR EXÁMENES.       83         EXÁMENES CORREGIDOS.       86         RESULTADOS DE LOS EXÁMENES       87         EXÁMENES SUSPENDIDOS.       91         TRABAJOS       93         GRUPOS DE ALUMINO/AS       100         CRITERIOS DE CALIFICACIÓN       108         ACTUALIZAR LAS CALIFICACIONES FINALES CON LAS CALIFICACIONES MEDIAS OBTENIDAS ENLLOS       111         MENSAJES.       112         PREGUNTAS DE ALUMINO/AS       112         PREGUNTAS DE ALUMINO/AS       112                                                                                                    | CLASES PRESENCIALES                                                                                               | 26      |
| ALUMNO/AS29CALIFICACIONES POR ALUMNO/A43CALIFICACIONES POR CRITERIO DE CALIFICACIÓN44INFORMES Y SEGUIMIENTO45EXÁMENES59PREGUNTAS DE EXAMEN76CATEGORÍAS DE PREGUNTA DE EXAMEN81CORREGIR EXÁMENES83EXÁMENES CORREGIDOS86RESULTADOS DE LOS EXÁMENES87EXÁMENES SUSPENDIDOS91TRABAJOS93GRUPOS DE ALUMNO/AS100CRITERIOS DE CALIFICACIÓN108ACTUALIZAR LAS CALIFICACIONES FINALES CON LAS CALIFICACIONES MEDIAS OBTENIDAS ENLOSCOMUNICACIÓN111MENSAJES112PREGUNTAS DE ALUMNO/AS112PREGUNTAS DE ALUMNO/AS112PREGUNTAS DE ALUMNO/AS111MENSAJES112PREGUNTAS DE ALUMNO/AS114                                                                                                    | EVALUACIÓN                                                                                                    | 29      |
| CALIFICACIONES POR ALUMINO/A                                                                                                    | ALUMNO/AS                                                                                                    | 29      |
| CALIFICACIONES POR CRITERIO DE CALIFICACIÓN44INFORMES Y SEGUIMIENTO45EXÁMENES59PREGUNTAS DE EXAMEN76CATEGORÍAS DE PREGUNTA DE EXAMEN81CORREGIR EXÁMENES83EXÁMENES CORREGIDOS86RESULTADOS DE LOS EXÁMENES87EXÁMENES SUSPENDIDOS91TRABAJOS93GRUPOS DE ALUMINO/AS100CRITERIOS DE CALIFICACIÓN108ACTUALIZAR LAS CALIFICACIÓN110COMUNICACIÓN111MENSAJES112PREGUNTAS DE ALUMINO/AS113COMUNICACIÓN114                                                                                                    | CALIFICACIONES POR ALUMINO/A                                                                                      | 43      |
| INFORMES Y SEGUIMIENTO45EXÁMENES59PREGUNTAS DE EXAMEN76CATEGORÍAS DE PREGUNTA DE EXAMEN81CORREGIR EXÁMENES83EXÁMENES CORREGIDOS86RESULTADOS DE LOS EXÁMENES87EXÁMENES SUSPENDIDOS91TRABAJOS93GRUPOS DE ALUMNO/AS100CRITERIOS DE CALIFICACIÓN108ACTUALIZAR LAS CALIFICACIÓN110COMUNICACIÓN111MENSAJES112PREGUNTAS DE ALUMNO/AS119FORDE DE DEDATE121                                                                                                    | CALIFICACIONES POR CRITERIO DE CALIFICACIÓN                                                                       | 44      |
| EXÁMENES59PREGUNTAS DE EXAMEN76CATEGORÍAS DE PREGUNTA DE EXAMEN81CORREGIR EXÁMENES83EXÁMENES CORREGIDOS86RESULTADOS DE LOS EXÁMENES87EXÁMENES SUSPENDIDOS91TRABAJOS93GRUPOS DE ALUMNO/AS100CRITERIOS DE CALIFICACIÓN108ACTUALIZAR LAS CALIFICACIONES FINALES CON LAS CALIFICACIONES MEDIAS OBTENIDAS EN LOS<br>CRITERIOS DE CALIFICACIÓN111MENSAJES112PREGUNTAS DE ALUMNO/AS119FODOS DE ALUMNO/AS119                                                                                                    | INFORMES Y SEGUIMIENTO                                                                                            | 45      |
| PREGUNTAS DE EXAMEN.76CATEGORÍAS DE PREGUNTA DE EXAMEN81CORREGIR EXÁMENES.83EXÁMENES CORREGIDOS.86RESULTADOS DE LOS EXÁMENES87EXÁMENES SUSPENDIDOS.91TRABAJOS93GRUPOS DE ALUMINO/AS100CRITERIOS DE CALIFICACIÓN.108ACTUALIZAR LAS CALIFICACIÓN.110COMUNICACIÓN.111MENSAJES.112PREGUNTAS DE ALUMINO/AS.119FODOS DE ALUMINO/AS.119                                                                                                    | EXÁMENES                                                                                                    | 59      |
| CATEGORÍAS DE PREGUNTA DE EXAMEN                                                                                                    | PREGUNTAS DE EXAMEN                                                                                               | 76      |
| CORREGIR EXÁMENES                                                                                                    | CATEGORÍAS DE PREGUNTA DE EXAMEN                                                                                  | 81      |
| EXÁMENES CORREGIDOS.86RESULTADOS DE LOS EXÁMENES87EXÁMENES SUSPENDIDOS91TRABAJOS93GRUPOS DE ALUMINO/AS100CRITERIOS DE CALIFICACIÓN108ACTUALIZAR LAS CALIFICACIONES FINALES CON LAS CALIFICACIONES MEDIAS OBTENIDAS EN LOS<br>CRITERIOS DE CALIFICACIÓN110COMUNICACIÓN111MENSAJES112PREGUNTAS DE ALUMINO/AS119FODOC DE DEDATE131                                                                                                    | CORREGIR EXÁMENES                                                                                                 | 83      |
| RESULTADOS DE LOS EXÁMENES       87         EXÁMENES SUSPENDIDOS       91         TRABAJOS       93         GRUPOS DE ALUMNO/AS       100         CRITERIOS DE CALIFICACIÓN       108         ACTUALIZAR LAS CALIFICACIONES FINALES CON LAS CALIFICACIONES MEDIAS OBTENIDAS EN LOS<br>CRITERIOS DE CALIFICACIÓN       110         COMUNICACIÓN       111         MENSAJES       112         PREGUNTAS DE ALUMNO/AS       119         FOROS DE DEDATE       121                                                                                                    | EXÁMENES CORREGIDOS                                                                                               | 86      |
| EXÁMENES SUSPENDIDOS91TRABAJOS93GRUPOS DE ALUMINO/AS100CRITERIOS DE CALIFICACIÓN108ACTUALIZAR LAS CALIFICACIONES FINALES CON LAS CALIFICACIONES MEDIAS OBTENIDAS EN LOS<br>CRITERIOS DE CALIFICACIÓN110COMUNICACIÓN111MENSAJES112PREGUNTAS DE ALUMINO/AS119FOROS DE DEDATE121                                                                                                    | RESULTADOS DE LOS EXÁMENES                                                                                        | 87      |
| TRABAJOS       93         GRUPOS DE ALUMNO/AS       100         CRITERIOS DE CALIFICACIÓN       108         ACTUALIZAR LAS CALIFICACIONES FINALES CON LAS CALIFICACIONES MEDIAS OBTENIDAS EN LOS       110         COMUNICACIÓN       110         COMUNICACIÓN       111         MENSAJES       112         PREGUNTAS DE ALUMNO/AS       119         FODOS DE DEDATE       121                                                                                                    | EXÁMENES SUSPENDIDOS                                                                                              | 91      |
| GRUPOS DE ALUMNO/AS       100         CRITERIOS DE CALIFICACIÓN       108         ACTUALIZAR LAS CALIFICACIONES FINALES CON LAS CALIFICACIONES MEDIAS OBTENIDAS EN LOS       110         COMUNICACIÓN       110         COMUNICACIÓN       111         MENSAJES       112         PREGUNTAS DE ALUMNO/AS       119         FODOS DE DEDATE       121                                                                                                    | TRABAJOS                                                                                                    | 93      |
| CRITERIOS DE CALIFICACIÓN                                                                                                    | GRUPOS DE ALUMNO/AS                                                                                               | 00      |
| ACTUALIZAR LAS CALIFICACIONES FINALES CON LAS CALIFICACIONES MEDIAS OBTENIDAS EN LOS<br>CRITERIOS DE CALIFICACIÓN                                                                                                    | CRITERIOS DE CALIFICACIÓN                                                                                         | 08      |
| COMUNICACIÓN                                                                                                    | ACTUALIZAR LAS CALIFICACIONES FINALES CON LAS CALIFICACIONES MEDIAS OBTENIDAS EN LOS<br>CRITERIOS DE CALIFICACIÓN | ;<br>10 |
| MENSAJES                                                                                                    | COMUNICACIÓN                                                                                                    | 11      |
| PREGUNTAS DE ALUMNO/AS                                                                                                    | MENSAJES1                                                                                                    | 12      |
|                                                                                                    | PREGUNTAS DE ALUMNO/AS1                                                                                           | 19      |
| FORUS DE DEBATE                                                                                                    | FOROS DE DEBATE                                                                                                   | 21      |

|        | CHAT                     |  |
|--------|--------------------------|--|
|        | VIDEOCONFERENCIA         |  |
|        | MAILINGS                 |  |
|        | MENSAJES SMS             |  |
|        | ENCUESTAS                |  |
|        | ENCUESTAS DE PROFESORADO |  |
|        | TUTORÍAS                 |  |
|        | ALUMNO/AS CONECTADOS     |  |
|        | PROFESORADO              |  |
|        | ALERTAS                  |  |
| ADMINI | ISTRACIÓN                |  |
|        | PREINSCRIPCIONES         |  |
|        | PROFESORADO              |  |
|        | DATOS DE LA CONVOCATORIA |  |

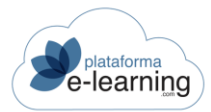

## EL PROFESOR/A

Cuando un usuario accede a **PlataformaElearning.com** el sistema automáticamente reconoce el perfil de dicho usuario. Así, si un usuario tiene asignado el perfil de Pofesor/a y está asociado a alguna convocatoria activa en el momento de su acceso, el campus lo reconoce cuando accede a él y le muestra las opciones disponibles para ese perfil:

| Plataforma Inicio Secreta           | aría Catálogo de cursos Biblioteca Cafetería Profesores |  |  |  |  |
|-------------------------------------|---------------------------------------------------------|--|--|--|--|
| () iHola! Profe<br>Última conexión: |                                                         |  |  |  |  |
| 30/09/2021 18:54                    | Convocatorias                                           |  |  |  |  |
| Personal     ✓                      | CONVOCATORIAS AVISOS ALUMNOS PROGRAMAS FORMATIVOS       |  |  |  |  |
|                                     | BUSCAR CONVOCATORIA                                     |  |  |  |  |

Al entrar en la opción del menú de navegación principal Profesorado, observará que el menú de navegación secundario muestra las secciones **Convocatorias**, **Alumno/as** y **Personal**.

# CONVOCATORIAS

Esta sección muestra una lista con todas las convocatorias que el Pofesor/a tiene asignadas a su cargo.

| CONVOCATORIAS       | AVISOS                                               | ALUMNOS                     | 5 F                      | PROGRAMAS            | FORMATIVOS                      |                                              |        |
|---------------------|------------------------------------------------------|-----------------------------|--------------------------|----------------------|---------------------------------|----------------------------------------------|--------|
| BUSCAR CONVOCATORIA | DESACTIVAR MI ACC                                    | ESO RSS                     |                          |                      |                                 |                                              |        |
| Escribe tu búsqueda |                                                      | BU                          | ISCAR MOS                | trar <u>Bús</u>      | gueda Todos                     | ŝ                                            |        |
| egistros 23)        | Nombre<br>convocatoria                               | Fecha de 🔶 F<br>inicio 🗘 fi | echa de<br>inalización 🗘 | En<br>uso ≑          | Última<br>conexión <sup>‡</sup> | Avisos                                       | Acciór |
|                     |                                                      |                             |                          |                      |                                 |                                              |        |
| 542                 | Comercio<br>electrónico                              | 01/10/2021 3                | 0/11/2021                | Iniciado             | 18/03/2021                      |                                              |        |
| 542<br>527          | Comercio<br>electrónico<br>Comercio<br>electrónico 2 | 01/10/2021 3                | 10/11/2021               | Iniciado<br>Iniciado | 18/03/2021<br>03/09/2021        | Preguntas de<br>alumnos / Sin 1<br>respuesta |        |

La información mostrada comprende el *ID* o identificador único de la convocatoria en el campus, su *Nombre*, las *Fechas de Inicio* y *Finalización* de la misma, así como una serie de *Avisos* pendientes

de cada convocatoria. Además, el Pofesor/a puede *Desactivar su Acceso* de varias convocatorias a la vez, siempre y cuando hayan finalizado.

Un Administrador puede marcar una convocatoria como *Obsoleta*, en ese caso no se mostrarán los Avisos pendientes de estas convocatorias.

- RSS: PlataformaElearning.com incluye para el Profesorado la opción de sindicarse a los avisos que genera el campus. Para usar esta funcionalidad es necesario instalar un agregador que recoja los avisos sin necesidad de entrar al campus. Importante: si el Profesorado modifican su contraseña será necesario volver a sindicarse al RSS.
- Buscar convocatoria: Acceso al buscador de convocatorias en las que está asignado el Profesor/a.

| Convocatorias<br>Buscar convocatoria |        |        |  |  |  |
|--------------------------------------|--------|--------|--|--|--|
| Convocatoria                         |        |        |  |  |  |
| ID convocatoria                      | = ~    |        |  |  |  |
| Nombre                               |        |        |  |  |  |
| Código                               |        |        |  |  |  |
| Entidad asociada                     | ~      |        |  |  |  |
| Categoría de convocatoria            | ~      |        |  |  |  |
| Fecha de inicio                      | >= •   | <= v 🛗 |  |  |  |
| Fecha de finalización                | >= • 🗰 | <= v 🗎 |  |  |  |
| En uso                               | ×      |        |  |  |  |
| Obsoleto                             | ¥      |        |  |  |  |
| Modalidad                            | ~      |        |  |  |  |

Para acceder a la convocatoria deseada, el Pofesor/a simplemente debe hacer clic sobre el nombre de la misma.

Al seleccionar una convocatoria, automáticamente se despliega la barra de navegación secundaria mostrando todas las **opciones** que la convocatoria contiene para el Profesor/a. Además, se accede a la página principal de entrada a la convocatoria: la página de **Avisos**.

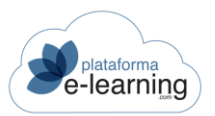

| AVISOS                        | ENCUESTAS DE VALORACIÓN           | I DE LOS PROFESORES |             |                    |
|-------------------------------|-----------------------------------|---------------------|-------------|--------------------|
| FECHA DE INICIO               |                                   | ALUMNOS             | ALUMNO      | DS CONECTADOS HOY  |
| 02/12/2019                    |                                   | 9                   | 0           |                    |
| FECHA DE FINALIZACIÓN         |                                   | ALUMNOS VIGENTES    | AYER        |                    |
| -                             |                                   | 9                   | 0           |                    |
| Avisos                        |                                   | ALUMNOS ACTIVOS POR | R ESTADO    | ALUMNOS CONECTADOS |
| 1(0)                          |                                   | Sin iniciar         | En progreso | Completado / APTO  |
| Exámenes                      | Mensajes no leídos                |                     |             |                    |
| suspendidos<br>(bloqueados)   | / Recibidos                       |                     |             |                    |
| <b>Po</b> <sup>1</sup>        |                                   |                     |             |                    |
|                               |                                   |                     |             |                    |
| Preguntas de                  | Preinscripciones                  |                     |             |                    |
| Preguntas de<br>alumnos / Sin | Preinscripciones<br>pendientes de |                     |             |                    |

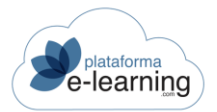

## OPCIONES DE LA CONVOCATORIA

Cuando el Pofesor/a accede a una convocatoria, la barra de navegación secundaria se amplía, mostrando nuevas secciones relacionadas con el desarrollo de la misma:

| 🕮 Convocatorias             |     |
|-----------------------------|-----|
| Avisos                      |     |
| I Formación                 | ~   |
| 👼 Evaluación                | ^   |
| 🍰 Alumnos                   |     |
| 🛱 Exámenes                  |     |
| 🕃 Corregir exámenes         |     |
| 🖳 Resultados de los exáme   | nes |
| ල් Trabajos                 |     |
| 💱 Grupos de alumnos         |     |
| 🛧 Criterios de calificación |     |
| Comunicación                | ~   |
| Administración              | ~   |
| Personal                    | ~   |

Estas nuevas secciones son Avisos, Formación, Evaluación, Comunicación y Administración, las cuales contienen todos los elementos necesarios para que el Pofesor/a desarrolle su actividad docente en el campus.

La sección **Convocatorias**, como se explica en su propio apartado, muestra todas aquellas convocatorias asignadas al Profesor/a, mientras que la sección **Personal** se explica en el apartado **Personal** de la **Estructura general** del campus, por ser una sección común a todos los perfiles de usuario que intervienen en el mismo.

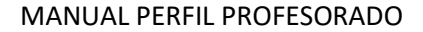

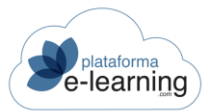

## **AVISOS**

La página de Avisos es la puerta de acceso a la convocatoria. El Profesor/a, al acceder a una convocatoria, es situado automáticamente en esta página.

| AVISOS                     | ENCUESTAS DE VALORACIÓN           | DE LOS PROFESORES |                  |                    |
|----------------------------|-----------------------------------|-------------------|------------------|--------------------|
| FECHA DE INICIO            |                                   | ALUMNOS           | ALUMNO           | S CONECTADOS HOY   |
| 02/12/2019                 |                                   | 9                 | 0                |                    |
| FECHA DE FINALIZACIÓN      |                                   | ALUMNOS VIGENTES  | AYER             |                    |
| -                          |                                   | 9                 | 0                |                    |
| Avisos                     |                                   | ALUMNOS ACTIVOS   | POR ESTADO       | ALUMNOS CONECTADOS |
|                            |                                   | Sin inic          | siar En progreso | Completado / APTO  |
| Exámenes<br>suspendidos    | Mensajes no leídos<br>/ Recibidos |                   |                  |                    |
| (bloqueados)               |                                   | ī                 |                  |                    |
| Preguntas de               | Preinscripciones                  |                   |                  |                    |
| alumnos / Sin<br>respuesta | pendientes de<br>validar          |                   |                  |                    |

Esta página muestra una serie de avisos de tareas pendientes para el Pofesor/a en la convocatoria, como eventos del calendario, mensajes nuevos en foros, mensajes no leídos, etc.

Los números en naranja indican el número de elementos pendientes de cada tarea. Al hacer clic sobre alguno de los asuntos, se accede directamente a la sección donde se encuentran.

Desde esta opción de menú el Pofesor/a puede rápidamente acceder a cualquier convocatoria que tenga asignada:

| 21/10/2021 1 | 3:05                 |                                                                                                    |
|--------------|----------------------|----------------------------------------------------------------------------------------------------|
| Convocatoria | Comercio electrónico | Children of the second second s |

En caso de que el Pofesor/a sea también Alumno/a o Autor/a del curso, aparecerán unos enlaces que permiten al Pofesor/a cambiar rápidamente su rol en la convocatoria, simplemente haciendo clic en el nuevo perfil:

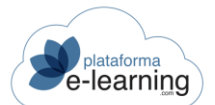

| ROL DE ALUMNO | ROL DE PROFESOR | ROL DE AUTOR |
|---------------|-----------------|--------------|
|               |                 |              |

Además, el Profesorado cuyo Perfil de Pofesor/a tenga activada la casilla "Puede ver los resultados de las encuestas de valoración del Profesor/a", podrán ver en la página de Avisos de las convocatorias que tengan Encuestas de valoración de Profesor/aes, las valoraciones que los Alumno/as han hecho de él, comparadas con las valoraciones medias de todos el Profesorado de la convocatoria, a medida que los Alumno/as van respondiendo a las encuestas:

| Convocatorias / Introducción al comercio electrónico<br>Encuestas de valoración de los profesores |                                               |            |          |            |  |  |
|---------------------------------------------------------------------------------------------------|-----------------------------------------------|------------|----------|------------|--|--|
| AVIS                                                                                              | SOS ENCUESTAS DE 1                            | VALORACIÓ  | N DE LOS | PROFESORES |  |  |
| Valor<br>PDF<br>valo                                                                              | <b>'e</b><br><b>rar</b><br>Valore del 1 al 10 |            |          |            |  |  |
|                                                                                                   |                                               | Cristina - | Media    |            |  |  |
|                                                                                                   | Rapidez ante cualquier consulta               | 10         | 8        |            |  |  |
|                                                                                                   | Materiales didácticos                         | 10         | 8        |            |  |  |
| Aimplas valoración de los Profesores                                                              |                                               |            |          |            |  |  |

Aimplas valoraciones

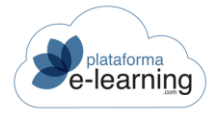

# FORMACIÓN

Esta sección aglutina los contenidos didácticos del curso, así como la mayor parte de acciones formativas y recursos didácticos del mismo. Esta sección permite al Pofesor/a consultar el contenido del curso que ha sido creado por el Autor/a y añadir algunos contenidos adicionales, tales como un Glosario de términos, Materiales complementarios y Preguntas frecuentes, así como señalar eventos a los Alumno/as en el Calendario de la convocatoria.

PlataformaElearning.com permite indicar las clases presenciales de cada Profesor/a. Estas clases se mostrarán como un tipo de evento más en el Calendario de la convocatoria.

Al hacer clic en **Formación** las siguientes opciones pueden aparecer, en función de la configuración del perfil del Pofesor/a que éste tenga asignado en la convocatoria:

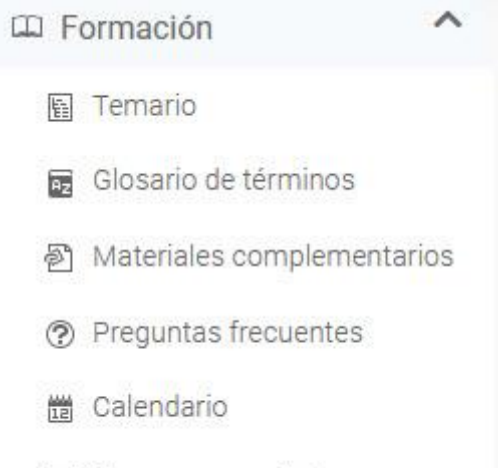

Clases presenciales

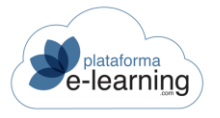

#### **TEMARIO**

Esta página muestra al Pofesor/a el índice del temario con los contenidos didácticos del curso. Este índice está formado por las lecciones y exámenes del curso, y opcionalmente, las encuestas y foros que se hayan configurado para que aparezcan en el temario:

| Convocatorias / Introducción al comercio electrónico html Temario                     |                                                         |                                   |  |  |  |  |
|---------------------------------------------------------------------------------------|---------------------------------------------------------|-----------------------------------|--|--|--|--|
| Contraer todo                                                                         |                                                         |                                   |  |  |  |  |
| 🗈 Examen: Prueba aleatoria (Obligatorio) 🔒 / Fecha límite de entrega 19/10/2021 13:30 |                                                         |                                   |  |  |  |  |
| Nota Informativa                                                                      | Parte 1:<br>Comercio<br>Electrónico: Los<br>Fundamentos | Parte 2: Antes de crear la tienda |  |  |  |  |

Al hacer clic sobre una lección del temario, ésta se muestra en una nueva ventana donde puede ser visualizada. Un Profesor/a, si solamente es Pofesor/a de algunas lecciones del curso, no puede visualizar el contenido de las lecciones a las que no esté asignado.

Las opciones de las lecciones, exámenes, encuestas, etc. están representadas con los siguientes iconos en el temario del curso:

- Examen preliminar: Debe realizarse antes de empezar con el resto del temario del curso y permite al Pofesor/a evaluar los conocimientos previos del Alumno/a sobre los contenidos de dicho curso.
- Examen: Un examen puede aparecer después de una lección o al final del curso. El examen puede ser voluntario, obligatorio o bloqueante. El examen voluntario no computa sobre la nota final del curso y sirve para que el Alumno/a haga una evaluación propia de sus conocimientos, mientras que los exámenes con carácter obligatorio y bloqueante sí inciden en la nota final del curso.
- **Examen**: Este icono acompaña a los exámenes de tipo Autoevaluación. El Alumno/a puede hacer un examen de tipo Autoevaluación tantas veces como quiera. La calificación obtenida no afecta a la calificación final del Alumno/a. Estos exámenes sirven para que el Alumno/a pueda medir los conocimientos adquiridos sobre una materia.
- Sexamen superado: Este icono indica que el Alumno/a entregó el examen y lo aprobó.
- Sexamen suspendido: Este icono indica que el Alumno/a no ha superado el examen. Si el examen es bloqueante no podrá continuar avanzando en el temario.
- Trabajo: El Pofesor/a encarga al Alumno/a la realización de un trabajo relacionado con los contenidos del curso. Puede aparecer al principio del temadespués de una lección o como obligatorio al final del temario.

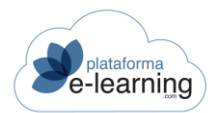

- Trabajo cerrado: Indica que el trabajo está cerrado y no es posible subir nuevos archivos. Esto puede ser debido a que el trabajo no haya comenzado todavía o a que haya concluido el periodo para la realización del trabajo.
- Archivos subidos: Este icono indica que no se ha subido ningún archivo al trabajo.
- Ø Archivos subidos: Este icono indica que se han subido uno o varios archivos al trabajo.
- Foro de debate: Un foro de debate puede estar relacionado con una lección del temario.
- Foro cerrado: El foro ha sido cerrado, por lo tanto se permite la lectura de los mensajes existentes pero no introducir nuevos.
- Mensaje nuevo: Indica la existencia de nuevos mensajes no leídos en el foro.
- Encuesta: Muestra una encuesta a realizar por el Alumno/a, la cual puede aparecer después de una lección o al final del temario del curso.
- Encuesta cerrada: La encuesta está cerrada si las fechas para poder entregarla no permiten que sea realizada en estos momentos.

### **DISPONIBILIDAD DEL TEMARIO**

La sección Temario contiene la subsección Disponibilidad del temario.

| Formación               | ^     |
|-------------------------|-------|
| 🛐 Temario               |       |
| 📳 Disponibilidad del te | mario |

Al hacer clic en Disponibilidad del temario, se muestra la siguiente pantalla:

| Mostr        | ar <u>Too</u>             | dos      | Lecciones p    | rincipales                                   |          |                |                          |                      |    |        |
|--------------|---------------------------|----------|----------------|----------------------------------------------|----------|----------------|--------------------------|----------------------|----|--------|
| Registros 10 |                           |          |                |                                              |          |                |                          |                      |    |        |
|              | ID \$                     | <b>i</b> | Orden ≑        | Título                                       |          | Disponibilidad | Inicio<br>disponibilidad | ♥ Fin disponibilidad | \$ | Acción |
| — N          | - Nota Informativa        |          |                |                                              |          |                |                          |                      |    |        |
|              | 4.440                     | ۵        | 1              | Sobre este curso demo                        | <b></b>  | ~              | 25/10/2021 00:00         |                      |    | EDITAR |
| - P          | arte 1: Coi               | mercio   | ) Electrónico  | Los Fundamentos                              |          |                |                          |                      |    |        |
|              | 4.445                     | ۵        | 3              | 3. El E-Commerce y su<br>empresa             |          | ~              | 30/10/2021 00:00         |                      |    | EDITAR |
|              | 4.443                     | ۵        | 2              | 2. Más Sobre el E-Commerce                   | <b>A</b> | *              | 30/10/2021 00:00         |                      |    | EDITAR |
|              | 4.441                     | ۵        | 1              | 1. Una Tienda Virtual, ¿Para<br>Qué?         |          | ~              | 26/10/2021 00:00         |                      |    | EDITAR |
| <b>—</b> P   | arte <mark>2: A</mark> nt | tes de   | crear la tienc | la                                           |          |                |                          |                      |    |        |
|              | 4.447                     | ۵        | 1              | 4. Etapas previas a la<br>creación del sitio |          | ~              | 01/11/2021 00:00         |                      |    | EDITAR |

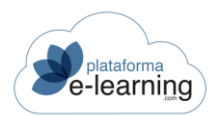

Esta sección muestra las lecciones asignadas al Pofesor/a y le permite establecer si están disponibles o no para que los Alumno/as accedan. El Pofesor/a tambien puede indicar un rango de fechas concreto en el cual la lección estaría disponible.

Un Pofesor/a coordinador o no asignado a ninguna lección se considera de convocatoria completa, es decir, que puede acceder a todas las lecciones, mientras que un Pofesor/a asignado a una o varias lecciones sólo puede acceder a dichas lecciones y decidir sobre su disponibilidad.

Para indicar la disponibilidad de una lección, el Pofesor/a debe hacer clic en el enlace *Editar* de la lección correspondiente:

| Convocatorias / Introdu      | icción a         | l comercio electrór                     | iico html            | / Disponi | bilic | lad del temar | rio |
|------------------------------|------------------|-----------------------------------------|----------------------|-----------|-------|---------------|-----|
| Bloque temático:<br>Lección: | Parte<br>3. El I | 1: Comercio Electi<br>E-Commerce y su e | ónico: Lo<br>empresa | s Fundam  | ente  | DS            |     |
|                              | 🕑 Di             | isponibilidad                           |                      |           |       |               |     |
| Fecha inicio disponibilidad  | Ē                | 30/10/2021                              | C                    | 00 ~      | :     | 00 ~          |     |
| Fecha fin disponibilidad     |                  |                                         | C                    | ~         | :     | ~             |     |
|                              | А                | CEPTAR                                  |                      |           |       |               |     |

Para configurar la disponibilidad de una lección, el Pofesor/a debe completar los siguientes campos de información:

- **Disponible**: Si se señala esta opción, indica que la lección y todo su contenido están disponibles para el Alumno/a. La disponibilidad está en función del rango de fechas -inicio y fin disponible- y de la fecha actual.
- Fecha inicio disponible: Es la fecha a partir de la cual estará disponible una lección y todo su contenido.
- Fecha fin disponible: Es la fecha a partir de la cual dejará de estar disponible una lección y todo su contenido.

El Pofesor/a también puede editar la disponibilidad de varias lecciones a la vez usando la función *Editar* del listado de lecciones.

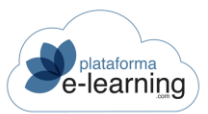

| 6 |                                                | Convo<br>Dis                                      | catori<br>pol | as / Intro<br>nibili                       | ducción al comercio electrónic<br>dad del temaric                                                                | co html  |                |                          |   |                       |
|---|------------------------------------------------|---------------------------------------------------|---------------|--------------------------------------------|----------------------------------------------------------------------------------------------------|----------|----------------|--------------------------|---|-----------------------|
| E | EDITA                                          | AR                                                | Q co          | NTRAER TODO                                | EXPANDIR TODO                                                                                                    |          |                |                          |   |                       |
| 1 | Mostra                                         | ar <u>Toc</u>                                     | ios           | Lecciones                                  | principales                                                                                                    |          |                |                          |   |                       |
|   | Registr                                        | ros 10                                            |               |                                            |                                                                                                    |          |                |                          |   |                       |
|   |                                                |                                                   |               |                                            |                                                                                                    |          |                |                          |   | The second            |
|   |                                                | ID <sup>‡</sup>                                   |               | Orden                                      | Título                                                                                                    | 6        | Disponibilidad | disponibilidad           | Ŷ | disponibilidad        |
|   | - No                                           | ID ÷                                              | nativa        | Orden                                      | Título                                                                                                    | •        | Disponibilidad | inicio<br>disponibilidad | ÷ | disponibilidad        |
|   | <ul> <li>No</li> </ul>                         | ID ÷<br>Dta Inform<br>4.440                       | nativa        | Orden 1                                    | Título     Sobre este curso demo                                                                                 | •        | Disponibilidad | disponibilidad           | Ŷ | rin<br>disponibilidad |
|   | <ul> <li>No</li> <li>No</li> <li>Pa</li> </ul> | ID<br>ota Inform<br>4.440<br>arte 1: Col          | nativa        | Orden 1                                    | Título Sobre este curso demo co: Los Fundamentos                                                                 | •        | Disponibilidad | 25/10/2021 00:00         | ÷ | rin<br>disponibilidad |
|   | <ul> <li>No</li> <li>No</li> <li>Pa</li> </ul> | ID<br>Dta Inform<br>4.440<br>arte 1: Col<br>4.445 | nativa        | Orden <sup>4</sup><br>1<br>Electrónic<br>3 | Título       Sobre este curso demo       Sobre Stundamentos       Sobre Stundamentos       Sobre este curso demo | <b>a</b> | Disponibilidad | 25/10/2021 00:00         | ÷ | rin<br>disponibilidad |

| Lecciones:                   | Nota Informativa                                                                                                    |                  |      |       |    |  |  |  |  |  |
|------------------------------|----------------------------------------------------------------------------------------------------|------------------|------|-------|----|--|--|--|--|--|
|                              | <ul> <li>Sobre este curso demo</li> </ul>                                                                                                    |                  |      |       |    |  |  |  |  |  |
|                              | Parte 1: Comercio Electrónico: Los Fundamentos                                                                                                  |                  |      |       |    |  |  |  |  |  |
|                              | <ul> <li>1. Una Tienda Virtual, ¿</li> </ul>                                                                                                    | Para Qué?        |      |       |    |  |  |  |  |  |
|                              | <ul> <li>2. Más Sobre el E-Commerce</li> </ul>                                                                                                  |                  |      |       |    |  |  |  |  |  |
|                              | <ul> <li>3. El E-Commerce y su empresa</li> <li>Parte 2: Antes de crear la tienda</li> <li>4. Etapas previas a la creación del sitio</li> </ul> |                  |      |       |    |  |  |  |  |  |
|                              |                                                                                                    |                  |      |       |    |  |  |  |  |  |
|                              |                                                                                                    |                  |      |       |    |  |  |  |  |  |
|                              | Parte 3: Crear la tienda virtua                                                                                                    | 1                |      |       |    |  |  |  |  |  |
|                              | <ul> <li>5. Puesta en marcha de</li> </ul>                                                                                                    | e una Tienda Vir | tual |       |    |  |  |  |  |  |
|                              | <ul> <li>6. Uso del sitio web por</li> </ul>                                                                                                    | los clientes     |      |       |    |  |  |  |  |  |
|                              | • 7. Gestión de la tienda                                                                                                    |                  |      |       |    |  |  |  |  |  |
|                              | <ul> <li>8. Promoción del sitio v</li> </ul>                                                                                                    | veb              |      |       |    |  |  |  |  |  |
|                              | <ul> <li>9. Consejos para el éxit</li> </ul>                                                                                                    | o de su tienda   |      |       |    |  |  |  |  |  |
|                              |                                                                                                    |                  |      |       |    |  |  |  |  |  |
|                              |                                                                                                    |                  |      |       |    |  |  |  |  |  |
|                              | 8 N N                                                                                                    |                  |      |       |    |  |  |  |  |  |
| Disponible                   | Sí v                                                                                                    |                  |      |       |    |  |  |  |  |  |
|                              |                                                                                                    |                  |      |       |    |  |  |  |  |  |
| Fecha inicio disponibilidad  |                                                                                                    | 0                | ~    |       | ~  |  |  |  |  |  |
|                              |                                                                                                    | U                |      |       |    |  |  |  |  |  |
| Eacha fin disponibilidad     |                                                                                                    |                  |      |       |    |  |  |  |  |  |
| r echa ini disponibilidad    |                                                                                                    | 0                | ×    | 19 J. | ×. |  |  |  |  |  |
| Tionana a aluma ar           |                                                                                                    |                  |      |       |    |  |  |  |  |  |
| nempo a sumar                |                                                                                                    |                  |      |       |    |  |  |  |  |  |
| Fecha inicio disponibilidad  | Masa                                                                                                    | e v              |      |       |    |  |  |  |  |  |
| i cona inicio disponibilidad | Wiese                                                                                                    |                  |      |       |    |  |  |  |  |  |

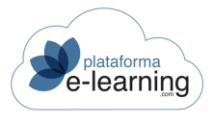

# **GLOSARIO DE TÉRMINOS**

El glosario de términos es una recopilación de términos utilizados en el curso, acompañados de sus correspondientes descripciones o comentarios. Es un recurso que crean los Autor/aes y el Profesorado del curso, facilitando al Alumno/a la comprensión de ciertos contenidos didácticos.

| AZ                   | Glo         | ocatorias / li<br>DSARIO | ntroducción al comercio electrónico<br>de términos                                                                                                    |                            |        |
|----------------------|-------------|--------------------------|----------------------------------------------------------------------------------------------------|----------------------------|--------|
| R <mark>a</mark> NUI | EVO         | BORRAR                   | EXPORTAR                                                                                                    |                            |        |
| Esc                  | ribe tu b   | úsqueda                  | BUSCAR Mostrar <u>Búsqueda</u> Todos                                                                                                    |                            |        |
| Regis                | tros 52     |                          |                                                                                                    |                            |        |
| $\Box$               | ID \$       | Término                  | Definición                                                                                                    | Acción                     |        |
|                      | ID ≑<br>118 | <b>Término</b><br>ASP    | <ul> <li>Definición</li> <li>Acrónimo de Application Service Provider (Proveedor de Servicios de Aplicaciones). Las ASP, también denominadas netsourcing, son empresas que alquilan aplicaciones informáticas a sus clientes a través de Internet.</li> </ul>                                                                                                  | Acción<br>Editar           | BORRAR |
|                      | ID \$       | Término<br>ASP<br>B2A    | <ul> <li>Definición</li> <li>Acrónimo de Application Service Provider (Proveedor de Servicios de Aplicaciones). Las ASP, también denominadas netsourcing, son empresas que alquilan aplicaciones informáticas a sus clientes a través de Internet.</li> <li>Relaciones, normalmente de negocios, de las empresas con las Administraciones Públicas.</li> </ul> | Acción<br>Editar<br>Editar | BORRAR |

Esta página permite al Pofesor/a crear un *Nuevo* término; *Borrar* términos que previamente haya seleccionado y *Exportar* o *Importar* términos en un archivo XML.

Además, también puede realizar una *Búsqueda* entre los términos existentes en la convocatoria, así como *Mostrarlos todos*.

El Pofesor/a también puede *Editar* un término existente, o crear uno nuevo, haciendo clic en el enlace *Nuevo*:

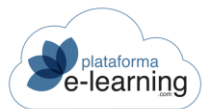

| Convocatorias / Introduct<br>Definición de | ción al comercio electrónico / Glosario de términos<br>e término |
|--------------------------------------------|------------------------------------------------------------------|
|                                            |                                                                  |
| Los campos marcados con * son c            | bligatorios                                                      |
| ID                                         |                                                                  |
| Término*                                   |                                                                  |
| Definición*                                |                                                                  |
|                                            | ACEPTAR                                                          |

El Pofesor/a ha de escribir el nombre del término y darle una definición. Al hacer clic en Aceptar, el nuevo término es creado.

Los términos creados por los Autor/aes del curso o por el Profesorado de cualquier convocatoria del curso quedan asociados de manera general al curso, por lo que aparecerán en todas las convocatorias del mismo.

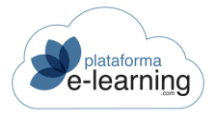

### MATERIALES COMPLEMENTARIOS

Estos materiales son hipervínculos a direcciones web o a otros archivos y carpetas de interés que los Alumno/as pueden visualizar y descargar. Estos documentos pueden ser creados por el Profesorado, Autor/aes y Administradores y suponen un recurso didáctico que sirve de ayuda para los Alumno/as durante la tarea de aprendizaje de los contenidos del curso.

El Profesorado sólo pueden crear o modificar Materiales complementarios de la convocatoria, que estarán disponibles para los Alumno/as de la convocatoria a la que pertenece el Profesor/a:

|     | NUEVC    | BORRAR 🔞 E                      | (PORTAR A OTRA CONVOCA | FORIA                                |             |         |                                |            |                 |
|-----|----------|---------------------------------|------------------------|--------------------------------------|-------------|---------|--------------------------------|------------|-----------------|
| Reg | istros   | 0                               |                        |                                      |             |         |                                |            |                 |
| C   | \$<br>ID | ¢ ¢<br>Nombre Lección           | ≎<br>Clasificación     | Es para<br>todos<br>los ≑<br>alumnos | Orden       | Visible | ≑ ≑<br>Fecha                   | Acción     |                 |
|     | 149      | 12                              |                        |                                      | 100         |         | 26/08/ <mark>2021 18:18</mark> | EDITAR     | ALUMNOS PENDIEN |
|     | 142      | Material de<br>ayuda            |                        | ~                                    | 100         |         | 23/03/2021 10:15               | EDITAR     | ALUMNOS PENDIEN |
|     | 140      | Medios de<br>comunicación       |                        | ~                                    | 100         | ~       | 22/03/2021 18:45               | EDITAR     | ALUMNOS PENDIEN |
|     | 141      | Prueba html                     |                        | ~                                    | 200         | ~       | 23/03/2021 08:59               | EDITAR     | ALUMNOS PENDIEN |
| <   |          |                                 |                        |                                      |             |         |                                |            | >               |
| Ma  | terial   | es complementarios d            | el curso               |                                      |             |         |                                |            |                 |
| Reg | istros   | 0                               |                        |                                      |             |         |                                |            |                 |
| ID  | ≎ N      | lombre                          | Lección \$\\$          | Clasificación                        | \$ <b>0</b> | rden 🌲  | Fecha 🌲                        | Acción     |                 |
| 1   | V        | Veb oficial de la Unión Europea |                        |                                      | 1(          | 00      | 18/01/2012 16:16               | ALUMNOS PE | NDIENTES VER    |

Materiales complementarios de la convocatoria

• Nuevo: Enlace para crear un nuevo registro. Para ello, el Pofesor/a deberá completar los siguientes campos:

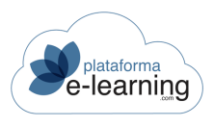

| ID                       |                               |                                           |                       |                  |                               |
|--------------------------|-------------------------------|-------------------------------------------|-----------------------|------------------|-------------------------------|
| Nombre*                  |                               |                                           |                       |                  |                               |
| Hipervínculo             |                               |                                           |                       |                  | ARCHIVO                       |
|                          | Proteger arch<br>descarga (só | nivo asignado al hi<br>Io para archivos P | pervínculo con<br>DF) | aviso de uso exc | lusivo para el usuario que lo |
| 'isualización avanzada   |                               | ~                                         |                       |                  |                               |
| Lección                  |                               |                                           |                       | ~                |                               |
| Clasificación            |                               |                                           |                       |                  |                               |
|                          | 🕑 Es para todos               | s los alumnos                             |                       |                  |                               |
| Orden*                   | 100                           |                                           |                       |                  |                               |
| Descripción              | 0/500                         |                                           |                       |                  |                               |
|                          | Visible                       |                                           |                       |                  |                               |
| Fecha inicio visibilidad |                               | ٩                                         | × :                   | ~                |                               |
| Fecha fin visibilidad    | ė                             | 0                                         | × :                   | ~                |                               |
|                          |                               |                                           |                       |                  |                               |

- Nombre: Es el nombre o título del material complementario.
- Hipervínculo: Es la dirección Web o archivo al que apunta el material. Hay varias opciones para configurarlo:

- Si es una dirección Web externa, entonces el hipervínculo debe empezar por 'https://' (ejemplo: https://www.PlataformaElearning.com) y no subir ningún archivo asociado.

- Si es un enlace para ver o descargarse un único archivo, entonces después de crearlo hay que subir el archivo. Si sólo contiene un archivo, el sistema asigna automáticamente el nombre del archivo como el hipervínculo del material.

- Si consiste en varios archivos pero uno de ellos es el archivo principal, es decir, uno de los archivos es el que se abre cuando el Alumno/a accede al material. En este caso hay que subir los archivos y luego debe asignar al campo hipervínculo el archivo principal. Un ejemplo sería el caso de un archivo HTML con imágenes asociadas, donde el archivo principal sería el archivo HTML.

- Si consiste en una serie de archivos que los Alumno/as deben ver o descargarse, entonces hay que subir los archivos asociados, no asignar ningún archivo al campo hipervínculo e indicar un Modo de Visualización avanzada.

- Proteger el archivo: Si el hipervínculo es un documento PDF entonces se puede indicar que el sistema añada automáticamente un texto en cada página del PDF avisando que el documento es para uso exclusivo del usuario que se descarga dicho archivo. El texto del aviso contendrá el nombre completo del usuario y su e-mail.
- Visualización avanzada: Si el material complementario tiene archivos asociados y no ha indicado ninguno de ellos como hipervínculo, entonces puede establecer el modo en el que

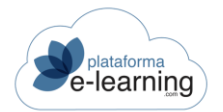

desea que se visualicen dichos archivos. Puede elegir entre mostrar los archivos como un Repositorio de archivos o como una Galería de imágenes. Sólo debería indicar que se muestre como una galería de imágenes cuando los archivos sean únicamente archivos de imágenes.

- Si es un Repositorio de archivos podemos proteger los archivos PDF con la firma del nombre del Alumno/a. Para ello se deben subir los archivos PDF con la extensión ".pdfprotected".
- Lección: Un material complementario puede vincularse a una lección, de esta forma, en el temario del curso se indicará que la lección tiene materiales asociados.
- Clasificación: Los materiales complementarios pueden agruparse en distintas clasificaciones para facilitar al Alumno/a la localización y comprensión de estos recursos. Ejemplos de clasificaciones típicas serían: Noticias, Tutoriales, Manuales, Documentación, etc.
- Es para todos los Alumno/as: Si no lo activamos podremos asignarle qué Alumno/as tendrán acceso a este material.
- Orden: Permite ordenar la lista de registros de menor a mayor.
- Descripción: Texto que contiene un comentario o descripción breve del material.
- Visible: Si se activa, entonces será visible para los Alumno/as.
- Fecha inicio y fin de visibilidad: Si el material es visible, entonces se puede indicar la fecha en la que se inicia y finaliza la visibilidad.
- Observaciones internas: Anotaciones del Pofesor/a sobre el material. Esta información no es visible para los Alumno/as.
- Borrar: Enlace para borrar el registro.
- Exportar a otra convocatoria: A través de esta opción, el Pofesor/a puede exportar a otra convocatoria (en la que sea Profesor/a) los materiales seleccionados.

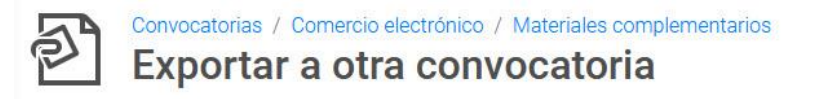

| Listado de plataformas comercio electrónico |
|---------------------------------------------|
|                                             |
| ar                                          |
| Comercio electrónico nivel básico (#543)    |
| ACEPTAR                                     |
|                                             |

- Materiales complementarios: Muestra la lista de materiales que se van a exportar. Se exportarán todos los que aparecen en ella.
- Convocatoria: El Pofesor/a debe indicar la convocatoria en la que se van a duplicar los materiales que aparecen en la lista de materiales a exportar.

De cada material se muestra la siguiente información:

• ID: Es el identificador único del material.

- Nombre: Es el nombre o título del material.
- Lección: Es la lección del curso donde se ha asignado, esto es opcional.
- Clasificación: Indica el tipo de material y permite agrupar materiales con características comunes para facilitar al Alumno/a su localización y comprensión. Ejemplos de clasificaciones típicas serían: Noticias, Enlaces web, Tutoriales, Documentos, etc.
- Es para todos los Alumno/as: Si queremos que solo esté visible para algunos Alumno/as, esta casilla tendrá que estar desactivada.
- Fecha: Indica la fecha y la hora en la que se creó o se modificó el material por última vez.

Además, el Pofesor/a puede realizar las siguientes acciones:

- Editar: Enlace para modificar o ver los datos del registro.
- Borrar: Enlace para borrar el registro.
- Archivos: Si el material consiste en uno o varios archivos que debe ver o descargarse el Alumno/a, entonces desde este enlace se deben subir los archivos asociados a dicho material.

|        | VA CARPET    | A SUBIR ARCHIVOS         | DESCARGAR ARCHIV | os CREAR ARCHIVO ZIP     | BORRAR 🖉 REFRES  | CAR                  |
|--------|--------------|--------------------------|------------------|--------------------------|------------------|----------------------|
| ALUI   | MNOS PENE    | DIENTES                  |                  |                          |                  |                      |
| Carp   | oeta         | / \$                     |                  |                          |                  |                      |
| Archiv | os 3         |                          |                  |                          |                  |                      |
|        | <b>i</b> i ÷ | Nombre                   | 🕈 Tamaño 🗘       | Тіро                     |                  | Acción               |
|        |              | ejemplos.jpg             | 195 KB           | JPEG image               | 27/10/2021 16:58 | VER RENOMBRAR BORRAR |
|        | A            | ISO.pdf                  | 230 KB           | PDF File                 | 27/10/2021 16:53 | VER RENOMBRAR BORRAR |
|        | Wì           | Materialdepracticas.docx | 13 KB            | Office Open XML Document | 27/10/2021 16:58 | VER RENOMBRAR BORRAR |

Si el material tiene un único archivo entonces después de subir dicho archivo, el sistema lo asignará automáticamente como el hipervínculo del material. Si se suben dos o más archivos , entonces el Pofesor/a deberá editar posteriormente el material e indicar cual es el archivo correspondiente al hipervínculo, o, si lo prefiere, dejar en blanco el campo Hipervínculo, si quiere que al Alumno/a se le muestre una página desde donde podrá acceder y descargarse todos los archivos subidos al material complementario.

- Nueva carpeta: Enlace para crear una subcarpeta dentro de la carpeta actual.
- Subir archivos: Enlace para subir al campus un archivo guardado en su ordenador. Aparecerá una nueva página en la que deberá seleccionar el archivo y subirlo.
- Descargar archivos: Enlace para descargarse un archivo .ZIP que contendrá los archivos seleccionados.
- Crear archivo ZIP: Permite crear un archivo .ZIP en la carpeta actual con los archivos y carpetas seleccionados.
- Borrar: Enlace que permite borrar los archivos seleccionados. Si la página no se carga correctamente al intentar borrar un número importante de archivos seleccionados, por favor, inténtelo de nuevo seleccionando menos archivos.
- Refrescar: Enlace que permite actualizar los datos de la página.

De cada archivo se proporciona la siguiente información:

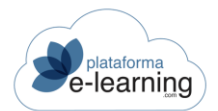

- Nombre: Nombre del archivo o de la subcarpeta.
- o Tamaño: Tamaño del archivo en Kbytes (KB).
- o Tipo: Indica si es una carpeta o en caso contrario indica el tipo del archivo.
- Modificado: Fecha y hora en la que se subió por última ver el archivo o se modificó la subcarpeta.
- Descomprimir: Si uno de los archivos es un .ZIP, entonces se muestra este enlace que permite descomprimir el archivo ZIP.

Además, se pueden realizar las siguientes acciones sobre los archivos del material:

- Ver: Enlace para ver o descargarse el archivo. Para descargárselo debe hacer clic con el botón derecho del ratón sobre el enlace "Ver" y seleccionar la opción 'Guardar Destino Como...' ("Save target as...").
- Renombrar: Enlace para renombrar un archivo o una carpeta.
- o Borrar: Enlace para borrar un archivo o una carpeta con todo su contenido.
- Alumno/as pendientes: Enlace que muestra los Alumno/as que todavía pueden acceder a la convocatoria y que están pendientes de ver el material complementario.

Convocatorias / Introducción al comercio electrónico / Materiales complementarios / Material complementario

#### Alumnos pendientes

|       | Materia     | al complementario: LOPE | )                                          |                       |              |    |
|-------|-------------|-------------------------|--------------------------------------------|-----------------------|--------------|----|
| EM EN | VIAR MENSAJ | E ENVIAR MENSAJE SMS    | ) 문 VER                                    |                       |              |    |
| Regis | stros 🕕     |                         |                                            |                       |              |    |
|       | ID \$       | Apellidos, nombre       | 🗢 Matrícula 💠 C. final ≑ Lección alcanzado | \$<br>Última conexión | \$<br>E-mail | \$ |
|       | 363         | Francisco               | 18/12/2019                                 | 08/10/2021 13:47      |              |    |
|       | 366         | ana, ana                | 18/12/2019                                 | 08/10/2021 13:50      | E.           |    |
|       | 370         | atnova, alumno          | 18/12/2019                                 |                       |              |    |
|       | 1           | <u>Demo, Usuario</u>    | 18/12/2019                                 | 09/09/2020 17:14      |              |    |

- Enviar mensaje: Enlace para enviar un mensaje interno a los Alumno/as seleccionados.
- Enviar mensaje SMS: Enlace para enviar un mensaje SMS a los teléfonos móviles de los Alumno/as seleccionados.
- Ver: Enlace para visualizar el recurso.

El Pofesor/a puede ver aquí información sobre los Alumno/as que están pendientes de ver el material, como el nombre completo del Alumno/a, su calificación final, la lección más avanzada en el temario alcanzada por el Alumno/a, la fecha en la que se matriculó al Alumno/a en la convocatoria, la fecha en la que accedió el Alumno/a por última vez a la convocatoria y también puede ver su e-mail de contacto, así como acceder a su ficha de Alumno/a.

• Ver: Enlace que muestra el material tal y como lo va a visualizar el Alumno/a.

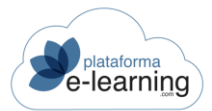

# PREGUNTAS FRECUENTES

Las Preguntas frecuentes son una recopilación de las preguntas y respuestas más frecuentes del curso que el Pofesor/a pone a disposición del Alumno/a. Las Preguntas frecuentes pueden estar agrupadas bien como preguntas generales del curso o bien como preguntas específicas de cada lección:

| ?              | Convo<br>Pre                 | eguntas / Intro        | ducción al com<br>frecuen | ercio electrónico<br>tes                                                                                                    |         |           |        |        |
|----------------|------------------------------|------------------------|---------------------------|----------------------------------------------------------------------------------------------------|---------|-----------|--------|--------|
| M              | ODO PROF                     | ESOR                   | MODO ALUMNO               | 1                                                                                                    |         |           |        |        |
| ( NUE          | vo                           | BUSCAR                 | the exportar              | 1 IMPORTAR                                                                                                    |         |           |        |        |
| Escr<br>Regist | ribe tu bu<br>tros 4<br>ID ≑ | úsqueda<br>Nombre 👙    | Fecha 🗘                   | BUSCAR Mostrar <u>Búsqueda</u> Todos<br>Pregunta y respuesta                                                                                                    | Orden ≑ | Visible 🌻 | Acción |        |
|                | 4                            | Preguntas<br>generales | 24/10/2019                | ¿Cómo debo organizar el curso?<br>Tendrá que leer cada lección y realizar las encuestas que<br>encontrará al final de cada una.                                                                                        | 100     | ~         | EDITAR | BORRAR |
|                | 3                            |                        | 04/08/2017                | Lección: Parte 2: Antes de crear la tienda / 7.1 Actividades<br>Una Tienda online ¿Para qué?<br>Una tienda online se refiere a un tipo de comercio que se una<br>como medio principal para realizar sus transacciones. | 100     | ~         | EDITAR | BORRAR |

El Pofesor/a puede crear una Pregunta frecuente de dos maneras distintas:

• A través del enlace *Nueva Pregunta frecuente*: Al hacer clic en el enlace se muestra la siguiente pantalla

| s campos marcados con * son obligatorios |                                                |
|------------------------------------------|------------------------------------------------|
|                                          |                                                |
|                                          |                                                |
| Nombre                                   |                                                |
| Lección                                  | Pregunta general ~                             |
| Pregunta*                                |                                                |
| Respuesta*                               |                                                |
| Archivo adjunto a la respuesta           | Examinar No se ha seleccionado ningún archivo. |
| Orden*                                   | 100                                            |

En esta pantalla, el Pofesor/a determina si la Pregunta frecuente pertenece a una *Lección* concreta del temario o, si es una pregunta general. También, ha de escribir la *Pregunta* y la *Respuesta* que compondrán la nueva Pregunta frecuente y ha de asignarle un *Orden* de aparición en la lista de Preguntas frecuentes de la lección. Al hacer clic en *Aceptar*, la nueva pregunta es creada. Junto al texto con la respuesta a la pregunta, el Pofesor/a puede *Adjuntar un archivo* que los Alumno/as podrán descargarse.

Al crear la Pregunta esta queda marcada por defecto como Visible. Si el Pofesor/a no quiere que la Pregunta se muestre en la Convocatoria puede editarla y desactivar la casilla Visible.

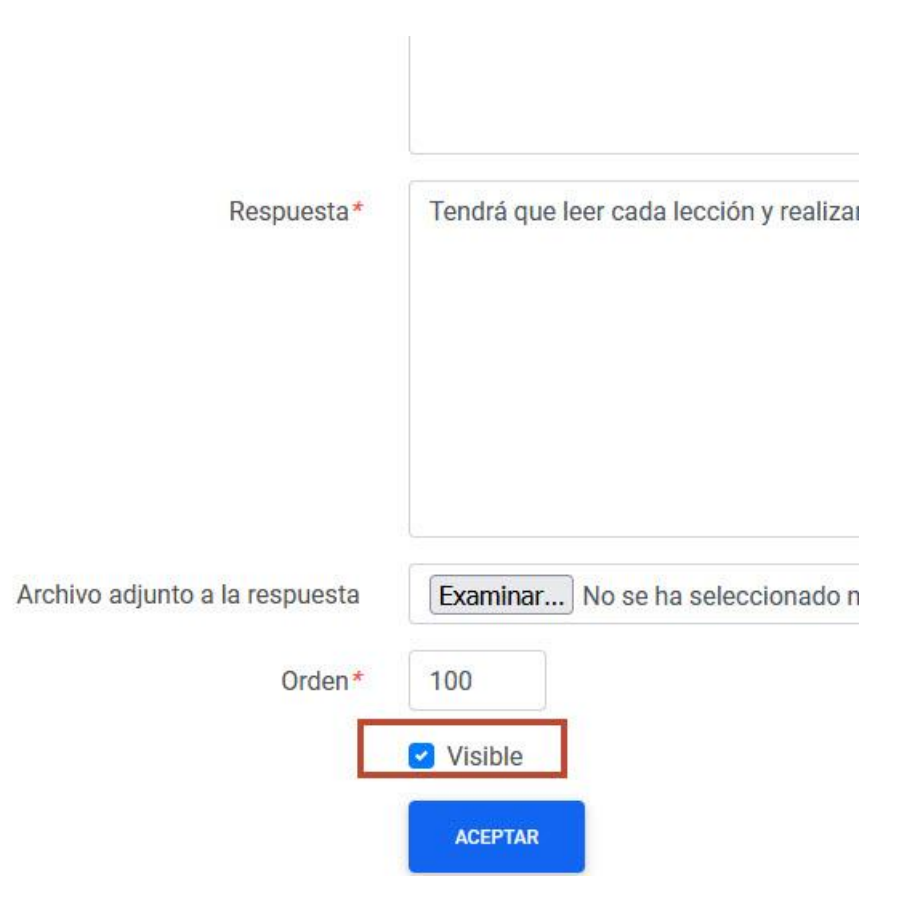

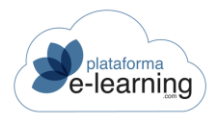

- Si una lección tiene Preguntas frecuentes, en el temario se muestra un enlace para ir a las preguntas frecuentes de dicha lección.
- Convirtiendo una pregunta del un Alumno/a en Pregunta frecuente: Este proceso lo realiza el Pofesor/a en la opción de menú Preguntas de Alumno/as en la sección Comunicación.

El Pofesor/a coordinador de una convocatoria tiene acceso a todas las Preguntas frecuentes de dicha convocatoria. Un Pofesor/a sin el perfil de Coordinador sólo accede a las Preguntas frecuentes relacionadas con las lecciones a las que está asignado o a aquellas que sean de su propia creación. El Pofesor/a de una convocatoria puede *Exportar* o *Importar* Preguntas frecuentes en un archivo XML.

Dependiendo de la configuración de la convocatoria, las *Preguntas frecuentes* de una convocatoria serán únicamente las preguntas frecuentes de esa convocatoria, o también podrá incluir las preguntas frecuentes del resto de convocatorias del mismo curso. En este último caso, si se borra alguna de estas preguntas ésta desaparece de todas las convocatorias de dicho curso.

La opción **Preguntas frecuentes** contiene la opción del menú de navegación secundario Ver como Alumno/a, la cual permite al Pofesor/a visualizar las preguntas frecuentes como si fuera un Alumno/a:

| Convocatorias / Introducción al comercio e<br>Preguntas frecuentes | lectrónico                                                                                                    |
|--------------------------------------------------------------------|----------------------------------------------------------------------------------------------------|
| MODO PROFESOR MODO ALUMNO                                          |                                                                                                    |
| Generales                                                          | Preguntas frecuentes: Generales                                                                                              |
| Parte 1: Comercio Electrónico: Los<br>Fundamentos                  | ¿Cómo debo organizar el curso?<br>Tendrá que leer cada lección y realizar las encuestas que encontrará al final de cada una. |
| 3. El E-Commerce en la Actualidad                                  | Las plantillas                                                                                                    |
| Parte 2: Antes de crear la tienda                                  | No                                                                                                    |
| 7. Etapas previas a la creación del sitio                          |                                                                                                    |

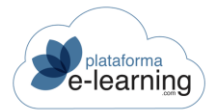

# CALENDARIO

El calendario muestra los eventos que tendrán lugar durante el curso, así como las fechas y horas de inicio y finalización de dichos eventos. El Profesorado pueden ir añadiendo nuevos eventos a lo largo del curso.

El calendario también indica las fechas entre las cuales la convocatoria tiene lugar:

|   | MES ANTERIOR                                                                                                    | Octubre v                                                                                                    | 2021 Y MOSTRAR | Mostrar event | os personales 🛛 🗸                              | APLICAR                                                                                                    | MES SIGUIENTE > |
|---|----------------------------------------------------------------------------------------------------|----------------------------------------------------------------------------------------------------|----------------|---------------|------------------------------------------------|----------------------------------------------------------------------------------------------------|-----------------|
| ۹ | LUNES                                                                                                    | MARTES                                                                                                    | MIÉRCOLES      | JUEVES        | VIERNES                                        | SÁBADO                                                                                                    | DOMINGO         |
| ۹ |                                                                                                    |                                                                                                    |                |               | 1<br>(%) [12:00] Tutoría:<br>profesor campus » | 2                                                                                                    | la              |
| q | 4                                                                                                    | 5                                                                                                    | 6              | 7             | 8                                              | 9                                                                                                    | 10              |
| ٩ | 11<br><b>[12:00-14:00]</b> Clase<br>turno de mañana<br>Profesor: profesor<br>campus                                                    | 12                                                                                                    | 13             | 14            | 15                                             | 16                                                                                                    | 17              |
| q | 18                                                                                                    | 19                                                                                                    | 20             | 21            | 22                                             | 23                                                                                                    | 24              |
| ۹ | 25<br>(i) (00:00) Inicio<br>disponibilidad<br>Lección: Sobre este<br>curso demo<br>(i) (00:00) Inicio<br>entrega<br>Encuesta: Encuesta | 26<br>[2] [22:00] Limite<br>entrega<br>Encuesta: Danos tu<br>opinión sobre el<br>Campus Virtual<br>[5] [00:00] Inicio<br>disponibilidad | 27             | 28            | 29                                             | 30       [i] [00:00] Inicio       disponibilidad       Lección: 2. Más       Sobre el       E-Commerce       [i] [00:00] Inicio       disponibilidad | 31              |

En una convocatoria pueden tener lugar distintos tipos de eventos, los cuales son introducidos en la misma por el Profesor/a. Para introducir un nuevo evento, el Pofesor/a hace clic en *Nuevo* y se muestra la siguiente pantalla:

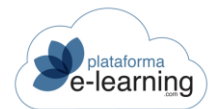

| Convocatorias / Introducción al comercio elec<br>Evento | trónico html / C | alendario |            |   |
|---------------------------------------------------------|------------------|-----------|------------|---|
| Q: NUEVO                                                |                  |           |            |   |
| Los campos marcados con * son obligatorios              |                  |           |            |   |
| Inicio*                                                 |                  | ٢         | <b>~</b> : | ~ |
| Fin                                                     |                  | 0         | <b>~</b> : | ~ |
|                                                         | 🗌 Sin duració    | n         |            |   |
| Asunto*                                                 |                  |           |            |   |
| Lección a alcanzar                                      |                  |           |            | ~ |
| Descripción                                             |                  |           |            |   |
|                                                         | ACEPTAR          |           |            |   |

Estos son los eventos que puede crear el Pofesor/a en esta pantalla:

- Evento general: Para crear un evento general, el Pofesor/a simplemente ha de rellenar los campos Fecha y Título del evento de la pantalla. Además, de modo opcional, puede realizar una Descripción del evento y acotar una Hora inicial y Hora final del mismo para que el evento sólo tenga lugar durante esa acotación de tiempo realizada.
- Alcanzar lección: Para crear este evento, el Pofesor/a realiza los mismos pasos del evento anterior y además indica una lección concreta. De esta manera, el Pofesor/a establece que en una fecha determinada los Alumno/as deben haber alcanzado cierta lección. Esto es especialmente importante si esa lección tiene asociado algún examen con fecha límite de realización.

Estos eventos están representados en el calendario con los siguientes iconos:

- Señala un evento de carácter general y es introducido en el calendario por un Pofesor/a para anunciar cualquier acontecimiento que estime oportuno.
- Alcanzar lección: El Pofesor/a puede a través de este tipo de evento establecer una fecha límite en la que los Alumno/as deben haber alcanzado una lección. Este evento es especialmente importante si esa lección tiene establecida una fecha límite de acceso o si tiene asociado algún examen o trabajo con fecha máxima de realización.

Además, otros tres eventos pueden aparecer en el calendario de la convocatoria:

- Tutoría: Las tutorías convocadas por el Pofesor/a aparecen en el calendario, sin embargo, éstas no se convocan desde esta opción sino desde la opción de menú Tutorías en la sección Comunicación.
- Clase presencial: Indica un evento de tipo presencial, así como el Profesorado del curso responsables.
- Introducir desde su agenda personal: Simboliza los eventos personales que el propio Pofesor/a puede introducir desde su agenda personal en la

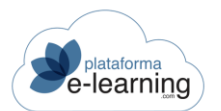

sección **Personal**. El Alumno/a puede elegir si desea que el calendario muestre o no este tipo de eventos.

Todos los eventos introducidos en la convocatoria, pasados, presentes y futuros, pueden ser filtrados mediante los siguientes enlaces:

| Octubre 2021   |         |          |         |                            |           |                 |
|----------------|---------|----------|---------|----------------------------|-----------|-----------------|
| < MES ANTERIOR | Octubre | ✓ 2021 ✓ | MOSTRAR | Mostrar eventos personales | V APLICAR | MES SIGUIENTE > |

### CLASES PRESENCIALES

Las Clases presenciales son eventos que se muestran en el calendario del curso. El Profesorado podrán consultar cuando tienen sus clases presenciales y los Alumno/as verán cuando son las clases presenciales de cada Profesor/a. El Profesorado pueden ir añadiendo nuevas clases presenciales a lo largo del curso.

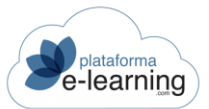

| Convocatorias / Introduccion al c<br>Clases presencia | omercio electronico html  |                 |                |               |
|-------------------------------------------------------|---------------------------|-----------------|----------------|---------------|
| Filtro                                                |                           |                 |                |               |
| Desde fecha                                           | 01/10/2021                |                 |                |               |
| Hasta fecha 📋                                         | 31/10/2021                |                 |                |               |
| Profesor                                              | ~                         |                 |                |               |
|                                                       | APLICAR FILTRO            |                 |                |               |
| + NUEVO                                               |                           |                 |                |               |
| Mostrar Todos Mes Hoy Anteriore                       | <u>es Próximos Filtro</u> |                 |                |               |
| Registros 1                                           |                           |                 |                |               |
| 🗋 Inicio 💠 Fin                                        |                           | Profesor 🗘      | Asunto         | Acción        |
| 11/10/2021 12:00 11/10/2021                           | 1 14:00 2                 | profesor campus | Clase turno de | EDITAR BORRAR |

Esta subsección dispone de Filtros de búsqueda para localizar clases presenciales por rango de fechas o por el Pofesor/a asociado al evento.

• +Nuevo: Enlace para introducir un nuevo evento. Al hacer clic en "Nuevo", el Pofesor/a accede a la siguiente pantalla:

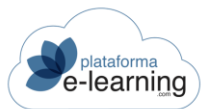

| campos marcados con * son ob | ligatorios |   |     |   |
|------------------------------|------------|---|-----|---|
| Inicio*                      |            | ٢ | ~ : | ~ |
| Fin*                         | <b></b>    | Q | × : | ~ |
| Profesor*                    |            | ~ |     |   |
| Asunto*                      |            |   |     |   |
| Descripción                  |            |   |     |   |

- o Inicio: Indica la fecha y la hora en la que tiene lugar o comienza el evento.
- Fin: Indica la fecha y la hora en la que finaliza el evento.
- Profesor/a: Es el Pofesor/a vinculado al evento.
- o Asunto: Asunto, título o nombre que describe brevemente el evento.
- o Descripción: Texto con la descripción o comentario sobre el evento.
- Sorrar: Enlace para eliminar los eventos seleccionados.
- Además, también se pueden mostrar los Eventos anteriores, los de Hoy, los Eventos próximos o Todos los eventos.

Por último, para cada evento se muestra la siguiente información:

- Inicio: Fecha y hora en la que tiene lugar o comienza el evento.
- Fin: Fecha y hora en la que finaliza el evento.
- Horas: Número de horas que dura el evento.
- Profesor/a: Es el Pofesor/a vinculado al evento.
- Asunto: Asunto, título o nombre que describe brevemente el evento.
- Descripción: Texto con la descripción o comentario del evento.

Y permite realizar las siguientes acciones:

- Editar: Enlace para modificar o ver los datos del registro.
- Borrar: Enlace para borrar el registro.

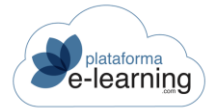

## **EVALUACIÓN**

La siguiente sección que el Pofesor/a encuentra en la barra de navegación secundaria es la sección **Evaluación**. En esta sección el Pofesor/a realiza el seguimiento académico de los Alumno/as de la convocatoria. Al hacer clic en **Evaluación** las siguientes opciones aparecen, dependiendo de la configuración administrativa de perfiles del campus:

| Case Et     | valuación 🔨                              |
|-------------|------------------------------------------|
| 2           | Alumnos                                  |
| 4           | Exámenes                                 |
| B           | Corregir exámenes                        |
| R           | Resultados de <mark>l</mark> os exámenes |
| ŕ           | Trabajos                                 |
| <u>*</u> _* | Grupos de alumnos                        |
| *           | Criterios de calificación                |

## ALUMNO/AS

Esta opción del menú secundario de navegación muestra la lista de Alumno/as de la convocatoria con datos relevantes acerca de su evaluación. Por defecto, muestra la lista de Alumno/as con acceso activo a la misma. Además, esta opción permite también al Pofesor/a visualizar aquellos Alumno/as con el acceso no activo a la convocatoria o visualizar una lista con todos los Alumno/as de la misma, independientemente del estado de su acceso.

| Escr   | ibe tu búsqueda                                    |    |                                 |            |            | BUS           | CAR Mostra                  | r <u>Búsqueda</u> | Todos       |             |                      |           |        |
|--------|----------------------------------------------------|----|---------------------------------|------------|------------|---------------|-----------------------------|-------------------|-------------|-------------|----------------------|-----------|--------|
| Regist | ros <b>12</b><br>ID <sup>‡</sup> ثوًا <sup>‡</sup> | \$ | Apellidos,<br>nombre            | Exámenes 🍦 | Trabajos 🗘 | C.<br>final 🗘 | Estado de<br>finalización 🗘 | Resultado 🗘       | Categoría 🗘 | Matrícula 🌻 | Última<br>conexión 🌩 | DNI/NIF   | Acceso |
|        | 363                                                |    | - Francisco                     |            |            |               | En progreso                 | PENDIENTE         | básico      | 18/12/2019  | 08/10/2021           | 0000      | ~      |
| 0      | 366                                                |    | ana, ana                        |            |            |               | En progreso                 | PENDIENTE         | básico      | 18/12/2019  | 08/10/2021           | 11111111A | ~      |
|        | 370                                                |    | <u>atnova,</u><br><u>alumno</u> |            |            |               | Sin iniciar                 | PENDIENTE         | básico      | 18/12/2019  |                      | 1         | ~      |
| 0      | 2                                                  | 0  | <u>campus,</u><br>profesor      | 2,5        |            |               | En progreso                 | PENDIENTE         | básico      | 24/10/2019  | 21/10/2021           | 1111111X  | ~      |
|        | 1                                                  |    | <u>Demo,</u><br><u>Usuario</u>  |            |            |               | En progreso                 | PENDIENTE         |             | 18/12/2019  | 09/09/2020           | 265897445 | ~      |

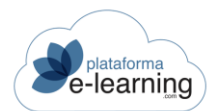

Así mismo, el Pofesor/a puede realizar una *Búsqueda* de entre estas listas de Alumno/as, lo cual se convierte en una herramienta de gran ayuda en las convocatorias multitudinarias.

| BUSCAR ALUMNO       | ENVIAR MENSAJE | EXPORTAR | MPORTAR |        |         |                |
|---------------------|----------------|----------|---------|--------|---------|----------------|
| Escribe tu búsqueda |                |          |         | BUSCAR | Mostrar | Búsqueda Todos |

La búsqueda se realiza sobre el filtro de Acceso activo y/o no activo aplicado.

A través de este enlace, el Pofesor/a también puede enviar un mensaje a los Alumno/as seleccionados.

| Busc   | CAR ALUMNO                           | EDITAR         | M ENVIAR       | MENSAJE  | 😚 EXPO | RTAR             | 1           | IMPORTAF      |                                   |                            |                       |                           |                                    |           |        |
|--------|--------------------------------------|----------------|----------------|----------|--------|------------------|-------------|---------------|-----------------------------------|----------------------------|-----------------------|---------------------------|------------------------------------|-----------|--------|
| Escr   | ibe tu búsqueda                      |                |                |          |        |                  |             | BUSCAR        | Mostra                            | I <b>r <u>Búsqueda</u></b> | Todos                 |                           |                                    |           |        |
| Regist | ros 12                               |                |                |          |        |                  |             |               |                                   |                            |                       |                           |                                    |           |        |
|        |                                      |                |                |          |        |                  |             |               |                                   |                            |                       |                           |                                    |           |        |
|        | iD <sup>\$</sup> اک <sup>2</sup> (DI | Apelli<br>nomb | idos,<br>ere   | Exámenes | Traba  | jos 🌩            | C.<br>final | ≑ Est<br>fina | ado de<br>Ilización ≑             | Resultado ≑                | Categoría ≑           | Matrícula ≑               | Última<br>conexión 🌩               | DNI/NIF   | Acceso |
| •      | ID <sup>‡</sup> ੴ <sup>‡</sup> [     | Apelli<br>nomb | idos,<br>ore € | Exámenes | Traba, | jos <sup>≑</sup> | C.<br>final |               | ado de<br>Ilización 🗢<br>progreso | Resultado 🗘                | Categoría 🗢<br>básico | Matrícula 🗢<br>18/12/2019 | Última<br>conexión 🗢<br>08/10/2021 | DNI/NIF + | Acceso |

Esta opción de menú permite al Pofesor/a también *Exportar* o *Importar* un archivo XML con las calificaciones de los Alumno/as seleccionados.

| 💂 BUSC | AR ALUMNO      | R EXPORTAR                             | MPORTAR            |                    |             |             |                        |           |        |
|--------|----------------|----------------------------------------|--------------------|--------------------|-------------|-------------|------------------------|-----------|--------|
| Escr   | be tu búsqueda |                                        | BUSCAR MOST        | ar <u>Búsqueda</u> | Todos       |             |                        |           |        |
| Regist | TOS 12         |                                        |                    |                    |             |             | 4                      |           |        |
|        | ID * 🖄 * 🖸 *   | Apellidos,<br>nombre Exámenes Trabajos | final finalización | Resultado 🗘        | Categoría 🍦 | Matrícula ≑ | conexión $\Rightarrow$ | DNI/NIF   | Acceso |
|        | 363            | <u>-, Francisco</u>                    | En progreso        | PENDIENTE          | básico      | 18/12/2019  | 08/10/2021             | 0000      | ~      |
|        | 366            | ana, ana                               | En progreso        | PENDIENTE          | básico      | 18/12/2019  | 08/10/2021             | 11111111A | ~      |

En la lista de Alumno/as, se puede observar la siguiente información de cada uno de ellos:

- El icono El indica que el Alumno/a tiene trabajos no vistos por el Profesor/a.
- ID: Es el identificador único de usuario en el campus.
- Apellidos, nombre: Muestra el nombre completo del Alumno/a.
- Exámenes: Muestra la calificación obtenida por el Alumno/a en los exámenes del curso. En caso de que el Alumno/a no haya realizado todos los exámenes del curso, se mostrará la calificación media ponderada teniendo en cuenta todos los exámenes incluidos los pendientes de realizar, y al lado entre paréntesis, la media correspondiente sólo a los exámenes del Alumno/a entregados y corregidos.
- Trabajos: Muestra la calificación obtenida por el Alumno/a en los trabajos del curso entregados al Profesor/a. En caso de que el Alumno/a no haya entregado todos los trabajos

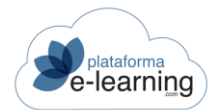

del curso, se mostrará la calificación media ponderada teniendo en cuenta todos los trabajos incluidos los pendientes de entregar, y al lado entre paréntesis, la media correspondiente sólo a los trabajos del Alumno/a entregados y corregidos.

- C. criterios: Muestra la calificación media ponderada obtenida por el Alumno/a según los criterios de calificación establecidos en la convocatoria.
- C. final: Es la calificación final o definitiva del Alumno/a. Esta calificación normalmente es la media ponderada de los criterios de evaluación establecidos. El Pofesor/a puede modificarla manualmente.
- Estado de finalización: Indica si el Alumno/a ha superado satisfactoriamente el curso. Sólo se muestra en convocatorias que tienen establecida una calificación mínima para aprobar.
- Resultado: Indica si el Alumno/a ha superado satisfactoriamente el curso. Sólo se muestra en aquellas convocatorias que tienen establecida una calificación final mínima en sus criterios de calificación.
- Lección alcanzada: Muestra la lección más avanzada en el temario alcanzada por el Alumno/a.
- Clasificación: El Profesorado pueden asignar clasificaciones para los Alumno/as de uso interno.
- Matrícula: Muestra la fecha en la que se matriculó al Alumno/a en la convocatoria.
- Última conexión: Fecha en la que accedió el Alumno/a por última vez a la convocatoria.
- Datos personales tales como el DNI/NIF, e-mail y fotografía del Alumno/a.
- Acceso: Indica si el Alumno/a tiene activado o no el acceso a la convocatoria.

Además de esta información, cuando el Pofesor/a hace clic sobre el nombre del Alumno/a accede a su ficha donde aparece información más detallada:

|                | ~~~                 |                  |
|----------------|---------------------|------------------|
| CALIFICACIONES | 😲 TUTORÍAS EXTERNAS | DATOS PERSONALES |
| Alumno         |                     | Progreso         |

• Calificaciones: Este enlace permite al Pofesor/a modificar las calificaciones del Alumno/a y sus conclusiones finales.

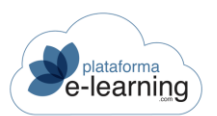

#### MANUAL PERFIL PROFESORADO

| B DAR POR FINALIZADO AL ALUMNO               | USUARIO |
|----------------------------------------------|---------|
| Categoría                                    | þásico  |
| Criterio de calificación: Exámenes           |         |
| Calificación                                 | 2,5     |
| Comentario                                   |         |
|                                              | 0/255   |
| Criterio de calificación: Trabajos           |         |
| Calificación                                 |         |
| Comentario                                   |         |
|                                              | 0/255   |
| Criterio de calificación: Clases presen      | ciales  |
| Calificación                                 |         |
| Comentario                                   |         |
|                                              | 0/255   |
| Calificación final y conclusiones            |         |
| Calificación media criterios de calificación |         |
|                                              |         |
| Calificación final y conclusiones            |         |
| Calificación media criterios de calificación |         |
| Calificación final                           |         |
| Calificación final revisada                  |         |
| Observaciones finales                        |         |
|                                              |         |
|                                              | 0/1000  |
| Observaciones internas                       |         |
|                                              | ACEPTAR |
|                                              |         |

• Dar por finalizado al Alumno/a: Este enlace sólo aparece si el perfil de Pofesor/a en la convocatoria tiene activada esta opción y permite al Pofesor/a restringir definitivamente el

acceso del Alumno/a a la convocatoria. Esto puede ser necesario para convocatorias sin fecha de finalización donde los Alumno/as alcanzan el fin del temario en momentos diferentes. Una vez finalizado, el Alumno/a ya no puede volver a acceder a la convocatoria. Si un Alumno/a superó satisfactoriamente el curso y no se descargó el certificado, el Pofesor/a podrá generarlo al dar por finalizado a dicho Alumno/a.

- Cetegoría: Es una clasificación para uso interno de el Profesorado,
- Criterios de calificación: Muestra las calificaciones obtenidas por el Alumno/a en los distintos criterios de calificación.
- Calificación media criterios de calificación: Es la calificación media ponderada obtenida por el Alumno/a según los criterios de calificación establecidos en la convocatoria.
- Calificación final: Es la calificación final del Alumno/a. Esta calificación normalmente es la media ponderada de los criterios de evaluación establecidos. El Pofesor/a puede modificarla manualmente.

Si no se han establecido criterios de calificación donde la calificación obtenida por cada Alumno/a deba ser introducida manualmente por el Profesorado, entonces la calificación final la genera automáticamente el sistema. En caso contrario, el Pofesor/a responsable, desde la sección 'Calificaciones', puede indicar cuándo deben establecerse las calificaciones finales de los Alumno/as.

- Calificación final revisada: Es como una segunda calificación final del Alumno/a. El Pofesor/a puede establecer esta calificación para forzar manualmente la calificación obtenida por el Alumno/a en el curso.
- Observaciones finales: Texto introducido por el Pofesor/a que informa sobre la calificación o cualquier otro aspecto del Alumno/a.
- Observaciones internas: Comentario sobre el Alumno/a. No es visible para el Alumno/a.
- Certificado de Asistencia: Indica si el certificado del Alumno/a en el curso es un Certificado de Asistencia.
- Certificado de Aprovechamiento: Indica si el certificado del Alumno/a en el curso es un Certificado de Aprovechamiento.

| 1 |                                  |                   | 9 <u></u> |                  |              |               |
|---|----------------------------------|-------------------|-----------|------------------|--------------|---------------|
|   | B OBSERVACIONES SOBRE EL USUARIO | TUTORÍAS EXTERNAS |           | DATOS PERSONALES | ESTADÍSTICAS | ENVIAR CLAVES |
|   |                                  |                   |           | -                |              |               |

- Observaciones sobre el usuario: Son observaciones sobre el Alumno/a introducidas por el Profesorado o los Administradores que permiten realizarle un seguimiento académico ya que en cada observación se guarda la fecha y quien creó la observación. El Profesorado sólo pueden crear observaciones sobre los usuarios que pertenecen a su convocatoria, de forma que sólo pueden ver las observaciones locales a su convocatoria y las observaciones generales (introducidas por un Administrador)
- Tutorías externas: Se pueden registrar tutorías realizadas con algún sistema de comunicación externo a la plataforma y cuya duración se contabilizará en el tiempo de conexión del Alumno/a. Un ejemplo serían las tutorías realizadas telefónicamente. Esta opción aparece si el Pofesor/a tiene un perfil que puede registrar tutorías.

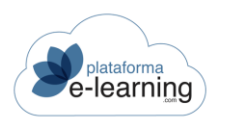

|                            | Alumno:  | 9 |        |      |
|----------------------------|----------|---|--------|------|
| 😲 INICIAR TUTORÍA 💥 BORRAR |          |   |        |      |
| Registros no encontrados   |          |   |        |      |
| 🗌 ID 🗢 Fecha               | Duración | 1 | ≑ Tipo | ≑ Pr |

El Pofesor/a debe pinchar en el botón Iniciar tutoría y se abrirá una ventana con los siguientes campos:

| Los datos han sido procesados correctamente                                 |                                                                                |
|-----------------------------------------------------------------------------|--------------------------------------------------------------------------------|
| Alumno:<br>Fecha inicio:                                                    | 27/10/2021 19:04                                                               |
| Los campos marcados con * son obligatorios<br>ID<br>Tipo *<br>Observaciones | 6 Llamada saliente Llamada saliente Llamada saliente 0/1000 FINALIZAR CANCELAR |

Cuando finalice, el Pofesor/a tiene que pinchar en el botón Finalizar y el tiempo que haya durado quedará registrado.

• Archivos: Enlace para subir archivos al casillero del Alumno/a, de forma que solamente este Alumno/a tendrá acceso a esos archivos. Esta opción aparece si el perfil de Alumno/a\_de la convocatoria la tiene activada.

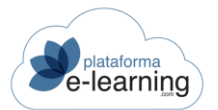

- Datos personales: Muestra todos los datos personales del Alumno/a, obtenidos de su ficha de registro en el campus.
- Estadísticas: Enlace directo a las estadísticas del Alumno/a en su recorrido por la convocatoria.

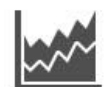

Convocatorias / Comercio electrónico 2 / Alumnos / Alumno

#### Estadísticas del alumno

|        | Convocatoria:<br>Usuario:  | Comercio electrónico 2 |
|--------|----------------------------|------------------------|
| Filtro | Desde fecha<br>Hasta fecha | E APLICAR FILTRO       |

Mediante los campos Desde fecha y Hasta fecha el Pofesor/a puede indicar un periodo de tiempo concreto para obtener las estadísticas del Alumno/a. Si no indica ninguna fecha, tendrán como rango todo el periodo desde la primera hasta la última vez que accedió el usuario.

Los distintos apartados que muestra esta sección de estadísticas son los siguientes:

Datos de las conexiones: Es el número de conexiones realizadas y el tiempo de conexión en el rango de fechas establecido. El porcentaje es sobre el tiempo total de conexión.

Evaluación y Comunicación: Muestra diversos registros introducidos por el Alumno/a en la base de datos referentes a la convocatoria, tales como mensajes enviados, preguntas al Pofesor/a realizadas, mensajes de foros, etc. Además, algunos de estos registros pueden ser visualizados.

| e-learning                            | MANUAL PERFIL PROFESORADO |
|---------------------------------------|---------------------------|
| CONEXIONES POR DÍA                    | MENSAJES ENVIADOS         |
| Datos de las conexiones               |                           |
| Número de días conectado:             | 2                         |
| Número de conexiones:                 | 2                         |
| Tiempo:                               | 0000:03:14                |
| Primera conexión:                     | 17/02/2020 11:12          |
| Última conexión:                      | 08/10/2021 13:47          |
| Evaluación                            |                           |
| Exámenes entregados:                  | 0                         |
| Archivos subidos a trabajos:          | 0                         |
| Archivos subidos a trabajos en grupo: | 0                         |
| Comunicación                          |                           |
| Mensajes enviados:                    | 0                         |
| Preguntas a profesores:               | 0                         |
| Mensajes de foros:                    | 0                         |
| Encuestas realizadas:                 | 0                         |

Acceso a las diferentes secciones de la convocatoria: Indica el número de veces que el Alumno/a accedió a cada una de las secciones y el tiempo total que empleó en ellas, marcando el porcentaje sobre el tiempo total de conexión al campus.

#### Acceso a las diferentes secciones

| Sección                    | Visitas | Tiempo     | Porcentaje |
|----------------------------|---------|------------|------------|
| Avisos                     | 2       | 0000:00:11 | 5,67%      |
| Temario                    | 0       |            | 0%         |
| Glosario de términos       | 0       |            | 0%         |
| Materiales complementarios | 0       |            | 0%         |

Al hacer clic en el nombre de cada sección se muestra la *IP* desde la que el Alumno/a accedió a esa sección de la convocatoria en el campus, el *Guid* identificativo de cada sesión, así como las *Fechas* y *Tiempos* de conexión del Alumno/a a la sección:
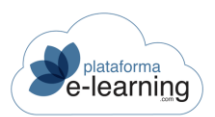

### MANUAL PERFIL PROFESORADO

| Registros 2              |               |                     |                                   |            |
|--------------------------|---------------|---------------------|-----------------------------------|------------|
| GUID de la sesión        | IP conexión   | Fecha inicio        | Fecha fin                         | Tiempo     |
| arpkj4e1vnms4e0azgoqgunm | 80.30.29.87   | 17/02/2020 11:12:52 | 17/02/2020 <mark>1</mark> 1:12:57 | 0000:00:05 |
| og5yd4zlfxtqzevxioqrcyb3 | 81.39.199.211 | 08/10/2021 13:44:27 | 08/10/2021 13:44:33               | 0000:00:06 |

Acceso a las diferentes lecciones: Número de veces y tiempo total que ha estado el Alumno/a accediendo a cada lección del curso, marcando el porcentaje sobre el tiempo total de conexión al temario.

| Acceso a las diferentes lecciones              |         |            |            |  |  |  |  |
|------------------------------------------------|---------|------------|------------|--|--|--|--|
| Lección                                        | Visitas | Tiempo     | Porcentaje |  |  |  |  |
| Parte 1: Comercio Electrónico: Los Fundamentos |         |            |            |  |  |  |  |
| <u>1. Una Tienda Virtual, ¿Para Qué?</u>       | 1       | 0000:00:16 | 55,17%     |  |  |  |  |
| <u>1.1 Actividades</u>                         | 1       | 0000:00:05 | 17,24%     |  |  |  |  |
| <u>3. El E-Commerce en la Actualidad</u>       | 1       | 0000:00:04 | 13,79%     |  |  |  |  |
|                                                |         |            |            |  |  |  |  |

Parte 2: Antes de crear la tienda

Al hacer clic en el nombre de cada lección se muestra la *IP* desde la que el Alumno/a accedió a esa lección de la convocatoria en el **Campus**, el *Guid* identificativo de cada sesión, así como las *Fechas* y *Tiempos* de conexión del Alumno/a a la lección:

| Registros 1              |               |                     |                     |            |
|--------------------------|---------------|---------------------|---------------------|------------|
| GUID de la sesión        | IP conexión   | Fecha inicio        | Fecha fin           | Tiempo     |
| ipl5peiua34ceia4ylpjykmz | 81.39.199.211 | 04/11/2021 17:30:19 | 04/11/2021 17:30:35 | 0000:00:16 |

- Enviar mensaje: Enlace que permite al Pofesor/a enviar un mensaje al Alumno/a.
- Enviar claves: Enlace para enviar un correo al usuario con las claves de acceso al campus.
- Información SCORM: Enlace para consultar la información generada por las visitas del Alumno/a a cada lección siempre y cuando, los archivos que componen las lecciones del curso puedan generar esa información a través de la API de SCORM (los contenidos deben ser compatibles con el Run-time de SCORM 1.2 o SCORM 2004).

Además, la ficha del Alumno/a indica la siguiente información:

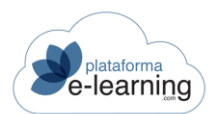

## MANUAL PERFIL PROFESORADO

| Fotografia:                                   | 0                                              | Progreso general                            |
|-----------------------------------------------|------------------------------------------------|---------------------------------------------|
| ID usuario:                                   | 363                                            |                                             |
| Usuario:                                      | fibarra                                        |                                             |
| Nombre y apellidos:                           | Francisco -                                    | E Lecciones                                 |
| DNI/NIF:                                      | 0000                                           | 🖪 Exámenes                                  |
| Teléfono 1:                                   | 000                                            | r© Trabaios                                 |
| Alumno vigente:                               | ×                                              |                                             |
| Fecha de inicio:                              | 02/12/2019                                     | Foros obligatorios con participación mínima |
| Categoría:                                    | básico                                         | Encuestas                                   |
| Última conexión:                              | 04/11/2021 17:30                               |                                             |
| Resultado alcanzado                           |                                                |                                             |
| Tiempo total de conexiones:                   | 3m 56s                                         |                                             |
| Lecciones terminadas:                         | 16%                                            |                                             |
| Lección alcanzada:                            | 5. Aspectos Jurídicos de la venta por internet |                                             |
| Calificación media criterios de calificación: |                                                |                                             |
| Calificación final:                           |                                                |                                             |
| Calificación final revisada:                  |                                                |                                             |
| Estado de finalización:                       | En progreso                                    |                                             |
| Resultado:                                    | PENDIENTE                                      |                                             |
|                                               |                                                |                                             |

- ID usuario: Número de identificación del usuario en el campus.
- Usuario: Código de acceso del usuario al campus.
- Nombre y apellidos: Nombre y apellidos que aparecen en la ficha de registro del usuario en el campus.
- Teléfono 1: Teléfono principal que aparece en la ficha de registro del usuario al campus.
- Fecha matrícula: Fecha en la que se matriculó al Alumno/a en la convocatoria.
- Alumno/a activo: Indica si el Alumno/a puede acceder actualmente a la convocatoria.
- Fecha última conexión: Fecha en la que accedió el Alumno/a por última vez a la convocatoria.
- Tiempo total de conexiones: Es el tiempo de conexión del Alumno/a en el curso.
- Lección alcanzada: Lección más avanzada del temario alcanzada por el Alumno/a.
- Calificación media criterios de calificación: Calificación media ponderada del Alumno/a según los criterios de calificación establecidos para la convocatoria.
- Calificación final: Es la calificación final del Alumno/a. Esta calificación normalmente es la media ponderada de los criterios de evaluación establecidos. El Pofesor/a puede modificarla manualmente.
- Calificación final revisada: Es como una segunda calificación final del Alumno/a. El Pofesor/a puede establecer esta calificación para forzar manualmente la calificación obtenida por el Alumno/a en el curso.
- Estado: Indica si el Alumno/a ha superado satisfactoriamente el curso. Sólo se muestra en convocatorias que tienen establecida una calificación mínima para aprobar.
- Además, la página indica las Conclusiones finales, que son comentarios del Pofesor/a acerca de aspectos destacables del Alumno/a y las Observaciones internas que refieren a comentarios sobre el Alumno/a, no visibles para él.

Otra información que ofrece esta sección es:

• Criterios de calificación: Son las distintas calificaciones obtenidas por el Alumno/a en el curso. La calificación final del Alumno/a se basa en estas calificaciones.

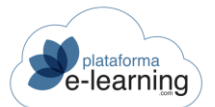

## Criterios de calificación

| Criterio de<br>calificación | Peso Calificación mínima requerida | Requisito         | Actividades<br>completadas $\Leftrightarrow$ Comentario $\Leftrightarrow$ |
|-----------------------------|------------------------------------|-------------------|---------------------------------------------------------------------------|
| Exámenes                    | 50                                 | Completar<br>todo | 0/1                                                                       |
| Trabajos                    | 25                                 | Completar<br>todo | 0/1                                                                       |
| Clases presenciales         | 5                                  | Completar<br>todo |                                                                           |

- Criterio de calificación: Cada criterio puede ponderar de forma diferente para la obtención de la calificación final del Alumno/a.
- Peso: Cada criterio puede ponderar de forma diferente para la obtención de la calificación final del Alumno/a. Si un criterio tiene peso 2 entonces significa que su peso es el doble que otro que tenga peso 1. Otra forma de ver los pesos, es que si todos los pesos suman 100, entonces cada peso es igual al porcentaje en que la calificación obtenida en cada criterio afecta a la calificación final.
- Calificación mínima: Opcionalmente se puede indicar una calificación mínima que debe obtener el Alumno/a en el criterio de calificación para poder hacer media con el resto de criterios. Si el Alumno/a no supera esta calificación mínima entonces su calificación final será cero.
- Calificación: Es la calificación obtenida por el Alumno/a en el criterio de calificación. En caso
  de que el Alumno/a no haya completado todos los objetivos puede mostrarse también, entre
  paréntesis, la calificación del Alumno/a sin tener en cuenta los objetivos pendientes, es decir,
  la calificación media teniendo sólo en cuenta los objetivos completados. Por ejemplo, en el
  caso de los exámenes, se mostraría la calificación media ponderada teniendo en cuenta
  todos los exámenes, incluidos los pendientes de realizar, y entre paréntesis, la media
  correspondiente solamente a los exámenes del Alumno/a entregados y corregidos.
- Tareas completadas: Si el Alumno/a tiene establecida una calificación entonces indica el número de tareas completadas sobre el número total de tareas. Por ejemplo, en el caso de la calificación en los exámenes, mostraría el número de exámenes entregados y corregidos sobre el número de exámenes totales con peso mayor que cero que tiene que realizar el Alumno/a.
- Comentario : Es un comentario sobre la calificación introducido por el Pofesor/a para que sea leído por el Alumno/a.
- Progreso del Alumno/a: Muestra el porcentaje de realización de lecciones completadas, exámenes entregados, trabajos con algún archivo subido, trabajos en grupo con algún archivo subido al casillero, foros obligatorios y encuestas entregadas.
- Realización de contenidos: Muestra información relacionada con los accesos y el estado de la realización de cada lección por parte del Alumno/a.

~

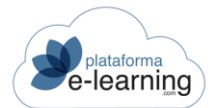

~

## Realización de contenidos

| Regist | egistros (24) |                                            |                    |                |                 |                  |                  |                  |           |        |
|--------|---------------|--------------------------------------------|--------------------|----------------|-----------------|------------------|------------------|------------------|-----------|--------|
| ID     | 6             | Lección 🗘                                  | Estado             | Calificación ≑ | Fecha<br>límite | Primer<br>acceso | Dif.<br>(días) 🌻 | Último<br>acceso | Accesos ≑ | Tiempo |
| Parte  | 1: Cor        | nercio Electrónic                          | co: Los Fundamento | )S             |                 |                  |                  |                  |           |        |
| 173    | ۵             | 1. Una<br>Tienda<br>Virtual,<br>¿Para Qué? | 🕜 Completado       |                |                 | 04/11/2021       |                  | 04/11/2021       | 1         |        |
| 174    | D             | 1.1<br>Actividades                         | 🖌 Completado       |                |                 | 04/11/2021       |                  | 04/11/2021       | 1         |        |

- 175 🗋 2. Más Sin iniciar
  - Tipo: Indica si es una lección con contenido asociado.
  - ID y Lección: Identificador y nombre de la lección en el campus.
  - Estado: Estado de la lección obtenido por el Alumno/a.
  - Calificación: Es la calificación obtenida por el Alumno/a durante su último intento en la lección.
  - Fecha límite: Fecha límite en la que el Alumno/a debería haber alcanzado la lección. La establece el Pofesor/a a través del calendario de la convocatoria. Esto puede ser importante en caso de que haya algún examen o trabajo en esa lección con fecha máxima de ejecución.
  - Primer acceso: Fecha en la que el Alumno/a accedió por primera vez a la lección.
  - Dif. (días): Si la lección tiene fecha límite entonces muestra la diferencia de días que hay entre la fecha en la que se accede la primera vez y la fecha límite.
  - Último acceso: Fecha en la que el Alumno/a accedió por última vez a la lección.
  - Accesos: Número de veces que el Alumno/a ha accedido a la lección.
  - Tiempo: Tiempo total que ha estado el Alumno/a en la lección. Tiempo en Horas:Minutos:Segundos.
- Exámenes realizados: Muestra los exámenes entregados por el Alumno/a. No se se muestran los exámenes de tipo autoevaluación.

| Exámenes entregados |                                              |            |        |           |                  |                |            |            | ^      |
|---------------------|----------------------------------------------|------------|--------|-----------|------------------|----------------|------------|------------|--------|
| Registros 1         |                                              |            |        |           |                  |                |            |            |        |
| ID \$               | Examen 🌲                                     | Tipo 🗘     | Peso ≑ | Intento ≑ | Fecha 👙          | Calificación 💠 | Aprobado 💠 | Tiempo 🌲   | Acción |
| 101                 | Examen final<br>Presentaciones<br>PowerPoint | Voluntario | 0      | 1         | 07/08/2020 13:27 | 0              | No         | 2569:05:07 | VER    |

- o ID: Identificador del examen.
- o Examen: Nombre del examen en la convocatoria.
- Tipo: Indica el tipo de examen, que puede ser de Autoevaluación, Voluntario, Obligatorio o Bloqueante.

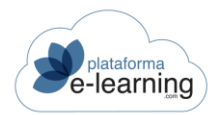

- Peso: Es el peso que tendrá la calificación obtenida en el examen en el cálculo de la calificación de los Alumno/as. Es un número que indica la importancia del examen respecto al resto de exámenes de la convocatoria. Por ejemplo, si todos los exámenes tienen un peso de 1 y hay un examen específico que el Pofesor/a quiere que puntúe el doble, puede asignarle un peso igual a 2. Un examen con peso cero no cuenta para la calificación final del Alumno/a. Los exámenes con el mismo peso ponderan igual. Un examen voluntario o autoformativo siempre debe tener peso cero ya que estos no afectan a la calificación final.
- Intento: Es el número de intento del Alumno/a para hacer el examen. La calificación del Alumno/a en un examen es la calificación obtenida en el último intento.
- Fecha: Fecha en la que el Alumno/a entregó el examen.
- o Calificación: Calificación obtenida por el Alumno/a en el examen.
- o Aprobado: Indica si el Alumno/a ha superado o no el examen.
- o Tiempo: Tiempo empleado por el Alumno/a en realizar el examen (HH:MM:SS).
- Ver: Enlace para ver las respuestas que dio el Alumno/a al examen.
- Trabajos del Alumno/a asignados al Profesor/a: Muestra los archivos subidos por el Alumno/a pertenecientes a los trabajos asignados al Profesor/a. El Pofesor/a puede evaluar los archivos subidos por el Alumno/a. IMPORTANTE: El Profesorado tutores tienen acceso a todos los trabajos del curso.

| Trabajos           |                  |              |                  | ^                  |
|--------------------|------------------|--------------|------------------|--------------------|
| Registros 1        |                  |              |                  |                    |
| Archivo            | 💠 Fecha          | Calificación | Visto  Fecha vis | sto 💠 Acción       |
| Mejorando nuestras | diapositivas     |              |                  | SUBIR ARCHIVO      |
| haciendacr.png     | 22/04/2020 12:21 |              |                  | VER EVALUAR BORRAR |

- Subir archivo: Enlace para que el Pofesor/a pueda subir un archivo al trabajo del Alumno/a si lo desea. El Pofesor/a puede descargarse el archivo subido por el Alumno/a, hacer algún cambio en el archivo y volver a subirlo para que el Alumno/a pueda ver las modificaciones del Profesor/a.
- Archivo: Es el nombre del archivo subido al Campus por un Alumno/a y que forma parte de un trabajo.
- o Fecha: Fecha en la que se subió el archivo por última vez.
- Calificación: Calificación del Pofesor/a al archivo entregado por el Alumno/a. La calificación del Alumno/a en el trabajo se obtiene de la media de calificaciones de los archivos que están señalados como vistos y con calificación en el trabajo.
- Visto: Indica si el Pofesor/a ya ha visto el archivo. Un archivo visto no puede borrarse.
- Fecha visto: Fecha en la que el trabajo ha sido visto por el Profesor/a.
- Ver: Enlace para ver o descargarse el archivo. Para descargarlo, el Pofesor/a debe hacer clic con el botón derecho del ratón sobre el enlace y seleccionar la opción "Guardar Destino Como..."
- Evaluar: Enlace para calificar y poner como visto el archivo subido.
- o Borrar: Permite borrar el archivo seleccionado.
- Trabajos en Grupos de Alumno/as: Se muestran los archivos del casillero de los trabajos en grupo a los que está asignado el Alumno/a. IMPORTANTE: El Profesorado tutores tienen acceso a todos los trabajos en grupo del curso, mientras que un Pofesor/a que no es tutor sólo accede a los trabajos en grupo a los que está asignado.

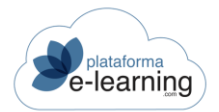

#### Trabajos en grupo

| Indisajoo d              | grupo |         |              |         |             |        |  |  |  |
|--------------------------|-------|---------|--------------|---------|-------------|--------|--|--|--|
| Registros no encontrados |       |         |              |         |             |        |  |  |  |
| Archivo                  | Fecha | Usuario | Calificación | ≑ Visto | Fecha visto | Acción |  |  |  |
| Demo                     |       |         |              |         |             | GRUPO  |  |  |  |

- o Archivo: Nombre del archivo.
- o Fecha: Fecha en la que se subió el archivo por última vez.
- Emisor: Usuario que subió el archivo. Puede ser un Alumno/a del grupo o un Profesor/a.
- Calificación: Calificación del Pofesor/a al archivo entregado por el Alumno/a. La calificación del Alumno/a en el trabajo se obtiene de la media de calificaciones de los archivos que están como vistos y con calificación en el trabajo.
- o Visto: Indica si el Pofesor/a ya ha visto el archivo. Un archivo visto no puede borrarse.
- Fecha visto: Fecha en la que el archivo ha sido visto por el Profesor/a.
- Ver: Enlace para ver o descargarse el archivo. Para descargárselo debe hacer clic con el botón derecho del ratón sobre el enlace y seleccionar la opción 'Guardar Destino Como...'.
- Participación en foros de debate: Muestra la participación del Alumno/a en los foros de debate propuestos.

| Participación en foros de debate |                                         |   |               |                |                        |    |                           |   | ^      |
|----------------------------------|-----------------------------------------|---|---------------|----------------|------------------------|----|---------------------------|---|--------|
| Registro                         | os 🚺                                    |   |               |                |                        |    |                           |   |        |
| ID \$                            | Foro de debate                          | ¢ | Obligatorio 🗘 | Calificación ≑ | Mensajes del<br>alumno | \$ | Mensajes media<br>alumnos | * | Acción |
| 50                               | Foro sobre Presentaciones<br>PowerPoint |   |               |                | 3                      |    | 3                         |   | VER    |

- ID: Identificador único del foro.
- Foro de debate: Nombre del foro.
- Obligatorio: Muestra si la participación en el foro es obligatoria. Un foro es obligatorio cuando se ha indicado que cada Alumno/a debe introducir un número mínimo de mensajes para que quede completada la participación mínima del Alumno/a en el foro.
- Calificación: Calificación obtenida por el Alumno/a en el foro en base al método de calificación indicado.
- Mensajes Alumno/a: Indica el número de mensajes que ha escrito el Alumno/a en el foro.
- Mensajes media Alumno/as: Es la media del número de mensajes introducidos por los Alumno/as que han participado en el foro
- Valoración media: Es el nivel medio de valoración del Alumno/a según las valoraciones realizadas por el Profesorado.
- Valoración media Alumno/as: Es el nivel medio de valoración de los Alumno/as que han participado en el foro según la valoraciones realizadas por el Profesorado.
- Ver: Permite acceder a un ranking de participación en el foro basado en la valoración del conjunto de mensajes escrito por cada Alumno/a.

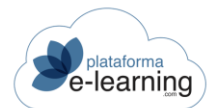

- Fncuestas realizadas Muestra lae ancuastas onviadae nor  $\Delta I \Delta I umno/a$ Encuestas realizadas ~ Registros 1 ID ≑ Encuesta Obligatoria Fecha Acción 30 Encuesta sobre la presentación Muerte por PowerPoint 22/04/2020 12:21 VER
  - ID: Identificador de la encuesta en PlataformaElearning.com.
  - Encuesta: Nombre de la encuesta en la convocatoria.
  - Obligatoria: Si la encuesta es obligatoria entonces tiene que ser entregada por el Alumno/a antes de seguir avanzando en el temario.
  - Fecha: Fecha en la que el Alumno/a entregó la encuesta.
  - Ver: Enlace para ver las respuestas del Alumno/a a las preguntas de la encuesta.

# CALIFICACIONES POR ALUMNO/A

Cada Pofesor/a sólo podrá introducir las calificaciones de los criterios de calificación a los que haya sido asignado como responsable. No se pueden modificar las calificaciones que sean obtenidas automáticamente por el sistema.

| Q     | Convocator<br>Calific | ias / Go<br>Cacio | If Explaine<br>DNES | ed - 4th | Edition Features |              |                |             |
|-------|-----------------------|-------------------|---------------------|----------|------------------|--------------|----------------|-------------|
| ACEF  | PTAR                  |                   |                     |          |                  |              |                |             |
| ID \$ | Alumno                | \$ D              | NI/NIF              | 4        | Exámenes SCORM   | C. criterios | \$<br>C. final | C. revisada |
| 85    | <u>B. L</u>           | 1                 |                     |          | 7,3              | 7,3          | 7,3            | 8           |

- Alumno/a y DNI/NIF: Nombre completo del Alumno/a y número de su documento de identificación. El Pofesor/a puede hacer clic en el enlace Alumno/a para acceder a la ficha del Alumno/a.
- Criterio de calificación: Es la calificación obtenida por el Alumno/a en el criterio de calificación: exámenes, exámenes SCORM, trabajos, trabajos en grupo, etc. En el caso de que el Alumno/a no haya completado todos los objetivos, puede mostrarse también, entre paréntesis, la calificación del Alumno/a sin tener en cuenta los objetivos pendientes, es decir, la calificación media teniendo sólo en cuenta los objetivos completados. Por ejemplo, en el caso de los exámenes, se mostraría la calificación media ponderada teniendo en cuenta todos los exámenes, incluidos los pendientes de realizar, y entre paréntesis, la media correspondiente solamente a los exámenes del Alumno/a entregados y corregidos.
- C. criterios: Calificación media ponderada obtenida por el Alumno/a según los criterios de calificación establecidos en la convocatoria.
- C. final: Es la calificación final del Alumno/a. Esta calificación normalmente es la media ponderada de los criterios de evaluación establecidos. El Pofesor/a puede modificarla manualmente.

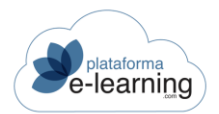

 C. revisada: Es como una segunda calificación final del Alumno/a. El Pofesor/a puede establecer esta calificación para forzar manualmente la calificación obtenida por el Alumno/a en el curso.

El enlace Aceptar permite guardar los cambios en las calificaciones realizados por el Profesor/a.

# CALIFICACIONES POR CRITERIO DE CALIFICACIÓN

Muestra los distintos criterios de calificación que afectan a la calificación final de los Alumno/as y permite que el Profesorado puedan ver y establecer las calificaciones en cada criterio de calificación.

| Convocatorias / Introducción a<br>Calificaciones p | al comercio elect | rónico<br>r <mark>io de calificació</mark> n | n             |                    |
|----------------------------------------------------|-------------------|----------------------------------------------|---------------|--------------------|
| Registros (4)                                      |                   |                                              |               |                    |
| Nombre del criterio de calificación                | 🗢 Peso 🌐          | Calificación mínima requerida                | Tipo de calif | icación 🗢 Acción   |
| Exámenes                                           | 100               | 5                                            | Exámenes      | ALUMNOS            |
| Participación en foros                             | 5                 | 5                                            | Participación | n en foros ALUMNOS |
| Exposiciones orales                                | 20                | 5                                            | Manual        | ALUMNOS            |
| Participación en el debate de la sesión            | 20                | 6                                            | Manual        | ALUMNOS            |

- Nombre del criterio de calificación: Nombre del criterio de calificación. Ejemplo: Exámenes, Trabajos, Participación en foros, Trabajos en grupo, etc.
- Peso: Cada criterio puede ponderar de forma diferente para la obtención de la calificación final del Alumno/a. Si un criterio tiene peso 2 entonces significa que su peso es el doble que otro que tenga peso 1. Otra forma de ver los pesos, es que si todos los pesos suman 100, entonces cada peso es igual al porcentaje en que la calificación obtenida en cada criterio afecta a la calificación final.
- Calificación mínima: Opcionalmente se puede indicar una calificación mínima que debe obtener el Alumno/a en el criterio de calificación para poder hacer media con el resto de criterios. Si el Alumno/a no supera esta calificación mínima entonces su calificación final será cero.
- Tipo de calificación: Indica si el criterio de calificación corresponde a la calificación media obtenida por los Alumno/as en los exámenes, trabajos individuales, lecciones que son exámenes SCORM o trabajos en grupo. Para los exámenes SCORM es obligatorio que la puntuación SCORM máxima que puede obtener un Alumno/a al realizar correctamente un examen SCORM debe ser 100. En caso de que el criterio de calificación sea manual entonces serán el Profesorado quienes manualmente deban introducir las calificaciones de los Alumno/as correspondientes a ese criterio de calificación. Una lección es un examen SCORM si el campo 'scormtype' de la lección es 'sco' y el campo 'masteryscore' contiene la calificación mínima para superar el examen.
- Alumno/as: Enlace para ver o asignar las calificaciones obtenidas por los Alumno/as en un criterio de calificación. Al hacer clic en este enlace, se muestra la siguiente pantalla con las calificaciones obtenidas por cada Alumno/a en el criterio de calificación:

| Se    | platafor<br>e-lear | ning          |          |              |                        | MANUAL F  | PERFIL PROFESORADO |
|-------|--------------------|---------------|----------|--------------|------------------------|-----------|--------------------|
| 😵 EXI | PORTAR             | MPORTAR       |          |              |                        |           |                    |
| Regis | CEPTAR             | l             |          |              |                        |           |                    |
|       | ID \$              | Alumno        | DNI/NIF  | Calificación | Actividades completion | etadas \$ | Comentario         |
| 0     | 14                 | Usuario, Demo | 11111111 | 6.5          | 0/1                    |           |                    |
|       |                    |               |          |              |                        |           | 0/255              |
| 0     | 73                 | Demo          | 5        | 7            | 0/1                    |           |                    |
|       |                    |               |          |              |                        |           | 0/255              |
|       | 57                 | demo1, demo1  | 2        | 4            | 0/1                    |           |                    |

- Exportar: Enlace para exportar a un archivo XML las calificaciones de los Alumno/as seleccionados.
- Importar: Enlace para importar de un archivo XML las calificaciones de los Alumno/as obtenidas en el criterio de calificación.
- o ID: Identificador único del usuario en el campus.
- o Alumno/a: Nombre completo del Alumno/a.
- DNI: Muestra el DNI del Alumno/a.
- Calificación: Es la calificación obtenida por el Alumno/a en el criterio de calificación. En caso de que el Alumno/as no haya completado todos los objetivos puede mostrarse también, entre paréntesis, la calificación del Alumno/as sin tener en cuenta los objetivos pendientes, es decir, la calificación media teniendo sólo en cuenta los objetivos completados. Por ejemplo, en el caso de los exámenes, se mostraría la calificación media ponderada teniendo en cuenta todos los exámenes, incluidos los pendientes de realizar, y entre paréntesis, la media correspondiente solamente a los exámenes del Alumno/a entregados y corregidos.
- Tareas completadas: Si el Alumno/a tiene establecida una calificación entonces indica el número de tareas completadas sobre el número total de tareas. Por ejemplo, en el caso de la calificación en los exámenes, mostraría el número de exámenes entregados y corregidos sobre el número de exámenes totales con peso mayor que cero que tiene que realizar el Alumno/a.
- Comentario sobre la calificación: Es un comentario sobre la calificación introducido por el Pofesor/a para que sea leído por el Alumno/a.

# **INFORMES Y SEGUIMIENTO**

Esta opción muestra información detallada acerca de ciertas estadísticas del desarrollo formativo y seguimiento de los Alumno/as de la convocatoria.

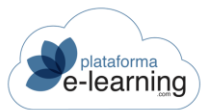

| Convocatorias / Introduce                | ción al comercio electrónico<br>eguimiento                                    |                                                                |
|------------------------------------------|-------------------------------------------------------------------------------|----------------------------------------------------------------|
| ID curso:<br>Curso:<br>ID convocatoria:  | 54<br>Introducción al comercio electrónico<br>533                             |                                                                |
| Convocatoria:                            | Introducción al comercio electrónico                                          |                                                                |
| Seguimiento                              | Conexiones                                                                    | Informes                                                       |
| Progreso de los alumnos                  | Conexiones de los alumnos                                                     | Alumnado                                                       |
| Número de actividades enviadas<br>alumno | <u>e por</u> <u>Número de alumnos conectados por</u><br><u>franja horaria</u> | Resumen del estado de los alumnos                              |
| Seguimiento de lecciones<br>terminadas   | Tiempos de conexión por día                                                   | Informe final por alumno<br>Informe de trazabilidad por alumno |
| Calificaciones por examen                | Tiempos de conexión por sección                                               |                                                                |
| Calificaciones por trabajo               | Tiempos de conexión por lección                                               | Descargar                                                      |
| Calificaciones finales                   | Tiempos de conexión en<br>videoconferencias                                   | Certificados en PDF de los alumnos                             |
| Comunicaciones realizadas con<br>alumnos | los                                                                           |                                                                |

Las estadísticas están divididas en las siguientes secciones:

Progreso de los Alumno/as en la convocatoria: Muestra información acerca de lo que lleva realizado el Alumno/a y lo que le queda por hacer. Es una información orientativa.
 Convocatorias / Introducción al comercio electrónico / Informes y seguimiento

|   | ~~      | Pro      | ogreso (               | de los a              | lumno                     | S                |          |                |               |               |                           |
|---|---------|----------|------------------------|-----------------------|---------------------------|------------------|----------|----------------|---------------|---------------|---------------------------|
| [ | xi exci | EL       | The exportan           | ENVIAR ME             |                           | È ENVIAR MENSAJE | SMS      |                |               |               |                           |
|   | Regist  | ros 🧿    |                        |                       |                           |                  |          |                |               |               |                           |
|   |         | \$<br>ID | Apellidos, 💠<br>nombre | Primera ≑<br>conexión | Última ≑<br>conexión      | \$<br>Tiempo     | Progreso | ÷<br>Lecciones | ≑<br>Exámenes | ≑<br>Trabajos | Trabajos<br>en d<br>grupo |
|   |         | 363      | <u>- Francisco</u>     | 17/02/2020            | 04/11/2021                | 0000:03:56       | 13%      | 4/24           | 0/1           | 0/1           | 0/0                       |
|   |         | 366      | ana, ana               | 17/01/2020            | 08/ <mark>1</mark> 0/2021 | 0000:10:52       | 0%       | 0/24           | 0/1           | 0/1           | 0/0                       |

En la página se puede ver la siguiente información:

o Exportar: Enlace para exportar a un archivo XML los registros seleccionados.

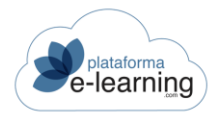

- o ID: Es el identificador único del usuario en el campus.
- o Apellidos, nombre: Muestra el nombre completo del Alumno/a.
- Primera conexión: Fecha en la que accedió el Alumno/a por primera vez a la convocatoria.
- Última conexión: Es la fecha de la última vez en que el Alumno/a accedió a la convocatoria.
- Tiempo: Tiempo de conexión del Alumno/a en el curso.
- Progreso del Alumno/a: Muestra el porcentaje de realización de lecciones completadas, exámenes entregados, trabajos con algún archivo subido, trabajos en grupo con algún archivo subido al casillero, y encuestas entregadas.
- Lecciones: Indica las lecciones que el Alumno/a ha completado / Lecciones con contenido disponible.
- Exámenes: Indica los exámenes que el Alumno/a ha entregado / Exámenes realizables (voluntarios, obligatorios y bloqueantes).
- Trabajos: Muestra los trabajos individuales del curso con algún archivo subido (esté o no visto por el Profesor/a) / Trabajos a realizar por el Alumno/a.
- Trabajos en grupo: Muestra los trabajos en grupo de Alumno/as con algún archivo subido al casillero del grupo (por el Alumno/a u otro Alumno/a del grupo) / Trabajos en grupo asignados al Alumno/a.
- Foros de debate: Muestra los foros con participación mínima completada por el Alumno/a / Foros obligatorios.
- Encuestas: Indica las encuestas que el Alumno/a ha entregado / Encuestas realizables por el Alumno/a.

Si pinchamos en el nombre del Alumno/a accedemos a su ficha completa.

Conexiones de los Alumno/as: Muestra los datos de las conexiones realizadas por los Alumno/as.

Convocatorias / Introducción al comercio electrónico / Informes y seguimiento Conexiones de los alumnos

| 363     | <u>- Francisco</u> | 1                      |              | 1                       | 0000:00:42     | 04/11/2021 17:30    | 04/11/2021 17:30   | 81.39.199.211 |
|---------|--------------------|------------------------|--------------|-------------------------|----------------|---------------------|--------------------|---------------|
|         |                    |                        |              |                         |                |                     |                    |               |
| ID ÷    | Apellidos, nombre  | Número de<br>conectado | e días 🍦     | Número de<br>conexiones | \$<br>Tiempo 🌻 | Primera<br>conexión | Última<br>conexión | IP conexión   |
| Registr | 05 <b>9</b>        |                        |              |                         |                |                     |                    |               |
|         |                    | A                      | PLICAR FILTR | 0                       |                |                     |                    |               |
|         | Hasta fech         | a 📋                    | 09/11/2      | 021                     |                |                     |                    |               |
|         | Desde fech         | a 📋                    | 03/11/2      | 021                     |                |                     |                    |               |
| Filtro  | )                  |                        |              |                         |                |                     |                    |               |

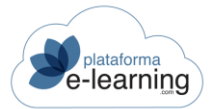

#### Número de Alumno/as conectados por franja horaria: Muestra el número ٠ de Alumno/as conectados en cada franja horaria.

Convocatorias / Introducción al comercio electrónico / Informes y seguimiento Número de alumnos conectados por franja horaria

| K EXCEL     |             |                |            |            |            |            |            |
|-------------|-------------|----------------|------------|------------|------------|------------|------------|
| Filtro      |             |                |            |            |            |            |            |
|             | Desde fecha | <b>i</b> 03/11 | /2021      |            |            |            |            |
|             | Hasta fecha | <b>i</b> 09/11 | /2021      |            |            |            |            |
|             |             | APLICAR FI     | TRO        |            |            |            |            |
|             |             |                | _          |            |            |            |            |
| Hora        | 03/11/2021  | 04/11/2021     | 05/11/2021 | 06/11/2021 | 07/11/2021 | 08/11/2021 | 09/11/2021 |
| 00:00-00:59 |             |                |            |            |            |            |            |
| 01:00-01:59 |             |                |            |            |            |            |            |
| 02:00-02:59 |             |                |            |            |            |            |            |
| 03:00-03:59 |             |                |            |            |            |            |            |

- Excel: Permite descargar un Excel con el número de Alumno/as conectados por 0 franja horaria.
- Tiempos de conexión por día: Muestra los tiempos de conexión por día y tiempo total de . los Alumno/as de la convocatoria que se han conectado en el periodo indicado:

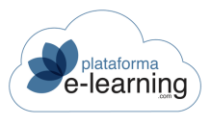

| -      | Convocatorias / Introdu<br>Tiempos de | cción al comercio elect<br>conexión p | trónico / Informes<br>or día | s y seguimiento |            |
|--------|---------------------------------------|---------------------------------------|------------------------------|-----------------|------------|
| Filtro | þ                                     |                                       |                              |                 |            |
|        |                                       | Desde fecha                           | ₿ 03/11/20                   | 21              |            |
|        |                                       | Hasta fecha                           | ₿ 09/11/20                   | 21              |            |
|        |                                       |                                       | APLICAR FILTRO               |                 |            |
|        |                                       |                                       |                              |                 |            |
| Regist | ros 🥑                                 |                                       |                              |                 |            |
| ID     | Apellidos, nombre                     |                                       | Tiempo                       | 03/11/2021      | 04/11/2021 |
| 363    | -, Francisco                          |                                       | 0000:00:42                   |                 | 0000:00:42 |
|        |                                       |                                       |                              |                 |            |

El periodo de tiempo debe seleccionarse mediante los campos *Desde fecha* y *Hasta fecha*. Si ninguna fecha es seleccionada, las estadísticas tendrán como rango todo el periodo desde la primera hasta la última vez que entró el usuario, mientras que si se establece una fecha en uno o los dos campos las estadísticas se obtendrán adoptando esas fechas como límite.

Si seleccionamos el nombre del Alumno/a accedemos a las Estadísticas del Alumno/a.

• Tiempos de conexión por sección: Indica el número de visitas y el tiempo de conexión de los Alumno/as a cada una de las secciones de la convocatoria realizadas en el periodo

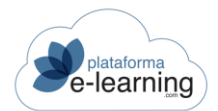

| establec | ido.<br>Convocato<br><b>Tiem</b> | prias / Introdu<br>pos de | ucción al con<br>CONE) | nercio electrón<br>(ión pol | ico / Inforr               | nes y seguimiento<br>İÓN      |                         |            |                        |                        |
|----------|----------------------------------|---------------------------|------------------------|-----------------------------|----------------------------|-------------------------------|-------------------------|------------|------------------------|------------------------|
| Filtro   | <br>>                            |                           |                        |                             |                            |                               |                         |            |                        |                        |
|          |                                  | Desde fecha               | <b></b>                | 03/11/2021                  |                            |                               |                         |            |                        |                        |
|          |                                  | Hasta fecha               | <b></b>                | 09/11/2021                  |                            |                               |                         |            |                        |                        |
|          |                                  |                           | APLI                   | CAR FILTRO                  |                            |                               |                         |            |                        |                        |
| Pogiet   | ros                              |                           |                        |                             |                            |                               |                         |            |                        |                        |
| ID       | Apellidos,<br>nombre             | Tiempo                    | Avisos                 | Temario                     | Glosario<br>de<br>términos | Materiales<br>complementarios | Preguntas<br>frecuentes | Calendario | Situación<br>académica | Exámenes<br>entregados |
| 363      | 5.<br><u>Francisco</u>           | 0000:00:42                | 0000:00:05             | 0000:00:34                  |                            |                               | 0000:00:03              |            |                        |                        |

Al seleccionar el nombre del Alumno/a entramos a las Estadísticas del Alumno/a.

los Alumno/as a cada lección realizadas en el Convocatorias / Introducción al comercio electrónico / Informes y seguimiento Tiempos de conexión por lección de conexión por lección Tiempos de conexión por lección: Muestra el número de visitas y el tiempo de conexión de • los Alumno/as a periodo indicado.

| ~ | Tiempo | os de | conexión | por | lección  |  |
|---|--------|-------|----------|-----|----------|--|
| - | incinp | ou ac | oonexion | poi | 10001011 |  |

| Filtro       |                   |                |                                                |              |           |            |
|--------------|-------------------|----------------|------------------------------------------------|--------------|-----------|------------|
|              | Desde fecha       |                | 1                                              |              |           |            |
|              | Hasta fecha       | ₿ 09/11/202    | 1                                              |              |           |            |
|              |                   | APLICAR FILTRO |                                                |              |           |            |
|              |                   |                | -                                              |              |           |            |
| Registros 4  |                   |                |                                                |              |           |            |
| ID usuario 💠 | Apellidos, nombre | ♦ ID lección ♦ | Lección                                        | Calificación | Visitas 🌲 | Tiempo 💠   |
| 363          | -, Francisco      | 173            | 1. Una Tienda Virtual, ¿Para Qué?              |              | 1         | 0000:00:16 |
| 363          | -, Francisco      | 174            | 1.1 Actividades                                |              | 1         | 0000:00:05 |
| 363          | -, Francisco      | 177            | 3. El E-Commerce en la Actualidad              |              | 1         | 0000:00:04 |
| 363          | -, Francisco      | 181            | 5. Aspectos Jurídicos de la venta por internet |              | 1         | 0000:00:04 |

La página muestra la siguiente información:

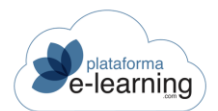

- Al pinchar en el nombre del Alumno/a aparece el detalle de las Estadísticas del Alumno/a.
- $\,\circ\,$  ID usuario: Es el identificador único del usuario en el campus.
- o Apellidos, nombre: Muestra el nombre completo del campus.
- o ID lección: Es el identificador único de la lección en el campus.
- o Lección: Título de la lección.
- Calificación: Es la calificación obtenida por el Alumno/a durante su último intento en la lección.
- o Visitas: Muestra el número de accesos realizados por el Alumno/a a la lección.
- o Tiempo: Muestra el tiempo en hhhh:mm:ss
- Tiempos de conexión en videoconferencias: Muestra las métricas de la herramienta de videoconferencias.

Convocatorias / Introducción al comercio electrónico / Informes y seguimiento Tiempos de conexión en videoconferencias X: EXCEL Filtro Desde fecha 02/12/2019 Hasta fecha 10/11/2021 APLICAR FILTRO TOTAL POR USUARIO DETALLE POR USUARIO DETALLE POR VIDEOCONFERENCIA Registros no encontrados Usuario Tiempo Tiempo oficial de conexión Fecha inicio Fecha fin IP conexión

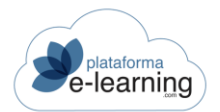

Número de actividades enviadas por Alumno/a: Muestra el número de ejercicios, comunicaciones y tareas enviadas por cada Alumno/a en el periodo indicado

| <b>m</b> | Número de a                             | activid                | ades e                     | enviada                                       | IS | por alu              | um | nno                       |   |                      |   |                         |    |
|----------|-----------------------------------------|------------------------|----------------------------|-----------------------------------------------|----|----------------------|----|---------------------------|---|----------------------|---|-------------------------|----|
| Filtro   |                                         |                        |                            |                                               |    |                      |    |                           |   |                      |   |                         |    |
|          | Desde fecha                             | <b>Ö</b> 0             | 3/11/2021                  |                                               |    |                      |    |                           |   |                      |   |                         |    |
|          | Hasta fecha                             | <b>İ</b> 0             | 9/11/2021                  |                                               |    |                      |    |                           |   |                      |   |                         |    |
|          |                                         | APLK                   | AR FILTRO                  |                                               |    |                      |    |                           |   |                      |   |                         |    |
| Registro | os no encontrados                       |                        |                            |                                               |    |                      |    |                           |   |                      |   |                         |    |
| ÷        | Apellidos, 🗧 Exámene<br>nombre entregad | s ≑ Ar<br>su<br>os tra | chivos<br>bidos a<br>bajos | Archivos<br>subidos a<br>trabajos en<br>grupo | ÷  | Mensajes<br>enviados |    | Preguntas a<br>profesores | 4 | Mensajes<br>de foros | 4 | Encuestas<br>realizadas | \$ |

Al pinchar el nombre del Alumno/a entramos a las Estadísticas del Alumno/a.

Calificaciones por examen: Muestra las calificaciones obtenidas en los exámenes entregados por los Alumno/as entre las fechas indicadas.

| iltro |             |   |               |   |  |  |  |
|-------|-------------|---|---------------|---|--|--|--|
|       | Desde fecha | İ | 03/11/2021    |   |  |  |  |
|       | Hasta fecha |   | 09/11/2021    |   |  |  |  |
|       |             | A | PLICAR FILTRO | Î |  |  |  |
|       |             |   |               |   |  |  |  |

La página muestra la siguiente información:

- Si pinchamos en el nombre del Alumno/a accedemos a las Estadísticas del Alumno/a.
- o ID usuario: Es el identificador único del usuario en el campus.
- o Apellidos, nombre: Muestra el nombre completo del Alumno/a.
- o ID examen: Muestra el identificador del examen en el campus.
- Nombre del examen en la convocatoria: Muestra el nombre que el Pofesor/a ha dado al examen en la convocatoria.
- o Intento: Es el número de intentos del Alumno/a para hacer el examen.
- o Fecha: Indica la fecha en la que el Alumno/a entregó el examen.

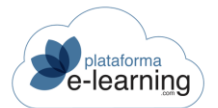

- o Calificación: Indica la calificación obtenida por el Alumno/a en el examen.
- Calificaciones por trabajo: Muestra los trabajos de los Alumno/as que tienen algún archivo visto y con calificación. La calificación de un Alumno/a en un trabajo se obtiene de la media de las calificaciones de los distintos archivos subidos al trabajo y que estén como vistos por un Profesor/a.

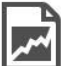

Convocatorias / Introducción al comercio electrónico / Informes y seguimiento

# Calificaciones por trabajo

| Filtro         |                   |   |               |                    |             |   |              |   |          |    |
|----------------|-------------------|---|---------------|--------------------|-------------|---|--------------|---|----------|----|
|                | Desde fecha       |   | 03/11/2021    |                    |             |   |              |   |          |    |
|                | Hasta fecha       |   | 09/11/2021    |                    |             |   |              |   |          |    |
|                |                   | A | PLICAR FILTRO |                    |             |   |              |   |          |    |
|                |                   |   |               |                    |             |   |              |   |          |    |
| Registros no e | ncontrados        |   |               |                    |             |   |              |   |          |    |
| ID usuario 💠   | Apellidos, nombre | ÷ | ID trabajo 🗘  | Nombre del trabajo | \$<br>Fecha | ÷ | Calificación | * | Aprobado | \$ |

La página muestra la siguiente información:

- o Si pinchamos en el nombre accedemos al detalle de las Estadísticas del Alumno/a.
- o ID usuario: Es el identificador único del usuario en el campus.
- o Apellidos, nombre: Muestra el nombre completo del Alumno/a.
- ID trabajo: Muestra el identificador del trabajo en el campus.
- o Nombre del trabajo: Muestra el nombre del trabajo.
- Fecha: Fecha del último archivo subido al trabajo y que está visto y calificado por un Profesor/a.
- Calificación: Calificación media de los archivos subidos al trabajo y que están como vistos.
- Calificaciones finales: Muestra las distintas calificaciones y las conclusiones finales de cada Alumno/a en la convocatoria.

Convocatorias / Introducción al comercio electrónico / Informes y seguimiento Calificaciones finales

| Registr | 0S 🙆                    |          |                           |                        |                                               |                 |                   |                      |   |                          |        |
|---------|-------------------------|----------|---------------------------|------------------------|-----------------------------------------------|-----------------|-------------------|----------------------|---|--------------------------|--------|
| ÷<br>ID | Apellidos, ≑<br>nombre  | Exámenes | Participación<br>en foros | Exposiciones<br>orales | Participación<br>en el debate<br>de la sesión | C.<br>criterios | \$<br>C.<br>final | \$<br>C.<br>revisada | 0 | Observaciones<br>finales | Acción |
| 14      | <u>Usuario,</u><br>Demo | 7        |                           |                        |                                               |                 | 7                 |                      |   |                          | EDITAR |
| 73      | <u>Denis</u> .<br>Demo  | 6        |                           |                        |                                               |                 | 6                 |                      |   |                          | EDITAR |

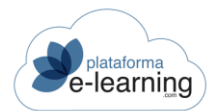

La página muestra la siguiente información:

- Si pinchamos en el nombre aparece el detalle de las Estadísticas del Alumno/a.
- o ID: Es el identificador único del usuario en el campus.
- o Apellidos, nombre: Muestra el nombre completo del Alumno/a.
- Criterio de calificación: Es la calificación obtenida por el Alumno/a en el criterio de calificación.
- C. criterios: Calificación media ponderada obtenida por el Alumno/a según los criterios de calificación establecidos en la convocatoria.
- C. final: Es la calificación final del Alumno/a. Esta calificación normalmente es la media ponderada de los criterios de evaluación establecidos. El Pofesor/a puede modificarla manualmente.
- C. revisada: Es como una segunda calificación final del Alumno/a. El Pofesor/a puede establecer esta calificación para forzar manualmente la calificación obtenida por el Alumno/a en el curso.
- Conclusiones finales: Texto introducido por el Pofesor/a que informa sobre la calificación o cualquier otro aspecto del Alumno/a.
- Editar: Permite al Pofesor/a modificar las calificaciones del Alumno/a y las conclusiones finales.
- Seguimiento de lecciones terminadas: Muestra las lecciones que todavía no han completado satisfactoriamente cada uno de los Alumno/as. Si el campo 'scormtype' de la lección es 'asset' entonces la lección se completa cuando el Alumno/a accede a ella; si es 'sco' entonces es la propia lección, a través de la API de SCORM, la que indica si el Alumno/a ha completado la lección. Si la lección es un examen SCORM entonces dicha lección se completa cuando el Alumno/a aprueba.

|                                     | utorias / Intro<br>uimien | oducción al co<br>Ito de le | omercio electrór<br>eccione: | ico / Informes y seguimiento<br>s terminadas                                                                        |                       |
|-------------------------------------|---------------------------|-----------------------------|------------------------------|----------------------------------------------------------------------------------------------------|-----------------------|
| KI EXCEL                            |                           |                             |                              |                                                                                                    |                       |
| Registros 6<br>Apellidos,<br>nombre | DNI/NIF                   | Tiempo                      | Completado                   | Lecciones no completadas                                                                                            | Calificación<br>final |
| Alumno1                             | ÷                         |                             |                              | 1.1, 2.1, 2.1, 1, 2.2, 2.2.1, 2.3, 2.3.1, 3.4, 3.4.1, 4.5, 4.5.1, 4.6, 4.6.1, 4.7,<br>4.7.1, 4.8, 4.8.1, 4.9, 4.9.1 |                       |
| Alumno2                             |                           |                             |                              | 1.1, 2.1, 2.1, 1, 2.2, 2.2.1, 2.3, 2.3.1, 3.4, 3.4.1, 4.5, 4.5.1, 4.6, 4.6.1, 4.7,<br>4.7.1, 4.8, 4.8.1, 4.9, 4.9.1 |                       |
| Alumno.<br>Alumno                   | ē                         |                             |                              | 1.1, 2.1, 2.1.1, 2.2, 2.2.1, 2.3, 2.3.1, 3.4, 3.4.1, 4.5, 4.5.1, 4.6, 4.6.1, 4.7,<br>4.7.1, 4.8, 4.8.1, 4.9, 4.9.1  |                       |
| demo1, demo1                        | -                         |                             |                              | 1.1, 2.1, 2.1.1, 2.2, 2.2.1, 2.3, 2.3.1, 3.4, 3.4.1, 4.5, 4.5.1, 4.6, 4.6.1, 4.7,<br>4.7.1, 4.8, 4.8.1, 4.9, 4.9.1  |                       |

La página muestra la siguiente información:

- Apellidos, nombre: Nombre completo del Alumno/a. Si pinchamos en el nombre aparece el detalle de las Estadísticas del Alumno/a.
- DNI: Muestra el DNI del usuario.
- o Tiempo: Es el tiempo, medido por el campus, que el Alumno/a está en el temario.
- Completado: Indica si el Alumno/a ha completado todas las lecciones.

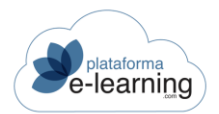

- Lecciones no completadas: Es el número de orden de las lecciones que el Alumno/a no ha completado.
- Calificación final: Es la calificación final del Alumno/a. Esta calificación normalmente es la media ponderada de los criterios de evaluación establecidos. El Pofesor/a puede modificarla manualmente.
- Comunicaciones realizadas con los Alumno/as: Muestra las comunicaciones realizadas por todo el Profesorado de la convocatoria a todos los Alumno/as de la misma, entre las fechas indicadas. Estas comunicaciones pueden ser: Mensajes, respuestas a Preguntas de Alumno/as y Mailings.

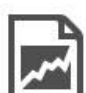

Convocatorias / Introducción al comercio electrónico / Informes y seguimiento

# Comunicaciones realizadas con los alumnos

| Drofocor                                 |                                                                 |
|------------------------------------------|-----------------------------------------------------------------|
| Profesor                                 | ľ – – – – – – – – – – – – – – – – – – –                         |
| Alumno                                   | -                                                               |
| Desde fecha                              | iii 02/12/2019                                                  |
| Hasta fecha                              | iii 10/11/2021                                                  |
|                                          | APLICAR FILTRO                                                  |
| ensajes 1                                | APLICAR FILTRO                                                  |
| ensajes 1<br>Asunto: Fecha examen        | APLICAR FILTRO                                                  |
| ensajes 1<br>Asunto: Fecha examen<br>De: | APLICAR FILTRO<br>profesor campus<br>Alumno<br>28/09/2021 13:39 |

Cuándo saldrán las notas de los exámenes.

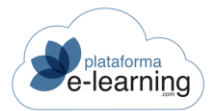

# • Resumen de estado de los Alumno/as.

| - |             |
|---|-------------|
| Г |             |
| h |             |
| П |             |
| μ | <i>~</i> `` |

Convocatorias / Introducción al comercio electrónico / Informes y seguimiento Resumen del estado de los alumnos

| Alumnos por estado |          |
|--------------------|----------|
| Estado             | Alumnos  |
| Sin iniciar        | 6 46,15% |
| En progreso        | 3 23,08% |
| Total              | 13       |

Alumnos por categoría

• Informe final por Alumno/a: Muestra un informe con el estado académico de cada uno de los Alumno/as de la convocatoria. El Pofesor/a puede generar el informe académico en Formato PDF o Exportar el informe en un archivo XML al disco duro de su ordenador.

| Convocatorias / Int       | roducción al comercio electrónico / I<br>nal por alumno | nformes y seguimiento           |                  |
|---------------------------|---------------------------------------------------------|---------------------------------|------------------|
| PDF                       |                                                         |                                 |                  |
| Convocat                  | oria: Introducción al comercio elec                     | ctrónico                        |                  |
| Fecha de in               | icio: 02/12/2019                                        |                                 |                  |
| -, Francisco              |                                                         |                                 |                  |
| ID usuario:               | 363                                                     | Primera conexión:               | 17/02/2020 11:12 |
| DNI/NIF:                  | 0000                                                    | Última conexión:                | 04/11/2021 17:30 |
| E-mail:                   |                                                         | Tiempo total de                 | 0000:03:56       |
| Teléfono:                 | 000                                                     | conexiones:                     |                  |
| Fecha matrícula:          | 18/12/2019                                              | Calificación final:             |                  |
| Lección alcanzada:        | 5. Aspectos Jurídicos de la venta po                    | or Calificación final revisada: |                  |
|                           | internet (#181)                                         | Estado de finalización:         | En progreso      |
| Lecciones terminadas:     | 16%                                                     | Resultado:                      | PENDIENTE        |
| Criterios de calificación |                                                         |                                 |                  |
| Criterio de calificación  |                                                         | Calificación                    | Comentario       |

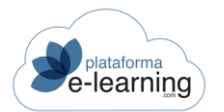

 Informe de trazabilidad por Alumno/a: Informe de trazabilidad por Alumno/a definido por el FOREM, para acceder debemos pinchar en el nombre del Alumno/a. Clicando en el botón Excel, el Pofesor/a podrá exportar a un archivo Excel el Informe de trazabilidad de todos los Alumno/as de la convocatoria.

|   | ~        | Convocatorias / Introducción al co<br>Informe de trazal | omercio electrón<br>Dilidad p | nico / Informes y segu<br>por alumno | Jimiento          |                        |            |
|---|----------|---------------------------------------------------------|-------------------------------|--------------------------------------|-------------------|------------------------|------------|
|   | X EXCEL  |                                                         |                               |                                      |                   |                        |            |
| 1 | Registro | 9                                                       |                               |                                      |                   |                        |            |
|   | ID \$    | Apellidos, nombre                                       | DNI/NIF 💠                     | Primera conexión 💠                   | Última conexión 💠 | Número de conexiones 💠 | Tiempo 💠   |
|   | 363      | - Francisco                                             | 0000                          | 17/02/2020 11:12                     | 04/11/2021 17:30  | 3                      | 0000:03:56 |
|   | 366      | ana, ana                                                | 11111111A                     | 17/01/2020 12:35                     | 08/10/2021 13:50  | 3                      | 0000:10:52 |
|   | 370      | atnova, alumno                                          | 1                             |                                      |                   | 0                      |            |

Toda esta información puede ser descargada en formato Excel por el Profesor/a. Para ello ha de pulsar el enlace DESCARGARSE EXCEL DE SEGUIMIENTO:

| ID curso: 54<br>Curso: Introducción al comercio electrónico<br>ID convocatoria: 533<br>Convocatoria: Introducción al comercio electrónico |          |
|----------------------------------------------------------------------------------------------------|----------|
| Curso: Introducción al comercio electrónico<br>ID convocatoria: 533<br>Convocatoria: Introducción al comercio electrónico                 |          |
| ID convocatoria: 533<br>Convocatoria: Introducción al comercio electrónico                                                                |          |
| Convocatoria: Introducción al comercio electrónico                                                                                        |          |
| ESCARGARSE EXCEL DE SEGUIMIENTO                                                                                                    |          |
| Sequimiento Conexiones                                                                                                    | Informes |

Y se mostrará una ventana que permite Abrir o Guardar un archivo. Seleccionar Guardar archivo. Una vez guardado, se genera un archivo .zip que contiene un archivo Excel, que habrá que descomprimir para poder utilizarlo. El archivo Excel permite actualizar las estadísticas de cualquier convocatoria a la que se tenga acceso como Profesor/a, sin necesidad de conectarse al campus:

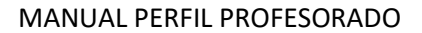

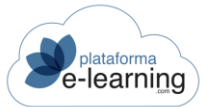

|    | A                               | В                               | С                | D              | E              | F              | G           |
|----|---------------------------------|---------------------------------|------------------|----------------|----------------|----------------|-------------|
| 1  | Configuración                   |                                 |                  |                |                |                |             |
| 2  | Antes de utilizar Excel debe    | introducir unos parámetros par  | a acceder a los  | s datos del ca | mpus. Estos    | datos sólo del | berá        |
| 3  | introducirlos la primera vez o  | en caso de cambiar alguno de    | ellos. Una vez   | introducidos   | guarde la hoja | I.             |             |
| 4  |                                 | -                               |                  |                |                |                |             |
| 5  | Debe introducir la url o direct | ción del campus. Ejemplo: htt   | p://www.mican    | npus.es/camp   | usvirtual      |                |             |
| 6  |                                 |                                 | _                |                |                |                |             |
| 7  | Dirección del campus: htt       | p://micampus.com                | ]                |                |                |                |             |
| 8  |                                 |                                 | -                |                |                |                |             |
| 9  |                                 |                                 |                  |                |                |                |             |
| 10 | Para poder traerse datos del    | campus debe identificarse com   | no usuario del ( | campus por lo  | que debe intr  | roducir        |             |
| 11 | su login y contraseña.          |                                 |                  |                |                |                |             |
| 12 |                                 |                                 | _                |                |                |                |             |
| 13 | Usuario: mi                     | usuario                         | ]                |                |                |                |             |
| 14 |                                 |                                 |                  |                |                |                |             |
| 15 | Contraseña: mi                  | contraseña                      | ]                |                |                |                |             |
| 16 |                                 |                                 | -                |                |                |                |             |
| 17 | Estadísticas de alumnos:        |                                 |                  |                |                |                |             |
| 18 |                                 |                                 |                  |                |                |                |             |
| 19 | Tiempos de conexión por día     | 1                               | ^                |                |                |                |             |
| 20 | Tiempos de conexión por ser     | aan                             |                  |                |                |                |             |
| 21 | Tiempos de conexión por lec     | ción                            |                  |                |                |                |             |
| 22 | Primer y último acceso por a    | umno                            |                  |                |                |                |             |
| 23 | Datos introducidos por alumr    | 10                              | ×                |                |                |                |             |
| 24 |                                 | Ver estadística a               | lumnos           |                |                |                |             |
| 25 |                                 |                                 |                  |                |                |                |             |
| 26 |                                 |                                 |                  |                |                |                |             |
| 27 | Observaciones:                  |                                 |                  |                |                |                |             |
| 28 | La primera vez que se selec     | cione una estadística habra que | e pulsar el boto | on Crear para  | visualizar los | datos de la es | tadistica,  |
| 29 | Una vez guardada la hoja, la    | s sucesivas veces que acceda    | mos a la estad   | istica puisare | mos el botón   | Actualizar par | a refrescar |
| 30 | los datos de la estadística.    |                                 |                  |                |                |                |             |
| 31 | 1                               |                                 |                  |                |                |                |             |
|    |                                 |                                 |                  |                |                |                |             |

Para poder consultar las estadísticas, la primera vez que el Pofesor/a accede al Excel debe introducir y guardar unos parámetros: la Dirección del Campus (comenzar por "http://"), el Usuario y la Contraseña de acceso. A continuación el Pofesor/a deberá pulsar el botón *Crear* e introducir el ID de la convocatoria. En adelante, el Pofesor/a sólo tendrá que hacer clic en el botón *Actualizar*, para ver las estadísticas actualizadas.

A continuación, se pide el rango el fechas dentro del cual se desea consultar las estadísticas. Se puede establecer un rango de fechas concreto o solicitar que se muestren todas las estadísticas, desde la fecha inicial hasta la fecha final de la convocatoria. Para ello, el Pofesor/a debe dejar el campo en blanco y pulsar una vez la barra espaciadora de su teclado.

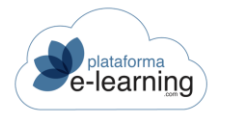

# EXÁMENES

Esta opción del menú de navegación secundario muestra una lista de exámenes del curso. Esta opción está dividida en dos partes: *Exámenes del curso asignados a la convocatoria y Exámenes del curso NO asignados a la convocatoria*.

## Exámenes asignados a la convocatoria

| 👘 EX     | PORTAR A | OTRO CURSO   | 🎲 EXPORTAR                 |                                 |           |        |           |               |          |             |
|----------|----------|--------------|----------------------------|---------------------------------|-----------|--------|-----------|---------------|----------|-------------|
| Registro | s 1      |              |                            |                                 |           |        |           |               |          |             |
|          | ID \$    | 🎧 🗘 Nombr    | e del <mark>exam</mark> en | en la convoca                   | atoria    |        | \$ P      | eso 🌩         | Acción   |             |
|          | 24       | Exame        | n final                    |                                 |           |        | 1(        | ) c           | EDITAR   | EVISUALIZAR |
| Exáme    |          | del curso NO | asignado                   | DS A la CON<br>TAR A OTRO CURSO | vocatoria | L      |           |               |          |             |
|          | ID \$    | Nombre       | *                          | Obsol <mark>e</mark> to         | Acción    |        |           |               |          |             |
|          | 29       | 1            |                            |                                 | EDITAR    |        | PREGUNTAS | PREVIŠUALIZAR | SOLUCIÓN | )           |
|          | 22       | prueba       |                            |                                 | EDITAR    | BORRAR | PREGUNTAS | PREVISUALIZAR | SOLUCIÓN | ASIGNAR     |

Los exámenes pueden ser creados por el Profesorado de una convocatoria o por los Autor/aes de un curso. Cuando se crea un examen queda vinculado al curso y aparece en la lista de *Exámenes del curso NO asignados* a la convocatoria. Para que aparezca en la convocatoria y los Alumno/as puedan realizarlo, el Pofesor/a debe asignar el examen a la convocatoria, de manera que este examen pasará a la lista de *Exámenes del curso asignados a la convocatoria a la convocatoria*.

Un curso puede tener una batería de exámenes creados, pero es posible que sólo interese asignar a una convocatoria un subconjunto de esos exámenes para que sean realizados por los Alumno/as. De esta forma, cuando se crea un examen, éste puede ser asignado a cualquier convocatoria del curso en el que se creó.

• El apartado Exámenes del curso NO asignados a la convocatoria permite al Pofesor/a crear un Nuevo examen, Borrar un examen seleccionado, Exportar a otro curso los exámenes

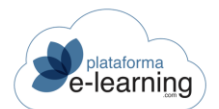

•

|                 | o Exportarlos           | а            | un | arch | ivo   | Zip.   |  |
|-----------------|-------------------------|--------------|----|------|-------|--------|--|
| Exámenes asig   | nados a la convocatori  | a            |    |      |       |        |  |
| EXPORTAR A OTRO | CURSO                   |              |    |      |       |        |  |
| rtegisti us     |                         |              |    |      |       |        |  |
|                 | Nombre del examen en la | convocatoria |    | \$ P | eso 🤤 | Acción |  |

Para exportar a otro curso, se recomienda exportar todos los exámenes que desea de una sola vez ya que si una pregunta es compartida por varios exámenes, la creará una sola vez, mientras que si se exportan los exámenes en varias veces, creará la pregunta cada vez que se exporte:

| _                                     |              |                 |   |  |
|---------------------------------------|--------------|-----------------|---|--|
| E                                     | xámenes:     | EXAMEN SORPRESA |   |  |
|                                       |              |                 |   |  |
|                                       |              |                 |   |  |
| compas margadas con * con obligatoria | 0.0          |                 |   |  |
| campos marcados con * son obligatorio | OS           |                 |   |  |
| campos marcados con * son obligatorio | os<br>Curso* | Comercio (#79)  |   |  |
| campos marcados con * son obligatorio | os<br>Curso* | Comercio (#79)  | • |  |

Para crear un nuevo examen el Pofesor/a ha de hacer clic en *Nuevo*. Entonces, se muestra la siguiente pantalla, donde el Pofesor/a proporciona ciertos datos generales del nuevo examen que va a crear:

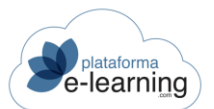

| NUEVO                                                 |                                                         |
|-------------------------------------------------------|---------------------------------------------------------|
| Los campos marcados con * son obligatorios            |                                                         |
| ID                                                    |                                                         |
| Nombre*                                               |                                                         |
| Código                                                |                                                         |
| Ubicación en el temario*                              | ~                                                       |
| Lección                                               | ~                                                       |
|                                                       | Obsoleto                                                |
| Preguntas aleatorias                                  |                                                         |
| Número de preguntas aleatorias a mostrar al<br>alumno |                                                         |
|                                                       | Indicar el número de preguntas aleatorias por categoría |
|                                                       | ACEPTAR                                                 |

Estos datos incluyen información general del examen:

- ID: Identificador del examen.
- Nombre: Nombre del examen.
- Código: Código del examen asignado por la organización.
- Ubicación del examen en el temario: Indica la posición del examen en el temario. Puede ser Preliminar, De lección o un Examen final. Un examen preliminar aparece antes del temario y puede utilizarse para valorar los conocimientos previos de un Alumno/a.
- Lección: Si es un examen de lección, entonces indica la lección en la que aparece el examen.
- Obsoleto: Un examen obsoleto no puede ser asignado a una nueva convocatoria.
- Número de preguntas aleatorias a mostrar al Alumno/a: Si se introduce un número se está indicando el número de preguntas aleatorias del total de preguntas asignadas que se le muestran al Alumno/a al hacer el examen. Por ejemplo, si el examen tiene 100 preguntas asignadas y aquí se indica que se muestren 20 preguntas aleatorias, el examen que hará el Alumno/a estará formado por 20 preguntas escogidas al azar de entre las 100 preguntas asignadas.
  - En exámenes con preguntas aleatorias, al ver el resultado del examen, el orden de las preguntas se mostrará en el orden en el que le aparecieron a cada Alumno/a
- Indicar el número de preguntas aleatorias por categoría: Indica si el examen está formado por un número aleatorio de preguntas de cada Categoría de preguntas asignadas al examen. Si el Pofesor/a marca esta casilla, al Aceptar aparece la siguiente pantalla:

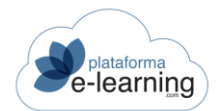

## MANUAL PERFIL PROFESORADO

| Preguntas aleatorias                                  |                                      |
|-------------------------------------------------------|--------------------------------------|
| Número de preguntas aleatorias a mostrar al<br>alumno | Preguntas asignadas al examen: 5     |
|                                                       | ACEPTAR                              |
| Número de preguntas aleatorias de c                   | ada categoría a mostrar en el examen |
| <b>1</b>                                              | 0 Preguntas asignadas al examen      |
| E-commerce HTML                                       | 0 Preguntas asignadas al examen      |
| Autoevaluación                                        | 2 Preguntas asignadas al examen      |
| Preguntas técnicas                                    | 2 Preguntas asignadas al examen      |
| Primeros pasos del comercio electrónico               | 1 Prenuntas asignadas al examen      |

ACEPTAR

 Número de preguntas aleatorias de cada clasificación a mostrar en el examen: Este apartado se muestra si está activa la casilla que permite establecer el número de preguntas aleatorias por clasificación.

En este nuevo apartado el Pofesor/a determina cuántas preguntas aleatorias de cada categoría se han de incluir en el examen. Cabe señalar que es necesario realizar una clasificación previa de las preguntas del examen para poder llevar cabo este sistema aleatorio. En este caso, las tres categorías existentes con preguntas asignadas al examan son: *Autoevaluación*, preguntas técnicas y *primeros pasos del comercio electrónico*. Estas han sido clasificadas previamente por el Pofesor/a en la opción del menú secundario Categorías de pregunta de examen.

| E E | xámenes                          |
|-----|----------------------------------|
| ?   | Preguntas de examen              |
| 2   | Categorías de pregunta de examen |

Recapitulando, esta opción permite al Pofesor/a configurar el examen con preguntas aleatorias de dos maneras diferenciadas y excluyentes, es decir, elige una forma o la otra. Así, el Pofesor/a puede incluir un número en la casilla 1 de la siguiente pantalla, con lo cual especifica el número de preguntas del examen que serán aleatorias, independientemente de su clasificación, o además puede marcar también la casilla 2 que le permitirá incluir en el examen un número determinado de preguntas aleatorias de cada categoría (casillas 3):

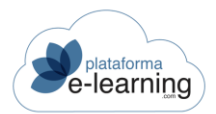

# Preguntas aleatorias

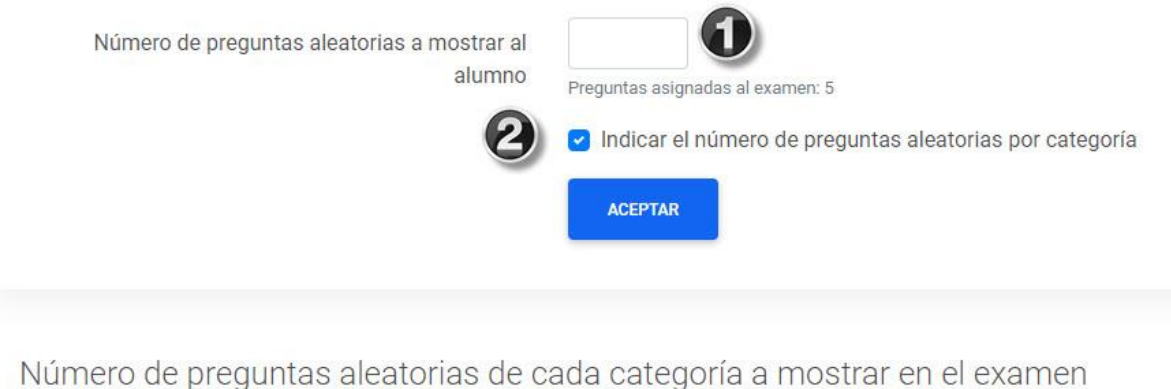

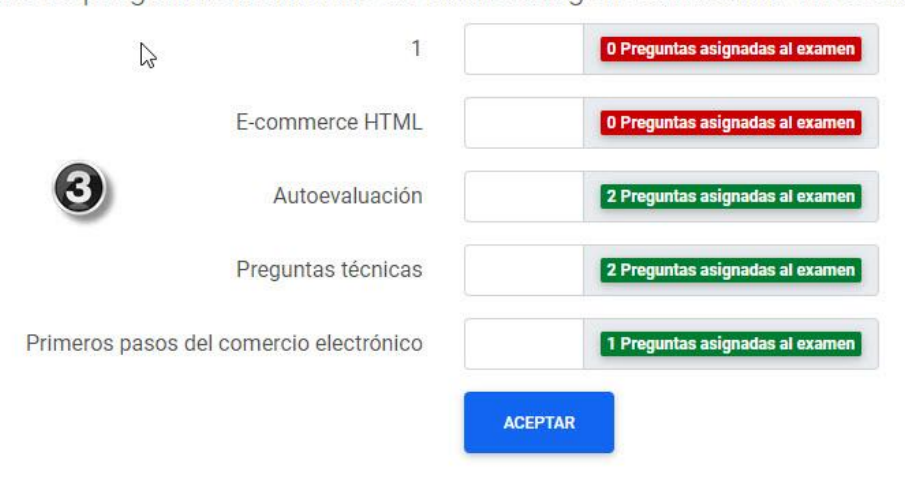

Al hacer clic en Aceptar, el nuevo registro de examen es creado y aparece en la sección Exámenes del curso NO asignados a la convocatoria:

| Exán   | nenes  | del curso NO       | asignados a la convo    | catoria  |        |        |           |               |          |         |
|--------|--------|--------------------|-------------------------|----------|--------|--------|-----------|---------------|----------|---------|
|        |        | BORRAR             | 😰 EXPORTAR A OTRO CURSO | EXPORTAR |        |        |           |               |          |         |
| Regist | tros 7 |                    |                         |          |        |        |           |               |          |         |
| $\Box$ | ID \$  | Nombre 🗘           | Código 🗘 Lección        | Obsoleto | Acciór | n      |           |               |          |         |
|        | 158    | Pruebas<br>finales |                         |          | EDITAR | BORRAR | PREGUNTAS | PREVISUALIZAR | SOLUCIÓN | ASIGNAR |
|        | 159    | Pruebas            |                         |          | EDITAR | BORRAR | PREGUNTAS | PREVISUALIZAR | SOLUCIÓN | ASIGNAR |
|        | 194    | Examen             |                         |          | EDITAR | BORRAR | PREGUNTAS | PREVISUALIZAR | SOLUCIÓN | ASIGNAR |

Los Exámenes del curso NO asignados a la convocatoria muestran la siguiente información:

- ID: Identificador del examen en el campus.
- Nombre: Nombre del examen.
- Código: Código del examen asignado por la organización.
- Lección: Si es un examen de lección, entonces indica la lección en la que aparece el examen.

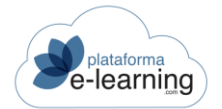

Obsoleto: Si está activada el examen no podrá ser asignado a una convocatoria nueva.

Además, el Pofesor/a puede realizar varias acciones a través de los siguientes enlaces:

• Editar: Enlace para modificar los datos generales del examen.

| Los]campos marcados con                                  | * son obligatorios                                      |
|----------------------------------------------------------|---------------------------------------------------------|
| ID                                                       | 33                                                      |
| Nombre*                                                  | Examen preliminar                                       |
| Código                                                   |                                                         |
| Ubicación en el temario*                                 | Examen preliminar 🗸                                     |
| Lección                                                  | ~                                                       |
|                                                          | Obsoleto                                                |
| Preguntas aleatoria                                      | as                                                      |
| Número de preguntas<br>aleatorias a mostrar al<br>alumno | Preguntas asignadas al examen: 0                        |
|                                                          | Indicar el número de preguntas aleatorias por categoría |
| ,                                                        | ACEPTAR                                                 |
|                                                          |                                                         |

- Borrar: Enlace para borrar el examen. Un examen con respuestas de Alumno/as no puede ser borrado.
- Duplicar: Permite crear un nuevo examen con las mismas preguntas.

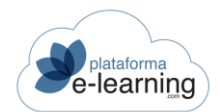

| Convocatoria<br>Duplic      | as / Introducción al comercio electrónico / Exámenes / Examen<br><b>ar examen</b> |
|-----------------------------|-----------------------------------------------------------------------------------|
| Examen:                     | Examen preliminar                                                                 |
| Los campos marcado          | os con * son obligatorios                                                         |
| Nombre del nuevo<br>examen* | ACEPTAR                                                                           |
|                             |                                                                                   |

• Preguntas: Este enlace permite al Pofesor/a asignar las preguntas del examen. Al hacer clic en este enlace, se muestra la siguiente pantalla, cuando el examen es de nueva creación:

| + NUE | evo           | 🗶 BORRAR  | PREVISUALIZAR                                                             | Sorn                  | CIÓN           |            |        |        |        |                   |
|-------|---------------|-----------|---------------------------------------------------------------------------|-----------------------|----------------|------------|--------|--------|--------|-------------------|
| Mostr | rar <u>To</u> | dos No ot | osoleto <u>Obsoleto</u>                                                   |                       |                |            |        |        |        |                   |
| Regis | tros 6        |           |                                                                           |                       |                |            |        |        |        |                   |
|       | ID \$         | Orden 🗘   | Enunciado                                                                 | Tipo 🌲                | Categoría 🌲    | Obsoleto 🗘 | Peso 🌻 | Acción |        |                   |
|       | 1             | 0         | situa la ciudad de<br><mark>Quetzaltenango</mark>                         | Respuesta<br>Escrita  | Autoevaluación |            | 1      | EDITAR | BORRAR | PREGUNTA ASIGNADA |
|       | 59            | 0         | Arrastra el texto<br>que define cada<br>género de cine al<br>lugar que le | Arrastrar A<br>Imagen |                |            | 1      | EDITAR | BORRAR | PREGUNTA ASIGNADA |

Para asignar preguntas al examen, el Pofesor/a debe hacer clic en *Nuevo*. Entonces, se muestra la siguiente pantalla:

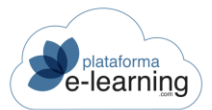

| ₽reg   | untas NO asignadas al examen                       |                 |          |                       |            |         |
|--------|----------------------------------------------------|-----------------|----------|-----------------------|------------|---------|
|        | BUSCAR SIGNAR                                      |                 |          |                       |            |         |
| Escr   | ibe tu búsqueda                                    | BUSCAR          | Mostrar  | <u>Búsqueda</u> Todos |            |         |
| Regist | ros (48)                                           |                 |          |                       |            |         |
|        | Enunciado                                          |                 |          | Categoría 🗢           | Obsoleto ≑ | Acción  |
|        | Vamos a elegir <mark>una de las siguientes</mark>  |                 |          | Autoevaluación        |            | ASIGNAR |
|        | Prueba de pregunta                                 |                 |          | Autoevaluación        |            | ASIGNAR |
|        | Formas de pago que podemos encontrar e             | en una tienda c | online   | Preguntas técnicas    |            | ASIGNAR |
|        | Qúe pasos tenemos que seguir para poner<br>online. | en marcha ur    | a tienda | Preguntas técnicas    |            | ASIGNAR |

Esta pantalla muestra dos apartados: *Preguntas asignadas al examen* y *Preguntas NO asignadas al examen*. Este examen no tiene ninguna pregunta asignada, pues es un examen de nueva creación.

La sección *Preguntas NO asignadas al examen* muestra una batería de preguntas de entre las cuales el Pofesor/a ha de seleccionar las que quiera *Asignar* al examen. Esta batería de preguntas se compone de todas las preguntas de examen del curso. Es decir, todas las preguntas que Autor/aes y Profesor/aes han ido creando. Además, si un Pofesor/a o un Autor/a importan exámenes desde otro curso, sus preguntas quedan incorporadas a esta batería.

Por otro lado, un Pofesor/a o un Autor/a pueden crear nuevas preguntas en la opción de menú <u>Preguntas de examen</u>. Cualquier pregunta que el Pofesor/a o el Autor/a creen aparecerá en esta lista de *Preguntas NO asignadas al examen*, a disposición de cualquier Pofesor/a o Autor/a para ser incorporadas a sucesivos exámenes.

Es decir, si un Pofesor/a quiere crear sus propias preguntas para un examen debe acudir previamente a la subsección <u>Preguntas de examen</u> y finalizar la creación de todas las preguntas para que puedan ser asignadas posteriormente al examen.

Volviendo al ejemplo, si el Pofesor/a selecciona las dos primeras preguntas de la sección *Preguntas NO asignadas al examen* y hace clic en *Asignar* las preguntas seleccionadas pasan a formar parte del examen:

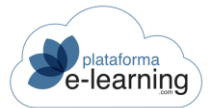

Preguntas asignadas al examen 1 DESASIGNAR Registros 6 Enunciado Categoría ÷ Obsoleto ≑ Acción situa la ciudad de Quetzaltenango Autoevaluación DESASIGNAR Arrastra el texto que define cada género de cine al lugar que le DESASIGNAR corresponde.

Al volver a las Preguntas del examen vemos que aparece el peso que tendrá cada una en la nota del examen (por defecto 1) y el orden en el que se mostrarán (por defecto 0).

|         | /0           | 💥 BORRAR  | PREVISUALIZAR                                                             | Solut                 | CIÓN           |            |        |        |        |                   |
|---------|--------------|-----------|---------------------------------------------------------------------------|-----------------------|----------------|------------|--------|--------|--------|-------------------|
| Mostra  | ar <u>To</u> | dos No ol | osoleto <u>Obsoleto</u>                                                   |                       |                |            |        |        |        |                   |
| Registi | ros 6        |           |                                                                           |                       |                |            |        |        |        |                   |
|         | ID \$        | Orden 🗢   | Enunciado                                                                 | Тіро 🗘                | Categoría 🌲    | Obsoleto 🗢 | Peso 🌩 | Acción |        |                   |
|         | 1            | 0         | situa la ciudad de<br>Quetzaltenango                                      | Respuesta<br>Escrita  | Autoevaluación |            | 1      | EDITAR | BORRAR | PREGUNTA ASIGNADA |
|         | 59           | 0         | Arrastra el texto<br>que define cada<br>género de cine al<br>lugar que le | Arrastrar A<br>Imagen |                |            | 1      | EDITAR | BORRAR | PREGUNTA ASIGNADA |

Para modificar estos valores tenemos que pinchar en el botón Pregunta asignada.

| Pregunta as                   | Convocatorias / Introducción al comercio electrónico / Exámenes / Examen / Preguntas del examen<br><b>Pregunta asignada</b> |  |  |  |  |  |
|-------------------------------|----------------------------------------------------------------------------------------------------|--|--|--|--|--|
| ⊳<br>Examen:                  | Pruebas finales                                                                                                    |  |  |  |  |  |
| Pregunta de examen:           | situa la ciudad de Quetzaltenango                                                                                           |  |  |  |  |  |
|                               |                                                                                                    |  |  |  |  |  |
| Los campos marcados con * son | obligatorios                                                                                                    |  |  |  |  |  |
| Orden*                        | 0                                                                                                    |  |  |  |  |  |
| Peso*                         | 1                                                                                                    |  |  |  |  |  |
|                               | ACEPTAR                                                                                                    |  |  |  |  |  |

Así, de momento, el examen sigue sin estar asignado a la convocatoria, pero ya contiene las preguntas que lo conforman.

| Exán     | nenes | del curso NO         | asignados a la convo  | catoria  |        |        |           |               |          |         |
|----------|-------|----------------------|-----------------------|----------|--------|--------|-----------|---------------|----------|---------|
| <b>A</b> | NUEVO | BORRAR               | EXPORTAR A OTRO CURSO | EXPORTA  | R      |        |           |               |          |         |
| Regist   | ros 7 |                      |                       |          |        |        |           |               |          |         |
|          | ID \$ | Nombre 🗘             | Código 🗢 Lección      | Obsoleto | Acción |        |           |               |          |         |
|          | 158   | Pruebas<br>finales   |                       |          | EDITAR | BORRAR | PREGUNTAS | PREVISUALIZAR | SOLUCIÓN | ASIGNAR |
|          | 159   | Pruebas              |                       |          | EDITAR | BORRAR | PREGUNTAS | PREVISUALIZAR | SOLUCIÓN | ASIGNAR |
|          | 194   | Examen<br>preliminar |                       |          | EDITAR | BORRAR | PREGUNTAS | PREVISUALIZAR | SOLUCIÓN | ASIGNAR |

Hasta ahora, ha quedado explicado el proceso de asignar preguntas a un examen de nueva creación. Sin embargo, esta sección de *Exámenes del curso NO asignados a la convocatoria* puede contener exámenes que han sido importados de otro curso, exámenes creados por otros Profesor/aes o Autor/aes, exámenes utilizados en otras convocatorias, etc. Estos exámenes ya tienen sus propias preguntas asignadas.

Estos exámenes, pertenecientes al curso, pueden ser reutilizados para otras convocatorias. El Pofesor/a puede modificarlos, si lo desea, borrando alguna pregunta (*Borrar*), incorporando alguna nueva (*Nuevo*) y/o editando la preguntas creadas (*Editar*). Además, puede modificar el *Orden* en la lista de preguntas del examen y el peso en la nota del examen pinchando en el botón Pregunta asignada.

Es interesante indicar que si el Pofesor/a borra alguna pregunta del examen y esta pregunta ha sido contestada por algún Alumno/a en alguna otra convocatoria, la pregunta queda invalidada y se recalculará la nota del examen de todos los Alumno/as aún vigentes en esa convocatoria.

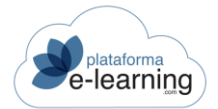

- Previsualizar: Permite al Pofesor/a visualizar el examen tal y como lo verá el Alumno/a.
- Solución: Enlace para ver la solución al examen, es decir, ver el examen con la respuesta correcta de cada pregunta.
- Asignar: Enlace para asignar el examen del curso a la convocatoria. Un examen no es visible
  para los Alumno/as hasta que no se asigna a la convocatoria. Al hacer clic en este enlace
  el Pofesor/a debe establecer una serie de características para asignar este examen a la
  convocatoria, dando a dicho examen características propias para esta convocatoria en
  concreto, de modo tal que un mismo examen pueda tener características distintas en
  convocatorias diferentes del mismo curso:

| REVISUALIZAR                             | •                                                                                                    |
|------------------------------------------|----------------------------------------------------------------------------------------------------|
| Los campos marcados con * se             | on obligatorios                                                                                                    |
| Ŋ, ID                                    |                                                                                                    |
| Nombre del examen en la<br>convocatoria* |                                                                                                    |
| Tipo*                                    | ~                                                                                                    |
|                                          | ✓ Es para todos los alumnos                                                                                                    |
| Número de orden del examen*              | 0                                                                                                    |
| Número de preguntas por<br>página        |                                                                                                    |
|                                          | Orden aleatorio de preguntas                                                                                                    |
|                                          | Requerir una respuesta a todas las preguntas                                                                                            |
|                                          | <ul> <li>Permitir a los alumnos indicar el número de preguntas que tendrá el examen (sólo en exámenes<br/>de autoevaluación)</li> </ul> |
| Comentario sobre el examen               |                                                                                                    |

Éstas son las opciones que el Pofesor/a debe configurar al asignar un examen a una convocatoria:

- Nombre del examen en la convocatoria: Nombre que el Pofesor/a da a este examen en esta convocatoria.
- Tipo: Es el tipo de examen y puede ser de Autoevaluación, Voluntario, Obligatorio o Bloqueante.
  - Autoevaluación: El Alumno/a puede hacer el examen las veces que quiera. La calificación obtenida no afecta a la calificación final del Alumno/a. Estos exámenes sirven para que el Alumno/a pueda medir los conocimientos adquiridos.
  - Voluntario: No es obligatorio hacer un examen voluntario. La calificación obtenida no afecta a la calificación final del Alumno/a.
  - Obligatorio: La calificación obtenida en un examen obligatorio afecta a la calificación final del Alumno/a. Si el tipo de navegación en el temario es secuencial entonces el Alumno/a debe entregar el examen obligatorio antes de poder seguir avanzando en el temario.
  - Bloqueante: Si el tipo de navegación en el temario es secuencial entonces el Alumno/a debe realizar y superar el examen para poder seguir avanzando en el temario. En caso de no superarlo hay que notificárselo al Pofesor/a para que pueda desbloquear el avance del Alumno/a. La calificación obtenida en un examen bloqueante afecta a la calificación final del Alumno/a.

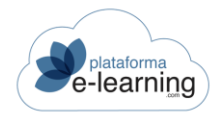

- Es para todos los Alumno/as: El Profesorado pueden indicar que el examen debe ser realizado por todos los Alumno/as de la convocatoria. Si no activan esta casilla, significa que solamente debe ser realizado por ciertos Alumno/as que deberán ser asignados manualmente por el Profesorado (podrá ser asignado como examen de recuperación).
- Número de orden del examen: Es un número que indica el orden del examen dentro de la lección a la que pertenece. Por ejemplo, si en la misma lección del curso hay tres exámenes asignados, el Pofesor/a puede indicar el orden en el que deben aparecer estos tres exámenes al Alumno/a. Lo mismo sucede para todos los exámenes preliminares y los exámenes finales.
- Número de preguntas por página: Se puede indicar el número máximo de preguntas por página que se mostrarán al hacer el examen. El Alumno/a irá enviando las respuestas a las preguntas que se le muestran en cada página hasta enviar la totalidad de las preguntas. Si no se indica ningún valor entonces el examen consistirá en una única página con todas las preguntas.
- Ordenar aleatoriamente las preguntas en el examen: Indica si el Alumno/a al hacer el examen se le muestran las preguntas en orden aleatorio.
- Requerir una respuesta a todas las preguntas: Si se activa, los Alumno/as tendrán que responder a todas las preguntas para poder entregar el examen.
- Permitir al Alumno/a indicar el número de preguntas a mostrar en el examen (sólo si el examen es de autoevaluación): Si el examen es de autoevaluación entonces se puede indicar si se quiere que el Alumno/a pueda indicar el número de preguntas de cada clasificación que quiere que se muestren en el examen. De esta forma el Alumno/a puede repasar solamente aquellas preguntas que más le interesan.
- Comentario sobre el examen: Es un comentario que será visible para los Alumno/as antes de empezar el examen.

| Galificación                                                 |                                                                                |  |  |  |  |  |
|--------------------------------------------------------------|--------------------------------------------------------------------------------|--|--|--|--|--|
| Peso del examen en la<br>calificación media de<br>exámenes*  |                                                                                |  |  |  |  |  |
| Calificación mínima<br>requerida*                            | Mínimo: 0, Máximo: 10                                                          |  |  |  |  |  |
| Número máximo de intentos*                                   | 1                                                                              |  |  |  |  |  |
|                                                              | Cada nuevo intento debe contener preguntas no incluidas en intentos anteriores |  |  |  |  |  |
| Método de calificación*                                      | Primer intento aprobado ~                                                      |  |  |  |  |  |
| Modo de corrección<br>automática de cada pregunta*           | En función de si todas las opciones se han acertado                            |  |  |  |  |  |
| Puntos que suma cada<br>respuesta fallada a una<br>pregunta* | 0                                                                              |  |  |  |  |  |
|                                                              | Mínimo: -10, Máximo: 10                                                        |  |  |  |  |  |
| Puntos que suma cada                                         | 0                                                                              |  |  |  |  |  |
| respuesta en blanco a una<br>pregunta*                       | Mínimo: -10, Máximo: 10                                                        |  |  |  |  |  |
| Examen de recuperación                                       | ·                                                                              |  |  |  |  |  |

 Peso del examen en la calificación media de exámenes,: Es el peso que tendrá la calificación obtenida en el examen en el cálculo de la calificación de los Alumno/as. Es un número que indica la importancia del examen respecto al resto de exámenes de la convocatoria. Por ejemplo, si todos los exámenes tienen un peso de 1 y hay un examen específico que el Pofesor/a quiere que puntúe el doble, puede asignarle un peso igual a 2. Un examen con peso 0 no cuenta para la calificación final del Alumno/a. Los exámenes con el mismo peso ponderan igual. Un examen voluntario o autoformativo siempre debe tener peso 0 ya que estos no afectan a la calificación final.

- Calificación mínima para aprobar el examen: Es la calificación mínima que debe obtener el Alumno/a para que el examen se considere aprobado. Esta calificación no tiene por qué ser necesariamente un 5.
- Número máximo de intentos: Es el número máximo de intentos que tiene un Alumno/a para poder aprobar el examen. Una vez aprobado el examen, el Alumno/a no dispondrá de más intentos. La calificación obtenida por el Alumno/a en el examen será la calificación del último intento realizado. Si el examen es de tipo autoevaluación entonces este dato no se tiene en cuenta.
- Cada nuevo intento debe contener preguntas no incluidas en intentos anteriores: Si un examen está configurado para mostrar un número de preguntas aleatorias en cada intento y además permite múltiples intentos, el Profesorado puede indicar que cada nuevo intento contenga preguntas no incluidas en los intentos anteriormente realizados por el Alumno/a.
- Método de calificación:
  - Primer intento aprobado: La calificación final del Alumno/a será la obtenida en el primer intento aprobado, una vez aprobado no podrá realizar nuevos intentos.
  - Último intento realizado: La calificación final del Alumno/a será la obtenida en el intento más reciente.
  - Calificación más alta: La calificación final será la calificación más alta obtenida en cualquiera de los intentos disponibles. Aunque el Alumno/a haya aprobado el examen, podrá realizar nuevos intentos para mejorar la calificación final.
- Modo de correccióna automática de cada pregunta: Indica el modo en el que el sistema corregirá las respuestas a las preguntas de corrección automática. Este dato no se puede modificar si el examen ya ha sido contestado por algún Alumno/a. Las opciones son:
  - En función de si todas las opciones se han acertado: Para puntuar en la pregunta, el Alumno/a debe indicar correctamente todas las opciones de cada pregunta. No hay calificaciones intermedias, la respuesta es completamente correcta o está mal.
  - En función del porcentaje de opciones acertadas y falladas: La puntuación en cada pregunta es en función del porcentaje de aciertos de la pregunta. La formula sería: (Número de respuestas acertadas Número de respuestas falladas) / Número de respuestas correctas. Por ejemplo, si tenemos una pregunta con 15 posibles respuestas y de esas 15, hay que marcar 4 como correctas, pero el Alumno/a marca sólo 2: la puntuación de esa pregunta sería del 50% de la calificación máxima. Si marca 3, dos de ellas correctas, la puntuación sería (2 acertadas menos 1 errónea) 1 acertada sobre las 4 correctas, un 25% de acierto de esa pregunta.
- Puntos que suma cada respuesta fallada a una pregunta: La calificación obtenida por un Alumno/a en el examen se obtiene sumando los puntos obtenidos en cada pregunta y dividiendo por el número de preguntas. Una pregunta acertada suma los puntos máximos que puede obtener un Alumno/a en la pregunta. En este campo se indica cuantos puntos suma una pregunta fallada por el Alumno/a. Se puede indicar el valor mínimo que se puede obtener o un valor negativo. Un valor negativo supone que las respuestas falladas restan puntos.
- Puntos que suma cada respuesta en blanco a una pregunta: En este campo se indica cuantos puntos suma una respuesta que ha sido dejada en blanco por el Alumno/a. Se puede indicar el valor mínimo que se puede obtener o un valor negativo. Un valor negativo supone que las respuestas en blanco restan puntos.
- Examen de recuperación: El Pofesor/a podrá elegir un examen de recuperación que asignará de forma manual a los Alumno/as que realicen este examen y quieran subir la nota. Para que un examen pueda ser asignado como examen de recuperación tendrá que tener desactivada la casilla "Es para todos los Alumno/as".

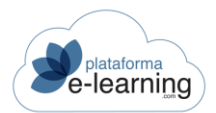

# Plazo para la realización

| Tiempo en minutos para<br>realizar el examen           |                |                      |         |          |                              |               |                            |         |
|--------------------------------------------------------|----------------|----------------------|---------|----------|------------------------------|---------------|----------------------------|---------|
|                                                        | Forzar la ent  | rega automática de   | l exam  | en si fi | naliza el <mark>t</mark> ien | ipo en minu   | tos para <mark>r</mark> ea | lizarlo |
| Fecha inicial de entrega                               | ē              | 0                    | ~       | :        | ~                            |               |                            |         |
| Fecha límite de entrega                                | ė              | 0                    | v       | :        | ~                            |               |                            |         |
|                                                        | Prohibir a los | s alumnos realizar e | el exam | en una   | vez finaliza                 | la la fecha l | ímite de ent               | rega    |
| Horas de conexión requeridas<br>para acceder al examen |                |                      |         |          |                              |               |                            |         |

Permitir a los alumnos detener y reanudar el examen

- Tiempo en minutos para hacer el examen: Es posible indicar un tiempo máximo de realización del examen de modo tal que una vez que el Alumno/a decide hacer el examen dispone de un tiempo límite para hacerlo. También puede dejarse en blanco, siendo un examen sin tiempo límite.
- Forzar la entrega automática del examen si finaliza el tiempo en minutos para hacerlo: Si se ha indicado un tiempo en minutos para hacer el examen, entonces en este campo se puede indicar que cuando un Alumno/a esté haciendo el examen y finalice el tiempo, el sistema entregue automáticamente el examen, tal y como esté, o por el contrario, sea el Alumno/a quien decida cuando entregarlo aunque el tiempo haya finalizado.
- Fecha inicial de entrega: Opcionalmente se puede indicar una fecha y hora en la que los Alumno/as van a poder empezar a hacer el examen. Antes de esa fecha no se va a poder hacer el examen.
- Fecha límite de entrega: Si el Pofesor/a lo desea, puede indicar una fecha y hora máxima para poder entregar el examen. Si el Alumno/a intenta hacer el examen después de esa fecha podrá hacerlo pero obtendrá un cero en la calificación del examen.
- Los Alumno/as no podrán acceder al examen una vez terminada la fecha límite de entrega: En caso de que se haya establecido una última fecha para entregar el examen, entonces aquí se indica si los Alumno/as podrán o no acceder al examen una vez vencida dicha fecha. Si los Alumno/as pueden acceder y entregan el examen después de esta fecha entonces la calificación obtenida será cero y el examen entregado quedará marcado como Fuera de Plazo.
- Horas de conexión requeridas para acceder al examen: El Profesorado puede indicar que los Alumno/as, para poder realizar el examen, deben haber alcanzado un tiempo total mínimo de conexiones en el curso.
- Los Alumno/as pueden detener y reanudar el examen: El tiempo transcurrido cuando el examen está detenido por el Alumno/a no se contabiliza en el tiempo empleado para hacer el examen.
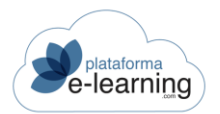

### Retroalimentación

| Permitir a los alumnos ver la solución* | ~                                                                                                    |
|-----------------------------------------|----------------------------------------------------------------------------------------------------|
|                                         | Permitir a los alumnos sin entregar el examen ver también la solución una vez finalizada la fecha<br>límite de entrega       |
|                                         | Permitir a los alumnos ver la calificación obtenida                                                                          |
|                                         | Permitir a los alumnos ver sus respuestas a cada pregunta                                                                    |
|                                         | Permitir a los alumnos ver los comentarios a sus respuestas a cada pregunta                                                  |
|                                         | <ul> <li>Permitir a los alumnos ver los aciertos y fallos de sus respuestas aunque tengan intentos<br/>pendientes</li> </ul> |
| Comentario si se aprueba el<br>examen   |                                                                                                    |

- Los Alumno/as podrán ver la solución: Indica en qué momento podrán ver los Alumno/as la solución del examen una vez que ya lo han entregado. Los valores posibles son: Nunca, Después de entregar el examen, Después de aprobar el examen o Despué de la fecha límite de entrega.
- Los Alumno/as pueden ver la calificación obtenida: Indica si los Alumno/as podrán ver la calificación que sacaron en el examen una vez esté corregido.
- Los Alumno/as pueden ver sus respuestas a las preguntas: Indica si los Alumno/as podrán ver el resultado de su examen una vez esté corregido y poder ver así qué preguntas fallaron y cuáles acertaron.
- Los Alumno/as pueden ver los comentarios a las respuestas del Alumno/a en cada pregunta: Indica si los Alumno/as, al ver las respuestas que dieron, podrán ver los comentarios a las respuestas del Alumno/a en cada pregunta.
- Los Alumno/as pueden ver los aciertos y fallos de sus respuestas: Indica si los Alumno/as, cuando entreguen el examen, podrán ver las preguntas que acertaron y las que fallaron.
- Comentario si el Alumno/a aprueba el examen: Texto que se muestra a los Alumno/as que superan el examen.
- Comentario si el Alumno/a suspende el examen: Texto que se muestra a los Alumno/as que suspenden el examen.

Cuando el Pofesor/a asigna el examen a la convocatoria, éste aparece en la sección *Exámenes del curso asignados a la convocatoria*. La sección *Exámenes del curso asignados a la convocatoria* muestra todos los exámenes que los Alumno/as han de realizar en la convocatoria:

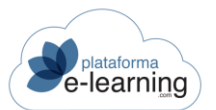

Exámenes asignados a la convocatoria

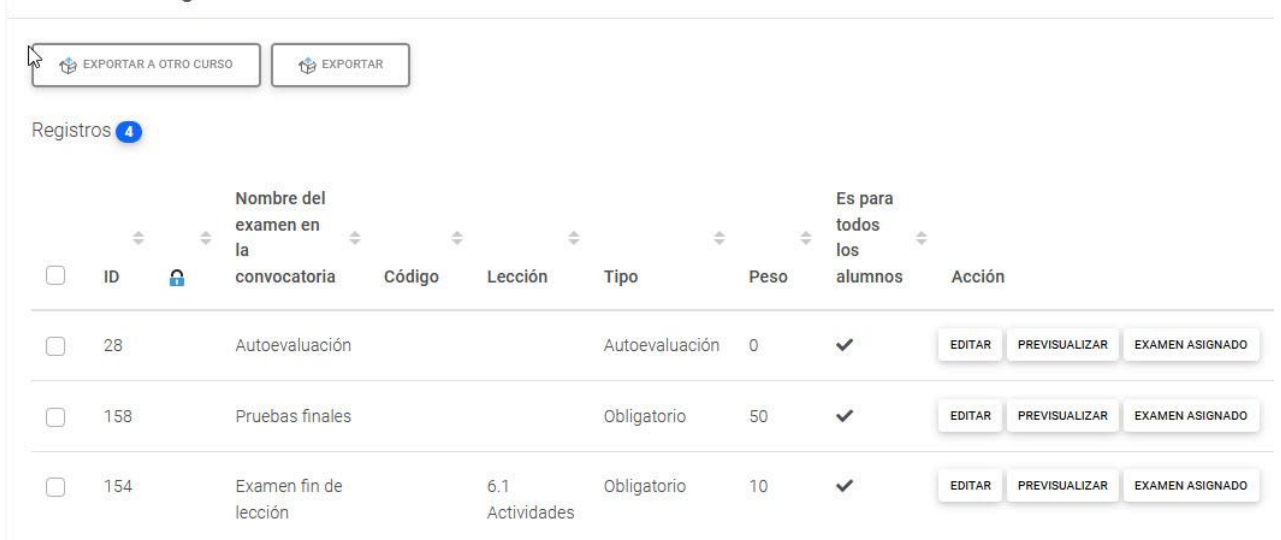

Cada uno de estos exámenes ofrece la siguiente información:

- ID: Identificador del examen.
- Nombre del examen en la convocatoria: Nombre del examen en la convocatoria.
- Código: Código del examen asignado por la organización.
- Lección: Si es un examen de lección, entonces indica la lección en la que aparece el examen.
- Tipo de examen: Autoevaluación, Voluntario, Obligatorio o Bloqueante.
- Peso: Es el peso que tendrá la calificación obtenida en el examen en el cálculo de la calificación de los Alumno/as. Es un número que indica la importancia del examen respecto al resto de exámenes de la convocatoria. Por ejemplo, si todos los exámenes tienen un peso de 1 y hay un examen específico que el Pofesor/a quiere que puntúe el doble, puede asignarle un peso igual a 2. Un examen con peso 0 no cuenta para la calificación final del Alumno/a. Los exámenes con el mismo peso ponderan igual. Un examen voluntario o autoformativo siempre debe tener peso 0 ya que estos no afectan a la calificación final.
- Es para todos los Alumno/as: Indica si el examen es para todos los Alumno/as del curso o si solamente lo podrán hacer los Alumno/as que el Pofesor/a asigne de forma manual.

Además, el Pofesor/a puede realizar las siguientes acciones:

- Editar: Enlace que permite al Pofesor/a modificar los datos generales del examen.
- Previsualizar: El Pofesor/a puede visualizar el examen tal y como le aparece al Alumno/a en el temario del curso.
- Solución: Enlace para ver la solución al examen, es decir, ver el examen con la respuesta correcta de cada pregunta.
- Examen asignado: Enlace para modificar las características del examen en la convocatoria, ya que un mismo examen puede tener características distintas de una convocatoria a otra.
  - Plazos alternativos: Esta nueva opción permite indicar plazos diferentes para la realización de la tarea y asignárselos a determinados Alumno/as anulando el plazo general establecido en la tarea.
  - Volver a corregir los exámenes entregados: El Pofesor/a puede indicar que el sistema vuelva a corregir las respuestas de los Alumno/as al examen. Esto puede ser necesario únicamente si se ha modificado alguna pregunta del examen y esta modificación debería afectar a la corrección de los exámenes ya entregados. Es importante destacar que sólo se volverán a corregir los exámenes de los Alumno/as que siguen activos en la convocatoria.
  - Previsualizar: Permite ver el Examen tal y como lo verá el Alumno/a.

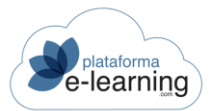

#### o Solución: Acceso directo a la solución de las preguntas.

| Convocatorias / Introducci<br>Examen asign | ión al comercio electrónico / Exámenes<br>nado |
|--------------------------------------------|------------------------------------------------|
| Examen:                                    | Pruebas finales                                |
| PLAZOS ALTERNATIVOS                        | A CORREGIR LOS EXÁMENES ENTREGADOS             |
| Los campos marcados con * son ob           | ligatorios                                     |
| ID                                         | 230                                            |
| Nombre del examen en la convocatoria*      | Pruebas finales                                |
| Tipo*                                      | Obligatorio ~                                  |
|                                            | Es para todos los alumnos                      |
| Número de orden del examen*                | 0                                              |
| Número de preguntas por página             |                                                |
|                                            | Orden aleatorio de preguntas                   |
|                                            | Requerir una respuesta a todas las preguntas   |

- Alumno/as: Si la actividad no es para todos los Alumno/as de la convocatoria, entonces debe indicar los Alumno/as que deberán realizarla.
- Desasignar: Enlace para quitar el examen de la convocatoria. IMPORTANTE: Al desasignar el examen se borrarán también todas las respuestas de los Alumno/as al examen y se recalculará la calificación obtenida en los exámenes por los Alumno/as que siguen activos en la convocatoria.

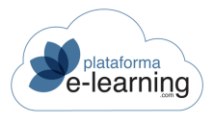

### PREGUNTAS DE EXAMEN

La opción del menú de navegación secundario Exámenes comprende dos nuevas opciones de menú: Preguntas de examen y Clasificaciones preguntas:

| <br>Exa | mer | nes |  |
|---------|-----|-----|--|
|         |     |     |  |

- ? Preguntas de examen
- Categorías de pregunta de examen

Esta subsección permite al Pofesor/a visualizar las preguntas de examen ya creadas así como crear preguntas nuevas. Los Autor/aes del curso y el Profesorado de la convocatoria pueden crear preguntas de examen. Estas preguntas forman la batería de preguntas de examen del curso, de forma que al crear un examen en el curso, serán estas preguntas las que se podrán asignar. Además, si un Pofesor/a o un Autor/a importan un examen de otro curso, sus preguntas quedan incorporadas a esta batería de preguntas.

Al acceder, la lista de preguntas siempre aparece vacía:

| A Donibut | G En onnanto |        | APTIN AR        |                         | APORTAR XML ARREV             |
|-----------|--------------|--------|-----------------|-------------------------|-------------------------------|
|           |              |        |                 |                         | NPORTAR XML ABREV             |
|           |              |        |                 |                         |                               |
|           |              |        |                 |                         |                               |
|           |              | Ma     | etror Discounde | Tadaa                   |                               |
|           |              | BUSCAR | Strar Busqueda  | <u>1000s</u>            |                               |
|           |              |        | BUSCAR MO       | BUSCAR Mostrar Búsqueda | BUSCAR Mostrar Búsqueda Todos |

El Pofesor/a puede entonces realizar una *Búsqueda* entre las preguntas existentes o *Mostrar todas* estas preguntas. Al hacer clic en *Mostrar todos*, la lista de preguntas de examen ya creadas aparece:

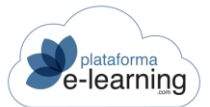

| NUEVO   |         | BUSCAR BORRAR 🔂 😵 EXPORTAR A OTRO CURSO | ORTAR                                |
|---------|---------|-----------------------------------------|--------------------------------------|
| Escribe | e tu bú | squeda BUSCAR Mostr                     | rar Búsqueda Todos                   |
| gistros | S 32    |                                         |                                      |
|         | ID 🗘    | Enunciado                               | Tipo 🌩 Categoria 🗢 Obsoleto 🗢 Acción |

El Pofesor/a tiene entonces las siguientes opciones:

- Nuevo: Enlace para crear una pregunta de examen en el curso. Al hacer clic en el enlace, se abrirá el asistente que le guiará en la creación de la pregunta.
- o Borrar: Enlace para borrar los registros seleccionados.
- Buscar: Enlace para ir a la pantalla de realizar una Búsqueda entre las preguntas existentes atendiendo a diversos parámetros. A la hora de buscar preguntas de examen, las Clasificaciones de las preguntas juegan un papel importante, pues si éstas son agrupadas por clasificaciones, cuando se vayan a asignar preguntas a los exámenes será más fácil localizar grupos de preguntas similares.
- Exportar a otro curso: Enlace para exportar a otro curso las preguntas de examen seleccionadas. Al hacer clic en esta opción, se muestra una nueva pantalla donde el Pofesor/a puede elegir el curso al que se van a exportar las preguntas. Si hace clic en "Aceptar", las preguntas de examen seleccionadas se copiarán en el curso de destino:
- Importar XML abreviado: Enlace para importar un archivo XML creado previamente y que le permitirá crear preguntas de examen del tipo 'Elegir Una' y 'Elegir Varias'. Este archivo XML puede generarse con Excel 2003, Access 2003 o cualquier otra aplicación capaz de generar XML.

| Convocatorias / Introducció       | ón al comercio electrónico / Preguntas de examen |
|-----------------------------------|--------------------------------------------------|
| Importar XML                      | abreviado                                        |
|                                   |                                                  |
| DESCARGAR XML MODELO              |                                                  |
| Los campos marcados con * son obl | igatorios                                        |
| Archivo XML a importar*           | Examinar No se ha seleccionado ningún archivo.   |
| Categoría                         | ~                                                |
|                                   | ACEPTAR                                          |

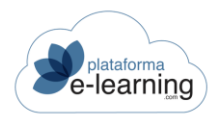

- Descargar XML modelo: Enlace para descargarse un archivo XML utilizado como modelo para la creación y posterior importación de preguntas de examen. Este archivo muestra la estructura que debe tener el archivo XML que hay que generar.
- Archivo XML a importar: Archivo XML creado previamente a partir del XML modelo, que contiene las preguntas de examen a importar.
- Categoría: Es la clasificación que se le asignará a las preguntas de examen que se van a importar.
- Importar: Enlace para importar un archivo .ZIP que contiene preguntas de examen exportadas previamente desde otro curso o campus diferente.

# Una pregunta importada siempre se creará como nueva aunque ya exista una pregunta igual en el curso.

Al hacer clic en *Nuevo*, el Pofesor/a accede a la siguiente ventana, que es la primera pantalla del Asistente para la creación de preguntas de examen:

| 2                                         | Enunciado |
|-------------------------------------------|-----------|
| SALIR DEL ASISTENTE                       |           |
| Los campos marcados con * son obligatorio | S         |
| ID                                        |           |
| Tipo*                                     | ~         |
| Categoría                                 | ~         |
| Etiquetas                                 |           |
|                                           | Obsoleto  |
| Enunciado                                 |           |
| Texto del enunciado*                      |           |

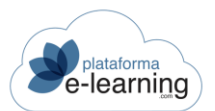

| Archivo adjunto a la pregunta    | Examinar No se ha seleccionado ningún archivo.                                                                                                    |
|----------------------------------|----------------------------------------------------------------------------------------------------|
| vy                               | El archivo adjunto es una imagen (JPG, GIF, PNG), un audio (MP3) o un video (MP4) incrustado en el enunciado                                                                                                    |
| Comentario a la respue           | sta del alumno                                                                                                    |
| Comentario respuesta<br>correcta | $  \Rightarrow   \mathbf{B} \ \mathbf{I} \ \underline{\mathbf{U}} \ \mathbf{S} \ \mathbf{x}_{a} \ \mathbf{x}^{a}   \mathbf{I}_{\mathbf{x}}   \mathbf{A} \ \mathbf{O}   \mathbf{I}_{\mathbf{x}}   \mathbf{I}_{\mathbf{x}}   \mathbf{I}_{\mathbf{X}}   \mathbf{I}_{\mathbf{X}}   \mathbf{I}_{\mathbf{X}}   \mathbf{I}_{\mathbf{X}}   \mathbf{I}_{\mathbf{x}}$ |
| Comentario respuesta errónea     | body<br>$A \rightarrow   B I U S x_{a} x^{a}   I_{x}   A \cdot A \cdot A \cdot I_{a} = I \otimes \mathbb{R}   \Sigma \oplus \Omega   \otimes \text{Fuente HTML}  $<br>?<br>body                                                                                                    |
| Archivo con la solución          | Examinar No se ha seleccionado ningún archivo                                                                                                    |
|                                  | ACEPTAR                                                                                                    |

En esta ventana, el Pofesor/a ha de completar los datos básicos de la pregunta:

- Tipo de pregunta: Es el tipo de pregunta de examen que se desea crear. Cada tipo de pregunta tiene unas características distintas, lo cual permite al Pofesor/a disponer de una herramienta de evaluación muy completa ya que permite evaluar de muy variadas maneras. Los tipos de pregunta de examen entre los que se puede elegir, son:
  - o Elegir Una: El Alumno/a debe seleccionar una respuesta entre varias posibles.
  - Elegir Varias: Se debe seleccionar una, varias o ninguna respuesta de entre las posibles.
  - o Respuesta Escrita: Se debe escribir el texto con la respuesta a la pregunta.
  - Ordenar: Para contestar a este tipo de pregunta se deben seleccionar y arrastrar las imágenes o los textos hacia arriba o hacia abajo, situándolos en su posición correcta dentro de la lista.
  - Parejas: Para contestar a este tipo de pregunta se debe seleccionar y arrastrar las imágenes o los textos a su correspondiente pareja de la parte de arriba.
  - Arrastrar A Imagen: Para contestar a este tipo de pregunta el Alumno/a debe seleccionar y arrastrar las imágenes o los textos a su correspondiente posición en la imagen de la parte de arriba.
  - Una Sobre Imagen: Debe seleccionar la casilla correcta de entre las casillas existentes sobre una imagen.
  - Varias Sobre Imagen: Debe seleccionar una, varias o ninguna casilla de entre las casillas existentes sobre una imagen.
  - Seguir Serie: Debe completar la serie con las palabras que faltan. Este tipo de pregunta se puede configurar para que el Alumno/a pueda seleccionar la respuesta correcta de cada hueco de entre las respuestas disponibles de un desplegable, o

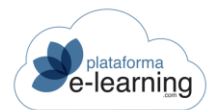

por el contrario, dejar que el Alumno/a escriba el texto que va en cada hueco sin conocer las posibles respuestas.

- Rellenar Huecos: Debe escribir el texto que falta en los huecos existentes intercalados en el texto. Este tipo de pregunta se puede configurar para que el Alumno/a pueda seleccionar la respuesta correcta de cada hueco de entre las respuestas disponibles de un desplegable, o por el contrario, dejar que el Alumno/a escriba el texto que va en cada hueco sin conocer las posibles respuestas.
- Adjuntar Archivo: El Alumno/a debe seleccionar un archivo ubicado en su ordenador que será adjuntado como respuesta a la pregunta.
- Categoría: Es la clasificación de la pregunta. Se utiliza para mejorar la búsqueda de la pregunta.
- Etiquetas: Debe contener etiquetas de texto separadas por coma destinadas a facilitar la búsqueda de preguntas. Posteriormente se podrán buscar preguntas que contengan una o varias de estas etiquetas.
- Obsoleto: Una pregunta marcada como obsoleta no se mostrará en los exámenes nuevos pero sí permancerá en los que ya se hayan entregado.
- Texto del enunciado: Texto con el enunciado de la pregunta.
- Archivo adjunto a la pregunta: Opcionalmente se puede subir un archivo adjunto al enunciado de la pregunta. Puede ser de cualquier tipo: imagen, texto, sonido, video, etc. El Alumno/a tendrá que ver o descargarse este archivo para poder responder la pregunta.
- El archivo adjunto es una imagen (.JPG, .JPEG, .GIF), un flash (.SWF) o un video (.FLV) incrustado en el enunciado: Indica si el archivo adjuntado es una imagen o un objeto flash que debe aparecer junto al enunciado. Si no está activada, aparece como un enlace que debe pulsar el Alumno/a para ver o descargarse el archivo adjunto.
- Comentario respuesta correcta: Texto que le aparece al Alumno/a cuando ha acertado la pregunta.
- Comentario respuesta errónea: Texto que le aparece al Alumno/a cuando ha fallado la pregunta.
- Archivo con la solución: Opcionalmente se puede subir un archivo con la solución o la respuesta ideal a la pregunta. Este archivo sólo se mostrará a los Alumno/as cuando vean la solución del examen.

Una vez estos datos estén completados, al hacer clic en Siguiente el asistente le guiará en los siguientes pasos para completar la creación de los distintos tipos de preguntas de examen existentes en **PlataformaElearning.com**.

Al crear una pregunta, ésta aparece en la página principal de la sección:

| $\smile$ |           |                                    |        |         |          |                    |   |           |   |            |        |        |
|----------|-----------|------------------------------------|--------|---------|----------|--------------------|---|-----------|---|------------|--------|--------|
| Esci     | ribe tu b | úsqueda                            | BUSCAR | Mostrar | Búsqueda | Todos              |   |           |   |            |        |        |
| Regist   | tros 32   |                                    |        |         |          |                    |   |           |   |            |        |        |
|          | ID 🗘      | Enunciado                          |        |         |          | Тіро               | ÷ | Categoría | ÷ | Obsoleto 💠 | Acción |        |
|          | 509       | Complete todas las frases.         |        |         |          | Elegir Una         |   |           |   |            | EDITAR | BORRAR |
|          | 428       | Cumplimente los espacios en blanco |        |         |          | Rellenar<br>Huecos |   |           |   |            | EDITAR | BORRAR |

Cada pregunta ofrece la siguiente información:

- ID: Es el número *Identificador* de la pregunta en el campus.
- Enunciado: es el texto de la pregunta.
- Tipo de pregunta. Puede ser: 'Elegir Una', 'Elegir Varias', 'Respuesta Escrita', 'Ordenar', 'Parejas', 'Arrastrar A Imagen', 'Una Sobre Imagen', 'Varias Sobre Imagen', 'Seguir Serie', 'Rellenar Huecos', 'Adjuntar Archivo'.

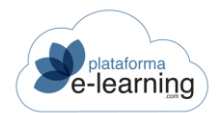

- Categoría: Es la clasificación de la pregunta. Se utiliza para facilitar la búsqueda de la pregunta.
- Editar: Enlace para modificar o ver los datos del registro. Al Editar, el Pofesor/a accede de nuevo a la ventana del Asistente de creación de preguntas de examen. IMPORTANTE: Si se modifica una pregunta, por ejemplo, porque la respuesta estuviese mal puesta, no se corregirán los exámenes de los Alumno/as para tener en cuenta la nueva solución, sino que el Pofesor/a deberá forzar esta corrección pulsando el enlace Volver a corregir los exámenes entregados que hay en cada examen asignado.
- Borrar: Enlace para borrar el registro.

## CATEGORÍAS DE PREGUNTA DE EXAMEN

La opción del menú de navegación secundario Exámenes comprende dos nuevas opciones de menú: Preguntas de examen y Categorías de pregunta de examen:

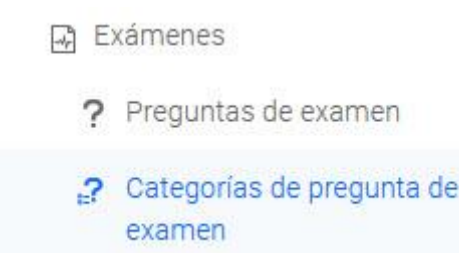

Esta opción de menú muestra las categorías que tienen las preguntas del examen y permite al Pofesor/a crear categorías nuevas que quedarán asociadas a todas las convocatorias del curso. Una clasificación posibilita establecer un orden creando unos epígrafes bajo los cuales agrupar a un determinado número de preguntas que comparten alguna característica.

Las Categorías son especialmente útiles a la hora de buscar preguntas para asignarlas a un examen, ya que permite encontrar más fácilmente grupos de preguntas con alguna característica común.

|       | Convo<br>Ca | ocatorias / Introducción al comercio electrónico<br>tegorías de pregunta de examen |     |       |   |        |        |
|-------|-------------|------------------------------------------------------------------------------------|-----|-------|---|--------|--------|
| + NUI | vo          | 36 BORRAR                                                                          |     |       |   |        |        |
| Regis | tros 3      |                                                                                    |     |       |   |        |        |
| 0     | ID \$       | Nombre                                                                             | A V | Orden | Å | Acción |        |
|       | 36          | Autoevaluación                                                                     |     | 0     |   | EDITAR | BORRAR |
| 0     | 38          | Preguntas técnicas                                                                 |     | 0     |   | EDITAR | BORRAR |
|       | 37          | Primeros pasos del comercio electrónico                                            |     | 0     |   | EDITAR | BORRAR |

Esta página permite al Pofesor/a crear un registro *Nuevo*, es decir, una categoría nueva o *Borrar* alguna clasificación previamente creada y seleccionada.

Cada categoría ofrece la siguiente información: el número de *Identificación* de la categoría en el campus, su *Nombre* y el *Orden* determinado en el que aparece en la lista de categorías de preguntas. Además, el Pofesor/a puede *Editar* la clasificación para visualizar sus datos generales, modificar cualquier aspecto de la misma que desee y añadir un *Comentario* interno.

Al pinchar en Nuevo se abre la siguiente pantalla:

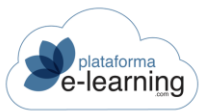

| Convocatorias / Ir<br>Categoría | ntroducción al comercio electrónico / Categorías de pregunta de examen |
|---------------------------------|------------------------------------------------------------------------|
|                                 |                                                                        |
| Los campos marcados con         | * son obligatorios                                                     |
| ID                              |                                                                        |
| Nombre*                         |                                                                        |
| Comentario                      |                                                                        |
| Orden*                          | 0<br>ACEPTAR                                                           |
|                                 |                                                                        |

- Nuevo: Enlace para crear un nuevo registro.
- ID: Número que identifica al registro en la tabla.
- Nombre: Es el nombre de la clasificación.
- Comentario: Es un comentario interno.
- Orden: Número para ordenar la lista de clasificaciones.

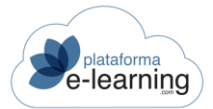

### CORREGIR EXÁMENES

Esta opción del menú secundario muestra una lista de exámenes asignados a la convocatoria y a los que tiene acceso el Pofesor/a y que tienen alguna respuesta pendiente de corregir. Sólo aparecen en este apartado exámenes que tienen algún tipo de pregunta que no es corregido automáticamente por el sistema. Aquellos exámenes que no contienen este tipo de preguntas son automáticamente corregidos por el sistema y no aparecen como pendientes.

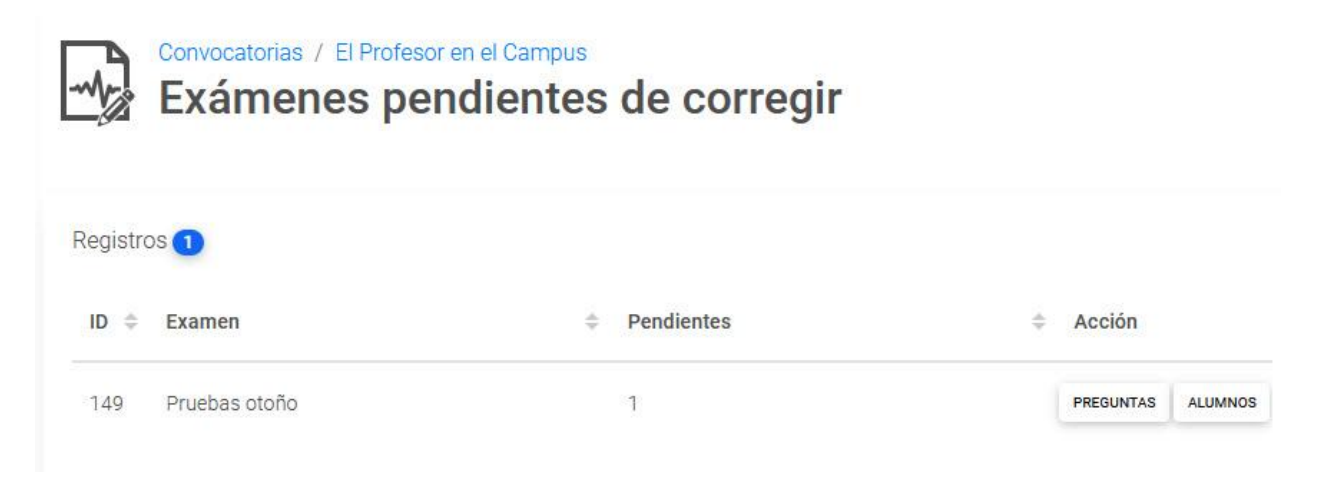

Un Pofesor/a coordinador o no asignado a ninguna lección puede acceder a todos los exámenes, mientras que un Pofesor/a asignado a una o varias lecciones sólo puede acceder a los exámenes asignados a dichas lecciones.

La opción de menú Exámenes pendientes de corregir muestra la siguiente información: el *ID* o identificador del examen en el campus; el nombre del *Examen* en la convocatoria; la *Lección* en la que aparece dicho examen, este campo estará vacío si el examen es final o preliminar, y el número de respuestas *Pendientes* de corregir. Además, el Pofesor/a puede realizar las siguientes acciones mediante los enlaces *Preguntas* y *Alumno/as*:

 Preguntas: Haciendo clic en este enlace, el Pofesor/a accede a una lista con las preguntas pendientes del examen:

| Pregur            | s / El Profesor en el Campus / Exámenes pendientes de o<br>ntas pendientes de corregir | corregir |      |   |            |
|-------------------|----------------------------------------------------------------------------------------|----------|------|---|------------|
| Examen:           | Pruebas otoño                                                                          |          |      |   |            |
| Tipo:             | Obligatorio                                                                            |          |      |   |            |
| Registros 1       |                                                                                        |          |      |   |            |
| ID 💠 Enunciado    |                                                                                        | ÷        | Peso | ÷ | Acción     |
| 417 Se pueden asi | gnar puntuaciones distintas a las preguntas de examen.                                 |          | 1    |   | RESPUESTAS |

Esta página muestras todas las preguntas del examen por corregir, con un enlace a *Respuestas* en cada una de ellas. El enlace *Respuestas* permite al Pofesor/a acceder, una a una, a las respuestas

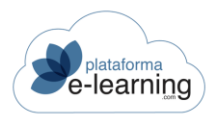

de los Alumno/as a esa pregunta, para poder así corregirlas. Haciendo clic en dicho enlace, el Pofesor/a puede visualizar la respuesta del Alumno/a, calificarla y escribirle un Comentario sobre la corrección:

| Examen:                                       | Pruebas otoño                                                                                                    |
|-----------------------------------------------|----------------------------------------------------------------------------------------------------|
| Pregunta de examen:                           | Se pueden asignar puntuaciones distintas a las preguntas de examen.                                                                                                    |
| Peso:                                         | 1                                                                                                    |
| Respuesta<br>Alumno:<br>Respuesta del alumno: | Sí                                                                                                    |
| Calificación                                  | Minimo: 0, Máximo: 10                                                                                                    |
| Comentario de corrección                      | $f \Rightarrow \neq   \mathbf{B} \ \mathbf{I} \ \underline{\mathbf{U}} \ \mathbf{S} \ \mathbf{x}_{e} \ \mathbf{x}^{e}   \mathbf{I}_{\mathbf{x}}   \underline{\mathbf{A}} \ \mathbf{O} \ \mathbf{r}   \stackrel{e}{=} \stackrel{e}{=}   \mathbf{e} \ \mathbf{e}   \underline{\mathbf{E}} \ \mathbf{\Sigma} \ \mathbf{\overline{m}}   \mathbf{I}   \mathbf{I}   \mathbf$ |

Al Aceptar, la respuesta queda corregida.

• Alumno/as: Muestra un enlace para corregir todas las respuestas pendientes de corregir de cada Alumno/a:

| ₃<br>Fe                   | Examen:<br>Tipo:<br>cha límite de entrega: | Pruebas otoño<br>Obligatorio | Ĩ                |   |                  |   |            |    |              |   |          |   |          |
|---------------------------|--------------------------------------------|------------------------------|------------------|---|------------------|---|------------|----|--------------|---|----------|---|----------|
| Calific:<br>Registros (2) | ación media alumnos:                       | 6,5                          |                  |   |                  |   |            |    |              |   |          |   |          |
| ID usuario 🗘              | Apellidos, nombre                          | Intento                      | Comienzo         | ÷ | Entrega          | Ŷ | Tiempo     | 45 | Calificación | 4 | Aprobado | ÷ | Acción   |
| 360                       | -, Cristina                                | 1                            | 28/10/2020 17:17 |   | 28/10/2020 17:17 |   | 0000:00:08 |    | 5            |   | Sí       |   | CORREGIR |
| 2                         | campus,                                    | 1                            | 10/08/2020 17:50 |   | 28/10/2020 17:13 |   | 1895:23:12 |    | 8            |   | Sí       |   | CORREGIR |

Esta página muestra la siguiente información: el nombre del *Examen*, el *Tipo* de examen (Autoevaluación, Voluntario, Obligatorio o Bloqueante), la *Fecha límite* en la que el Alumno/a puede

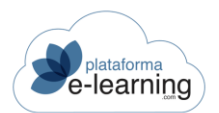

entregar el examen realizado y la Calificación media que han obtenido los Alumno/as que han entregado el examen.

Además, de cada Alumno/a que ha entregado un examen con preguntas pendientes de corregir se muestra esta información:

- ID usuario: Identificador del usuario en el campus.
- Apellidos, nombre: Nombre completo del Alumno/a.
- Intento: Indica el número de intento del Alumno/a para hacer el examen.
- Comienzo y Entrega: Fecha en la que el Alumno/a empezó y entregó el examen.
- Tiempo: Tiempo empleado por el Alumno/a en realizar el examen expresado en HH:MM:SS.
- Calificación: Nota obtenitfs por el Alumno/a en el examen.
- Aprobado: Indica si ha superado el examen.
- Corregir: Muestra todas las respuestas del Alumno/a al examen y además, podrá introducir la calificación y un comentario a las respuestas dadas a las preguntas que no son corregidas automáticamente por la plataforma.

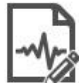

Convocatorias / El Profesor en el Campus / Exámenes con respuestas escritas corregidas / Alumnos **Corregir respuestas** 

| Examen:                     | Pruebas otoño    |
|-----------------------------|------------------|
| Tipo:                       | Obligatorio      |
| Fecha límite de entrega:    |                  |
| Calificación media alumnos: | 6,5              |
|                             |                  |
| Alumno:                     | 9                |
| IP conexión:                | 81.39.199.27     |
| Intento:                    | 1                |
| Comienzo:                   | 10/08/2020 17:50 |
| Entrega:                    | 28/10/2020 17:13 |
|                             |                  |

1895:23:12

Tiempo:

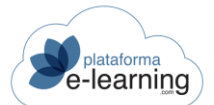

### Examen: Pruebas otoño

1. Se pueden asignar puntuaciones distintas a las preguntas de examen.

| Escriba la respuesta a la pregunta |
|------------------------------------|
| Sí                                 |

### Calificación de la pregunta

| Calificación             | 8                                |
|--------------------------|----------------------------------|
|                          | Mínimo: 0, Máximo: 10            |
| Comentario de corrección | ≪ ≫   B <i>I</i> <u>U</u> S ×₂ ײ |
|                          | t                                |
|                          |                                  |
|                          |                                  |
|                          |                                  |
|                          | body                             |

El Profesor/a, al corregir el examen, puede visualizar de manera conjunta todas las respuestas dadas por el Alumno/a y así poder realizar una evaluación global de las mismas. Al calificar la respuesta, el Pofesor/a puede realizar algún comentario explicativo a su corrección para el Alumno/a.

### EXÁMENES CORREGIDOS

Dentro del menú de navegación secundario Corregir exámenes se encuentra la opción de menú Exámenes corregidos:

🚱 Corregir exámenes

Exámenes corregidos

Esta opción de menú muestra los exámenes asignados a la convocatoria y a los que tiene acceso el Pofesor/a y que tienen alguna respuesta escrita o archivo adjunto y que ya ha sido corregida. Desde esta página el Pofesor/a también podrá modificar las calificaciones dadas a las respuestas de los Alumno/as y que ya han sido corregidas.

Sólo se muestran los exámenes que tienen algún tipo de pregunta que no es corregido automáticamente por el sistema.

Cabe recordar que un Pofesor/a coordinador o no asignado a ninguna lección puede acceder a todos los exámenes, mientras que un Pofesor/a asignado a una o varias lecciones sólo puede acceder a los exámenes asignados a dichas lecciones.

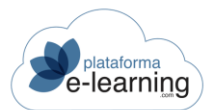

#### Esta opción de menú ofrece la siguiente información:

|          | Convocatorias / El Profesor e<br>Exámenes con | n el Campus<br>respuestas escritas corregidas |   |           |         |
|----------|-----------------------------------------------|-----------------------------------------------|---|-----------|---------|
| Registro | DS 1                                          |                                               |   |           |         |
| ID \$    | Examen                                        | Lección                                       | ÷ | Acción    |         |
| 149      | Pruebas otoño                                 |                                               |   | PREGUNTAS | ALUMNOS |
| •        | D: Muestra el identificador                   | del examen en el campus.                      |   |           |         |

- Examen: Indica el nombre del examen en la convocatoria.
- Lección: Si es un examen de lección, entonces indica la lección en la que aparece el examen. Si i no está asociado a ninguna lección entonces es un examen preliminar o final.
- Preguntas: Enlace para volver a corregir las preguntas ya corregidas.
- Alumno/as: Enlace para volver a corregir todas las respuestas ya corregidas de cada Alumno/a.

## **RESULTADOS DE LOS EXÁMENES**

Esta opción del menú de navegación secundario muestra los exámenes asignados a la convocatoria y a los que tiene acceso el Profesor/a. Esta opción le permite acceder a todas las respuestas que dieron los Alumno/as a cada uno de los exámenes, a una sección con las estadísticas de estos exámenes y a un listado de los Alumno/as pendientes de su realización. Además, el Pofesor/a puede seleccionar uno o varios exámenes y generar un archivo Excel con las respuestas de los Alumno/as a cada pregunta.

|        | Res   | sultados de los               | exámenes                                  |   |            |              |                    |
|--------|-------|-------------------------------|-------------------------------------------|---|------------|--------------|--------------------|
| Regist | ros 4 |                               |                                           |   |            |              |                    |
|        | ID \$ | Examen 💠                      | Lección                                   | Ŷ | Acción     |              |                    |
|        | 132   | Puesta en marcha de la tienda | 8. Puesta en marcha de una Tienda Virtual |   | RESULTADOS | ESTADÍSTICAS | ALUMNOS PENDIENTES |
|        | 154   | Examen fin de lección         | 6.1 Actividades                           |   | RESULTADOS | ESTADÍSTICAS | ALUMNOS PENDIENTES |
|        | 158   | Pruebas finales               |                                           |   | RESULTADOS | ESTADÍSTICAS | ALUMNOS PENDIENTES |
|        | 28    | Autoevaluación                |                                           |   | RESULTADOS | ESTADÍSTICAS | ALUMNOS PENDIENTES |

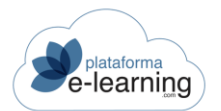

Cada examen indica su número identificador en el campus, su nombre y la lección a la que está asociado (si no está asociado a ninguna lección, es un examen de curso completo y aparece al final del temario). En cada examen, el Pofesor/a puede realizar las siguientes acciones:

• Resultados: Muestra los Alumno/as que han entregado el examen junto con el resultado obtenido en el último intento.

|                                             | alumnos                |                       |                |            |             |        |
|---------------------------------------------|------------------------|-----------------------|----------------|------------|-------------|--------|
| Examen:                                     | Pruebas finales        |                       |                |            |             |        |
| Fecha límite de entrega:                    | Obligatorio            |                       |                |            |             |        |
| Calificación media alumnos:                 | 8,33                   |                       |                |            |             |        |
| 🗱 BORRAR                                    | ENVIAR MENSAJE SMS     | AS ALUMNOS PENDIENTES |                |            |             |        |
|                                             |                        |                       |                |            |             |        |
| Registros 1<br>D usuario  Apellidos, nombre | 🕈 Intento 🗘 Comienzo 🗘 | Entrega 🗢 Tiempo 🗢    | Calificación ≑ | Aprobado ≑ | Bloqueado ≑ | Acción |

Esta opción de menú muestra la siguiente información:

Convocatorias / Introducción al comercio electrónico / Resultados de los exámenes

- o Examen: Nombre del examen en la convocatoria.
- Tipo: Muestra si el examen es de Autoevaluación, Obligatorio, Voluntario o Bloqueante.
- Fecha límite de entrega: Si el Pofesor/a lo desea, puede indicar una fecha y hora máxima para poder entregar el examen. Si el Alumno/a intenta hacer el examen después de esa fecha podrá hacerlo pero obtendrá un cero en la calificación del examen.
- Calificación media Alumno/as: Calificación media obtenida por los Alumno/as que han entregado el examen.
- o ID usuario: Identificador del usuario en el campus.
- o Apellidos, nombre: Nombre completo del Alumno/a.
- o Intento: Indica el número de intento del Alumno/a para hacer el examen.
- o Comienzo: Fecha y hora en que el Alumno/a dio comienzo la realización del examen.
- o Entrega: Fecha y hora en que el Alumno/a terminó la realización del examen.
- Tiempo: Tiempo empleado por el Alumno/a en realizar el examen expresado en HH:MM:SS.
- o Calificación: Es la última calificación obtenida por el Alumno/a al realizar el examen.
- Aprobado: Indica si el Alumno/a ha superado o no el examen.
- Bloqueado: Si esta casilla aparece marcada, el Alumno/a está bloqueado en el temario al no haber aprobado un examen bloqueante y, por tanto, no puede avanzar en el temario del curso hasta que el Pofesor/a no lo desbloquee.

Y, además, permite al Pofesor/a realizar las siguientes acciones:

 Borrar: Enlace para borrar los exámenes entregados seleccionados. Al borrar un examen entregado se pierde la información de ese intento. El Alumno/a podrá volver a hacer el examen si el número de exámenes entregados por dicho

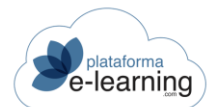

Alumno/a no supera el número máximo de intentos permitidos para hacer el examen.

- Enviar mensaje: Enlace para enviar un mensaje a los Alumno/as seleccionados.
- Enviar mensaje SMS: Enlace para enviar un mensaje SMS a los teléfonos móviles de los Alumno/as seleccionados.
- Ver: Este enlace permite al Pofesor/a ver las respuestas dadas por el Alumno/a al examen. Dentro de la acción Ver hay un enlace que permite borrar el examen que entregó el Alumno/a. Al borrar el examen entregado se pierde la información de ese intento. El Alumno/a podrá volver a hacer el examen si el número de exámenes entregados por dicho Alumno/a no supera el número máximo de intentos permitidos para hacer el examen.

IMPORTANTE: Si el tipo de navegación en el temario es secuencial y el examen es bloqueante y ha sido suspendido por el Alumno/a, éste no podrá seguir avanzando en el temario. Para permitir que el Alumno/a pueda seguir avanzando por el temario, el Pofesor/a tendrá que pulsar el botón 'Desbloquear examen' que aparece. Una vez desbloqueado, aparecerá el botón 'Bloquear examen' para volver a bloquear al Alumno/a.

Dependiendo de la configuración del examen, el sistema puede señalar con un aspa roja 🗮 qué opciones falló el Alumno/a al responder a cada pregunta, bien porque seleccionó una opción incorrecta, porque no seleccionó la opción correcta o porque la respuesta dada fue incorrecta.

- Intentos: Este enlace se muestra si el Alumno/a ha realizado más de un intento y permite ver con detalle cada uno de los intentos realizados por el Alumno/a en el examen.
- Estadísticas: Muestra estadísticas de todas las respuestas de los Alumno/as a cada pregunta del examen. Incluyen las respuestas dadas en todos los intentos realizados por los Alumno/as.

| ¢ REFRE                         | SCAR      | B     | RESULTADOS                      | NDIENTES                                             |                                                                           |   |          |       |            |  |              |  |
|---------------------------------|-----------|-------|---------------------------------|------------------------------------------------------|---------------------------------------------------------------------------|---|----------|-------|------------|--|--------------|--|
| HAN INIC                        | IADO EL E | XAME  | N                               | HAN ENTREGADO EL EXAMEN                              |                                                                           |   | HAN SUPE | ERADO | EL EXAMEN  |  |              |  |
| NO HAN INICIADO EL EXAMEN<br>21 |           |       |                                 | HAN INICIADO EL EXAMEN Y NO LO HAN ENTRE<br><b>O</b> | HAN INICIADO EL EXAMEN Y NO LO HAN ENTREGADO HAN SUSPENDIDO EL EXAMEN 0 0 |   |          |       |            |  |              |  |
| Pregu                           | ntas de   | el ex | amen                            |                                                      |                                                                           |   |          |       |            |  |              |  |
| ID \$                           | Orden     | ŧ     | Enunciado                       |                                                      | Aciertos                                                                  | ¢ | Fallos   | 49    | % aciertos |  | Calif. Media |  |
| 1                               | 0         |       | situa la ciudad de Quetzaltena  | ngo                                                  | 0                                                                         |   | 1        |       | 0%         |  | 0            |  |
| 59                              | 0         |       | Arrastra el texto que define ca | la género de cine al lugar que le corresponde.       | 1                                                                         |   | 0        |       | 100%       |  | 10           |  |

• Alumno/as pendientes: Enlace para ver los Alumno/as del curso que aún no hayan entregado el examen:

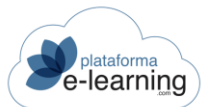

| 21?    | Convocatorias / Introducción al c<br>Alumnos pendier | omercio electrónico / Resultados de los exámenes                    |          |
|--------|------------------------------------------------------|---------------------------------------------------------------------|----------|
|        | Examen:<br>Tipo:<br>Fecha límite de entrega:         | Pruebas finales<br>Obligatorio                                      |          |
| Regist | iar mensaje                                          | RESULTADOS                                                          |          |
|        | ID 💠 Apellidos, nombre                               | Matrícula   C. final   Lección alcanzada   Última conexión   E-mail | Iniciado |
|        | 542 <u>- demo1</u>                                   | 16/11/2021                                                          |          |
|        | 538 <u>- demo5</u>                                   | 16/11/2021                                                          |          |
|        | 363 <u>- Francisco</u>                               | 16/11/2021                                                          |          |
|        |                                                      |                                                                     |          |

- Examen: Nombre del examen.
- Tipo de examen: Autoevaluación, Voluntario, Obligatorio o Bloqueante.
- Fecha límite de entrega: Si el Pofesor/a lo desea, puede indicar una fecha y hora máxima para poder entregar el examen. Si el Alumno/a intenta hacer el examen después de esa fecha podrá hacerlo pero obtendrá un cero en la calificación del examen.
- Enviar mensaje: Enlace para enviar un mensaje a los Alumno/as seleccionados.
- Enviar mensaje SMS: Enlace para enviar un mensaje SMS a los teléfonos móviles de los Alumno/as seleccionados.
- ID usuario: Identificador único del usuario en el campus.
- Apellidos, nombre: Nombre completo del Alumno/a. Si pinchamos en él accedemos a su ficha.
- C. final: Es la calificación final del Alumno/a. Esta calificación normalmente es la media ponderada de los criterios de evaluación establecidos. El Pofesor/a puede modificarla manualmente.
- Lección alcanzada: Lección más avanzada en el temario alcanzada por el Alumno/a.
- Matrícula: Fecha en la que se matriculó al Alumno/a en la convocatoria.
- Última conexión: Fecha en la que accedió el Alumno/a por última vez a la convocatoria.
- E-mail: E-mail de contacto del usuario.

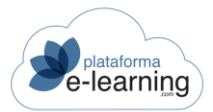

## EXÁMENES SUSPENDIDOS

La opción del menú secundario de navegación Resultados de los exámenes tiene la siguiente opción de menú: Exámenes suspendidos.

| 5 | Resultad | os de | los | evám   | enec  |
|---|----------|-------|-----|--------|-------|
| 1 | Resultau | 03.00 | 103 | evanti | ciica |

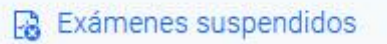

Esta opción muestra los últimos intentos de los exámenes entregados por los Alumno/as y que están suspendidos.

|         | Convocatorias / Introducción al comercio electrónico html<br>Exámenes suspendidos |              |              |                     |           |                  |            |                |             |            |  |  |
|---------|-----------------------------------------------------------------------------------|--------------|--------------|---------------------|-----------|------------------|------------|----------------|-------------|------------|--|--|
| X BORR  | IAR                                                                               |              |              |                     |           |                  |            |                |             |            |  |  |
| Registr | °05 1                                                                             |              |              |                     |           |                  |            |                |             |            |  |  |
|         | ID examen 💲                                                                       | Examen 🌲     | ID usuario 💲 | Apellidos, nombre 💲 | Intento 🌻 | Entrega 🗢        | Tiempo 🗘   | Calificación 🗘 | Bloqueado 🗘 | Acción     |  |  |
|         | 188                                                                               | Examen final | 525          | -, Laura            | 1         | 16/11/2021 13:28 | 0000:00:26 | 0              |             | VER BORRAR |  |  |

 Borrar: Enlace para borrar los exámenes entregados seleccionados. Al borrarlos, el Alumno/a podrá volver a hacer el examen si el número de exámenes entregados por dicho Alumno/a no supera el número máximo de intentos permitidos para hacer el examen.

Esta página ofrece la siguiente información:

- o ID examen: Muestra el número de identificación del examen en el Campus.
- o Examen: Indica el nombre del examen en la convocatoria.
- o ID usuario: Es el identificador único del usuario en el Campus.
- Apellidos, nombre: Muestra el nombre completo del Alumno/a.
- Intento: Indica el número de intento de realización del examen por parte del Alumno/a.
- o Entrega: Fecha y hora en que el Alumno/a entregó el examen.
- Tiempo: Tiempo empleado por el Alumno/a en completar el examen, expresado en HH:MM:SS.
- o Calificación: Calificación obtenida por el Alumno/a en el examen.
- Bloqueado: Si esta opción aparece marcada, el Alumno/a está bloqueado en el temario al no haber aprobado un examen bloqueante y, por tanto, no puede avanzar en el temario del curso hasta que el Pofesor/a no lo desbloquee.

Y, además, permite al Pofesor/a realizar las siguientes acciones:

 Ver: Este enlace permite al Pofesor/a ver las respuestas que dio el Alumno/a al examen.

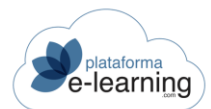

Convocatorias / Introducción al comercio electrónico html / Resultados de los exámenes / Exámen

| 4 | Examen | entregado |
|---|--------|-----------|
|   |        | J         |

| Examen:                     | Examen final     |
|-----------------------------|------------------|
| Tipo:                       | Obligatorio      |
| Fecha límite de entrega:    |                  |
| Calificación media alumnos: | 2,5              |
|                             |                  |
|                             |                  |
| Alumno:                     | Laura -          |
| DNI/NIF:                    |                  |
| IP conexión:                | 83.43.113.82     |
| Intento:                    | 1                |
| Comienzo:                   | 16/11/2021 13:28 |
| Entrega:                    | 16/11/2021 13:28 |
| Tiempo:                     | 0000:00:26       |
| Calificación:               | 0                |
| Aprobado:                   | No               |

- Opción fallada: Dependiendo de la configuración del examen, el sistema puede señalar qué opciones falló el Alumno/a al responder a cada pregunta, bien porque seleccionó una opción incorrecta, porque no seleccionó la opción correcta o porque la respuesta dada fué incorrecta.
- Borrar: Enlace para borrar el examen que entregó el Alumno/a. Al borrar el examen entregado se pierde la información de ese intento. El Alumno/a podrá volver a hacer el examen si el número de exámenes entregados por dicho Alumno/a no supera el número máximo de intentos permitidos para hacer el examen.
- Intentos: Este enlace se muestra si el Alumno/a ha realizado más de un intento y permite ver con detalle cada uno de los intentos realizados por el Alumno/a en el examen.

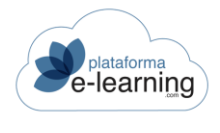

### TRABAJOS

Esta opción del menú secundario permite al Pofesor/a gestionar los trabajos que deben realizar los Alumno/as en la convocatoria de forma individual. Para realizar un trabajo, los Alumno/as han de elaborar algún archivo con una serie de tareas propuestas por el Pofesor/a encargado del mismo. Una vez finalizados, los archivos con el trabajo propuesto son enviados al campus, donde serán evaluados posteriormente por el Profesor/a.

Cuando un Pofesor/a crea un nuevo trabajo es asignado como responsable del mismo. Si quiere que otros Profesor/aes sean responsables del trabajo deberá asignarlos al trabajo. Sólo el Profesorado coordinadores o el Profesorado asignados a un trabajo podrán acceder a dicho trabajo.

Esta es la pantalla que se muestra al Pofesor/a al acceder a la opción del menú de navegación secundario Trabajos:

| L INVE | evo    | BORI            | RAR | ACTIVAR              | DESA4   | CTIVAR      |      |                         |        |        |        |          |            |         |               |
|--------|--------|-----------------|-----|----------------------|---------|-------------|------|-------------------------|--------|--------|--------|----------|------------|---------|---------------|
| Regis  | tros 1 |                 |     |                      |         |             |      |                         |        |        |        |          |            |         |               |
|        | ¢      | ¢               | ¢   | Nombre<br>del        | ÷       | ÷           | \$   | Es para<br>todos<br>los | ¢      |        |        |          |            |         |               |
|        | ID     | <mark>تا</mark> | A   | trabajo              | Lección | Тіро        | Peso | alumnos                 | Activo | Acción |        |          |            |         |               |
|        | 57     |                 |     | Trabajo<br>prácticas |         | Obligatorio | 50   |                         | ~      | EDITAR | BORRAR | ADJUNTAR | PROFESORES | ALUMNOS | TRABAJOS REAL |

El Profesor/a, en esta opción de menú, puede realizar las siguientes acciones:

- Nuevo: Permite al Pofesor/a crear un nuevo trabajo individual en la convocatoria.
- Borrar: Permite borrar los trabajos previamente seleccionados. Al borrar un trabajo, automáticamente se borran también todos los archivos enviados por los Alumno/as y, si tuvieran, sus calificaciones.
- Activar: Permite señalar como activos los trabajos seleccionados. Los trabajos no activos no son accesibles por los Alumno/as.
- Desactivar: Permite poner como no activos los trabajos seleccionados.

Al hacer clic en *Nuevo* para crear un nuevo trabajo se muestra la siguiente pantalla:

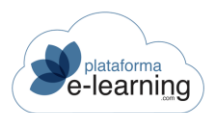

| Los campos marcados con * son obligatorios             |                              |
|--------------------------------------------------------|------------------------------|
| ID                                                     |                              |
| Nombre del trabajo*                                    | prueba nivel de conversación |
| Ubicación en el temario                                | Ū ⊂                          |
| Lección                                                | ~                            |
| Tipo*                                                  | Obligatorio ~                |
|                                                        | ✓ Es para todos los alumnos  |
|                                                        | ✓ Activo                     |
| Observaciones internas                                 |                              |
|                                                        |                              |
|                                                        |                              |
|                                                        |                              |
|                                                        |                              |
| Grabadora de voz                                       |                              |
|                                                        | ✓ Grabadora de voz           |
| Tiempo en segundos para la duración de la<br>grabación |                              |

En esta pantalla, el Pofesor/a ha de realizar la configuración del trabajo que va a crear. Estos campos aparecen en la pantalla de configuración del nuevo trabajo:

- ID: Número que identifica al trabajo en el campus (lo genera el campus).
- Nombre del trabajo: Texto con el nombre del trabajo que deben realizar los Alumno/as en la convocatoria.
- Ubicación en el temario: El Alumno/a tiene acceso a los trabajos desde la sección 'Trabajos'. Puede establecerse que el trabajo también aparezca en el temario. Un trabajo preliminar aparece antes que las lecciones del temario y puede utilizarse para valorar los conocimientos previos de un Alumno/a.
- Lección: Si es un trabajo de lección, entonces indica la lección en la que aparece el trabajo.
- Tipo de trabajo: Voluntario, Obligatorio o Bloqueante.
  - Voluntario: No es obligatorio hacer un trabajo voluntario. La calificación obtenida no afecta a la calificación final del Alumno/a.
  - Obligatorio: Si el tipo de navegación en el temario es lineal o bloqueante y el trabajo está asignado al temario entonces el Alumno/a debe subir al menos un archivo en el trabajo antes de poder seguir avanzando en el temario.
  - Bloqueante: Si el tipo de navegación en el temario es lineal o bloqueante y el trabajo está asignado al temario entonces el Alumno/a debe subir al menos un archivo en el trabajo y que esté puntuado por un Pofesor/a para poder seguir avanzando en el temario.
- Es para todos los Alumno/as: Si el Pofesor/a no activa esta casilla significa que el trabajo debe ser realizado solo por ciertos Alumno/as. Estos tendrán que ser asignados manualmente por el Profesorado.

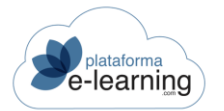

- Activo: El Pofesor/a debe activar el trabajo para que los Alumno/as puedan acceder a él. Los trabajos no activos no son accesibles por los Alumno/as.
- Grabadora de voz: Indica si al subir un archivo asociado al trabajo se tiene acceso a una grabadora de voz que permite crear archivos de audio con la voz del Alumno/a. Podremos indicar una duración máxima para la grabación en segundos.

| Calificación                                           |                        |           |           |          |                    |                       |                |             |       |
|--------------------------------------------------------|------------------------|-----------|-----------|----------|--------------------|-----------------------|----------------|-------------|-------|
| Peso del trabajo en la calificación media de trabajos* | 0                      |           |           |          |                    |                       |                |             |       |
| Calificación mínima requerida                          | Mínimo: 0, Máximo: 10  |           |           |          |                    |                       |                |             |       |
| Tipo de entrega                                        |                        |           |           |          |                    |                       |                |             |       |
|                                                        | 🕑 Subir un archivo     |           |           |          |                    |                       |                |             |       |
|                                                        | Hipervínculo o enlace  | a un arch | nivo exte | erno     |                    |                       |                |             |       |
| Número máximo de archivos                              |                        |           |           |          |                    |                       |                |             |       |
| Plazo para la realización                              |                        |           |           |          |                    |                       |                |             |       |
| Fecha inicial de entrega                               | <b></b>                | 0         | ~         | :        | ~                  |                       |                |             |       |
| Fecha límite de entrega                                | ė                      | 0         | ~         | :        | ~                  |                       |                |             |       |
|                                                        | Prohibir a los alumnos | subir are | chivos a  | l trabaj | o una vez fi       | nalizada la           | fecha límit    | e de entreç | ja    |
| Descripción                                            |                        |           |           |          |                    |                       |                |             |       |
| Descripción breve                                      | 0/255                  |           |           |          |                    |                       |                |             |       |
| Descripción ampliada                                   | ← → Formato → 1        | iamaño    | •   B     | ΙU       | <del>S</del> X₂ Xª | <u>I</u> x <u>A</u> - | <b>A</b> • ] = | :=   ??   = | : = . |

- Calificación:
  - o Peso del trabajo en la calificación media de trabajos: Es el peso que tendrá la calificación del trabajo en el cálculo de la calificación media de los trabajos del curso obtenida por los Alumno/as que deben realizar el trabajo. Es un número que indica la importancia del trabajo respecto al resto de trabajos. Por ejemplo, si todos los trabajos tienen un peso de 1 y hay un trabajo específico que el Pofesor/a quiere que puntúe el doble, puede asignarle un peso de 2. Un trabajo con peso cero no se tiene cuenta el cálculo de la calificación media en Para que la calificación media de los trabajos afecte a la calificación final de los Alumno/as se deberá indicar en la configuración de las calificaciones de la convocatoria.
  - Calificación mínima requerida: Se puede indicar una calificación mínima que debe obtener el Alumno/a para que el trabajo se considere aprobado. La calificación obtenida por el Alumno/a en el trabajo se obtiene de la media de calificaciones de los archivos que están como vistos y con calificación asignada.

#### • Tipo de entrega:

- Subir un archivo: El trabajo consiste en subir uno o varios archivos a la plataforma. Un ejemplo sería subir un archivo creado con Microsoft Word.
- Hipervínculo o enlace a un archivo externo: El trabajo consiste en crear uno o varios archivos en un sitio web diferente y luego se debe indicar en la plataforma el enlace o hipervínculo a dicho trabajo. Un ejemplo sería crear un video en YouTube.
- Número máximo de archivos: Puede indicarse un número máximo de archivos que cada Alumno/a puede subir al trabajo, de forma que no se podrán subir nuevos archivos al trabajo una vez enviado ese número de archivos.

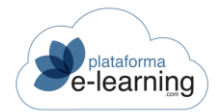

- Fecha inicial de entrega: Opcionalmente se puede indicar una fecha y hora en la que los Alumno/as van a poder acceder al trabajo. Antes de esa fecha no se va a poder subir ningún archivo asociado al trabajo.
- Fecha límite trabajo: Si el Pofesor/a lo desea, puede indicar una fecha y hora máxima para poder entregar el trabajo. Después de esa fecha no se podrá subir ningún archivo asociado al trabajo.
- Prohibir a los Alumno/as subir archivos al trabajo una vez finalizada la fecha límite de entrega: En caso de que se haya establecido una fecha de finalización del trabajo entonces aquí se indica si los Alumno/as podrán o no subir un archivo asociado al trabajo una vez terminada dicha fecha. Si se permite que los Alumno/as puedan subir los archivos del trabajo después de la fecha de finalización entonces podrán quedar marcados como fuera de plazo.
- Descripción breve: Texto creado por el Pofesor/a ofreciendo una breve descripción del trabajo que será visible para los Alumno/as.
- Descripción ampliada: Texto con la descripción ampliada del trabajo que deben hacer los Alumno/as.

Al hacer clic en Aceptar el nuevo trabajo es creado y aparece en la página principal de la sección.

Los trabajos creados aportan la siguiente información:

- El icono C indica que el Alumno/a ha entregado algún trabajo y no ha sido visto todavía por el Profesor/a.
- El icono indica que el trabajo está cerrado y no es posible subir nuevos archivos. Esto puede ser debido a que el trabajo no haya comenzado todavía o a que haya concluido el periodo para la realización del trabajo.
- ID: Número que identifica al trabajo en el campus.
- Nombre del trabajo: Texto con el nombre del trabajo que deben realizar los Alumno/as en la convocatoria.
- Tipo de trabajo: Voluntario, Obligatorio o Bloqueante.
- Peso: Es el peso que tendrá la calificación del trabajo en el cálculo de la calificación media de los trabajos del curso obtenida por los Alumno/as. Es un número que indica la importancia del trabajo respecto al resto de trabajos del curso. Por ejemplo, si todos los trabajos tienen un peso de 1 y hay un trabajo específico que el Pofesor/a quiere que puntúe el doble, puede asignarle un peso de 2. Un trabajo con peso cero no cuenta para la calificación media. Para que la calificación media de los trabajos afecte a la calificación final de los Alumno/as se deberá indicar en la configuración de las calificaciones de la convocatoria.
- Calificación mínima requerida: Es la calificación mínima que debe obtener el Alumno/a para que el trabajo se considere aprobado.
- Es para todos los Alumno/as: Indica si el trabajo debe ser entregado por todos los Alumno/as o solo por los que asigne el Pofesor/a de forma manual.
- Activo: Muestra si el trabajo está activo o no. Los trabajos no activos no son accesibles por los Alumno/as.

Y el Pofesor/a puede realizar las siguientes acciones:

- Editar: Permite ver y modificar los datos de configuración del trabajo.
- Borrar: Permite borrar el registro. Si el trabajo tuviera archivos ya entregados por los Alumno/as, éstos se perderían al borrar el trabajo así como sus calificaciones si las tuviera.
- Adjuntar: Permite al Pofesor/a adjuntar archivos a la descripción del trabajo. Los Alumno/as pueden necesitar ver o descargar ciertos archivos para la realización del trabajo.
- Profesor/aes: Cuando un Pofesor/a crea un nuevo trabajo de convocatoria es asignado como responsable del mismo. Este enlace permite al Pofesor/a asignar también a

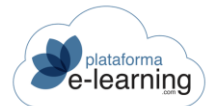

otros Profesor/aes como responsables del trabajo. Así, cualquier Pofesor/a asignado puede acceder al trabajo y asignar o desasignar otros Profesor/aes a dicho trabajo.

• Alumno/as: Enlace para asignar a los Alumno/as del curso que deben entregar el trabajo. Esta opción solamente aparece cuando la casilla "Es para todos los Alumno/as" está desactivada. Al pinchar se abrirá la siguiente página:

| Alumnos asignados al trabajo | Trabajos / Trabajo                                                                                                    |
|------------------------------|----------------------------------------------------------------------------------------------------|
| Trabajo: Trabajo prácticas   |                                                                                                    |
| BUSCAR ALUMNO                | REALIZADOS                                                                                                    |
| mnos no asignados            | Alumnos asignados<br>-, Cristina<br>-, demo1<br>-, demo5<br>-, Laura<br>campus, profesor<br>demo, Demo2<br>Demo22, Usuario<br>Como6, Usuario |

• Trabajos realizados: Permite ver los trabajos entregados por los Alumno/as.

| Convocatorias<br>Trabajo | s / Introducción al con<br>DS realizado | nercio electróni<br>)S | co html / Trabaj | os / Trabajo  |                  |                  |         |        |
|--------------------------|-----------------------------------------|------------------------|------------------|---------------|------------------|------------------|---------|--------|
|                          | Trabajo: Trabaj                         | o prácticas            |                  |               |                  |                  |         |        |
| E ENVIAR MENSAJE         | 🕅 ADJUNTAR                              | ROFESORES              | ALUMNOS          | ALUMNOS PENDI | ENTES            |                  |         |        |
| Registros 1              |                                         |                        |                  |               |                  |                  |         |        |
| () 이 수 (전) 수             | Apellidos, nombre 🗢                     | Archivos 🗘             | Calificación ≑   | Aprobado 🗘    | Último subido 🗘  | Último visto 🗘   | Acción  |        |
| 2                        | campus, profesor                        | 1                      | 5                | No            | 18/10/2021 13:00 | 18/10/2021 13:01 | TRABAJO | ALUMNO |

Además, el Pofesor/a puede realizar las siguientes acciones a través de los enlaces:

 Trabajo: Enlace que permite al Pofesor/a ver o evaluar los archivos subidos por el Alumno/a al trabajo. Al hacer clic en este enlace el Pofesor/a accede al casillero del Alumno/a, es decir, donde quedan alojados los archivos con el contenido del trabajo. Esta pantalla permite al Pofesor/a Subir un archivo desde el disco duro de su ordenador al casillero del Alumno/a así como Borrar algún archivo seleccionado. También tiene información acerca de la capacidad de ese casillero (determinada por el Administrador del campus). Además, esta sección muestra información acerca de los archivos entregados por los Alumno/as. Esta información comprende, por orden, el nombre del Archivo, su Tamaño,

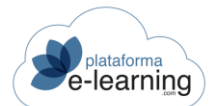

la *Fecha* en que fue subido al campus por última vez, la *Calificación* del Pofesor/a al archivo entregado por el Alumno/a, si el trabajo ha sido *Visto* y corregido y la *Fecha* en que esto sucedió. La calificación del Alumno/a en el trabajo se obtiene de la media de calificaciones de los archivos que están como vistos y con calificación en el trabajo.

| SUBI        | R ARCHIVO                                 |              |                  |   |              |   |          |                  |             |
|-------------|-------------------------------------------|--------------|------------------|---|--------------|---|----------|------------------|-------------|
| Espaci<br>• | 0                                         |              |                  |   |              |   |          |                  | 9.972 Ki    |
| Registr     | ros 📵                                     |              |                  |   |              |   |          |                  |             |
|             | Archivo                                   | \$<br>Tamaño | Fecha            | Ŷ | Calificación | 4 | Visto \$ | Fecha visto 🗘    | Acción      |
|             | MCIM02686148_comprar-electrodomestico.jpg | 28 KB        | 18/10/2021 13:00 | B | 5            |   | ~        | 18/10/2021 13:01 | VER EVALUAR |

Si el Pofesor/a hace clic en *Ver* puede visualizar el archivo que el Alumno/a le entregó. También puede descargar ese archivo desde el **Campus** a su ordenador. Para ello, debe hacer clic con el botón derecho del ratón sobre el enlace "Ver" y seleccionar la opción *Guardar Destino Como...* 

Si el Pofesor/a hace clic en *Evaluar* accede a una pantalla donde puede otorgar la calificación al archivo y además colocar este archivo como visto.

| £1 | Convocator<br>Evalua | rias / Introduccio<br>ar el trab           | ón al comercio electrónico html / Trabajos / Trabajo / Trabajos realizados / Trabajo de<br>Dajo |
|----|----------------------|--------------------------------------------|-------------------------------------------------------------------------------------------------|
|    | 6                    | Trabajo:<br>Alumno:<br>Archivo:<br>Tamaño: | Trabajo prácticas<br>MCIM02686148_comprar-electrodomestico.jpg<br>28 KB                         |
|    | Comentario           | Calificación<br>para el alumno             | Visto 5 Minimo: 0, Máximo: 10                                                                   |
|    | Com                  | entario interno                            |                                                                                                 |

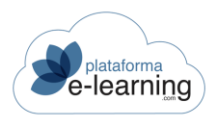

Una vez el Pofesor/a marca el archivo como visto, el Alumno/a no puede realizarle ninguna modificación.

Es importante señalar que el Pofesor/a ha de otorgar una calificación al archivo y además marcar dicho archivo como visto para que éste tenga incidencia sobre la calificación del Alumno/a.

- Alumno/a: Enlace para acceder a la ficha del Alumno/a y visualizar sus datos académicos.
- Alumno/as pendientes: Enlace para ver los Alumno/as del curso que no han subido ningún archivo al trabajo.

|       |             | umnos pene        | ón al co<br><b>dien</b> | mercio electró<br><b>tes</b> | nico | html / Tr | abajo   | s / Trabajo           |       |                  |   |        |
|-------|-------------|-------------------|-------------------------|------------------------------|------|-----------|---------|-----------------------|-------|------------------|---|--------|
|       |             | Trabajo:          | Traba                   | ajo prácticas                |      |           |         |                       |       |                  |   |        |
| EN EN | VIAR MENSAJ | JE ENVIAR MENSA   | JE SMS                  | ADJUNT                       | AR   | PRO       | FESORES | ALUMNOS               | C TRA | BAJOS REALIZADOS |   |        |
| Regis | stros 1     |                   |                         |                              |      |           |         |                       |       |                  |   |        |
|       | ID \$       | Apellidos, nombre | ÷                       | Matrícula                    | \$   | C. final  | \$      | Lección alcanzada     | *     | Última conexión  | ÷ | E-mail |
|       | 525         | <u>-, Laura</u>   |                         | 10/05/2021                   |      | 6         |         | Sobre este curso demo |       | 16/11/2021 13:28 |   | E      |

El Pofesor/a desde esta opción de menú puede:

- Enviar mensaje: Enlace para enviar un mensaje a los Alumno/as seleccionados, por ejemplo, para recordarles que han de subir sus archivos de trabajo.
- Enviar mensaje SMS: Enlace para enviar un mensaje SMS a los teléfonos móviles de los Alumno/as seleccionados, por ejemplo, para recordarles que han de subir sus archivos de trabajo.
- Adjuntar: Enlace para adjuntar archivos a la descripción del trabajo. Los trabajos pueden llevar uno o varios archivos adjuntos que los Alumno/as deben ver o descargarse para poder realizar el trabajo.
- Profesor/aes: Enlace para asignar el Profesorado responsables del trabajo.
- Alumno/as: Enlace para ver los archivos subidos al trabajo por los Alumno/as.

Además, de cada Alumno/a pendiente de entregar el trabajo, se ofrece la siguiente información:

- ID usuario: Identificador único del usuario en el campus.
- Apellidos, nombre: Nombre completo del Alumno/a. Enlace que da acceso a la ficha del Alumno/a.
- Matrícula: Fecha en la que se matriculó al Alumno/a en la convocatoria.
- C. final: Es la calificación final del Alumno/a. Esta calificación normalmente es la media ponderada de los criterios de evaluación establecidos. El Pofesor/a puede modificarla manualmente.
- Lección alcanzada: Lección más avanzada en el temario alcanzada por el Alumno/a.
- Última conexión: Fecha en la que accedió el Alumno/a por última vez a la convocatoria.
- E-mail: E-mail de contacto del usuario.

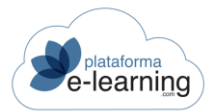

### **GRUPOS DE ALUMNO/AS**

Esta opción del menú secundario permite al Pofesor/a gestionar los trabajos que deben realizar los Alumno/as en la convocatoria de forma grupal. Un trabajo en grupo supone la realización de uno o varios archivos por parte de un grupo de Alumno/as que trabajan en común. Una vez finalizados los archivos con el trabajo propuesto son enviados al campus, donde serán evaluados posteriormente por el Profesor/a.

Para ello, primero el Pofesor/a deberá crear un trabajo en grupo y después tendrá que crear los distintos grupos de Alumno/as que tienen que realizar ese trabajo. Cuando un Pofesor/a crea un nuevo trabajo en grupo es asignado como responsable del mismo. Si quiere que otros Profesor/aes sean responsables del trabajo deberá asignarlos al mismo. Cualquier Pofesor/a asignado puede, posteriormente, asignar o desasignar otros Profesor/aes al trabajo. El Profesorado coordinadores tienen acceso a todos los trabajos en grupo.

Para poder realizar el trabajo en grupo los Alumno/as de un mismo grupo disponen de un casillero donde poder subir los archivos realizados, de un sistema de mensajería del grupo que permite subir e intercambiar archivos entre sus miembros y de un chat en el que sólo pueden participar los miembros del grupo. El espacio disponible en el casillero y en los mensajes es establecido por el Administrador.

Ésta es la pantalla que se muestra al Pofesor/a al acceder a la opción Trabajos en grupo:

|                        | onvocatorias / Ir<br>Frabajos | ntroducción al comercio ele<br>en grupo | ectrónico htm | I.             |        |        |          |            |       |
|------------------------|-------------------------------|-----------------------------------------|---------------|----------------|--------|--------|----------|------------|-------|
| ₹ <mark>2</mark> NUEVO | BORRAR                        | ACTIVAR                                 | ACTIVAR       | ित् ENVIAR MEN | SAJE   |        |          |            |       |
| Registros              | 0                             |                                         |               |                |        |        |          |            |       |
|                        | ) 🗢 🎽 🗘 🎧                     | Nombre                                  | 🗢 Peso 🔅      | Activo 🌩       | Acciór | 1      |          |            |       |
| 1                      | В                             | Trabajo fin<br>de curso                 | 50            | ~              | EDITAR | BORRAR | ADJUNTAR | PROFESORES | GRUPO |

El Profesor/a, en esta opción de menú, puede realizar las siguientes opciones:

- Nuevo: Permite al Pofesor/a crear un nuevo trabajo en grupo en la convocatoria.
- Borrar: Permite borrar algún trabajo en grupo previamente seleccionado. Al borrar un trabajo automáticamente se borran también todos los archivos enviados por los Alumno/as.
- Activar: Permite señalar como activos los trabajos seleccionados. Los trabajos no activos no son accesibles por los Alumno/as.
- Desactivar: Permite poner como no activos los trabajos seleccionados.
- Enviar mensaje: Permite enviar un mensaje a los Alumno/as del grupo de trabajo.

Para crear un Trabajo en Grupos de Alumno/as, el primer paso consiste en crear un nuevo trabajo grupal en la convocatoria. Para ello, el Pofesor/a debe hacer clic en *Nuevo* y se mostrará la siguiente pantalla:

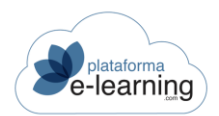

Los campos marcados con \* son obligatorios

| ID                                                                 |                                            |
|--------------------------------------------------------------------|--------------------------------------------|
| Nombre*                                                            |                                            |
| Ubicación en el temario                                            | ~                                          |
| Lección                                                            | v                                          |
|                                                                    | C Activo                                   |
| Observaciones internas                                             |                                            |
| Calificación                                                       |                                            |
| Peso del trabajo en la calificación media de trabajos<br>en grupo* | 0                                          |
| Calificación mínima requerida                                      | Mínimo: 0, Máximo: 10                      |
| Tipo de entrega                                                    |                                            |
|                                                                    | Subir un archivo                           |
|                                                                    | Hipervínculo o enlace a un archivo externo |
| Plazo para la realización                                          |                                            |
| Fecha inicial de entrega                                           |                                            |
| Fecha límite de entrega                                            |                                            |

En esta pantalla, el Pofesor/a ha de realizar la configuración del trabajo que va a crear. Estos campos aparecen en la pantalla de configuración del nuevo trabajo:

- o ID: Número que identifica al trabajo en el Campus. Es asignado automáticamente.
- Nombre: Texto con el nombre del trabajo que debe realizar cada grupo de Alumno/as en la convocatoria.
- Ubicación en el Temario: El Alumno/a tiene acceso a los trabajos en grupo a los que está asignado desde la sección 'Grupos de Alumno/as'. Puede indicarse que el trabajo en grupo también se muestre en el temario como preliminar, de lección o final.
- Lección: Si es un trabajo de lección, entonces aquí se indica la lección en la que debe aparecer el trabajo.
- Peso del trabajo en la calificación media de trabajos en grupo: Es el peso que tendrá la calificación del trabajo en el cálculo de la calificación media de los trabajos del curso obtenida por los Alumno/as. Este número indica la importancia del trabajo respecto al resto de trabajos en grupo. Por ejemplo, si todos los trabajos tienen un peso de 1 y hay un trabajo específico que el Pofesor/a quiere que puntúe el doble, puede asignarle un peso de 2. Un trabajo con peso cero no cuenta para la calificación media. Para que la calificación media de los trabajos en grupo afecte a

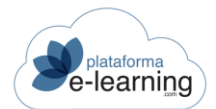

la calificación final de los Alumno/as se deberá indicar en la configuración de las calificaciones de la convocatoria.

- Activo: El Pofesor/a debe activar el trabajo para que los Alumno/as puedan acceder a él. Los trabajos no activos no son accesibles por los Alumno/as.
- Observaciones internas: Texto sobre el trabajo con anotaciones privadas para el Profesor/a, no visible para los Alumno/as.
- o Tipo de entrega: Subir un archivo o indicar el enlace a un archivo externo.
- Fecha inicial de entrega: Opcionalmente se puede indicar una fecha y hora en la que los Alumno/as van a poder acceder al trabajo. Antes de esa fecha no se va a poder subir ningún archivo asociado al trabajo.
- Fecha límite de entrega: Si el Pofesor/a lo desea, puede indicar una fecha y hora máxima para poder entregar el trabajo. Después de esa fecha no se podrá subir ningún archivo asociado al trabajo.
- Descripción breve:: Texto creado por el Pofesor/a ofreciendo una breve descripción del trabajo que será visible para los Alumno/as.
- Descripción ampliada: Texto con la descripción ampliada del trabajo que deben hacer los Alumno/as.

Al hacer clic en *Aceptar* el nuevo trabajo es creado y aparece en la página principal de la opción del menú secundario.

|        | Convo  | abajos (  | troducción al cor<br>en grupo | mercio electróni | co html |             |        |        |          |            |        |
|--------|--------|-----------|-------------------------------|------------------|---------|-------------|--------|--------|----------|------------|--------|
| NUE    | evo    | 12 BORRAR | ACTIVAR                       | DESACTIVAR       |         | ENVIAR MENS | AJE    |        |          |            |        |
| Regist | tros 2 |           |                               |                  |         |             |        |        |          |            |        |
| 0      | ID ≑   | 🔄 ÷ 🔒     | Nombre 🗘                      | Lección 🗘 I      | Peso ≑  | Activo 🗘    | Acción |        |          |            |        |
|        | 18     |           | Trabajo fin<br>de curso       |                  | 50      | ~           | EDITAR | BORRAR | ADJUNTAR | PROFESORES | GRUPOS |
|        | 19     |           | Trabajo<br>práctico           | į                | 5       | ~           | EDITAR | BORRAR | ADJUNTAR | PROFESORES | GRUPOS |

Los trabajos creados aportan la siguiente información:

- El icono indica que el grupo de Alumno/as ha entregado algún trabajo y no ha sido visto todavía por el Profesor/a.
- El icono indica que el trabajo está cerrado y no es posible subir nuevos archivos. Esto puede ser debido a que el trabajo no haya comenzado todavía o a que haya concluido el periodo para la realización del trabajo.
- o ID: Número que identifica al trabajo en el campus.
- Nombre: Texto con el nombre del trabajo que deben realizar los Alumno/as en la convocatoria.
- Peso: Es el peso que tendrá la calificación del trabajo en el cálculo de la calificación media de los trabajos del curso obtenida por los Alumno/as. Es un número que indica la importancia del trabajo respecto al resto de trabajos del curso. Por ejemplo, si todos los trabajos tienen un peso de 1 y hay un trabajo específico que el Pofesor/a quiere que puntúe el doble, puede asignarle un peso de 2. Un trabajo con peso cero no cuenta para la calificación. Para que la calificación media de los trabajos en grupo

afecte a la calificación final de los Alumno/as se deberá indicar en la configuración de las calificaciones de la convocatoria.

 Activo: Muestra si el trabajo está activo o no. Los trabajos no activos no son accesibles por los Alumno/as.

Y el Pofesor/a puede realizar las siguientes acciones:

Trabajo en grupo:

o Editar: Permite ver y modificar los datos de configuración del trabajo.

Trabajo práctico

- Borrar: Permite borrar el trabajo en grupo. Si el trabajo tuviera archivos ya entregados por los Alumno/as, éstos se perderían al borrar el trabajo.
- Adjuntar: Permite al Pofesor/a adjuntar archivos a la descripción del trabajo. Los Alumno/as pueden necesitar ver o descargar ciertos archivos para la realización del trabajo.
- Profesor/aes: Cuando un Pofesor/a crea un nuevo trabajo de convocatoria es asignado como responsable del mismo. Este enlace permite al Pofesor/a asignar también a otros Profesor/aes como responsables del trabajo. Así, cualquier Pofesor/a asignado puede, posteriormente, asignar o desasignar otros Profesor/aes a dicho trabajo.
- Grupos: Enlace para crear los distintos grupos de Alumno/as y acceder a sus casilleros. Al hacer clic en este enlace, se muestra la siguiente pantalla:

| C | Regist | vo 🎎 B | CASILLEROS        | ADJUNTAR | PROFESORES     |            |        |        |         |           |          |
|---|--------|--------|-------------------|----------|----------------|------------|--------|--------|---------|-----------|----------|
|   |        | ID ≑ 🚔 | Alumnos del grupo |          | Calificación 🏺 | Aprobado 🌻 | Acción |        |         |           |          |
|   | 0      | 28     | Grrupo A          |          |                |            | EDITAR | BORRAR | ALUMNOS | CASILLERO | MENSAJES |
|   |        | 29     | Grupo B           |          |                |            | EDITAR | BORRAR | ALUMNOS | CASILLERO | MENSAJES |

En esta pantalla, el Pofesor/a puede hacer clic en *Nuevo* para crear un nuevo grupo de Alumno/as. Al hacer clic en este botón se abre una pantalla donde el Pofesor/a ha de escribir el *Nombre* del grupo y, si lo desea, algún *Comentario* para este nuevo grupo de Alumno/as y *Observaciones internas* sobre el mismo:

| Los campos marcados con 🔓 sor | nobligatorios |
|-------------------------------|---------------|
| ID                            |               |
| Nombre*                       | 1             |
| Comentario                    |               |
| Observaciones internas        |               |
|                               | ACEPTAR       |

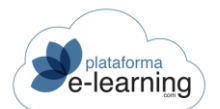

#### Al hacer clic en Aceptar, el nuevo grupo es creado:

|                  |       | Trabajo en grupo: Trabajo práctico         |                             |        |         |           |          |
|------------------|-------|--------------------------------------------|-----------------------------|--------|---------|-----------|----------|
| NUE <sup>N</sup> | vo    |                                            |                             |        |         |           |          |
| Regist           | ros 3 | 3                                          |                             |        |         |           |          |
|                  | ID ¢  | Alumnos del<br>grupo Archivos Calificación | probado <sup>‡</sup> Acciór | le -   |         |           |          |
|                  | 28    | Grrupo A                                   | EDITAR                      | BORRAR | ALUMNOS | CASILLERO | MENSAJES |
|                  | 29    | Grupo B                                    | EDITAR                      | BORRAR | ALUMNOS | CASILLERO | MENSAJES |
|                  | 30    | Grupo C                                    | EDITAR                      | BORRAR | ALUMNOS | CASILLERO | MENSAJES |

El Pofesor/a puede realizar las siguientes acciones:

- Editar: Permite ver y modificar los datos del grupo de Alumno/as.
- Borrar: Permite borrar el grupo.
- Alumno/as: Permite asignar Alumno/as al grupo. Un mismo Alumno/a no puede estar asignado a dos grupos dentro de un mismo trabajo en grupo. Por lo que cada Alumno/a hay que asignarlo a un único grupo. Esta pantalla permite al Pofesor/a seleccionar aquellos Alumno/as que desee que formen parte del nuevo grupo creado.

| Convocatorias<br>/ Grupos de<br>Alumno                                                          | / Introducción al comercio electró<br>alumnos / Grupo<br>os del grupo<br>& | nico html / Trabajos en grupo / Trabajo en grupo |
|-------------------------------------------------------------------------------------------------|----------------------------------------------------------------------------|--------------------------------------------------|
| Trabajo en grupo:<br>Grupo:                                                                     | Trabajo práctico<br>Grrupo A                                               |                                                  |
| BUSCAR ALUMNO                                                                                   | a ningún grupo                                                             | Alumnos asignados al grupo                       |
| -, demo1<br>-, demo5<br>-, Laura<br>campus,<br>demo, Demo2<br>Demo22, Usuario<br>Demo6, Usuario | ><br>><br><                                                                |                                                  |
|                                                                                                 | ~                                                                          | v                                                |

Al teminar este proceso, si el Pofesor/a vuelve a la pantalla principal de Grupos, verá el nuevo grupo ya formado con sus integrantes:

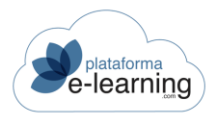

| C₂                      | Trabajo en g | rupo: Trabajo prá | ictico                                |            |                |              |                  |        |         |           |        |
|-------------------------|--------------|-------------------|---------------------------------------|------------|----------------|--------------|------------------|--------|---------|-----------|--------|
| NUEVO                   | IORRAR       | ILLEROS           | NTAR PROFESORES                       |            |                |              |                  |        |         |           |        |
| a pietre a              |              |                   |                                       |            |                |              |                  |        |         |           |        |
| registros o             |              |                   |                                       |            |                |              |                  |        |         |           |        |
| ID ÷                    | Nombre \$    | Alumnos del grupo |                                       | Archivos   | Calificación   | Aprobado ≑   | Acciór           | 1      |         |           |        |
| □ ID ≑ 🖕<br>□ 28        | Nombre       | Alumnos del grupo | -, demo5                              | Archivos   | Calificación   | Aprobado ≑   | Acciór           | BORRAR | ALUMNOS | CASILLERO | MENSAJ |
| □ ID ≑ ⊒<br>□ 28        | Nombre       | Alumnos del grupo | -, demo5<br>campus                    | ÷ Archivos | Calificación 🗧 | ⇒ Aprobado ≑ | Acciór           | BORRAR | ALUMNOS | CASILLERO | MENSA. |
| □ ID ≑ <b>→</b><br>□ 28 | Nombre       | Alumnos del grupo | r, demo5<br>campus<br>Demo22, Usuario | Archivos   | Calificación   | ⇒ Aprobado ≑ | Acciór<br>EDITAR | BORRAR | ALUMNOS | CASILLERO | MENSA  |

Así, repitiendo este proceso el Pofesor/a puede crear tantos grupos de Alumno/as como estime oportuno para realizar el trabajo grupal propuesto. El Pofesor/a puede *Editar* el grupo, modificando el nombre o añadiendo algún comentario, *Borrar* un grupo seleccionado así como modificar los *Alumno/as* que lo integran. Además, puede acceder al *Casillero* de dicho grupo de Alumno/as donde quedará alojado el archivo con el contenido del trabajo grupal. Cabe señalar que el icono aindica que el grupo de Alumno/as ha entregado algún trabajo y no ha sido visto todavía por el Profesor/a.

El campus proporciona un sistema de Mensajería que permite subir e intercambiar archivos entre sus miembros, así como un Chat en el que sólo pueden participar los miembros del grupo.

 Casillero: Enlace para acceder al casillero del grupo, es decir, donde se pueden ver o descargar los archivos subidos por el grupo. Cuando el Pofesor/a accede al casillero del grupo de Alumno/as y hay un trabajo, ésta es la pantalla que se muestra:

|          |                | Trabajo  | en grupo:              | Trabajo práctico |   |                  |                    |   |       |                   |   |         |          |
|----------|----------------|----------|------------------------|------------------|---|------------------|--------------------|---|-------|-------------------|---|---------|----------|
| G        |                | Ca       | Grupo:<br>alificación: | GITUPO A         |   |                  |                    |   |       |                   |   |         |          |
| Die subi | IR ARCHIVO     | X BORRAR | ALUM                   | INOS             | 5 |                  |                    |   |       |                   |   |         |          |
| Espac    | io             |          |                        |                  |   |                  |                    |   |       |                   |   |         | 9.716 KB |
| Regist   | ros 🕦          |          |                        |                  |   |                  |                    |   |       |                   |   |         |          |
|          | Archivo        | ¢        | Tamaño                 | Fecha            | ÷ | Usuario          | \$<br>Calificación | 0 | Visto | \$<br>Fecha visto | ¢ | Acción  |          |
|          | esenciales.pdf |          | 284 KB                 | 17/11/2021 10:02 |   | campus, profesor |                    |   |       |                   |   | EVALUAR | BORRAR   |

Esta pantalla permite al Pofesor/a Subir un archivo desde el disco duro de su ordenador al casillero del grupo así como Borrar algún archivo seleccionado. También tiene información acerca de la capacidad casillero (determinada de ese por el Administrador del Campus en la ficha de datos de la convocatoria). Además, esta opción muestra información acerca de los archivos entregados por los Alumno/as. Esta información comprende, por orden, el nombre del Archivo, su Tamaño. la Fecha en que fue entregado, el emisor que envió el trabajo, la Calificación media obtenida, si el trabajo ha sido Visto y corregido y la Fecha en que esto sucedió.

El Pofesor/a también puede descargar ese archivo desde el campus a su ordenador. Para ello, debe hacer clic con el botón derecho del ratón sobre el enlace con el nombre del trabajo y seleccionar la opción *Guardar Destino Como...* 

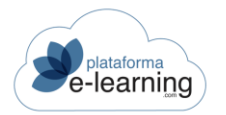

Si el Pofesor/a hace clic en *Evaluar* accede a una pantalla donde puede otorgar la calificación al archivo y además colocar este archivo como visto. Una vez el Pofesor/a marca el archivo como visto, los Alumno/as no pueden realizarle ninguna modificación.

| Evaluar trabajo                                       |                                |
|-------------------------------------------------------|--------------------------------|
| Trabajo en grupo:                                     | Trabajo práctico               |
| Archivo:                                              | esenciales.pdf                 |
| Calificación<br>Comentario del profesor para el grupo | Visto<br>Mínimo: 0, Máximo: 10 |
| Observaciones internas                                |                                |
|                                                       | ACEPTAR                        |

Mensajes: La mensajería de un grupo permite intercambiar mensajes y archivos entre los Alumno/as integrantes del grupo. Se dispone de un espacio limitado y común para subir archivos adjuntos a los mensajes, por lo tanto no se deben subir dos archivos con el mismo nombre ya que el último que se suba sobrescribirá al archivo con el mismo nombre ya existente. Al hacer clic en este enlace, se muestra la siguiente pantalla con todos los mensajes enviados por los miembros del grupo y el Profesor/a:

|            | Grupo: Grrupo A                                              |                     |            |
|------------|--------------------------------------------------------------|---------------------|------------|
|            | ) CHAT                                                       |                     |            |
| Mensajes 2 |                                                              |                     | Archivos 🚺 |
| Lau        | <b>a -</b><br>/2021 10:16                                    | BORRAR              | Espacio    |
| Hola       | Profesor:                                                    |                     |            |
| Pero       | no encontramos el archivo con las correcciones que ha mar    | rcado.              |            |
| Graci      | as.                                                          |                     |            |
| Salud      | OS                                                           |                     |            |
| prof       | esor campus                                                  |                     |            |
| 17/11      | /2021 10:13                                                  | BORRAR              |            |
| Por fa     | vor tenéis que revisar el segundo bloque del trabajo, os dej | o hasta el viernes. |            |
| Graci      | as.                                                          |                     |            |
| Calus      | 20                                                           |                     |            |

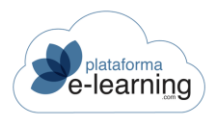

Esta pantalla muestra El nombre del *Trabajo* y del *Grupo de Alumno/as*, permite enviar un *Nuevo* mensaje, *Adjuntar un archivo* desde el ordenador del emisor y escribir el texto del *Mensaje* que recibirán los miembros del grupo.

- Espacio: Es el espacio en Kbytes que le queda libre al grupo para poder enviar archivos adjuntos.
- De: Usuario que envió el mensaje.
- Fecha: Fecha en la que se envió el mensaje.
- Archivo: Archivo adjunto al mensaje.
- Mensaje: Texto con el cuerpo del mensaje.
- Borrar: Enlace para borrar el mensaje. También se borrará el archivo adjunto al mensaje.
- Nuevo: Permite al Pofesor/a enviar un nuevo mensaje al grupo. Al hacer clic en Nuevo se muestra la siguiente pantalla:

|                 | Trabajo en grupo:           | Trabajo práctico                               |
|-----------------|-----------------------------|------------------------------------------------|
|                 | Grupo:                      | Grrupo A                                       |
|                 |                             |                                                |
|                 |                             |                                                |
| Los campos marc | ados con * son obligatorios | 3                                              |
|                 | Archivo adjunto             | Examinar No se ha seleccionado ningún archivo. |
|                 |                             | Tamaño máximo permitido del archivo: 10.000 KB |
|                 | Texto del mensaje*          |                                                |
|                 |                             |                                                |

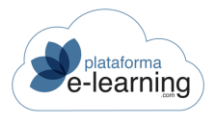

# **CRITERIOS DE CALIFICACIÓN**

Esta opción de menú permite al Pofesor/a configurar y obtener las calificaciones de los Alumno/as de la convocatoria. Al acceder a la opción se muestra esta pantalla:

| Convocatorias / Introducción al comercio elec<br>Criterios de calificación | strónico html<br>N                                  |
|----------------------------------------------------------------------------|-----------------------------------------------------|
| Los campos marcados con * son obligatorios                                 |                                                     |
| Modo de cálculo de la calificación final*                                  | Total por curso 🗸                                   |
|                                                                            | Criterios de calificación visibles para los alumnos |
| Requisitos mínimos necesarios                                              |                                                     |
| Calificación final mínima                                                  |                                                     |
|                                                                            | Mínimo: 0, Máximo: 10                               |
| Número mínimo de horas de conexión                                         |                                                     |
| Porcentaje mínimo de lecciones terminadas                                  | %                                                   |
|                                                                            | ACEPTAR                                             |
| Oritorias de colificación                                                  |                                                     |
|                                                                            |                                                     |
| Registros 5                                                                |                                                     |
| Nombre del criterio de                                                     |                                                     |

| calificación           | Peso requerida | Requisito         | calificación           | Activo | Orden 🗘 | Acción |
|------------------------|----------------|-------------------|------------------------|--------|---------|--------|
| Exámenes               | 100            | Completar<br>todo | Exámenes               | ~      | 1       | EDITAR |
| Trabajos               | 0              | Completar<br>todo | Trabajos               |        | 2       | EDITAR |
| Exámenes SCORM         | 0              | Completar<br>todo | Exámenes SCORM         |        | 3       | EDITAR |
| Trabajos en grupo      | 0              | Completar<br>todo | Trabajos en grupo      |        | 4       | EDITAR |
| Participación en foros | 0              | Completar<br>todo | Participación en foros |        | 5       | EDITAR |

 Modo de cálculo de la calificación final: Indica si los criterios de calificación utilizados para calcular las calificaciones finales de los Alumno/as se configuran a nivel general del curso o por bloque temático.
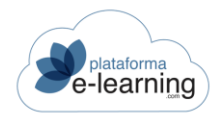

- Criterios de calificación visibles para los Alumno/as: Indica si los criterios de calificación son visibles para los Alumno/as o solamente son visibles para el Profesorado.
- Calificación final mínima: Calificación mínima que debe sacar el Alumno/a para aprobar.
- Número mínimo de horas de conexión: Se puede indicar un número mínimo de horas de conexión en el curso que debe realizar un Alumno/a para poder aprobar. Para un Alumno/a, aunque haya superado la calificación final mínima, es imprescindible que se conecte al curso el mínimo de horas indicado para que pueda ser considerado APTO.
- Porcentaje mínimo de lecciones terminadas: Se puede indicar el porcentaje mínimo de lecciones terminadas que debe realizar un Alumno/a como un requisito más para poder ser considerado apto en el curso.
- Criterios de calificación: Son los distintos criterios que se van a utilizar para la obtención de la calificación final del Alumno/a.
- Nuevo: Enlace para crear un nuevo criterio de calificación manual. Para crear un nuevo criterio de calificación, el Pofesor/a ha de hacer clic en Nuevo y completar los campos de información sobre el criterio:

| Convocatorias / Introduccio<br>Criterio de cal | ón al comercio electrónico html / Criterios de calificación<br>ificación |
|------------------------------------------------|--------------------------------------------------------------------------|
| Los campos marcados con * son obl              | ligatorios                                                               |
| ID                                             |                                                                          |
| Nombre del criterio de<br>calificación*        |                                                                          |
| Peso en la calificación final*                 |                                                                          |
| Calificación mínima requerida                  | Mínimo: 0, Máximo: 10                                                    |
| Requisito                                      | Completar todo v                                                         |
|                                                | Activo                                                                   |
| Descripción                                    | 0/255                                                                    |
| Orden*                                         | 5                                                                        |
|                                                | ACEPTAR                                                                  |

- Nombre del criterio de calificación: Por ejemplo: Exámenes, Trabajos, Participación en foros, Trabajos en grupo, etc.
- Peso en la calificación final: Cada criterio puede ponderar de forma diferente para la obtención de la calificación final del Alumno/a. Si un criterio tiene peso 2 entonces significa que su peso es el doble que otro que tenga peso 1. Otra forma de ver los pesos, es que si todos los pesos suman 100, entonces cada peso es igual al porcentaje en que la calificación obtenida en cada criterio afecta a la calificación final. Este campo admite decimales.

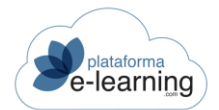

- Calificación mínima requerida: Opcionalmente se puede indicar una calificación mínima que debe obtener el Alumno/a en el criterio de calificación para poder hacer media con el resto de criterios. Si el Alumno/a no supera esta calificación mínima entonces su calificación final será cero.
- Requisito: Indica si los Alumno/as deberán completar o aprobar todas las actividades asociadas al criterio de calificación. Un ejemplo de uso sería si se requiere que los Alumno/as deben aprobar todos los exámenes.
- Activo: Solamente los criterios de calificación activos son los que se tienen en cuenta para el cálculo de la calificación final del Alumno/a.
- Descripción: Texto para añadir algún comentario o descripción adicional sobre el criterio de calificación.
- o Orden: Número para ordenar de menor a mayor la lista de criterios de calificación.

En caso de que el criterio de calificación sea manual entonces serán el Profesorado quienes manualmente deban introducir las calificaciones de los Alumno/as correspondientes a ese criterio de calificación.

- Editar: Enlace para modificar o ver los datos del registro.
- Borrar: Enlace para borrar el registro.
- Profesor/aes: Sólo el Profesorado asignados al criterio de calificación o el Profesorado coordinadores pueden establecer las calificaciones de los Alumno/as en un criterio de calificación. Cuando un Pofesor/a crea un nuevo criterio de calificación, dicho Pofesor/a es asignado como responsable del mismo. Si quiere que otros Profesor/aes puedan establecer las calificaciones de los Alumno/as, entonces deberá asignar a dichos Profesor/aes.

### ACTUALIZAR LAS CALIFICACIONES FINALES CON LAS CALIFICACIONES MEDIAS OBTENIDAS EN LOS CRITERIOS DE CALIFICACIÓN

- Calcular las calificaciones finales de los Alumno/as: La plataforma actualiza automáticamente las calificaciones finales de los Alumno/as si los criterios de calificación de la convocatoria se basan únicamente en la calificación media de los exámenes y los trabajos. Si se han establecido otros criterios de calificación cuya calificación deba ser introducida manualmente por el Profesorado, entonces deberá indicar en qué momento desea que se actualice la calificación final con la calificación media obtenida por cada Alumno/a en los criterios de calificación.
- Reiniciar las calificaciones finales: Si reinicia las calificaciones finales, éstas se pondrán en blanco.

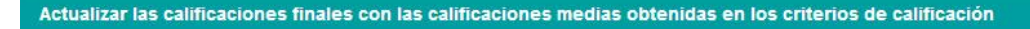

Antes de actualizar las calificaciones finales deben estar introducidas las calificaciones obtenidas por los alumnos en los distintos criterios de calificación.

Calcular las calificaciones finales de los

Reiniciar las calificaciones finales

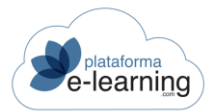

# COMUNICACIÓN

La siguiente sección en la barra de navegación secundaria es la sección **Comunicación**. Esta sección le permite al Pofesor/a estar en permanente contacto con todos los componentes del proceso formativo en el campus:

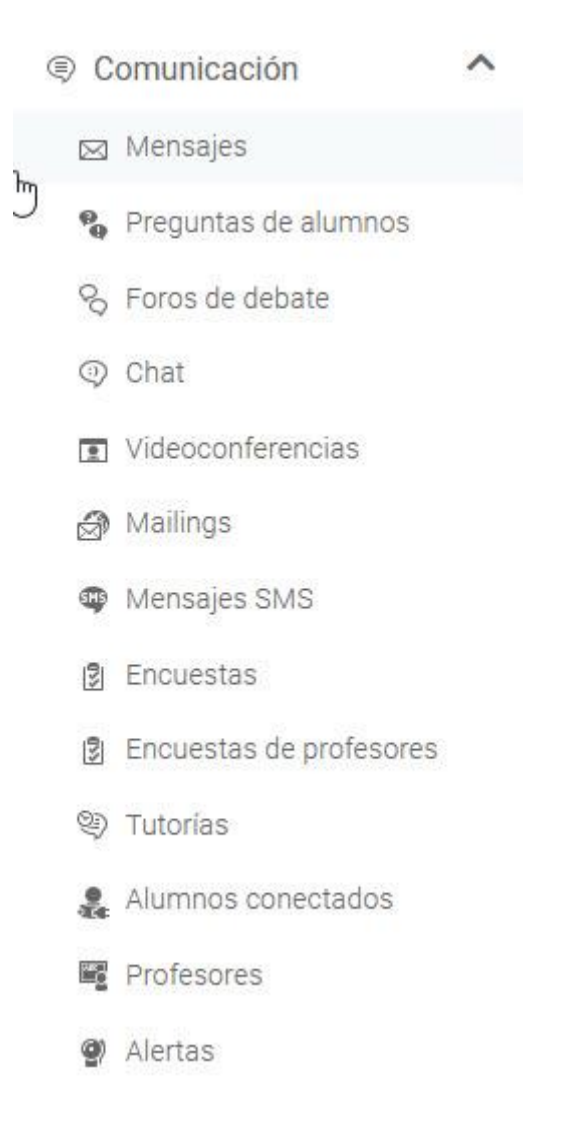

**PlataformaElearning.com** no sólo es una plataforma donde acceder a contenidos didácticos, sino también una poderosa herramienta de comunicación. Esta sección permite al Pofesor/a disponer de una gran interrelación con los Alumno/as y con el resto de Profesor/aes, de manera tal que se pueden generar una alta cantidad de espacios donde compartir conocimientos, dudas, preguntas, etc., lo que dota de un importante dinamismo al proceso de enseñanza-aprendizaje.

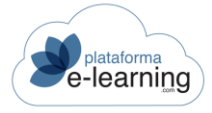

### **MENSAJES**

La mensajería permite al Pofesor/a intercambiar mensajes con los Alumno/as de la convocatoria, el resto de Profesor/aes de la convocatoria y los Administradores del campus. Los mensajes intercambiados pueden llevar un archivo adjunto. Esta opción del menú secundario de navegación se compone de varias subsecciones: Bandeja de entrada, Papelera, Mensajes enviados, Clasificaciones de mensajes y Mensaje entrada Alumno/as.

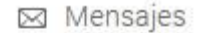

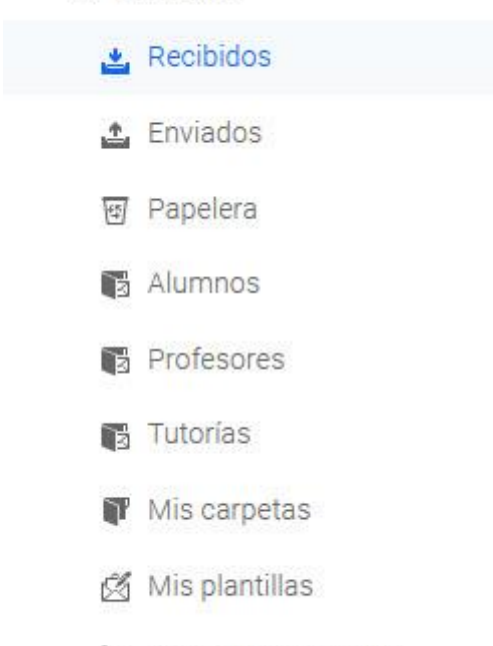

🏠 Mensaje de entrada

 Recibidos: Es la página principal de la opción Mensajes y muestra los nuevos mensajes recibidos por el Profesor/a.

| <u> </u>       | Convo     | ensajes /       | ducción<br>Rec | al comercio elec<br>cibidos  | ctrór | nico                                                   |                 |   |          |     |        |
|----------------|-----------|-----------------|----------------|------------------------------|-------|--------------------------------------------------------|-----------------|---|----------|-----|--------|
| <b>М</b> ИЛЕ   | vo        | MARCAR COMO LEI | ioo (          | 🛃 MARCAR COMO                | NO LE | ido 🗸 🖉 Mover a carpeta                                |                 |   |          |     |        |
| Escr<br>Regist | ibe tu bu | úsqueda         |                |                              |       | BUSCAR Mostrar Búsqueda Todos                          |                 |   |          |     |        |
|                | ID \$     | 📩 🗢 🗋 🗘         | 0 \$           | De                           | ÷     | Para                                                   | Asunto          | ÷ | Fecha    | ÷   | Acción |
| 0              | 180       | E3              |                | Alumno: -, Laura             |       | Profesor. [Todos] Introducción al comercio electrónico | Fecha<br>examen |   | 17/11/20 | 021 | VER    |
|                | 161       |                 |                | <i>Profesor,</i><br>Cristina |       | Profesor                                               | Reunión         |   | 28/10/20 | 019 | VER    |

Desde esta página, el Pofesor/a puede crear un Nuevo mensaje, Mover a otra carpeta los mensajes seleccionados o Marcarlos como no leídos. El Pofesor/a también puede realizar una búsqueda entre ellos. Además, la página indica el remitente De cada mensaje,

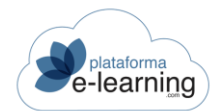

el *Asunto* del mismo, su *Clasificación* y la *Fecha* en que fue enviado. Los siguientes iconos aportan también información:

- Indica un mensaje no leído.
- ➢ Indica un mensaje con respuesta.

Al hacer clic en la acción Ver, el Pofesor/a puede visualizar el mensaje completo:

| Convocatorias / Introduce Mensaje                   | cción al comercio electrónico / Mensajes / Recibidos                                                                                    |
|-----------------------------------------------------|----------------------------------------------------------------------------------------------------|
| Mensajes                                            | 🖾 NUEVO                                                                                                    |
| <i>Alumno</i> : -, Laura 17/11/2021<br>Fecha examen | V MOVER A CARPETA                                                                                                    |
| Profesor: -, Cristina 28/10/2019<br>Reunión         | Asunto: Fecha examen Nuevo<br>De: Laura -<br>Alumno<br>17/11/2021 12:11<br>Para: Profesor. [Todos] Introducción al comercio electrónico |
|                                                     | Buenos días:<br>Cuándo será el examen de recuperación.<br>Gracias.<br>Saludos,<br>Crístina                                              |

Al visualizar el mensaje, el Pofesor/a puede descargarse el archivo adjunto (si lo hubiese) desde aquí. También, puede crear un *Nuevo mensaje*, *Responder* o *Reenviar* el mensaje que acaba de leer y *Mover* éste a otra carpeta. El enlace *Responder a todos* aparece si el mensaje tiene varios destinatarios y permite enviar un mensaje de respuesta a todos ellos.

Al ver un mensaje enviado por un Alumno/a, el Pofesor/a (si su Perfil de Pofesor/a lo permite) puede ver también los mensajes enviados por otros Profesor/aes y relacionados con el mensaje enviado por el Alumno/a. De esta forma el Pofesor/a puede ver qué mensajes se han enviado como respuesta al mensaje del Alumno/a.

Historial: Si es un mensaje enviado por un Alumno/a entonces el enlace permite ver los mensajes intercambiados en el curso entre el Pofesor/a y el Alumno/a.

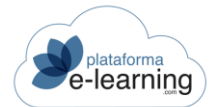

| Convocatorias /<br>Historia                                            | ntroducción al comercio electrónico / Mensajes / Recibidos / Mensaje          |
|------------------------------------------------------------------------|-------------------------------------------------------------------------------|
| 3                                                                      | Numno: Laura -                                                                |
| Asunto: RE: Fecha ex                                                   | nen                                                                           |
|                                                                        | De: profesor campus<br>Profesor<br>17/11/2021 12:16                           |
|                                                                        | Para: Alumno: -, Laura                                                        |
| Buenos días Laura:<br>A finales de este mes os<br>Saludos,<br>Cristina | remos la fecha exacta, pero será después de las vacaciones de navidad.        |
| Asunto: Fecha exame                                                    |                                                                               |
|                                                                        | De: Laura -<br>Alumno                                                         |
|                                                                        | 17/11/2021 12:11 Para: Profesor: [Todos] Introducción al comercio electrónico |

#### Al crear un nuevo mensaje, el Pofesor/a dispone de las siguientes opciones

| 전 NUEVO V 6 SELECCIONAR P                  | PLANTILLA | ]                   |         |          |       |                   |                                                       |
|--------------------------------------------|-----------|---------------------|---------|----------|-------|-------------------|-------------------------------------------------------|
| Los campos marcados con * son obligatorios |           |                     |         |          |       |                   |                                                       |
| Destinatarios                              |           |                     |         |          |       |                   |                                                       |
| Enviar a*                                  |           |                     |         |          |       |                   |                                                       |
|                                            | 🖸 Ocu     | ultar destinatarios |         |          |       |                   |                                                       |
| Fechas de visibilidad del mensaje          |           |                     |         |          |       |                   |                                                       |
| Fecha inicio visibilidad                   | ė         |                     | 0       | ~        | :     | ~                 |                                                       |
| Fecha fin visibilidad                      | ė         |                     | 0       | ~        | :     | ~                 |                                                       |
| Mensaie                                    |           |                     |         |          |       |                   |                                                       |
| Asunto*                                    |           |                     |         |          |       |                   |                                                       |
| Asphices ediumtes                          | Fxami     | nar No se han se    | leccion | ado arch | ivos. |                   |                                                       |
| Archivos adjuntos                          | Lindin    |                     |         |          |       |                   |                                                       |
| Texto del mensaje*                         | *         | ✦   Formato →   Ta  | amaño   | - B      | ΙU    | Į <del>S</del> ×₂ | x <sup>a</sup>   <u>I</u> <sub>x</sub>   <u>A</u> - I |
|                                            | ල් Fu     | ente HTML   ?       |         |          |       |                   |                                                       |
|                                            |           |                     |         |          |       |                   |                                                       |
|                                            |           |                     |         |          |       |                   |                                                       |
|                                            |           |                     |         |          |       |                   |                                                       |
|                                            |           |                     |         |          |       |                   |                                                       |

 Seleccionar plantilla: Si seleccionamos una opción del desplegable y pinchamos en este botón, inicializaremos el asunto y el texto del mensaje con los de la plantilla elegida, posteriormente podemos modificarlos antes de enviar el mensaje. Esto permite ahorrar tiempo a la hora de enviar mensajes que se envían repetidamente.

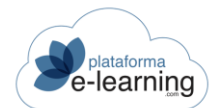

- Tipo de los destinatarios: Permite filtrar la lista de destinatarios por el tipo seleccionado: Profesor/aes, Alumno/as, etc.
- Enviar a: Sirve para seleccionar los usuarios destinatarios del mensaje. Para seleccionar varios, el Pofesor/a debe pulsar la tecla "control" de su teclado mientras selecciona los usuarios deseados.
- Ocultar destinatarios: Si se ocultan los destinarios entonces un destinario del mensaje no podrá ver a qué otros usuarios se envió el mensaje.
- Fecha inicio de visibilidad: Permite indicar a partir de qué fecha el mensaje será visible para los destinatarios. De este modo puede programar el envío de un mensaje.
- Fecha fin visibilidad: Permite indicar hasta qué fecha el mensaje será visible para los destinatarios. Si estos campos se dejan en blanco el mensaje siempre será visible.
- o Asunto: Muestra un texto breve que indica el asunto del mensaje.
- Archivos adjuntos: Esta opción permite adjuntar hasta cinco archivos al mensaje. Al pulsar el botón *Examinar*, el Pofesor/a dispone de una pantalla en la que puede seleccionar el archivo del disco duro de su ordenador que desea adjuntar. Este campo no aparece al reenviar un mensaje ya que automáticamente se adjuntará el archivo del mensaje que se va a reenviar.
- o Texto del mensaje: Campo HTML donde se debe insertar el texto del mensaje..

Mensajes enviados: Permite al Pofesor/a consultar los mensajes que ha enviado con anterioridad. Además, puede *Borrar* estos mensajes. Hemos de resaltar el hecho de que si un mensaje es borrado, éste desaparece definitivamente del sistema. Así, desaparece también de la opción Mensajes de los usuarios receptores del mismo. Si algún receptor no hubiera leído el mensaje y éste es borrado, es como si el mensaje nunca hubiera sido enviado.

| Convocatorias / Introducció<br>Mensaje                        | n al comercio electrónico / Mensajes / Enviados                                                                                                 |
|---------------------------------------------------------------|----------------------------------------------------------------------------------------------------|
| Mensajes                                                      | 🖾 NUEVO 🛛 🥵 REENVIAR 💭 DESTINATARIOS 🕞 ENVIAR POR E-MAIL                                                                                        |
| Profesor: campus, 17/11/2021<br>profesor<br>RE: Fecha examen  |                                                                                                    |
| Profesor. campus, 28/10/2019<br>profesor<br>Tutoría de jueves | Asunto: RE: Fecha examen<br>De: profesor campus<br>Profesor<br>17/11/2021 12:16<br>Para: Alumno: -, Laura                                       |
|                                                               | Buenos días Laura:<br>A finales de este mes os diremos la fecha exacta, pero será después de las vacaciones de navidad.<br>Saludos,<br>Cristina |
|                                                               |                                                                                                    |

#### Mensajes adjuntos

- Nuevo: Permite enviar un nuevo mensaje.
- o Marcar como leído: Para marcar los mensajes seleccionados como leídos.
- o Marcar como no leído: Para marcar los mensajes seleccionados como no leídos.
- Mover a carpeta: Para mover los mensajes a la carpeta seleccionada (recibidos o papelera).

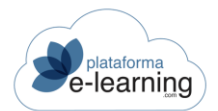

- <sup>™</sup> Mensaje no leído: Indica que el mensaje no se ha leído.
- Indica que el mensaje se ha reenviado.
- Archivo adjunto: Indica que el mensaje tiene un archivo adjunto.
- o ID: Número que identifica al mensaje.
- o De: Indica el remitente del mensaje.
- Para: Si el mensaje tiene más de un destinatario aparecerá '...' después del primer destinatario.
- Asunto: Texto breve que indica el asunto del mensaje.
- Fecha: Fecha en la que se envió el mensaje.
- Ver: Enlace para ver el mensaje completo. Al abrir un mensaje enviado aparecen dos nuevas opciones Destinatarios y Enviar por e-mail.
  - Destinatarios: El usuario que envía el mensaje puede ver la lista de destinatarios y saber qué usuarios han leído el mensaje.
  - Enviar por e-mail: Enlace para enviar el mensaje como un e-mail a los correos electrónicos de cada usuario destinatario.

| Convocatorias / Inf<br>Mensaje                                  | roducción al comercio electrónico / Mensajes / Enviados                                                                   |
|-----------------------------------------------------------------|----------------------------------------------------------------------------------------------------|
| Mensajes                                                        | 🖾 NUEVO 🖾 REENVIAR 🔹 DESTINATARIOS 🔄 ENVIAR POR E-MAIL 🔯 BORRAR 🖾 MARCAR COMO NO LÉDO                                     |
| Profesor: campus, 17/11<br>profesor<br>RE: Fecha examen         |                                                                                                    |
| Profesor: campus, 28/10<br>profesor<br><u>Tutoría de jueves</u> | Asunto: RE: Fecha examen<br>De: profesor campus<br>Profesor<br>17/11/2021 12:16                                           |
|                                                                 | Para: Alumno: -, Laura<br>Buenos días Laura:                                                                              |
|                                                                 | A finales de este mes os diremos la fecha exacta, pero será después de las vacaciones de navidad.<br>Saludos,<br>Cristina |

#### Mensajes adjuntos

Papelera: Muestra los mensajes recibidos que han sido movidos a esta carpeta por el Profesor/a. Esta opción de la barra de opciones permite al Pofesor/a Borrar mensajes de manera definitiva, *Ir a la pantalla de búsqueda, Mover* mensajes *a la Bandeja de entrada* así como también *Marcar como leídos y no leídos*. Además, el Pofesor/a puede *Ver* los mensajes de manera completa, *Buscar* algún mensaje o escribir uno *Nuevo*.

| Convocatorias / Introducción al comercio d<br>Mensajes / Papelera | electrónico                       |                          |        |            |            |
|-------------------------------------------------------------------|-----------------------------------|--------------------------|--------|------------|------------|
| MARCAR COMO LEÍDO                                                 |                                   | IOVER A CARPETA          |        |            |            |
| Escribe tu büsqueda                                               | BUSCAR Most                       | ar <u>Búsqueda</u> Todos |        |            |            |
| Registros <b>O</b> : D : D : D : D : D : D : D : D : D :          | 🗢 Para                            | Asunto                   | A<br>T | Fecha      | ÷ Acción   |
| D 159 Profesor. can                                               | npus, profesor Profesor, profesor | juan Reunión con alumno  | JS     | 28/10/2019 | VER BORRAR |

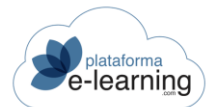

Mis carpetas: Esta opción de la barra de opciones permite al Pofesor/a crear una serie de carpetas para organizar sus correos.

| ľ      | Convocatorias / Introducción al comercio electrónico<br>Mensajes / Mis carpetas |              |        |
|--------|---------------------------------------------------------------------------------|--------------|--------|
|        | C BORRAR                                                                        |              |        |
| Regist | ros 3                                                                           |              |        |
| 0      | Carpeta                                                                         | \$<br>Acción |        |
|        | Alumnos                                                                         | EDITAR       | BORRAR |
| 0      | Profesores                                                                      | EDITAR       | BORRAR |
|        | Tutorías                                                                        | EDITAR       | BORRAR |

El Pofesor/a puede crear una clasificación *Nueva* así como también *Borrar* o *Editar* alguna ya existente. Si también es Autor/a del curso estas carpetas también le aparecerán cuando acceda con este perfil.

Mis Plantillas: Permite guardar un mensaje como una plantilla para utilizarla repetidamente al enviar y responder mensajes. Desde aquí, el Pofesor/a puede crear una plantilla nueva, editarla o borrarla.

|       |                    | The second second second second second second second second second second second second second second second se |                 |                 |        |
|-------|--------------------|----------------------------------------------------------------------------------------------------|-----------------|-----------------|--------|
| NUE   | /0                 | N BORRAR                                                                                                    |                 |                 |        |
|       |                    |                                                                                                    |                 |                 |        |
| egist | ros 2              |                                                                                                    |                 |                 |        |
| egist | ros 2<br>ID 🌻      | Nombre                                                                                                    |                 | Acció           | n      |
| egist | ros 2<br>ID 💠<br>1 | Nombre<br>Notas finales                                                                                         | Asunto<br>Notas | Acció<br>Editar | n<br>B |

o Nuevo: Al pinchar en Nuevo se abrirá la siguiente pantalla.

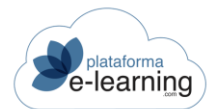

| Convocatorias / Introduce<br>Mensajes / Pl | ón al comercio electrónico / Mis plantillas<br>antilla                                                                                                    |
|--------------------------------------------|----------------------------------------------------------------------------------------------------|
|                                            |                                                                                                    |
| Los campos marcados con * son ob           | ligatorios                                                                                                    |
| Nombre*                                    | 1                                                                                                    |
| Mensaje                                    |                                                                                                    |
| Asunto*                                    |                                                                                                    |
| Texto del mensaje*                         | <ul> <li>Formato -   Tamaño -   B I U S ×<sub>z</sub> x<sup>a</sup>   I<sub>x</sub>   <u>A</u> - Δ -  </li> <li>I = I →   E E E   ∞ ∞   □ Σ ⊞ Ξ Ω ⊕ □ S □   □ Fuente HTML   ?</li> </ul> |
|                                            | body                                                                                                    |
|                                            | ACEPTAR                                                                                                    |

Mensaje entrada Alumno/as: Desde esta pantalla, el Pofesor/a puede añadir un texto que se mostrará al Alumno/a al acceder a la convocatoria. El texto puede ser modificado tantas ocasiones como el Pofesor/a considere oportuno.

| Convocatorias / Introducci<br>Mensaje de e | ón al comercio electrónico<br>ntrada                                                                                                    |
|--------------------------------------------|----------------------------------------------------------------------------------------------------|
| Mensaje para los alumn                     | 0 <mark>S</mark>                                                                                                    |
| Texto del mensaje                          | ★ ★ Formato ·   Tamaño ·   B I U S × <sub>2</sub> × <sup>2</sup> I <sub>x</sub>   <u>A</u> · [ <u>A</u> · ]          :=       :::::::::::::::::::::::::::::::::::: |

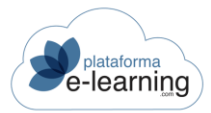

### PREGUNTAS DE ALUMNO/AS

Esta opción del menú secundario muestra al Pofesor/a las preguntas que le han realizado los Alumno/as de la convocatoria y se encuentran pendientes de contestar. Dependiendo de si es un Pofesor/a coordinador o no, el Pofesor/a tendrá acceso a todas las preguntas de la convocatoria, o sólo a las preguntas dirigidas a él:

| Busc                       | Convocator<br>Pregu | ias / Introducción a<br>Intas de a | al comercio electrór<br>UMNOS                                                              | nico                                                 |                                                |                                             |                                              |                  |          |
|----------------------------|---------------------|------------------------------------|--------------------------------------------------------------------------------------------|------------------------------------------------------|------------------------------------------------|---------------------------------------------|----------------------------------------------|------------------|----------|
| Escri                      | ibe tu búsque       | da                                 |                                                                                            | BUSCAR                                               | Mostrar                                        | Búsqueda Todos<br>Respuesta provision       | <u>Contestadas</u><br>nal <u>Sin respues</u> | Pendiente:<br>ta | <u>s</u> |
| Registr<br>ID <sup>‡</sup> | Alumno 🊔            | Fecha                              | Pregunta                                                                                   |                                                      |                                                |                                             | Fech<br>respi                                | a<br>Jesta       | Accie    |
| 84                         | -, Laura            | 17/11/2021 13:07                   | Motivo de la pregui<br>Lección: Parte 3: C.<br>Virtual<br>Qué desventajas tin<br>Pendiente | nta: Duda sobr<br>rear la tienda v<br>ene el softwar | e el contenido<br>virtual / 8. Pues<br>e libre | didáctico del curso<br>sta en marcha de una | Tienda                                       |                  | VER      |

Cada pregunta muestra la siguiente información: el nombre del Alumno/a que la ha formulado, la Lección del temario sobre la cual el Alumno/a realiza la consulta (si no está asociada a ninguna lección, la pregunta es entonces de carácter general), el Pofesor/a destinatario de dicha pregunta y la Fecha cuándo fue formulada.

El Pofesor/a destinatario puede Contestar la pregunta o hacer clic en Borrar para eliminarla. Si el Pofesor/a procede a contestar la pregunta, se muestra la siguiente pantalla:

| os campos marcados con ~ son oc           | ligatorios                                     |
|-------------------------------------------|------------------------------------------------|
| Pregunta                                  |                                                |
| ID                                        | 84                                             |
| Motivo de la pregunta*                    | Duda sobre el contenido didáctico del curso 🗸  |
| Lección                                   | 8. Puesta en marcha de una Tienda Virtual 🗸    |
| Respuesta final                           |                                                |
| Respuesta                                 |                                                |
| Archivo adjunto a la respuesta            | Examinar No se ha seleccionado ningún archivo. |
| Pregunta frecuente adjunta a la respuesta |                                                |
| Respuesta provisional                     |                                                |
| Respuesta                                 |                                                |
| Observaciones                             |                                                |
|                                           |                                                |

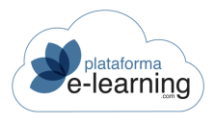

En la pantalla anterior el Pofesor/a escribe una respuesta a la pregunta y hace clic en Aceptar. La pregunta es contestada entonces. El Profesor/a, al contestar la pregunta, puede marcarla como Es pregunta frecuente si considera que es una pregunta relevante para el resto de los Alumno/as y así dicha pregunta aparecerá en la opción de menú Preguntas frecuentes de la sección Formación, quedando al alcance de todos los Alumno/as de la convocatoria. Además, el Pofesor/a junto al texto con la respuesta a la pregunta puede adjuntar un archivo que el Alumno/a podrá descargarse.

La respuesta aparecerá debajo de la pregunta, si el Pofesor/a quiere modificarla solo tiene que volver a pinchar en el botón VER.

| eaistra |          |                  | Respuesta provisional                                                                                                    | <u>Sin respuesta</u> |              |
|---------|----------|------------------|----------------------------------------------------------------------------------------------------|----------------------|--------------|
| iD \$   | Alumno 🗘 | <b>∓</b> echa ♀  | Pregunta                                                                                                    | Fecha<br>respuesta   | \$<br>Acción |
| 84      | -, Laura | 17/11/2021 13:07 | Motivo de la pregunta: Duda sobre el contenido didáctico del curso<br>Lección: Parte 3: Crear la tienda virtual / 8. Puesta en marcha de una Tiend<br>Virtual<br>Qué desventajas tiene el software libre | 17/11/2021<br>a      | VER          |
|         |          |                  | Fecha respuesta: 17/11/2021 13:23<br>La falta de responsabilidad ante cualquier problema técnico que obliga a<br>recurrir a foros de ayuda para tratar de solucionarlo.                                  |                      |              |

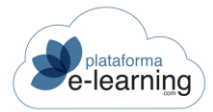

### FOROS DE DEBATE

Los foros de debate son una herramienta de comunicación que permite a los usuarios del campus exponer ideas sobre algún tema predeterminado. Los usuarios del campus pueden utilizar los foros creados a modo de consulta o de publicación de información. El Profesorado puede usar los foros como un criterio de calificación más.

Cuando el Pofesor/a accede a esta sección ve los Foros de debate de la convocatoria:

| Partic   | cipación en foros de debate             |   |               |                |                        |   |                           |                       |        |  |
|----------|-----------------------------------------|---|---------------|----------------|------------------------|---|---------------------------|-----------------------|--------|--|
| Registro | os 1                                    |   |               |                |                        |   |                           |                       |        |  |
| ID \$    | Foro de debate                          | ¢ | Obligatorio ᅌ | Calificación 🗘 | Mensajes del<br>alumno | ÷ | Mensajes media<br>alumnos | $\frac{\Delta}{\Psi}$ | Acción |  |
| 50       | Foro sobre Presentaciones<br>PowerPoint |   |               |                | 3                      |   | 3                         |                       | VER    |  |

Esta opción de menú permite al Pofesor/a crear un *Nuevo* foro de debate y visualizar aquellos foros que han sido creados previamente. La información ofrecida de cada foro comprende:

- ID: Número que identifica al registro en la tabla.
- Nombre: Nombre del foro. El Pofesor/a puede entrar al foro haciendo clic en el enlace.
- Lección: Un foro puede aparecer, además de en la sección 'Foros de debate', en el temario del curso después de una lección.
- Es para todos los Alumno/as: Indica si todos los Alumno/as de la convocatoria podrán participar en el foro o si solamente accederán los que el Pofesor/a asigne.
- Visible para los Alumno/as: Indica si el foro y sus mensajes son visibles para los Alumno/as, en caso contrario sólo serán visibles para el Profesorado. Puede utilizarse para crear foros de uso exclusivo para el Profesorado.
- Obligatorio: Un foro es obligatorio cuando se ha indicado que cada Alumno/a debe introducir un número mínimo de mensajes para que quede completada la *Participación mínima del Alumno/a en el foro*.
- Orden: Número para ordenar la lista de foros.
- Msj.: Indica el número total de mensajes que se han introducido en el foro.
- Últ. mensaje: Fecha en la que se introdujo el último mensaje en el foro.

Además, aparecen los siguientes iconos al lado del nombre de cada foro:

- Indica que el foro está cerrado y sólo permite la lectura de los mensajes ya existentes pero no introducir un nuevo mensaje.
- Indica que hay algún mensaje nuevo en alguna conversación del foro.

Además de crear un foro nuevo, el Pofesor/a puede *Editar* o *Borrar* un foro de debate existente. Haciendo clic en el enlace *Profesor/aes*, se puede asignar el foro a algún Pofesor/a de la convocatoria. Cuando un Pofesor/a crea un nuevo foro, el Pofesor/a asignado como Propietario es asignado como responsable del mismo. Si quiere que otros Profesor/aes sean responsables del foro deberá asignarlos. Cualquier Pofesor/a asignado puede, posteriormente, asignar o desasignar otros Profesor/aes al foro.

Un Pofesor/a solamente recibe avisos de mensajes pendientes de leer en el foro si está asignado como responsable del foro.

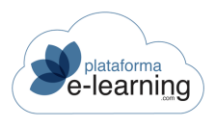

Un foro sólo puede ser borrado por el Pofesor/a propietario del foro y por el Profesorado coordinadores. Si el foro no tiene Pofesor/a propietario entonces el foro puede ser borrado por todos el Profesorado asignados.

Para crear un nuevo foro, el Pofesor/a ha de hacer clic en *Nuevo* y aparecerá la siguiente pantalla donde puede configurar las características de este foro de debate:

• El Pofesor/a ha de completar los siguiente campos para crear el foro:

| Convocatorias / Introduce<br>Foro de deba | ción al comercio electrónico / Foros de debate<br>te                                          |      |
|-------------------------------------------|-----------------------------------------------------------------------------------------------|------|
| Rep. NUEVO                                |                                                                                               |      |
| Los campos marcados con * son o           | bligatorios                                                                                   |      |
| ID                                        |                                                                                               |      |
| Nombre*                                   | [                                                                                             |      |
| Lección                                   | ×                                                                                             |      |
|                                           | Es para todos los alumnos                                                                     |      |
| Descripción                               | 0/255                                                                                         | 11.  |
| Observaciones internas                    |                                                                                               | /11. |
|                                           | Permitir a los alumnos iniciar conversaciones                                                 |      |
|                                           | Permitir a los alumnos introducir nuevos mensajes                                             |      |
|                                           | Permitir a los alumnos responder a los mensajes introducidos                                  |      |
|                                           | Ocultar a los alumnos las respuestas de otros alumnos hasta que no envíen su propia respuesta |      |
|                                           | Permitir a los alumnos adjuntar archivos a los mensajes                                       |      |
| o Nombre: No                              | ombre del foro.                                                                               |      |

- Lección: Un foro de debate puede ir asociado a una lección concreta del temario, por ejemplo, puede servir para comentar ciertos aspectos de dicha lección. Es decir, que el foro aparecería en el temario, después de la lección indicada, además de en la opción de menú destinada a los foros de debate en la sección Comunicación.
- Es para todos los Alumno/as: Indica si el foro podrá ser accedido por todos los Alumno/as de la convocatoria, o solamente por ciertos Aumnos que deberá asignar al foro.
- o Descripción: Breve texto con las características, objetivos, descripción, etc. del foro.
- Observaciones internas: Texto con carácter interno que no será visible a los Alumno/as.
- Visible para los Alumno/as: Indica si el foro y sus mensajes son visibles para los Alumno/as, en caso contrario sólo serán visibles para el Profesorado. Puede utilizarse para crear foros de uso exclusivo para el Profesorado.
- Los Alumno/as pueden iniciar conversaciones: Indica si los Alumno/as van a poder iniciar nuevas conversaciones en el foro o sólo podrán hacerlo el Profesorado.
- Los Alumno/as pueden introducir nuevos mensajes: Indica si los Alumno/as pueden introducir nuevos mensajes en las conversaciones ya iniciadas en el foro.

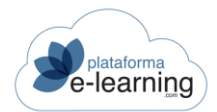

- Los Alumno/as pueden responder a los mensajes introducidos: Indica si los Alumno/as van a poder responder a los mensajes publicados por otros.
- Los Alumno/as no pueden ver las respuestas del resto de Alumno/as hasta que no envíen su propia respuesta: Indica si un Alumno/a no puede ver las respuestas del resto de Alumno/as al mensaje inicial de una conversación del foro hasta que él mismo haya introducido su primer mensaje en la conversación. Esto evita que un Alumno/a pueda ver las respuestas de otros Alumno/as antes de enviar su primer mensaje.
- Los Alumno/as pueden adjuntar archivos a los mensajes: Indica si los Alumno/as van a poder adjuntar un archivo al introducir un mensaje en el foro.
- Los Alumno/as pueden votar como útil los mensajes de otros Alumno/as: Indica si los Alumno/as y Profesor/aes pueden votar como útil los mensajes enviados al foro por otros Alumno/as.

|                                    | Permitir a los alumnos  | votar con  | no útil | los me  | nsajes de otro | s alumnos |
|------------------------------------|-------------------------|------------|---------|---------|----------------|-----------|
| $\square$                          | 🗌 Destacado en la págin | a de aviso | s del c | urso    |                |           |
|                                    | Visible                 |            |         |         |                |           |
|                                    | Activo                  |            |         |         |                |           |
| Fecha inicio activo                | iii ii                  | 0          | ~       |         | ~              |           |
| Fecha fin activo                   | iii ii                  | 0          | ~       |         | ~              |           |
| Orden*                             | 0                       |            |         |         |                |           |
| Número de mensajes a e             | enviar por alumno       |            |         |         |                |           |
| Número mínimo de mensajes          |                         |            |         |         |                |           |
| Número máximo de mensajes          |                         |            |         |         |                |           |
| Calificación                       |                         |            |         |         |                |           |
| Método de calificación             |                         | ~          |         |         |                |           |
| Visibilidad de las calificaciones* | Cada alumno sólo ve la  | s valoraci | ones c  | lue rec | ibe ~          |           |
| Seguridad                          |                         |            |         |         |                |           |
| Profesor propietario               | campus, profesor        |            | ~       | •]      |                |           |
|                                    | ACEPTAR                 |            |         |         |                |           |

- Foro destacado en la página de avisos del curso: Indica si el foro aparece como destacado en la página de Avisos del curso para los Alumno/as.
- Activo: Indica si el foro está abierto o cerrado. Un foro cerrado no permite que los Alumno/as introduzcan nuevos mensajes. Si se desactiva este campo entonces no se puede indicar un rango de fechas en los que el foro está activo.
- Fecha inicio activo: Si el foro está activo entonces se puede indicar una fecha y una hora a partir de la cual el foro estará abierto, permaneciendo cerrado antes de esa fecha.
- Fecha fin activo: Si el foro está activo entonces se puede indicar la última fecha y hora en la que el foro estará abierto, permaneciendo cerrado después de esa fecha.
- Orden: Número para ordenar la lista de foros.
- o Número de mensajes a enviar por Alumno/a:

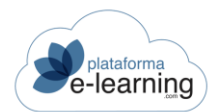

- Número mínimo de mensajes: Se puede indicar el número mínimo de mensajes que debería introducir un Alumno/a en el foro para considerar que la participación de éste en el foro está completada. De esta forma el foro se convierte en obligatorio y cada Alumno/a debe participar en él introduciendo al menos el número de mensajes aquí indicado.
- Número máximo de mensajes: Permite indicar un número máximo de mensajes que puede enviar cada Alumno/a al foro.
- Método de calificación: Es el método para el cálculo de la calificación obtenida por un Alumno/a en el foro en base a las calificaciones asignadas por el Pofesor/a a cada mensaje enviado por el Alumno/a. Para que el Pofesor/a pueda calificar los mensajes debe elegir un método de calificación. Si el método de calificación indicado en el foro es el número de mensajes introducido por el Alumno/a entonces no se requerirá que el Pofesor/a asigne una valoración a cada mensaje.
  - Calificación máxima: La calificación del Alumno/a en el foro será la calificación más alta obtenida en los mensajes enviados.
  - Calificación mínima: La calificación del Alumno/a en el foro será la calificación más baja obtenida en los mensajes enviados.
  - Calificación media: La calificación del Alumno/a en el foro será la calificación media obtenida en los mensajes enviados.
  - Número de calificaciones: La calificación del Alumno/a en el foro será el número de mensajes enviados con una calificación obtenida mayor que cero.
  - Suma de calificaciones: La calificación del Alumno/a en el foro será la suma de las calificaciones obtenidas en los mensajes enviados.
  - Número de mensajes: La calificación del Alumno/a en el foro será el número de mensajes enviados.
- Visibilidad de las calificaciones: Si es un foro con método de calificación entonces se indica si los Alumno/as pueden ver las calificaciones asignadas por el Profesorado a cada mensaje del foro.
- Pofesor/a propietario: Un foro sólo puede ser borrado por el Pofesor/a propietario del foro y por el Profesorado coordinadores. Si el foro no tiene Pofesor/a propietario entonces el foro puede ser borrado por todos el Profesorado asignados.

Para crear el foro, una vez esté configurado, el Pofesor/a hace clic en Aceptar y aparece en la página principal de los foros de debate:

| R NUI | evo     | BORRAR |                                                                                                    |                    |                                 |              |                   |            |                |                     |               |                    |
|-------|---------|--------|----------------------------------------------------------------------------------------------------|--------------------|---------------------------------|--------------|-------------------|------------|----------------|---------------------|---------------|--------------------|
| Regis | tros 1  |        |                                                                                                    |                    |                                 |              |                   |            |                |                     |               |                    |
|       | ¢<br>ID | ÷      | ¢ ¢<br>Nombre                                                                                         | Lección            | Es para<br>todos los<br>alumnos | ¢<br>Visible | \$<br>Obligatorio | ≎<br>Orden | \$<br>Mensajes | Último 💠<br>Mensaje | Acción        |                    |
|       | 62      | 0      | Di el nombre de una<br>tienda online que para ti<br>cumpla con el modelo de<br>comercio electrónico y | 6.1<br>Actividades |                                 | ~            | ~                 | 0          | 4              | 01/10/2021 13:31    | EDITAR BORRAR | PROFESORES ALUMNOS |

En este foro el Pofesor/a no ha activado la casilla "Es para todos los Alumno/as", por lo tanto, ahora aparece el botón Alumno/as que le permitirá asignarlos de forma manual. Al pinchar se abrirá una página con los Alumno/as asignados al foro. El Pofesor/a debe indicar qué Alumno/as de la convocatoria pueden participar.

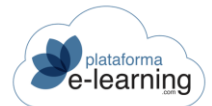

| BUSCAR ALUMNO       | ACIONES           |
|---------------------|-------------------|
| lumnos no asignados | Alumnos asignados |
| -, Cristina         | ^                 |
| -, demo1            |                   |
| -, demo5            |                   |
| -, Francisco        |                   |
| -, Laura            |                   |
| -, Miguel           | »                 |
| Alumno1, Alumno1    |                   |
| Alumno2, Alumno2    | Contract (1)      |
| Alumno3, Alumno3    |                   |
| ana, ana            | *                 |
| atnova, alumno      |                   |
| campus, profesor    |                   |
| demo, Demo2         |                   |
| Domo Ucuaria        |                   |

Al hacer clic en el nombre del foro, se abre una página con todas las conversaciones iniciadas en ese foro de debate. Cada conversación indica si hay algún mensaje nuevo para el Pofesor/a con el icono 🦃.

Esta página permite además al Pofesor/a realizar una búsqueda selectiva por el título de la conversación y de los mensajes que la componen.

| Convocatoria<br>Conve | is / Introducción al comercions<br><b> rsaciones</b> | o electrónico / Foros de debat  | e / Foro de debate               |                                       |
|-----------------------|------------------------------------------------------|---------------------------------|----------------------------------|---------------------------------------|
| F                     | oro de debate: Di el nomb                            | pre de una tienda online que pa | ra ti cumpla con el modelo de co | mercio electrónico y explica por qué. |
|                       | MARCAR COMO LEÍDO                                    | E BUSCAR                        | VALORACIÓN DE LA PARTICIPACI     | ÓN                                    |
| Registros 2           |                                                      |                                 |                                  |                                       |
|                       | 🔍 🗘 Título                                           | Antipatient Mensajes            | ⇒ Fecha                          | ⇔ Autor                               |
|                       | Carta de ropa                                        | 1                               | 10/08/2017 10:00                 | Cristina -                            |
|                       | C <u>Amazon</u>                                      | 3                               | 01/10/2021 13:31                 | profesor campus                       |

Este apartado también ofrece las siguientes opciones:

Iniciar conversación: Permite al Pofesor/a crear una nueva entrada en el foro con una nueva conversación. El Pofesor/a escribe el título de la conversación, así como el primer mensaje de la misma. Además, también podrá adjuntar un archivo a la nueva conversación creada. El botón *Examinar* lleva al Pofesor/a hasta el disco duro de su ordenador, desde donde podrá seleccionar el archivo a adjuntar a la conversación. Una vez realizados todos estos pasos, la conversación es creada en el campus al hacer clic en *Aceptar*.

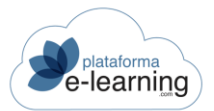

| 0  | Convocatorias / Introducción al comercio electrónico / Foros de debate / Foro de debate / Conversaciones |
|----|----------------------------------------------------------------------------------------------------|
| S, | Mensaje                                                                                                  |
|    |                                                                                                    |

Foro de debate: Di el nombre de una tienda online que para ti cumpla con el modelo de comercio elec

Los campos marcados con \* son obligatorios

| Título*            | 1                                                                                                    |
|--------------------|----------------------------------------------------------------------------------------------------|
| Archivo adjunto    | Examinar No se ha seleccionado ningún archivo.                                                                                                    |
|                    | Tamaño máximo permitido del archivo: 10.000 KB                                                                                                    |
| Texto del mensaje* | ← →   Formato ·   Tamaño ·   B $I \ \underline{U}$ · × <sub>2</sub> × <sup>2</sup>   $\underline{I}_x$   <u>A</u> · [A · ] := :<br>$ ⊕ \ ⊕ \   \square \ \Sigma \ \blacksquare \ \equiv \ Ω \ ⊕ \ \blacksquare \   ∷ \square \   ⊕ \ Fuente \ HTML   ? $ |
|                    | body                                                                                                    |

- Marcar como leído: Para marcar como leídos los mensajes seleccionados sin necesidad de acceder a dichos mensajes o conversaciones.
- Refrescar: Permite al Pofesor/a actualizar los datos que aparecen en la pantalla, para comprobar si se han introducido nuevos mensajes.
- Valoración de la participación: Muestra los Alumno/as que han introducido algún mensaje en el foro y la calificación obtenida.
- Seleccionar una conversación: Para seleccionar una conversación, el Pofesor/a puede hacer clic sobre el nombre de la misma o sobre el icono . Si hace clic sobre el nombre de la misma, la conversación aparece contraída, es decir, se muestran los títulos de todos los mensajes que se hayan publicado en ella:

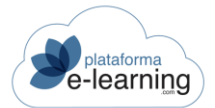

#### MANUAL PERFIL PROFESORADO

| 2       | Convor       | catorias / Introducción al con<br>nversación  | nercio electrónico / Foros de de       | ebate / Foro de debat   | e / Conv | ersaciones           |                             | C        | ← VOLV |
|---------|--------------|-----------------------------------------------|----------------------------------------|-------------------------|----------|----------------------|-----------------------------|----------|--------|
|         |              | Foro de debate: Di el l<br>Conversación: Ama; | nombre de una tienda online que<br>zon | e para ti cumpla con el | modelo c | le comercio electrór | nico y <mark>expli</mark> c | a por qu | Jé.    |
|         | AR CONVERS   | SACIÓN                                        | S MARCAR COMO LEÍDO                    | ) MARCAR COMO NO LEÍDO  | C REF    | rescar 🕘 🔍 exp       | ANDIR CONVERSA              | CIÓN     |        |
| Registi | ros 3<br>🤤 ( | ၍ Título                                      | Fecha                                  | Autor                   | 2        | Calificación         | Acción                      |          |        |
|         |              | Amazon                                        | 15/02/2021 16:37                       | profesor campus         |          |                      | EDITAR                      | MOVER    | BORRAR |
|         |              | Amazon                                        | 15/02/2021 16:38                       | profesor campus         |          |                      | EDITAR                      | MOVER    | BORRAR |
|         | ۹            | Con condiciones                               | 01/10/2021 13:31                       | Cristina -              |          |                      | EDITAR                      | MOVER    | BORRAF |
|         |              |                                               | •                                      |                         |          |                      |                             |          |        |

Si la conversación es abierta desde el icono , ésta aparece desplegada:

| 🔍 VALORAR +                                             |                                                                                                    | Seditar         |      | 👰 BORRAR      | CERRAR CONVERSACIÓ |
|---------------------------------------------------------|----------------------------------------------------------------------------------------------------|-----------------|------|---------------|--------------------|
| profe<br>Amaz<br>15/02/<br>r la rapidez en              | esor campus<br>zon<br>/2021 16:38<br>el envío y el servic                                               | cio de devoluci | ones |               |                    |
| profe<br>Amaz<br>15/02/<br>r la rapidez en              | esor campus<br>zon<br>/2021 16:38<br>el envío y el servic                                               | cio de devoluci | ones | <b>BORRAR</b> |                    |
| r la rapidez en                                         | esor campus<br>zon<br>/2021 16:38<br>el envío y el servic                                               | cio de devoluci | ones | Q BORRAR      |                    |
| profe<br>Amaz<br>15/02/<br>r la rapidez en<br>valorar - | esor campus<br>zon<br>/2021 16:38<br>el envío y el servic<br>RESPONDER<br>Cristina -<br>Con condiciones | cio de devoluci | ones | Q BORRAR      |                    |

En ambos casos, aparezca la conversación expandida o contraída, en esta página se visualizan todos los mensajes de dicha conversación. Además, el Pofesor/a puede *lniciar una nueva conversación*, crear un *Nuevo mensaje* dentro de la conversación que está visualizando, *Refrescar* la pantalla para actualizar el foro y *Expandir* o *Contraer la conversación*. Además, el Pofesor/a puede elegir la *Forma de visualizar el foro:* puede ser lineal, en la que las respuestas de una conversación se ordenan en forma cronológica; o puede ser anidada, en la que cada respuesta está vinculada con el mensaje original o alguna de las respuestas siguientes formando un árbol de discusión.

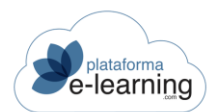

El Pofesor/a también cuenta con una serie de acciones para modificar una conversación del foro:

• Valorar: Desde aquí, el Pofesor/a puede asignarle una calificación al mensaje.

|            |        | 0     | 0      |
|------------|--------|-------|--------|
| Comentario | TAR    | MOVER | BORRAR |
|            |        |       |        |
|            |        |       |        |
|            |        |       |        |
|            | li.    |       |        |
|            |        |       |        |
| )/255      |        |       |        |
| )/255      | voluci | ones  |        |

- o Responder : Publicar un nuevo mensaje que responde a un mensaje en concreto.
- o Editar: Enlace para modificar el contenido del mensaje.
- Mover: Enlace para mover el mensaje y los mensajes que le responden a otra ubicación dentro de los foros.
- o Borrar: Enlace para borrar el mensaje de la conversación.
- En una conversación contraída el Pofesor/a visualiza el mensaje haciendo clic sobre el mismo. La pantalla del mensaje permite al Pofesor/a desplazarse por todos los mensajes de la conversación con los botones *Anterior* y *Siguiente* así como también *Responder al mensaje*, votarlo como útil, valorarlo, editarlo, moverlo a otra ubicación, borrarlo o cerrar la conversación (en una conversación cerrada no se pueden insertar nuevos mensajes).

|                     | catorias / Introducci<br><b>nsaje</b>        | ón al comerc | cio electrónico | / Foros de del  | bate / Foro de debate / Conversaciones / Conversación                   |
|---------------------|----------------------------------------------|--------------|-----------------|-----------------|-------------------------------------------------------------------------|
|                     | _                                            |              |                 |                 |                                                                         |
|                     | Foro de debate:<br>Conversación:             | Di el non    | nbre de una tie | nda online que  | para ti cumpla con el modelo de comercio electronico y explica por que. |
| Cris<br>Con<br>01/1 | <b>tina -</b><br>condiciones<br>0/2021 13:31 |              |                 |                 | ANTERIOR                                                                |
| Te obligan a co     | ntratar un servicio pre                      | emium para j | pode beneficia  | rte de esas ven | tajas.                                                                  |
| Q VALORAR -         |                                              |              |                 |                 | 🖒 νοτας ςομο ύτιμ 🛛 🛛                                                   |

Importante: el Administrador del Campus puede establecer un número de minutos para que los Alumno/as modifiquen sus mensajes (Panel de control>Configuración).

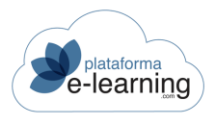

## CHAT

El chat es una herramienta de comunicación en tiempo real con el resto de usuarios de la misma convocatoria. Al hacer clic en dicha opción, el Pofesor/a accede a una ventana donde puede escribir sus mensajes dentro de un cuadro de texto y enviarlos a los Alumno/as y Profesor/aes conectados en ese momento.

| Usua | arios                                          | Chat: Introducción al comercio electrónico |
|------|------------------------------------------------|--------------------------------------------|
| C    | Cristina -<br>• Conectado                      |                                            |
| L    | Laura -<br>• Conectado                         |                                            |
| 0    | profesor campus <b>Profesor</b><br>• Conectado |                                            |
|      |                                                |                                            |
|      |                                                |                                            |
|      |                                                |                                            |
|      |                                                |                                            |
|      |                                                |                                            |
|      |                                                | Escribir mensaje                           |
|      |                                                | salır 🚱 🛃 🗌 Avisar si hay mensajes nuevos  |

El chat permite las siguientes opciones:

Enviar el mensaje escrito.
 SALIR (\*):Salir del chat.
 Guardar la conversación.

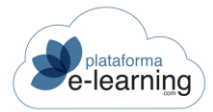

### VIDEOCONFERENCIA

Una videoconferencia es un tipo de conferencia, taller o seminario que se transmite a través de Internet en el que una persona expone un tema durante un determinado tiempo y en el que los demás participan vía preguntas. Las videoconferencias se dan en tiempo real, con fecha y horario específico.

| ٦ |         | Vid    | eoconfere           | RUEBA VIDEOCO<br>ncias | ONF | ERENCIAS         |   |                  |   |                                     |   |                     |     |       |        |            |         |          |
|---|---------|--------|---------------------|------------------------|-----|------------------|---|------------------|---|-------------------------------------|---|---------------------|-----|-------|--------|------------|---------|----------|
|   | + NUEV  | ,<br>, | 😚 IMPORTAR MÉTRICAS | ]                      |     |                  |   |                  |   |                                     |   |                     |     |       |        |            |         |          |
|   | Registr | DS 10  |                     |                        |     |                  |   |                  |   |                                     |   |                     |     |       |        |            |         |          |
|   |         | ID ÷   | Nombre              | Lección                | ¢   | Inicio           | Φ | Fin              | ¢ | Organizador                         | ¢ | Métricas importadas | ÷ / | cciór | 1      |            |         |          |
|   |         | 1      | TEMA Nº1 WEBINAR    |                        |     | 11/05/2020 10:45 |   | 11/05/2020 14:45 |   | maria.antonia@sanjorgeformacion.com |   | *                   | E   | DITAR | BORRAR | PROFESORES | ALUMNOS | MÉTRICAS |
|   |         | 11     | Prueba              |                        |     | 16/05/2020 14:00 |   | 16/05/2020 17:00 |   | maria.antonia@sanjorgeformacion.com |   |                     |     | DITAR | BORRAR | PROFESORES | ALUMNOS | MÉTRICAS |
|   |         | 15     | prueba 22           |                        |     | 18/05/2020 20:00 |   | 18/05/2020 21:00 |   | maria.antonia@sanjorgeformacion.com |   | ~                   | E   | DITAR | BORRAR | PROFESORES | ALUMNOS | MÉTRICAS |

- Nuevo: Enlace para crear un nuevo registro. Solo el Profesorado que tengan una cuenta de correo registrada en la herramienta externa (con licencia) pueden crear sesiones.
- ID: Número que identifica al registro en la tabla.
- Nombre: Es el nombre de la videoconferencia. Es recomendable utilizar un nombre descriptivo ya que en la herramienta externa de videoconferencia se creará con este nombre.Si está asignado como panelista podrá acceder directamente a la videoconferencia a través del enlace que se muestra aquí. Si utiliza la herramienta externa GoToWebinar, para iniciar la videoconferencia deberá hacerse a través del panel de control de GoToWebinar.
- Lección: Se puede indicar que la videoconferencia aparezca también en el temario del curso asociada a una lección.
- Inicio: Fecha y hora en la que tendrá lugar el inicio de la videoconferencia.
- Fin: Fecha y hora en la que se tiene previsto finalizar la videoconferencia.
- Métricas importadas: Indica si se han importado correctamente las métricas de participación en la videoconferencia. Una vez que finaliza la videoconferencia, debe acceder a las métricas de la videoconferencia para que la plataforma pueda importar esta información de la herramienta externa.
- Editar: Enlace para modificar o ver los datos del registro.
- Borrar: Enlace para borrar el registro.
- Profesor/aes: Son el Profesorado que pueden acceder a la videoconferencia y que suelen actuar como panelistas. Es necesario que tengan una dirección de e-mail.
- Alumno/as: Permite asignar los Alumno/as que podrán acceder a la videoconferencia. No pueden asignarse Alumno/as sin dirección de e-mail.
- Métricas: Una vez que finaliza la videoconferencia, debe acceder a las métricas de la videoconferencia para que la plataforma pueda importar esta información de la herramienta externa.

| Pl<br>e-l | lataforma<br>learning    | MANUAL PERFIL PROFESORADO                                                                                                    |
|-----------|--------------------------|----------------------------------------------------------------------------------------------------|
|           | Convocatoria:<br>Métrica | s / Introducción al comercio electrónico html / Videoconferencias / Videoconferencia<br><b>3S</b>                                                                    |
|           | ß                        | Videoconferencia: Clase html5                                                                                                    |
|           | Puede realiza            | Importar métricas<br>ar la importación de las métricas para conocer los datos de conexión de los participantes proporcionados por la herramienta de videoconferencia |

Si las métricas fueron importadas correctamente, podrá ver la información de participación en la videconferencia que se importó de la herramienta externa.

|             | ocatorias / CURSO PRUEBA VIDEOCONFER | ENCIAS / Videoconferencias / Videoconferen | ncia       |                            |                     |                     |               |
|-------------|--------------------------------------|--------------------------------------------|------------|----------------------------|---------------------|---------------------|---------------|
|             | Videoconferencia: Fecha importación: | orueba 222<br>30/08/2021 10:28             |            |                            |                     |                     |               |
| X BORRAR    |                                      |                                            |            |                            |                     |                     |               |
| Registros 2 |                                      |                                            |            |                            |                     |                     |               |
| ID usuario  | Participante                         | E-mail                                     | Tiempo     | Tiempo oficial de conexión | Fecha inicio        | Fecha fin           | IP conexión   |
| 2           | José Manuel Barreiro Alende          | josemanuel@feriaonline.com                 | 0001:16:38 | 0001:16:38                 | 03/06/2020 19:10:22 | 03/06/2020 20:27:00 | 93.156.12.251 |
| 11          | maria.antonia@sanjorgeformacion.com  | maria.antonia@sanjorgeformacion.com        | 0000:39:11 | 0000:39:11                 | 03/06/2020 19:07:48 | 03/06/2020 19:46:59 | 93.156.12.251 |

Para crear una nueva sesión pinchamos en Nuevo:

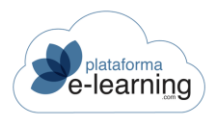

-

1.12

| Los campos marcados con ^ son obligatorios |                                             |
|--------------------------------------------|---------------------------------------------|
| ID                                         |                                             |
| Nombre*                                    |                                             |
| Lección                                    | ~                                           |
| Organizador*                               | de la plataforma, Administrador             |
| Descripción                                |                                             |
|                                            |                                             |
|                                            |                                             |
|                                            | 0/2048                                      |
| Inicio*                                    |                                             |
| Fin*                                       | <b>(</b> ) <b>(</b> ) <b>(</b> ) <b>(</b> ) |
| Seguridad                                  |                                             |
| Código de acceso                           |                                             |
|                                            | Sala de espera                              |
| Ver en diferido                            |                                             |
| Hipervínculo                               |                                             |
|                                            | ACEPTAR                                     |

Nombre: Es el nombre de la videoconferencia. Es recomendable utilizar un nombre descriptivo ya que en la herramienta externa de videoconferencia se creará con este nombre. Lección: Se puede indicar que la videoconferencia aparezca también en el temario del curso asociada a una lección. Descripción: Texto breve con una descripción o comentario sobre la videoconferencia. Inicio: Fecha y hora en la que tendrá lugar el inicio de la videoconferencia. Fin: Fecha y hora en la que se tiene previsto finalizar la videoconferencia. Código de acceso: Si se indica un código de acceso, los usuarios asignados no necesitarán conocer

este código para acceder a la videoconferencia desde el enlace proporcionado por la plataforma. Sala de espera: El organizador deberá admitir a los usuarios para que puedan unirse a la videoconferencia.

Hipervínculo: Hipervínculo externo con la grabación de la videoconferencia para que los Alumno/as puedan verla en diferido. Solo disponible para las sesiones que hayan finalizado.

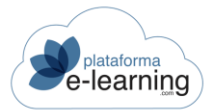

### MAILINGS

**PlataformaElearning.com** incluye la opción Mailings para el Profesorado. Los Mailings son una herramienta de comunicación que permite enviar un e-mail a un grupo de usuarios del campus. Puede utilizarse como boletín de noticias, notificación de eventos, etc.

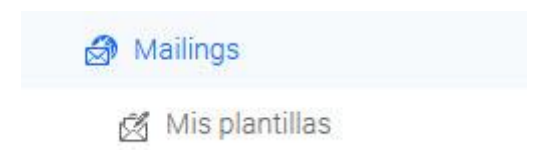

Esta opción del menú secundario muestra los emails previamente elaborados, que pueden ser enviados todas las veces que el Pofesor/a desee, y a tantos usuarios como quiera cada vez:

| Ć |         | Convo<br>Ma | ocatorias / CURSO PRUEBA VI<br>ilings  | IDEO | CONFERENCIAS                 |                         |        |        |           |        |
|---|---------|-------------|----------------------------------------|------|------------------------------|-------------------------|--------|--------|-----------|--------|
|   | A NUEV  | '0          | BORRAR                                 |      |                              |                         |        |        |           |        |
|   | Registr | ros 2       |                                        |      |                              |                         |        |        |           |        |
|   |         | ID 🗘        | Asunto del e-mail                      | ÷    | E-mail remitente             | Alias del remitente  ≑  | Acción | I      |           |        |
|   |         | 54          | Prueba de email a todos los<br>alumnos |      | info@plataformaelearning.com | Profesora del curso     | EDITAR | BORRAR | HISTORIAL | ENVIAR |
|   |         | 53          | Prueba de Mailing 01                   |      | info@plataformaelearning.com | Administrador<br>Campus | EDITAR | BORRAR | HISTORIAL | ENVIAR |

De cada email se muestran las siguientes opciones e información:

- ID: Muestra el número que identifica el mailing en el campus.
- Asunto del e-mail: Asunto que aparece en el correo enviado.
- E-mail remitente: Es el e-mail que aparece como remitente del correo que se envía.
- Alias del remitente: Alias que aparecerá como el nombre del remitente del correo.
- Editar: Enlace para modificar o ver los datos del mailing.
- Borrar: Enlace para borrar el registro.
- Historial: Enlace para acceder al historial de envíos del mailing. El Historial muestra los correos enviados y la posibilidad de acceder a los usuarios destinatarios de cada uno de ellos, así como la fecha en la que se envió el mailing a los destinatarios.
- Enviar: Enlace para enviar el email a los usuarios deseados.

Además, el Pofesor/a puede crear un Nuevo mailing o Borrar alguno previamente seleccionado. Al hacer clic en *Nuevo* se muestra la siguiente pantalla:

| plataforma |
|------------|
| e-learning |

| NUEVO V SELECCIONAR              | PLANTILLA                    |
|----------------------------------|------------------------------|
| Los campos marcados con * son ol | bligatorios                  |
| ID                               |                              |
| E-mail remitente*                | info@plataformaelearning.com |
| Alias del remitente              | Profesora del curso          |
| Asunto del e-mail*               |                              |
| Formato del texto*               | Texto plano 🗸                |
| Texto del e-mail*                |                              |
|                                  |                              |
|                                  |                              |
|                                  |                              |
|                                  | ACEPTAR ACEPTAR Y ENVIAR     |

El Pofesor/a debe completar aquí los siguientes campos de información:

- Nuevo: Enlace para crear un nuevo registro.
- Seleccionar plantilla: Inicializa los datos de los campos con los de la plantilla seleccionada. Posteriormente, si fuera necesario, puede modificarlos.
- E-mail remitente: Es la dirección de correo electrónico que aparece como remitente del correo que se envía.
- Alias del remitente: Alias que aparecerá como el nombre del remitente del correo.
- Asunto del e-mail: Asunto que aparece en el correo.
- Formato del texto: Indica el formato del texto introducido en el texto del e-mail. Puede ser texto plano o con formato HTML.
- Texto del e-mail: Es el texto del cuerpo del e-mail.

**Importante**: Tanto en el asunto como en el texto del e-mail puede aparecer información de la ficha del usuario al que se le envía el e-mail. Por ejemplo, para que aparezca el nombre del usuario habría que poner #NombreUsuario# en la parte de texto donde queremos que aparezca.

Los campos más importantes son: #NombreUsuario# para el nombre, #NombreApellidosUsuario# para el nombre y apellidos, #NotaAlumno/aConvocatoria# para la calificación final del Alumno/a.

Cuando estos campos han sido completados, el Pofesor/a puede Aceptar, con lo cual el e-mail queda almacenado para su posterior envío, o Aceptar y enviar. Si el Pofesor/a hace clic en Aceptar, el sistema le ofrece la posibilidad de adjuntar un archivo al cuerpo del mail creado para ser enviado más tarde. Si el Pofesor/a selecciona Aceptar y enviar, se muestra una nueva pantalla donde el Pofesor/a puede Confirmar los destinatarios del Mailing:

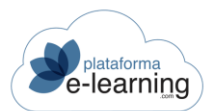

| Usuarios con e-mail no destinatarios       | Usuarios destinatarios                                                                                                    |
|--------------------------------------------|----------------------------------------------------------------------------------------------------|
|                                            | Alvarez Suárez, Mª Antonia <maria.antonia@sanjorge *="" <josemanuel@feriaonlir<="" alende,="" barreiro="" josé="" manuel="" td=""></maria.antonia@sanjorge> |
| Usuarios sin e-mail:                       |                                                                                                    |
| Demo, Usuario Demo22, Usuario              |                                                                                                    |
| Los campos marcados con * son obligatorios |                                                                                                    |
| E-mails a enviar* 2                        |                                                                                                    |

Aquí, se muestra información sobre el Asunto del e-mail que recibirán los destinatarios del Mailing y los Archivos adjuntos que opcionalmente serán enviados. Y el Pofesor/a puede ver y decidir:

- Usuarios con e-mail no destinatarios: Lista con los usuarios encontrados que tienen un e-mail en su ficha.
- o Usuarios destinatarios: Lista con los usuarios a los que se les va a enviar un e-mail.
- Usuarios sin e-mail: Lista con los usuarios encontrados que no tienen un e-mail en su ficha. No pueden seleccionarse como destinatarios.
- E-mails a enviar: Número de correos electrónicos que se van a enviar. Se modifica automáticamente al asignar usuarios destinatarios.

Además de estas opciones, el Pofesor/a puede hacer clic en *Buscar usuario* para buscar un usuario concreto en el campus.

Al hacer clic en Enviar, una nueva pantalla muestra el resumen del proceso de envío del Mailing:

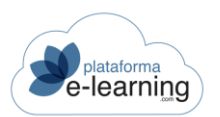

Mailing

| El proceso ha finaliz | ado correctamente.          |                                     |              |
|-----------------------|-----------------------------|-------------------------------------|--------------|
| Asunto del e-mail:    | Prueba de email a todos los | alumnos                             |              |
| Resultado del pi      | roceso                      |                                     |              |
| Registros (2)         |                             |                                     |              |
| ID usuario            | Apellidos, nombre           | E-mail                              | Envío e-mail |
| 11                    | Alvarez Suárez, Mª Antonia  | maria.antonia@sanjorgeformacion.com | Correcto     |
| 2                     | Develop Manda, Jac (Manual  |                                     |              |

#### **MIS PLANTILLAS**

En este apartado se puede crear un mailing como una plantilla para utilizarla repetidamente en distintas convocatorias.

| + NUEV | Convo<br>Ma | x BORRAR | oducción al comercio electrónico<br>Mis plantillas |                              |                       |        |        |
|--------|-------------|----------|----------------------------------------------------|------------------------------|-----------------------|--------|--------|
|        | ID ‡        | Nombre   | Asunto del e-mail                                  | \$<br>E-mail remitente \$    | Alias del remitente 🗘 | Acción |        |
|        | 1           | Clases   | Clases presenciales                                | info@plataformaelearning.com |                       | EDITAR | BORRAR |
|        | 2           | Tutorías | Tutorías noviembre                                 | info@plataformaelearning.com |                       | EDITAR | BORRAR |
|        | 3           | Webinar  | Webinar                                            | info@plataformaelearning.com |                       | EDITAR | BORRAR |

Al pinchar en Nuevo se abrirá la siguiente página:

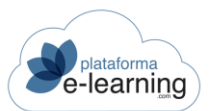

| NUEVO                                  |                              |
|----------------------------------------|------------------------------|
| Los campos marcados con * son obligato | prios                        |
| ID                                     |                              |
| Nombre*                                |                              |
| Mailing                                |                              |
| E-mail remitente*                      | info@plataformaelearning.com |
| Alias del remitente                    |                              |
| Asunto del e-mail*                     |                              |
| Formato del texto*                     | Texto plano v                |
| Texto del e-mail*                      |                              |
|                                        |                              |
|                                        |                              |
|                                        |                              |
|                                        |                              |
|                                        | ACEPTAR                      |

- Nuevo: Enlace para crear un nuevo registro.
- ID: Número que identifica al registro en la tabla.
- Nombre: Nombre del registro.
- E-mail remitente: Es la dirección de e-mail que aparece como remitente del correo que se envía.
- Alias del remitente: Alias que aparecerá como el nombre del remitente del correo.
- Asunto del e-mail: Asunto que aparece en el correo.
- Formato del texto: Indica el formato del texto introducido en el texto del e-mail. Puede ser texto plano o con formato HTML.
- Texto del e-mail: Es el texto del cuerpo del e-mail. Tanto en el asunto como en el texto del email pueden aparecer datos personales del usuario al que se le envía el e-mail. Por ejemplo, si se quiere que aparezca el nombre del usuario habría que poner #NombreUsuario# en la parte de texto donde queremos que aparezca.

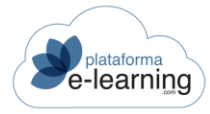

### MENSAJES SMS

Esta opción del menú secundario de navegación permite al Pofesor/a enviar mensajes SMS desde el campus a los Alumno/as de la convocatoria que hayan indicado un número de teléfono móvil en su ficha. Para poder enviar mensajes SMS a móviles se debe contratar previamente un servicio externo de envío de SMS compatible con la aplicación PlataformaElearning.com.

Para enviar un nuevo mensaje SMS el Pofesor/a ha de hacer clic en *Nuevo*, y se muestra la siguiente pantalla:

| nuevo 🔒 Buscar usu                                                                                                    | ARIO                                                |                                          |
|----------------------------------------------------------------------------------------------------|-----------------------------------------------------|------------------------------------------|
| Usuarios con teléfono móvi                                                                                                    | il no destinatarios                                 | Usuarios destinatarios                   |
| campus, profesor <6666<br>demo, Demo2 <127 111<br>Demo, Usuario <6666666<br>Demo22, Usuario <125 7<br>EL, Alumno <6666666666<br>EL, Profe <666666663><br>profesor, juan <66666666 | x666663><br>111><br>663><br>111 111><br>3><br>3663> | Barreiro Alende, José Manuel <635940186> |
|                                                                                                    |                                                     |                                          |
| Jsuarios sin teléfono<br>nóvil:                                                                                                    | The Alvarez Suárez, Mª An                           | tonia Demo6, Usuario<br>Registros 2      |
| Jsuarios sin teléfono<br>nóvil:<br>.os campos marcados con                                                                                                    | * son obligatorios                                  | tonia Demo6, Usuario<br>Registros 2      |
| Jsuarios sin teléfono<br>nóvil:<br>.os campos marcados con<br>Mensajes SMS a enviar*                                                                                              | * son obligatorios                                  | tonia Demo6, Usuario<br>Registros 2      |

En esta página ofrece las siguientes opciones:

- Nuevo: Enlace para enviar SMS al teléfono móvil de uno o varios usuarios.
- Buscar usuario: Enlace para realizar una búsqueda de los usuarios a los que se les quiere enviar el mensaje SMS.
- Usuarios con teléfono móvil no destinatarios: Es una lista de Alumno/as de la convocatoria que tienen teléfono móvil en su ficha de datos personales.

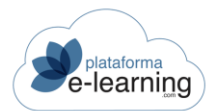

Estos Alumno/as son los únicos posibles receptores de un SMS enviado desde el campus por el Pofesor/a de una convocatoria.

- Usuarios destinatarios: Usuarios a los que se les va a enviar el mensaje SMS. El Pofesor/a selecciona los Alumno/as a los que les quiere enviar el mensaje SMS. La selección se hace a partir de la lista anterior, es decir, de la lista de usuarios con teléfono móvil. Una vez seleccionado, se pasan a la lista de usuarios destinatarios con los botones con flechas.
- Usuarios sin teléfono móvil: Usuarios encontrados que no tienen teléfono móvil en su ficha. No pueden ser seleccionados para enviarles el mensaje SMS.
- Mensajes SMS disponibles: Indica el número de SMS que pueden enviar el Profesorado de esa Convocatoria. Este valor es configurado por el Administrador del Campus. Cada teléfono destinatario de un mensaje supone un SMS. Un mensaje no podrá enviarse cuando el número de destinatarios supere al número de SMS disponibles.
- Mensajes SMS a enviar: Número de mensajes SMS que se van a enviar. Se modifica automáticamente al asignar nuevos usuarios destinatarios.
- Texto del mensaje (Máx. 160 caracteres): Texto con el mensaje que se envía a los teléfonos móviles de los usuarios destinatarios. El límite de caracteres del mensaje es de 160.

Para enviar los SMS, el Pofesor/a ha de escribir el texto del mensaje y hacer clic en Enviar.

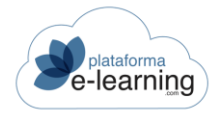

### **ENCUESTAS**

Esta opción del menú secundario contiene todas las encuestas que realizarán los Alumno/as. Las encuestas pueden ser creadas por los Administradores del campus (encuestas generales), los Autor/aes del curso o el Profesorado de la convocatoria. En cualquier caso, las encuestas quedan vinculadas al curso y podrán ser asignadas a cualquiera de sus convocatorias por el Profesorado de la misma.

Además, los Administradores pueden crear encuestas externas, que pueden realizar personas ajenas al campus a través de un hipervínculo enviado por correo electrónico o que aparezca en una página web. Para saber más sobre las encuestas externas, ver el apartado Encuestas del Administrador.

Por lo tanto, para que los Alumno/as de una determinada convocatoria puedan realizar la encuesta, ésta debe estar asignada a dicha convocatoria. Es decir, todas las encuestas creadas por Administradores, Autor/aes y Profesor/aes aparecen en un principio en el apartado *Encuestas NO* asignadas a la convocatoria y es el Pofesor/a de la convocatoria el que debe asignar estas encuestas a la misma. De esta manera, las encuestas aparecerán en el apartado *Encuestas asignadas a la convocatoria*:

| Encu   | estas a | asigna | das a la convo                             | ocatoria    |          |             |                         |        |        |               |                   |         |            |
|--------|---------|--------|--------------------------------------------|-------------|----------|-------------|-------------------------|--------|--------|---------------|-------------------|---------|------------|
| ( to 1 | XPORTAR |        | EXCEL                                      |             |          |             |                         |        |        |               |                   |         |            |
| Regist | ros 🕢   |        |                                            |             |          |             |                         |        |        |               |                   |         |            |
|        | ÷       | ÷      | Nombre en<br>la                            | \$          | \$       | \$          | Es para<br>todos<br>los | ÷      |        |               |                   |         |            |
|        | ID      | 8      | convocatoria                               | Obsoleto    | Leccion  | Obligatoria | alumnos                 | Activa | Accion |               |                   |         |            |
|        | 79      |        | Aimplas<br>valoración de<br>los Profesores |             |          |             |                         | ~      | EDITAR | PREVISUALIZAR | ENCUESTA ASIGNADA | ALUMNOS | RESPUESTAS |
| 0      | 87      |        | encuesta 2                                 |             |          |             |                         | ~      | EDITAR | PREVISUALIZAR | ENCUESTA ASIGNADA | ALUMNOS | RESPUESTAS |
|        | 20      |        | Encuesta del<br>Campus Virtua              |             |          | ~           | ~                       | ~      | EDITAR | PREVISUALIZAR | ENCUESTA ASIGNADA |         | RESPUESTAS |
|        | 78      |        | Valore                                     |             |          |             | ~                       | ~      | EDITAR | PREVISUALIZAR | ENCUESTA ASIGNADA |         | RESPUESTAS |
| ۲      |         |        |                                            |             |          |             |                         |        |        |               |                   |         | :          |
| Encu   | estas I | NO asi | gnadas a la co                             | onvocatoria |          |             |                         |        |        |               |                   |         |            |
|        |         | Birk B | ORRAR                                      | PORTAR      | IMPORTAR |             |                         |        |        |               |                   |         |            |
| Regist | ros 🥑   |        |                                            |             |          |             |                         |        |        |               |                   |         |            |

Para crear una nueva encuesta, el Pofesor/a debe hacer clic en el botón "*Nuevo*" del apartado *Encuestas NO asignadas a la convocatoria*, y se mostrará la siguiente pantalla:

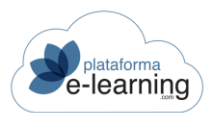

| Los campos marcados con * son obligato | rios                                                                                                    |
|----------------------------------------|----------------------------------------------------------------------------------------------------|
| ID                                     |                                                                                                    |
| Nombre*                                |                                                                                                    |
| Comentario de introducción             | ← →   Formato -   Tamaño -   B $I \ \underline{U}$ S × <sub>a</sub> × <sup>a</sup>   $I_x$   <u>A</u> - [Δ] - ] := :=   ?<br>□ Σ ⊞ ≡ Ω ⊕ □   Σ □   ⊕ Fuente HTML   ?                                                                                                    |
| Comentario de finalización             | body $\checkmark$ $\checkmark$ <td< td=""></td<> |
|                                        | body                                                                                                    |
| Observaciones internas                 | Obsoleto                                                                                                    |
|                                        | General ACEPTAR                                                                                                    |

En ella, el Pofesor/a debe escribir el *Nombre* de la nueva encuesta. También puede escribir algún texto a modo de *Comentario* sobre la misma o algunas *Observaciones internas* que no serán visibles para los Alumno/as. No hay que marcar nada en la casilla *Obsoleta,* pues una encuesta obsoleta no puede ser asignada a una convocatoria donde no esté ya asignada, tampoco podrá ser realizada en las convocatorias donde esté asignada. El campo *General* sólo atañe a los Administradores del campus. Luego, hará clic en *Aceptar* y la nueva encuesta aparecerá en el apartado *Encuestas NO asignadas a la convocatoria,* como muestra este ejemplo:

| Encu   | estas I | NO asignadas a la convocatoria |                  |         |   |        |        |           |               |         |
|--------|---------|--------------------------------|------------------|---------|---|--------|--------|-----------|---------------|---------|
|        | NUEVO   | BORRAR                         |                  |         |   |        |        |           |               |         |
| Regist | ros 🧿   |                                |                  |         |   |        |        |           |               |         |
|        | ID 🗘    | Nombre                         | \$<br>Obsoleto 🗧 | General | ÷ | Acciór | 6      |           |               |         |
|        | 5       | Encuesta sobre e-learning      |                  |         |   | EDITAR | BORRAR | APARTADOS | PREVISUALIZAR | ASIGNAR |

Las encuestas se dividen en *Apartados* y cada apartado está formado por *Preguntas*. Una vez creada la encuesta, el Pofesor/a ha de crear los apartados dentro de la misma. Para ello, debe hacer clic en el enlace *Apartados* de la derecha de la encuesta.

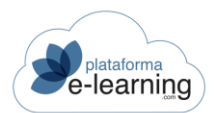

Una vez en la pantalla *Apartados*, el Pofesor/a debe hacer clic en el enlace Nuevo y en la siguiente pantalla rellenar los campos de información como el Nombre del apartado, opcionalmente podrá añadir un Comentario sobre el mismo, e indicará un número de Orden para el apartado:

| E                           | ncuesta:     | Encuesta sobre e-learning |
|-----------------------------|--------------|---------------------------|
|                             |              |                           |
| Los campos marcados con * s | on obligator | ios                       |
|                             | ID           |                           |
|                             | Nombre*      |                           |
| Со                          | mentario     |                           |
|                             |              | 0/1000                    |
|                             | Orden*       |                           |
|                             |              | ACEPTAR                   |

Una vez creados los Apartados de la Encuesta, el Pofesor/a los verá de este modo:

| NUEV    | /0    | BORRAR            |             |   |        |        |           |         |
|---------|-------|-------------------|-------------|---|--------|--------|-----------|---------|
| Registr | ros 2 |                   |             |   |        |        |           |         |
|         | ID ≑  | Nombre            | \$<br>Orden | ÷ | Acción | 1      |           |         |
|         | 7     | El e-learning     | 1           |   | EDITAR | BORRAR | PREGUNTAS | DUPLICA |
|         | 8     | El Campus Virtual | 2           |   | EDITAR | BORRAR | PREGUNTAS | DUPLICA |

Ahora es el turno de incluir preguntas en los apartados. Para incluir preguntas en un apartado, el Pofesor/a ha de hacer clic en el enlace *Preguntas* de la derecha del apartado y, a continuación, debe hacer clic en "Nuevo" para crear una nueva pregunta. Se mostrará la siguiente pantalla donde ha de completar la información:

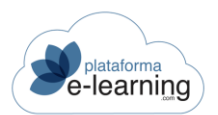

| 3 NNEAO                                 |                                                                                                    |
|-----------------------------------------|----------------------------------------------------------------------------------------------------|
| Los campos marcados con * son obligator | ios                                                                                                    |
| ID                                      |                                                                                                    |
| Orden*                                  |                                                                                                    |
| Tipo*                                   | ~                                                                                                    |
|                                         | <ul> <li>Mostrar una matriz de valoración por cada profesor asignado</li> <li>Respuesta obligatoria</li> </ul>                                                                                                    |
| Texto de la pregunta*                   | $  \Rightarrow   \mathbf{B}  \mathbf{I}  \underline{\mathbf{U}}  \mathbf{S}  \mathbf{x}_z  \mathbf{x}^z \mid \mathbf{I}_{\mathbf{x}} \mid \underline{\mathbf{A}} \leftarrow \mathbf{\Omega} \leftarrow   \downarrow \equiv  \mathbf{z} \equiv   \iff \bigotimes \mid \mathbf{\Sigma}  \mathbf{\overline{\mathbf{m}}}  \mathbf{\Omega} \mid \mathbf{\Theta} \text{ Fuente HTML} \mid \mathbf{?} $ |
|                                         |                                                                                                    |
|                                         |                                                                                                    |
|                                         |                                                                                                    |
|                                         | Carácteres (                                                                                                    |

- Orden: Número de orden de la pregunta dentro de su apartado.
- Tipo: Una pregunta de encuesta puede ser de varios tipos: "Elegir Una', "Elegir Varias', 'Entrada de Datos', 'Matriz de Valoración' o 'Respuesta Escrita''.
  - Elegir Una: El Alumno/a debe seleccionar una opción entre varias posibles.
  - Elegir Varias: El Alumno/a debe seleccionar una, varias o ninguna opción de varias posibles.
  - Entrada de Datos: El Alumno/a debe introducir un texto con la respuesta a cada opción. Por ejemplo, podría utilizarse en las encuestas externas para recabar información sobre los datos personales (como el Nombre, Apellidos, Teléfono, etc.) de las personas que contestan, pues no tienen por qué ser usuarios registrados del campus y se contestan sin identificarse en él. Para configurar este tipo de pregunta, el Pofesor/a debe escribir en las opciones el texto del dato que quiera recabar. La persona que responda a esta encuesta verá un cuadro de texto donde podrá escribir su respuesta, como aparece en el siguiente ejemplo:

| Cumplimente los siguienets datos      |                      |
|---------------------------------------|----------------------|
| Escriba la respuesta adecuada en cada | opción (obligatorio) |
| Nombre                                |                      |
| Edad                                  |                      |
| Sexo                                  |                      |
| Estado civil                          |                      |

Matriz de Valoración: Este tipo de pregunta puede utilizarse para que los encuestados valoren cualquier aspecto objeto de la encuesta. Además también podría utilizarse para que los Alumno/as valoren a el Profesorado y que luego el sistema muestre a cada Pofesor/a su valoración comparada con la valoración media del resto de Profesor/aes. Para responder, el Alumno/a debe seleccionar una valoración numérica para cada opción. Para configurar este tipo de pregunta, el Pofesor/a debe escribir en las opciones de respuesta el texto de la variable a valorar e indicar el rango de valoración mínima y máxima. Las preguntas del tipo "Matriz de valoración" tienen un aspecto similar al del siguiente ejemplo:

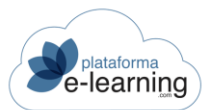

#### valorar

Valore del 1 al 10...

|                                 | 1 | 2 | 3 | 4          | 5 | 6 | 7 | 8          | 9 | 10 |
|---------------------------------|---|---|---|------------|---|---|---|------------|---|----|
| Rapidez ante cualquier consulta | 0 | 0 | 0 | $\bigcirc$ | 0 | 0 | 0 | $\bigcirc$ | 0 | 0  |
| Materiales didácticos           | 0 | 0 | 0 | 0          | 0 | 0 | 0 | 0          | 0 | 0  |

- Respuesta Escrita: El Alumno/a debe introducir un texto con la respuesta a la pregunta.
- Mostrar una matriz de valoración por cada Pofesor/a asignado: Si el tipo de pregunta es 'Matriz de valoración' entonces puede indicarse que la encuesta muestre una matriz de valoración por cada Pofesor/a asignado a la pregunta. El Profesorado se deberán asignar a la pregunta cuando la encuesta se asigne a la convocatoria, a través del botón "Preguntas con valoración de Profesor/aes", como muestra la siguiente imagen:

| orar                                                        |   |   |   |   |   |   |   |   |   |         |  |
|-------------------------------------------------------------|---|---|---|---|---|---|---|---|---|---------|--|
| ore del 1 al 10                                             |   |   |   |   |   |   |   |   |   |         |  |
| Seleccione la respuesta adecuada en cada caso (obligatorio) |   |   |   |   |   |   |   |   |   |         |  |
| Profesor: Cristina -                                        |   |   |   |   |   |   |   |   |   |         |  |
|                                                             | 1 | 2 | 3 | 4 | 5 | 6 | 7 | 8 | 9 | 10      |  |
| Rapidez ante cualquier consulta                             | 0 | 0 | 0 | 0 | 0 | 0 | 0 | 0 | 0 | 0       |  |
| Materiales didácticos                                       | 0 | 0 | 0 | 0 | 0 | 0 | 0 | 0 | 0 | 0       |  |
| Seleccione la respuesta adecuada en cada caso (obligatorio) |   |   |   |   |   |   |   |   |   |         |  |
| Profesor: profesor compute                                  |   |   |   |   |   |   |   |   |   |         |  |
| Profesor: profesor campus                                   |   |   |   |   |   |   |   |   |   |         |  |
|                                                             | 1 | 2 | 3 | 4 | 5 | 6 | 7 | 8 | 9 | 10      |  |
| Rapidez ante cualquier consulta                             | 0 | 0 | 0 | 0 | 0 | 0 | 0 | 0 | 0 | 0       |  |
| Materiales didácticos                                       | 0 | 0 | 0 | 0 | 0 | 0 | 0 | 0 | 0 | $\circ$ |  |
|                                                             |   |   |   |   |   |   |   |   |   |         |  |

Un Profesor/a, a nivel individual, podría ver únicamente sus valoraciones en la página de Avisos de la convocatoria, si su Perfil de Pofesor/a tiene activada la casilla 'Puede ver los resultados de las encuestas de valoración del Profesor/a'. Así vería un Pofesor/a el resultado de este tipo de encuestas:
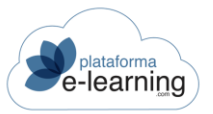

Encuestas realizadas 1

#### valorar

Valore del 1 al 10...

| Profesor: Cristina -            |       |   |   |   |   |   |   |   |   |   |    |
|---------------------------------|-------|---|---|---|---|---|---|---|---|---|----|
|                                 | Media | 1 | 2 | 3 | 4 | 5 | 6 | 7 | 8 | 9 | 10 |
| Rapidez ante cualquier consulta | 10,00 | 0 | 0 | 0 | 0 | 0 | 0 | 0 | 0 | 0 | 1  |
| Materiales didácticos           | 10,00 | 0 | 0 | 0 | 0 | 0 | 0 | 0 | 0 | 0 | 1  |
| Profesor: profesor campus       | ;     |   |   |   |   |   |   |   |   |   |    |
|                                 | Media | 1 | 2 | 3 | 4 | 5 | 6 | 7 | 8 | 9 | 10 |
| Rapidaz anto qualquiar conculta | 4,00  | 0 | 0 | 0 | 1 | 0 | 0 | 0 | 0 | 0 | 0  |
| Rapidez ante cualquier consulta |       |   |   |   |   |   |   |   |   |   |    |

#### • Texto de la pregunta: Texto del enunciado de la pregunta.

| Texto de las opciones                    |                                                                                    |
|------------------------------------------|------------------------------------------------------------------------------------|
| Opción 1                                 | Sí                                                                                 |
|                                          |                                                                                    |
| Opcion 2                                 | No                                                                                 |
| Opción 3                                 |                                                                                    |
|                                          |                                                                                    |
| Opción 4                                 |                                                                                    |
|                                          |                                                                                    |
| Opción 5                                 |                                                                                    |
|                                          |                                                                                    |
| Numero maximo de opciones<br>disponibles | 5                                                                                  |
|                                          | Mostrar una caja para la entrada de texto junto a la última opción de la respuesta |
|                                          | O Mostrar las opciones de la respuesta en horizontal                               |
|                                          | Mostrar las opciones de la respuesta en una lista desplegable                      |

 Opciones seleccionables: Se deben indicar cuáles son las posibles opciones que debe seleccionar el Alumno/a. Estas respuestas predeterminadas se completan en las Opciones seleccionables. En las preguntas de tipo 'Seleccionar Una' y 'Seleccionar Varias' se permite incorporar respuestas distintas a elegir por los usuarios. Para las preguntas de tipo 'Respuesta Escrita' no hay que introducir ninguna opción. En las preguntas de tipo "Entrada de Datos" y "Matriz de Valoración", el Pofesor/a debe escribir aquí el dato o la variable por el que quiere preguntar al encuestado.

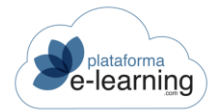

- Número máximo de opciones disponibles: Si después de introducir los textos de las posibles opciones necesita más opciones, debe indicarlo en este campo y pulsar el botón 'Aceptar'.
- Mostrar una caja para la entrada de texto junto a la última opción de la respuesta: Si el tipo de pregunta es "Elegir Una' o Elegir Varias' entonces se puede indicar que la última opción seleccionable por el Alumno/a como respuesta a la pregunta tiene una caja de texto que permite que el Alumno/a introduzca un texto libre. Un ejemplo sería para el caso de opciones cuyo texto seleccionable podría ser 'Otros' y se quiere que el Alumno/a pueda introducir ahí un texto. Si la pregunta es de tipo 'Matriz de Valoración' entonces, aparte de poder indicar una valoración numérica, el Alumno/a podrá introducir un comentario en cada opción, como muestra el ejemplo:

|                                | 1 | 2 | 3 | 4 | 5 | 6 | 7 | 8 | 9 | 10 | Comentarios |
|--------------------------------|---|---|---|---|---|---|---|---|---|----|-------------|
|                                |   | - | - |   | - | - |   | - |   |    |             |
| Comunicación                   | 0 |   | 0 |   | 0 |   | 0 |   | 0 |    |             |
|                                |   |   |   |   |   |   |   |   |   |    |             |
|                                |   |   |   |   |   |   |   |   |   |    |             |
|                                |   |   |   |   |   |   |   |   |   |    | 0/255       |
| Explicaciones de las legeiones | 0 |   | 0 |   | 0 |   | 0 |   | 0 |    |             |
| explicaciones de las lecciones | 0 |   |   |   | 0 |   | 0 | 0 |   |    |             |
|                                |   |   |   |   |   |   |   |   |   |    |             |
|                                |   |   |   |   |   |   |   |   |   |    | 0,055       |
|                                |   |   |   |   |   |   |   |   |   |    | 0/255       |
| Ha respondido con rapidez      | 0 |   | 0 |   | 0 |   | 0 |   | 0 |    |             |
|                                |   |   |   |   |   |   |   |   |   |    |             |

- Mostrar las opciones de la respuesta en horizontal: Si el tipo de pregunta es "Elegir Una' o Elegir Varias' entonces indica si las opciones de la respuesta aparecen en horizontal, una al lado de la otra, o por el contrario aparecen en vertical, una debajo de la otra.
- Mostrar las opciones de la respuesta en una lista desplegable: Si el tipo de pregunta es 'Elegir Una' entonces indica si las opciones de la respuesta aparecen en una lista desplegable. No se aplica si la última opción de la respuesta debe mostrar una caja de entrada de texto.

|                             | Mostrar las opciones de la respuesta en horizontal              |
|-----------------------------|-----------------------------------------------------------------|
|                             | O Mostrar las opciones de la respuesta en una lista desplegable |
| Dimensiones de la respuesta | a escrita                                                       |
| Columnas                    |                                                                 |
| Filas                       |                                                                 |
| Número máximo de caracteres |                                                                 |
| Matriz de Valoración        |                                                                 |
| Valoración mínima           | 1 ~                                                             |
| Valoración máxima           | 10 ~                                                            |
|                             | O Mostrar opción para poder seleccionar NS/NC                   |
|                             | ACEPTAR                                                         |

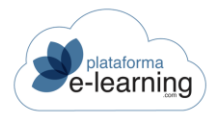

- Dimensiones de la respuesta escrita: Permite establecer las dimensiones que tendrá la caja de texto donde el Alumno/a debe escribir la respuesta escrita a la pregunta. Por ejemplo, si la pregunta fuese "¿Cuál es su edad?", entonces en el campo Columnas habría que indicar 3, y en el campo Filas habría que indicar 1. Si estos campos se dejan en blanco entonces la caja de texto tendrá las dimensiones predefinidas.
  - Columnas: Es el número de columnas o caracteres que tiene el ancho de la caja de texto.
  - o Filas: Es el número de filas que tiene el alto de la caja.
  - Número máximo de caracteres: Es el número máximo de caracteres que el Alumno/a puede introducir como respuesta escrita.
- Matriz de valoración: Si el tipo de pregunta es 'Matriz de Valoración' entonces se deben configurar los posibles valores que tendrá la matriz. La valoración mínima debe ser menor que la valoración máxima (por ejemplo, de 1 a 10).
- Mostrar opción para poder seleccionar NS/NC: Permite activar la opción No sé/No contesta.

| Seleccione | e la r | espu | esta | adeci | Jada | en ca | ada c | aso ( | obliga | atoric | ) —   |
|------------|--------|------|------|-------|------|-------|-------|-------|--------|--------|-------|
|            | 1      | 2    | 3    | 4     | 5    | 6     | 7     | 8     | 9      | 10     | NS/NC |
| Excelente  | 0      | 0    | 0    | 0     | 0    | 0     | 0     | 0     | 0      | 0      | 0     |
| Muy bueno  | 0      | 0    | 0    | 0     | 0    | 0     | 0     | 0     | 0      | 0      | 0     |
| Bueno      | 0      | 0    | 0    | 0     | 0    | 0     | 0     | 0     | 0      | 0      | 0     |
| Malo       | 0      | 0    | 0    | 0     | 0    | 0     | 0     | 0     | 0      | 0      | 0     |

Cuando todos los campos han sido completados el Pofesor/a ha de hacer clic en *Aceptar* para guardar la nueva pregunta que ha creado. El Pofesor/a puede crear tantos *Apartados* y *Preguntas* como considere oportuno para la encuesta. Una vez está la encuesta terminada aparece en la página principal de las encuestas, en la parte de *Encuestas no asignadas a la convocatoria*:

| Encue    | stas I | NO asignadas a la convocatoria |                |   |         |   |        |        |           |               |         |
|----------|--------|--------------------------------|----------------|---|---------|---|--------|--------|-----------|---------------|---------|
|          | JEVO   | UK BORRAR                      |                |   |         |   |        |        |           |               |         |
| Registro | os 9   |                                |                |   |         |   |        |        |           |               |         |
| 0        | ID 🗘   | Nombre                         | \$<br>Obsoleto | ٥ | General | ¢ | Acción |        |           |               |         |
|          | 5      | Encuesta sobre e-learning      |                |   |         |   | EDITAR | BORRAR | APARTADOS | PREVISUALIZAR | ASIGNAR |

En esta parte el Pofesor/a puede:

- Crear un Nuevo registro, es decir, crear una nueva encuesta en el curso. Posteriormente, la encuesta podrá ser asignada a cualquier convocatoria del curso.
- Borrar alguna encuesta previamente seleccionada.
- Exportar a un archivo XML las encuestas seleccionadas.

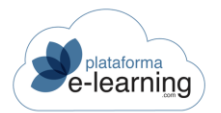

• Importar las encuestas existentes en un archivo XML. Si el ID ya existe en el curso entonces la modifica. Si no existe entonces la crea en el curso.

Las encuestas NO asignadas a la convocatoria creadas por un Pofesor/a o Autor/a muestran la siguiente información y opciones:

- ID: Identificador de la encuesta en el campus.
- Nombre: Nombre de la encuesta.
- Obsoleta: Un Pofesor/a puede marcar esta casilla en las encuestas no consideradas generales, al estimar que no sería conveniente utilizar ya dicha encuesta. Una encuesta obsoleta no puede ser asignada a una convocatoria donde no esté ya asignada.
- General: La encuesta general es creada por un Administrador del campus. Sólo ellos pueden crear, modificar o borrar una encuesta general.
- Editar: Permite al Pofesor/a modificar los datos generales de la encuesta, como el nombre, los comentarios, etc.
- Borrar: Enlace para borrar la encuesta del curso. Al borrar la encuesta, ésta desaparecerá de todas las convocatorias del curso donde haya sido asignada. Una encuesta con respuestas de Alumno/as en cualquier convocatoria en la que esté asignada no puede ser borrada. El Pofesor/a debe tener en cuenta que la encuesta puede estar asignada en otras convocatorias del curso y tener respuestas de Alumno/as de estas otras convocatorias.
- Apartados: Enlace que permite al Pofesor/a crear nuevos apartados y preguntas de la encuesta así como modificar los ya existentes.
- Previsualizar: Permite al Pofesor/a contemplar la encuesta tal y como la verá el Alumno/a.
- Asignar: Permite al Pofesor/a asignar la encuesta a la convocatoria. Una encuesta no es visible para los Alumno/as hasta que no se asigna a una convocatoria. Al hacer clic en este enlace se muestra la siguiente pantalla:

| Los campos marcados con * son obligator | rios                                                                                                    |                        |     |         |                 |                                                     |    |
|-----------------------------------------|----------------------------------------------------------------------------------------------------|------------------------|-----|---------|-----------------|-----------------------------------------------------|----|
| Nombro do la oncuesta on la             |                                                                                                    |                        |     |         |                 |                                                     |    |
| convocatoria*                           |                                                                                                    |                        |     |         |                 |                                                     |    |
|                                         |                                                                                                    |                        |     |         |                 |                                                     |    |
| Ubicación en el temario                 |                                                                                                    | ~                      |     |         |                 |                                                     |    |
| Lección                                 |                                                                                                    |                        |     |         |                 | ~                                                   |    |
|                                         | la contraction de la contraction de la contracti |                        |     |         |                 |                                                     |    |
|                                         | 🕑 Es para tod                                                                                                    | os los alumnos         |     |         |                 |                                                     |    |
|                                         | 🗌 Obligatoria                                                                                                    |                        |     |         |                 |                                                     |    |
| Fecha inicial de entrega                | i i i i i i i i i i i i i i i i i i i                                                                                                    | ٩                      | ~   | :       | ~               |                                                     |    |
| Fecha límite de entrega                 |                                                                                                    | 0                      | ~   | :       | ~               |                                                     |    |
| Comentario de introducción              | + + Form                                                                                                    | nato 🔹 Tamaño          | - B | ΙU      | <del>S</del> ×₂ | x <sup>a</sup>   <u>T</u> <sub>x</sub>   <u>A</u> - | Δ- |
|                                         | Σ                                                                                                    | ΩΘΒΧ                   |     | uente l | HTML ?          |                                                     |    |
|                                         |                                                                                                    | Ta 193 1956 202 1955 4 |     |         | 10.55           |                                                     |    |

Cuando se asigna una encuesta a una convocatoria hay que establecer una serie de características para esa encuesta concreta de manera tal que una misma encuesta puede tener características distintas en convocatorias diferentes. Estas características son las siguientes:

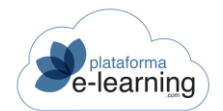

- Preguntas con valoración de Profesor/aes: Este enlace se muestra si la encuesta tiene alguna pregunta de tipo "Matriz de valoración" de el Profesorado. Podrá asignar a cada pregunta el Profesorado que serán valorados.
- Previsualizar: Enlace para ver la encuesta tal y como se le muestra al Alumno/a.
- Respuestas: Enlace para ver las respuestas dadas por los Alumno/as en la encuesta.
- Nombre de la encuesta en la convocatoria: El Pofesor/a ha de dar un nuevo Nombre a la encuesta para esta determinada convocatoria, que puede ser el mismo que el original u otro distinto.
- Ubicación en el temario: El Alumno/a tiene acceso a las encuestas desde la sección 'Encuestas', pero puede establecerse que una encuesta también aparezca en el temario. Una encuesta preliminar aparece antes que las lecciones del temario.
- Lección: Si es una encuesta de lección, entonces indica la lección en la que aparece la encuesta.
- Es para todos los Alumno/as: Indica si la encuesta debe ser realizada por todos los Alumno/as de la convocatoria, o solamente por ciertos Alumno/as que deberá asignar a la encuesta.
- Obligatoria: Si la encuesta es Obligatoria, entonces tiene que ser entregada por el Alumno/a antes de seguir avanzando en el temario de una lección. Una encuesta obligatoria sólo aparecerá en el temario del curso.
- Fecha inicial de entrega: Opcionalmente se puede indicar una fecha y hora en la que los Alumno/as van a poder empezar a entregar la encuesta. Antes de esa fecha no se podrá entregar.
- Fecha límite de entrega: Si el Pofesor/a lo desea, puede indicar una fecha y hora máxima para poder entregar la encuesta.
- Comentario de introducción: Además, puede escribir un *Comentario* sobre la misma para los Alumno/as de esta convocatoria. Si el comentario se deja en blanco, se mostrará el comentario original de la encuesta.

| Comentario de finalización | ← →   Formato ·   Tamaño ·   B $I \ \underline{U}$ S × <sub>a</sub> × <sup>a</sup>   $I_x$   <u>A</u> · [Δ] ·   $i \equiv : \equiv$   $i$<br>$\Sigma \equiv \overline{\Xi} \Omega \odot \square$   $S \equiv I$   $\Theta$ Fuente HTML   ? |
|----------------------------|----------------------------------------------------------------------------------------------------|
|                            | body Anónima                                                                                                    |
|                            | Activa                                                                                                    |

- Comentario de finalización: Comentario que ve el usuario después de entregar la encuesta. Si se deja en blanco se mostrará el comentario original de la encuesta.
- Anónima: Si la encuesta es Anónima no se tendrá acceso a las respuestas que dio cada Alumno/a en concreto.
- Activa: Las encuestas Activas pueden ser realizadas por los Alumno/as. Si no está activa, la encuesta no será visible para los Alumno/as.

Cuando la encuesta ha sido configurada para la nueva convocatoria, el Pofesor/a hace clic en *Aceptar* y la nueva encuesta aparece en el apartado *Encuestas asignadas a la convocatoria*:

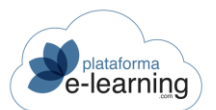

| Encu   | estas asi | gnadas a la con               | vocatoria |             |                                 |             |        |               |                   |         |            |            |
|--------|-----------|-------------------------------|-----------|-------------|---------------------------------|-------------|--------|---------------|-------------------|---------|------------|------------|
| Regist | EXPORTAR  | EXCEL                         |           |             |                                 |             |        |               |                   |         |            |            |
|        | ÷<br>ID   | Nombre en la convocatoria     | Obsoleto  | Obligatoria | Es para<br>todos los<br>alumnos | ¢<br>Activa | Acción |               |                   |         |            |            |
|        | 87        | encuesta 2                    |           |             |                                 | ~           | EDITAR | PREVISUALIZAR | ENCUESTA ASIGNADA | ALUMNOS | RESPUESTAS | DESASIGNAR |
|        | 20        | Encuesta del<br>Campus Virtua |           | ~           | ~                               | ~           | EDITAR | PREVISUALIZAR | ENCUESTA ASIGNADA |         | RESPUESTAS | DESASIGNAR |
|        | 78        | Valore                        |           |             | ~                               | ~           | EDITAR | PREVISUALIZAR | ENCUESTA ASIGNADA |         | RESPUESTAS | DESASIGNAR |

Las encuestas que aparecen en el apartado *Encuestas asignadas a la convocatoria* muestran la información que acabamos de explicar: su nombre en la convocatoria, si están asignadas a una lección en concreto, etc. Además, el Pofesor/a puede realizar las siguientes acciones:

- Exportar: Enlace para exportar a un archivo XML las encuestas seleccionadas.
- Excel: Enlace para crear un archivo Excel con las respuestas de los Alumno/as seleccionados.
- Encuesta cerrada: Una encuesta está cerrada si no está activa o las fechas para poder entregarla no permiten a los Alumno/as realizar la encuesta.
- Editar: Enlace para modificar los datos generales de la encuesta.
- Previsualizar: Enlace para ver la encuesta tal y como le aparece al Alumno/a.
- Encuesta asignada: Enlace para modificar las características de la encuesta en la convocatoria, ya que una misma encuesta puede tener características distintas de una convocatoria a otra.
- Alumno/as: Si la actividad no es para todos los Alumno/as de la convocatoria, el Pofesor/a debe indicar los Alumno/as que tienen que realizarla.
- Respuestas: Este apartado muestra las preguntas de la encuesta con las estadísticas de las respuestas que dieron los Alumno/as. En caso de que la pregunta sea del tipo 'Respuesta Escrita' aparecerá un enlace para poder ver las respuestas que dieron los Alumno/as a esa pregunta. Para las preguntas del tipo 'Elegir Una' y 'Elegir Varias' se mostrarán los porcentajes en los que aparece seleccionada cada opción respecto al número total de encuestas realizadas. En las preguntas de tipo 'Matriz de Valoración' se muestra el número de veces que se ha seleccionado cada valoración y la valoración media de cada ítem:

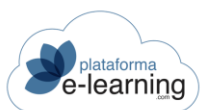

#### MANUAL PERFIL PROFESORADO

| PDF                                                  | RESPUESTAS POR ALUMNO        |
|------------------------------------------------------|------------------------------|
| Filtro                                               |                              |
|                                                      | Fecha >= > 🗰 <= > 💼          |
|                                                      | APLICAR FILTRO QUITAR FILTRO |
| Encuestas realizadas <b>o</b><br>Encuesta de Balluff |                              |
| ¿Qué te parece en genera                             | al el portal?                |
| 0 0%                                                 | Excelente                    |
| 0 0%                                                 | Bueno                        |
| 0 0%                                                 | Regular                      |
| 0 0%                                                 | Malo                         |
| ¿Qué te parece la inform                             | ación contenida?             |
| ¿Qué tan fácil se te hizo                            | utilizar la herramienta?     |
| 0 0%                                                 | Muy Facil                    |
| 0 0%                                                 | Poco Facil                   |
| ¿Qué crees que le faltarí                            | a al portal?                 |

En este apartado, el Pofesor/a puede descargarse un archivo PDF con el resultado de la encuesta. También puede visualizar las Respuestas por *Alumno/a*, es decir, ver qué respuestas ha dado cada Alumno/a a la encuesta, siempre y cuando ésta no fuera anónima. Además, el Pofesor/a puede acceder a una lista de los *Alumno/as* pendientes de entregar la encuesta.

Al pinchar en Alumno/as pendientes veremos los Alumno/as que no han cumplimentado la encuesta.

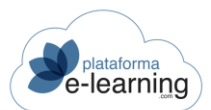

|   |         |           | Encuesta:           | Encuesta del Campus Virtua |          |
|---|---------|-----------|---------------------|----------------------------|----------|
|   | F ENVI  | AR MENSAJ | E MAILING           | RESPUESTAS POR ALUMNO      |          |
| F | Registr | TOS 21    |                     |                            |          |
|   |         | ID \$     | Apellidos, nombre   | Matrícula                  | E-mail ≑ |
|   |         | 542       | <u>-, demo1</u>     | 16/11/2021                 |          |
|   |         | 538       | <u>-, demo5</u>     | 16/11/2021                 |          |
|   |         | 363       | <u>-, Francisco</u> | 16/11/2021                 |          |
|   |         | 525       | <u>-, Laura</u>     | 16/11/2021 16:34 E         | 2        |
|   |         |           |                     |                            |          |

- Enviar mensaje: Enlace para enviar un mensaje a los Alumno/as seleccionados.
- Mailing: Enlace para enviar un e-mail a los usuarios seleccionados. Puede utilizarse para enviar un e-mail con un enlace a la encuesta para que los Alumno/as puedan realizar dicha encuesta sin necesidad de identificarse en la plataforma. Podría utilizarse incluso si la convocatoria ha finalizado. El texto del e-mail debe contener #UrlEncuesta# para que sea sustituido por el enlace a la encuesta.
- Enviar mensaje SMS: Enlace para enviar un mensaje SMS a los teléfonos móviles de los Alumno/as seleccionados.
- ID usuario: Identificador único del usuario en la plataforma.
- Apellidos, nombre: Nombre completo del Alumno/a.
- Matrícula: Fecha en la que se matriculó al Alumno/a en la convocatoria.
- C. final: Es la calificación final del Alumno/a. Esta calificación normalmente es la media ponderada de los criterios de calificación establecidos.
- Lección alcanzada: Lección más avanzada en el temario alcanzada por el Alumno/a.
- Última conexión: Fecha en la que accedió el Alumno/a por última vez a la convocatoria.
- E-mail: E-mail de contacto del usuario.

También, puede acotar unas Fechas para ver las encuestas entregadas en ese rango de tiempo y visualizar el *Porcentaje* de respuestas dadas por los Alumno/as a dicha encuesta. El filtro también se aplica a las páginas que muestran las respuestas escritas y las respuestas por Alumno/a. Por último, el campo Encuestas entregadas ndica el número de respuestas a la encuesta entregadas por los Alumno/as.

Al acceder a la sección *Respuestas por Alumno/a*, el Pofesor/a tiene la opción de crear un archivo PDF o un archivo Excel con las respuestas a la encuesta de cada uno de los Alumno/as seleccionados en la lista de Alumno/as que entregaron la encuesta. También puede borrar la respuesta de algún Alumno/a permitiendo entonces a este Alumno/a volver a realizar la encuesta.

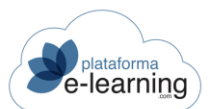

|         |       | Encuest    | a: Valo  | ore               |       |                                        |                |            |
|---------|-------|------------|----------|-------------------|-------|----------------------------------------|----------------|------------|
| X BORF  | AR    | DDF        | XI EXCEL | ALUMNOS PENDI     | ENTES |                                        |                |            |
| Registr | ros 1 |            |          |                   |       |                                        |                |            |
|         | ID \$ | ID usuario | \$       | Apellidos, nombre | ÷     | Fecha                                  | \$<br>Ignorada | Acción     |
|         | 93    | 525        |          | -, Laura          |       | 18/11/2021 <b>1</b> 6:3 <mark>4</mark> |                | VER BORRAR |

De cada Alumno/a se muestra la siguiente información relativa a su respuesta:

- Fecha: Fecha en la que el Alumno/a entregó la encuesta.
- Ignorada: Si la respuesta de un Alumno/a a una encuesta es ignorada entonces dicha respuesta no se tiene en cuenta en las estadísticas que muestran las respuestas de los Alumno/as a la encuesta.
- Ver: Enlace para ver las respuestas del Alumno/a a las preguntas de la encuesta.
- Borrar: Enlace para borrar las respuestas del Alumno/a a la encuesta. Al borrar las respuestas, el Alumno/a puede volver a entregar la encuesta.
- Desasignar: Enlace para quitar la encuesta de la convocatoria. Si es un Pofesor/a de lección sólo podrá desasignar las encuestas asignadas a sus lecciones. IMPORTANTE: Al desasignar la encuesta se borrarán también todas las respuestas de los Alumno/as en esa convocatoria.

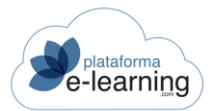

### ENCUESTAS DE PROFESOR/AES

En este apartado aparecen las encuestas que deben cumplimentar el Profesorado de la convocatoria. Estas encuestas son creadas por el Administrador, ver la siguiente página de ayuda.

| Convocatorias / Introducción al comercio electrónico html<br>Encuestas de profesores |            |                                          |   |                          |   |                         |    |
|--------------------------------------------------------------------------------------|------------|------------------------------------------|---|--------------------------|---|-------------------------|----|
| ID \$                                                                                | <b>n</b> ÷ | Encuesta                                 | ÷ | Fecha inicial de entrega | ÷ | Fecha límite de entrega | \$ |
| 43                                                                                   |            | Danos tu opinión sobre el Campus Virtual |   | 25/10/2021 19:45         |   | 26/10/2021 22:00        |    |

Se muestra la siguiente información:

- **1**: La encuesta está cerrada si las fechas para poder entregarla no permiten que sea realizada en estos momentos.
- Encuesta: Es el nombre de la encuesta y el enlace de acceso a la misma.
- Fecha inicial de entrega: Se puede indicar una fecha y hora en la que se podrá empezar a realizar la encuesta. Antes de esa fecha no se podrá entregar.
- Fecha límite de entrega: Se puede indicar una fecha y hora límite para poder entregar la encuesta.

## TUTORÍAS

Esta opción del menú secundario de navegación permite al Pofesor/a establecer *Nuevas* tutorías o *Editar* o *Borrar* las ya creadas:

| Convocatorias / Introducción al comercio electrónico<br>Tutorías |                  |                  |             |               |  |  |  |
|------------------------------------------------------------------|------------------|------------------|-------------|---------------|--|--|--|
| NUE NUE                                                          | NUEVO Q BORRAR   |                  |             |               |  |  |  |
| Regist                                                           | tros 2           |                  |             |               |  |  |  |
|                                                                  | Inicio           | ≑ Fin            | Descripción | Acción        |  |  |  |
|                                                                  | 30/11/2021 09:00 | 30/11/2021 11:00 | Grupo A     | EDITAR BORRAR |  |  |  |
| 0                                                                | 07/12/2021 10:00 | 07/12/2021 11:00 | Grupo B     | EDITAR BORRAR |  |  |  |

Un Pofesor/a crea una tutoría para informar sobre cuándo estará accesible para contestar a las preguntas de los Alumno/as, o cuándo participará en el Chat y en los Foros de discusión, etc. De esta forma podrá mantener un encuentro con sus Alumno/as para intercambiar información o analizarla más a fondo, orientar o valorar un problema o proyecto, debatir un tema, etcétera, que sea útil para el desarrollo académico y personal de estos Alumno/as.

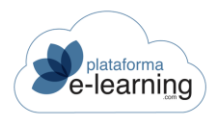

Las tutorías se muestran también en la ficha del Pofesor/a a la que los Alumno/as pueden acceder a través de la opción de menú <u>Profesor/aes</u> de la sección **Comunicación**.

Cada tutoría creada muestra la siguiente información: la *Fecha* de la misma, su *Hora de inicio* y *Hora de fin* así como una *Descripción* sobre la misma. Cuando un Pofesor/a crea una tutoría, ésta aparece publicada en el calendario de la convocatoria:

| < ME | ES ANTERIOR | Diciembre ~                                            | 2021 V MOSTRAR | Mostrar eventos | personales v | APLICAR | MES SIGUIENTE > |
|------|-------------|--------------------------------------------------------|----------------|-----------------|--------------|---------|-----------------|
| Q    | LUNES       | MARTES                                                 | MIÉRCOLES      | JUEVES          | VIERNES      | SÁBADO  | DOMINGO         |
| ٩    |             |                                                        | 1              | 2               | 3            | 4       | 3               |
| ۹    | 6           | Z<br>(i) [10:00-11:00]<br>Tutoría: profesor<br>campus  | 8              | 9               | 10           | 11      | 12              |
| ۹    | 13          | 14                                                     | 15             | 16              | 17           | 18      | 19              |
| Q    | 20          | 21<br>(i) [10:00-11:00]<br>Tutoría: profesor<br>campus | 22             | 23              | 24           | 25      | 20              |
| q    | 27          | 28                                                     | 29             | 30              | 31           |         |                 |

| registros 3 |      |                              |                                     |       |  |
|-------------|------|------------------------------|-------------------------------------|-------|--|
|             | Tipo | Fecha                        | Evento                              | Acci  |  |
|             | 9    | 30/11/2021<br>09:00<br>11:00 | Tutoría: profesor campus<br>Grupo A | EDITA |  |
|             | 9    | 07/12/2021<br>10:00<br>11:00 | Tutoría: profesor campus<br>Grupo B | EDITA |  |
|             | 9    | 21/12/2021<br>10:00<br>11:00 | Tutoría: profesor campus            | EDITA |  |

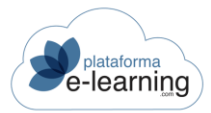

# ALUMNO/AS CONECTADOS

Esta opción del menú secundario de navegación permite al Pofesor/a consultar los Alumno/as de la convocatoria activos en el curso durante los últimos minutos. Aquí, el Pofesor/a puede enviar un email al Alumno/a haciendo clic en su dirección de correo electrónico, puede visualizar su *Curriculum* o puede *Ver* la ficha completa del Alumno/a.

| Convocatorias<br>Alumno | / CURSO PRUEBA VIDEOCONFERENCIAS |                        |
|-------------------------|----------------------------------|------------------------|
| ALUMNOS CONECTADOS EN T | Cabrera Fernández,<br>Ana        | García Sánchez, Victor |
|                         |                                  |                        |

Los minutos que el Alumno/a debe estar activo en el curso para aparecer como 'Alumno/a conectado' se configuran desde el perfil de Administrador Panel de control>Configuración. Es el clic en las diferentes secciones del curso lo que hace que un Alumno/a esté activo. Por ejemplo:

Si en configuración hemos marcado 15 minutos y tras este tiempo el Alumno/a no ha hecho clic en ningún apartado, dejará de aparecer como 'Alumno/a conectado'.

También puede decidir visualizar los Alumno/as de la convocatoria en la que esté o visualizar los Alumno/as conectados en todos los cursos en los que él sea Profesor/a:

|                                                       | CERRAR |
|-------------------------------------------------------|--------|
| Alumnos conectados                                    |        |
| REFRESCAR                                             |        |
|                                                       |        |
| Comercio electrónico nivel básico<br>• -, Laura Nuevo |        |
| <ul> <li>Alumno1, Alumno1 Nuevo</li> </ul>            |        |
|                                                       |        |
|                                                       |        |
|                                                       |        |

Esta página se refresca automáticamente cada minuto y si el Pofesor/a la añade a la lista de *favoritos* de su navegador, podrá visualizarla en cualquier momento aún sin estar conectado al campus.

### **PROFESOR/AES**

Esta opción del menú secundario de navegación muestra una lista con todo el Profesorado de la convocatoria. Ofrece información personal de cada PROFESOR/A como su Nombre y Apellidos, su Email de contacto, un enlace a su Curriculum, y una Presentación personal. Esta sección también permite la opción de enviar un Mensaje a el Profesorado conectados.

| ABC Convocat | orias / CURSO PRUEBA VIDEOCONFERENCIAS<br>ESORES Y TUTORÍAS                                                                                                    |
|--------------|----------------------------------------------------------------------------------------------------|
|              | M <sup>a</sup> Antonia Alvarez Suárez<br>Maria antonia@sanjorgeformacion.com                                                                                                    |
|              | José Manuel Barreiro Alende<br>Director Técnico<br>JOSEMANUEL@FERIAONLINE.COM CURRÍCULUM<br>General<br>Hola:<br>Soy el responsable de la plataforma. Cualquier problema técnico que tengáis podéis contactar con nosotros, en la<br>parte superior tenéis una pestaña para contactar con servicio técnico C.A.U |
|              | TUTORÍAS<br>Próximas tutorías del profesor                                                                                                    |
|              | <b>30/11/2021 09:00 - 11:00</b><br>Grupo A                                                                                                    |
|              | <b>07/12/2021 10:00 - 11:00</b><br>Grupo B                                                                                                    |

 Lecciones: Un PROFESOR/A que tenga lecciones asignadas sólo podrá responder preguntas de Alumno/as referentes a esas lecciones, así como corregir respuestas de exámenes que estén asignados a sus lecciones. Sin embargo, si el PROFESOR/A no se asigna a ninguna lección se entenderá que es un de todo el curso, y tendrá acceso a todas las lecciones.

21/12/2021 10:00 - 11:00

• Tutorías: Se muestra la lista de tutorías que va estableciendo cada Profesor/a.

MANUAL PERFIL PROFESORADO

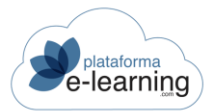

## ALERTAS

Las alertas permiten al PROFESOR/A recibir los avisos que desee de la convocatoria a la cuenta de correo que figura en sus datos personales. Estas alertas son enviadas automáticamente por el sistema cuando el Pofesor/a lleva varios días sin acceder a la convocatoria. El número de días sin acceder a la convocatoria es un parámetro configurable por el Administrador del campus. Para poder recibir estas alertas el Pofesor/a debe disponer de una cuenta de correo electrónico válido en sus datos personales. Si no dispone de una cuenta de e-mail en sus datos personales, puede incluirla en la opción de menú Datos personales de la sección Personal.

| Convocatorias / Introducción al comercio electró<br>Alertas de la convocator | nico<br>İa                                   |
|------------------------------------------------------------------------------|----------------------------------------------|
| Nota: Las alertas le permiten recibir en su cuenta de correo                 | los avisos que desee del curso.              |
| E-mail a efectos de comunicaciones: in                                       | fo@plataformaelearning.com                   |
| Recibir alertas cuando existan nuevos a                                      | avisos de                                    |
| C                                                                            | Exámenes pendientes de corregir              |
| C                                                                            | Trabajos no vistos                           |
| C                                                                            | Trabajos en grupo no vistos                  |
| C                                                                            | Mensajes no leídos                           |
| C                                                                            | Preguntas de alumnos pendientes de contestar |
| C                                                                            | Mensajes nuevos en foros                     |
| C                                                                            | Preinscripciones pendientes de validar       |
|                                                                              | ACEPTAR                                      |

Los e-mails automáticos, a diferencia de las alertas, se envían siempre, independientemente de que el Pofesor/a entre o no en la convocatoria.

El Pofesor/a puede decidir qué alerta/s quiere recibir marcando las casillas correspondientes y haciendo clic en *Aceptar*. Así, el sistema enviará un alerta automáticamente a la cuenta del Pofesor/a con un aviso en todos aquellos supuestos que haya configurado en la página Alertas de la convocatoria.

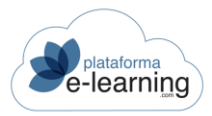

# ADMINISTRACIÓN

Esta sección permite al Pofesor/a llevar a cabo ciertos trámites administrativos, como gestionar preinscripciones de Alumno/as en la convocatoria, asignar o desasignar Profesor/aes a la convocatoria y configurar ciertos Datos de la misma.

| Administración             | ^ |
|----------------------------|---|
| 🛛 Preinscripciones         |   |
| Profesores                 |   |
| 🖺 Datos de la convocatoria | 2 |

# PREINSCRIPCIONES

Una preinscripción es una solicitud realizada a través del Catálogo de cursos por un usuario de **PlataformaElearning.com** o por otra persona ajena a él, para convertirse en Alumno/a de una convocatoria o Programa formativo. Dependiendo de la configuración administrativa de la convocatoria, esta preinscripción puede ser validada de dos maneras distintas:

- o Directamente por el Administrador del campus.
- Mediante un estudio previo del Pofesor/a de la convocatoria, pudiendo descartar la preinscripción o validarla. Si la preinscripción es validada, ésta es dirigida al Administrador quien podrá asignar como Alumno/a de la convocatoria al usuario que envió la preinscripción. Es decir, el Pofesor/a da el visto bueno al Administrador para que incorpore al nuevo Alumno/a a la convocatoria. La preinscripción ya validada le llega al Administrador, quien será el encargado de asignar a la persona que envió la preinscripción como Alumno/a de la convocatoria. Si la preinscripción es de un programa formativo le llega directamente al Administrador.

Esta opción del menú secundario permite al Pofesor/a tener acceso a las preinscripciones pendientes de validar, siempre y cuando la convocatoria sea configurada de ese modo. Así, cuando el Pofesor/a acceda a esta opción se encontrará la siguiente página con aquellas preinscripciones de usuarios pendientes de validación:

| Convocator<br>Preins                              | ias / Introducción al comercio el<br>scripciones pend                                     | <sup>ectrónico</sup><br>lientes de v | alidar        |                          |            |               |
|---------------------------------------------------|-------------------------------------------------------------------------------------------|--------------------------------------|---------------|--------------------------|------------|---------------|
| Fe<br>Fecha de<br>Fecha inicio pr<br>Fecha fin pr | cha de inicio: 02/12/2019<br>finalización:<br>reinscripción: 20/01/2020<br>reinscripción: |                                      |               |                          |            |               |
|                                                   | DRRAR                                                                                     | NO DESCARTAR                         | IVIAR E-MAIL  |                          |            |               |
| iD<br>□ ID <sup>‡</sup> usu                       | <ul> <li>⇔ Apellidos,<br/>nombre ⊕ Razón<br/>social</li> </ul>                            | ⇒ Fecha                              | Teléfono<br>1 | E-mail <sup>\$</sup> TPV | Descartada | Acción        |
| 161 360                                           | -, Cristina                                                                               | 07/04/2020 13:33                     | 111111111     | e o                      |            | EDITAR BORRAR |

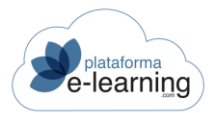

La página indica las fechas durante las cuales se desarrolla la convocatoria y las fechas durante las cuales tiene lugar el proceso de preinscripción en la misma, desde el **Catálogo de Cursos** del campus. Además, esta página contiene la lista de preinscripciones pendientes de validar.

Cada preinscripción ofrece la siguiente información:

- o ID: Muestra el número identificador de la preinscripción en el campus.
- ID usuario: Muestra el identificador en elcampus del usuario que realiza la preinscripción. Si no tiene ID usuario, entonces la persona que hizo la preinscripción en el curso, seguramente, no era usuario de Campus.
- Apellidos, nombre: Muestra el nombre completo introducido por el usuario al crear la preinscripción.
- Razón social: Muestra la razón social o nombre de la empresa o entidad del usuario.
- Fecha: Indica la fecha en la que se creó la preinscripción.
- o Teléfono 1: Muestra el teléfono principal del usuario.
- E-mail: Muestra el e-mail de contacto del usuario.
- TPV: Indica si al hacer la preinscripción también se realizó el pago a través de TPV.
   TPV son las siglas de Terminal de Punto de Venta.
   En PlataformaElearning.com se puede emplear un TPV Virtual a través de una pasarela de pago. Esta pasarela debe concertarse con una entidad bancaria.
- Descartada: Indica si la preinscripción está descartada. Una preinscripción descartada no es transferida al Administrador y ya no genera aviso de preinscripción pendiente.
- Editar: Permite editar o ver los datos completos de la preinscripción.
- o Borrar: Permite borrar la preinscripción.

Al Editar la preinscripción, el Pofesor/a tiene acceso a todos los campos de la misma:

| Convocatorias / Introducción al comercio elec<br>Preinscripción               | ctrónico / Preinscripciones pendientes de validar |
|-------------------------------------------------------------------------------|---------------------------------------------------|
| Fecha preinscripción:<br>Hipervínculo acceso:<br>ID usuario:                  | 07/04/2020 13:33<br>360                           |
| Los campos marcados con * son obligatorios<br>ID<br>Observaciones del usuario | 161                                               |
| Observaciones del usuario al hacer la preinscripción                          | 0/1000                                            |

• Fecha preinscripción: Muestra la fecha en la que la preinscripción fue creada.

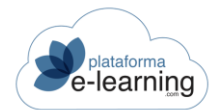

- Hipervínculo acceso: Hipervínculo desde el que el usuario accedió al campus cuando hizo la preinscripción.
- ID usuario: Muestra el identificador en el campus del usuario que realiza la preinscripción. Es asignado automáticamente cuando el usuario hace la preinscripción o posteriormente por el administrador.
- Pagado en TPV: Indica si el Alumno/a ha pagado la convocatoria a través de TPV.
- Importe pagado: Si se hizo el pago desde el TPV, entonces indica el importe pagado en la pasarela de pago.
- Observaciones del usuario al hacer la preinscripción: Observaciones o comentarios del usuario sobre la preinscripción realizada o sobre el curso.
- Datos personales: Muestra los datos personales y de contacto del usuario. Es importante señalar que todas las comunicaciones del campus llegan a la dirección de email que conste en este apartado.

| Datos personales                   |                                    |
|------------------------------------|------------------------------------|
| Nombre*                            | Juan                               |
| Apellidos*                         | 2                                  |
| DNI/NIF*                           | 11111111Q                          |
| Sexo                               | ~                                  |
| Fecha de nacimiento                |                                    |
| Titulación académica               | Doctor ~                           |
| Domicilio                          |                                    |
| Población                          |                                    |
| Código postal                      |                                    |
| País                               | ~                                  |
| Provincia                          | ~                                  |
| Teléfono 1*                        | 11111111                           |
| Teléfono 2                         |                                    |
| Teléfono móvil                     | 111111111                          |
| Fax                                |                                    |
| E-mail a efectos de comunicaciones | juan.perez@plataformaelearning.com |

• Datos de empresa: Son los datos de la empresa o de la entidad a la que pertenece el usuario.

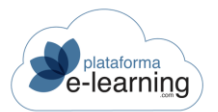

| Datos de empresa             |            |
|------------------------------|------------|
| Razón social                 |            |
| Puesto o cargo que desempeña |            |
| Sector                       |            |
| Nº de empleados              |            |
| CIF                          |            |
|                              | C Asociado |
| Dirección                    |            |
| Población                    |            |
| Código postal                |            |
| País                         | ~          |
| Provincia                    | ~          |
| Teléfono 1                   |            |
| Teléfono 2                   |            |
| Fax                          |            |
| E-mail                       |            |

- Forma de pago: En caso de que la configuración de la convocatoria permita seleccionar la forma de pago, este apartado indica la forma de pago seleccionada para pagar el curso. Puede ser por TPV, transferencia bancaria, en efectivo, etc.
- Datos internos: Permite añadir un comentario interno que no es visible por el usuario que realiza la preinscripción. También muestra el idioma con el que el Alumno/a accederá al campus y si este Alumno/a pertenece a una entidad asociada. El campus puede configurarse para adaptarse a la entidad asociada a la que pertenece el usuario. Además, en este apartado el Pofesor/a da una preinscripción por *Descartada* o *Validada*. Una preinscripción descartada ya no genera aviso de preinscripción pendiente, mientras que una preinscripción validada, significa que ha sido aceptada por el Pofesor/a y pasa al Administrador quien matriculará al Alumno/a en la convocatoria.

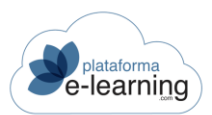

| Forma de pago          |            |
|------------------------|------------|
| Forma de pago          | ~          |
|                        |            |
| Datos internos         |            |
| Observaciones internas |            |
|                        |            |
|                        |            |
|                        |            |
|                        |            |
|                        |            |
|                        |            |
|                        |            |
|                        | Descartada |
|                        | 🗌 Validada |
|                        | ACEPTAR    |

Si el Pofesor/a ha realizado alguna modificación de los datos de la preinscripción o la ha validado o descartado ha de hacer clic en *Aceptar*. Una vez que se valida una preinscripción, ésta desaparece de la lista y le aparece al Administrador que ya puede matricular al Alumno/a en la convocatoria. Si la preinscripción ha sido modificada o descartada, los cambios quedan entonces registrados y vuelve a aparecer la página principal de esta opción:

|        | Convo<br>Pre             | einscri                                                           | troducción a<br>DCIONE                    | l comercio ele<br>s pend | ectrónico<br>ientes ( | le v  | alidar        |          |       |              |        |        |
|--------|--------------------------|-------------------------------------------------------------------|-------------------------------------------|--------------------------|-----------------------|-------|---------------|----------|-------|--------------|--------|--------|
| F      | Fec<br>echa ini<br>Fecha | Fecha de in<br>ha de finaliza<br>cio preinscrip<br>fin preinscrip | nicio: 02/<br>ción:<br>ción: 20/<br>ción: | 12/2019<br>01/2020       |                       |       |               |          |       |              |        |        |
| NUE    | vo [                     | BORRAR                                                            | descar                                    | TAR                      | NO DESCARTAR          | E EN  | VIAR E-MAIL   |          |       |              |        |        |
| Regist | ros 1<br>ID 🗘            | ID<br>usuario 🗘                                                   | Apellidos,<br>nombre                      | Razón<br>social          | Fecha                 | ¢     | Teléfono<br>1 | E-mail 🗘 | TPV ‡ | Descartada 👻 | Acción |        |
|        | 161                      | 360                                                               | -, Cristina                               |                          | 07/04/2020            | 13:33 | 111111111     | E        |       |              | EDITAR | BORRAR |

Esta opción permite al Pofesor/a realizar las siguientes acciones:

- Nuevo: El Pofesor/a puede crear una nueva preinscripción sin necesidad de que un Alumno/a haya accedido previamente por el Catálogo de Cursos.
- o Borrar: Permite borrar las preinscripciones seleccionadas.
- o Descartar: Permite al Pofesor/a descartar las preinscripciones seleccionadas.
- No descartar: Permite al Pofesor/a seleccionar preinscripciones descartadas y quitarles la opción *Descartada*.

• Enviar e-mail: El Pofesor/a puede enviar un e-mail a las direcciones de e-mail de las preinscripciones seleccionadas.

## **PROFESOR/AES**

Esta opción del menú secundario muestra una lista con el Profesorado asignados a la convocatoria:

| ľ | Convocatorias / CURSO PRUEBA VIDEOCONFERENCIAS Profesores de la convocatoria |       |                 |                                       |                        |                            |                    |       |          |               |
|---|------------------------------------------------------------------------------|-------|-----------------|---------------------------------------|------------------------|----------------------------|--------------------|-------|----------|---------------|
|   | NUEV                                                                         | •     | BORRAR          | ACTIVAR                               | DESACTIVAR             |                            |                    |       |          |               |
|   | Registr                                                                      | os 2  |                 |                                       |                        |                            |                    |       |          |               |
|   |                                                                              | D ÷   | ID<br>usuario 🍦 | Apellidos,<br>nombre                  | Perfil del<br>profesor | Es profesor<br>coordinador | Última<br>conexión | Orden | Acceso 🍦 | Acción        |
|   |                                                                              | 6.350 | 11              | Alvarez<br>Suárez, Mª<br>Antonia      | ProfesorDirector       | ~                          | 14/11/2022 21:14   | 100   | ~        | EDITAR BORRAR |
|   |                                                                              | 6.349 | 2               | Barreiro<br>Alende,<br>José<br>Manuel | ProfesorDirector       | ~                          | 14/11/2022 21:26   | 100   | ~        | EDITAR BORRAR |

Cuando el Administrador configura la convocatoria asigna a un Pofesor/a o a varios como responsables del funcionamiento docente de la misma. Además, el Administrador puede otorgar capacidad a alguno de estos Profesor/aes de modificar esas asignaciones, pudiendo éste entonces asignar Profesor/aes nuevos o desasignar algún Pofesor/a de la convocatoria.

Esta opción de menú permite al Pofesor/a llevar a cabo las siguientes acciones:

• Nuevo: Permite asignar un nuevo Pofesor/a a la convocatoria. Al hacer clic en *Nuevo* se muestra la siguiente pantalla:

| Convocatorias / CURSO PRUEBA VIDEOCONFERENCIAS / Profesores de la convocatoria |          |         |   |                        |        |         | ← VOLVER                   |   |         |
|--------------------------------------------------------------------------------|----------|---------|---|------------------------|--------|---------|----------------------------|---|---------|
|                                                                                |          | 9       |   |                        |        |         |                            |   |         |
| 💽 ASIGI                                                                        | NAR      |         |   |                        |        |         |                            |   |         |
| Usua                                                                           | rios     |         |   |                        |        |         |                            |   |         |
| Escri                                                                          | be tu bú | isqueda |   |                        | BUSCAR | Mostrar | Búsqueda <u>Todos</u>      |   |         |
| Registr                                                                        | ros 1    |         |   |                        |        |         |                            |   |         |
|                                                                                | ID \$    | Usuario | ÷ | Apellidos, nombre      |        | ÷       | E-mail                     | ÷ | Acción  |
|                                                                                | 10       | rita    |   | Jiménez Carvajal, Rita | María  |         | rita@sanjorgeformacion.com |   | ASIGNAR |

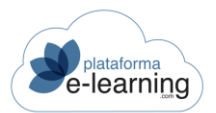

#### Si seleccionamos a un usuario y pinchamos en Asignar aparecerá la siguiente pantalla:

| Los campos marcados con * son o | bligatorios          |            |            |             |
|---------------------------------|----------------------|------------|------------|-------------|
| E-mail de bienvenida            |                      |            |            |             |
|                                 | 🕑 Enviar e-mail de t | pienvenida |            |             |
| Acceso a la convocator          | ia                   |            |            |             |
| Perfil del profesor*            |                      | ~          |            |             |
|                                 | Es profesor coord    | dinador    |            |             |
| Orden*                          | 100                  |            |            |             |
| Plazo de acceso                 |                      |            |            |             |
| Fecha inicio acceso             | <b></b>              | 0          | <b>~</b> : | ~           |
| Fecha vencimiento acceso        | <b></b>              | 0          | ~ :        | 5. <b>~</b> |
| Información sobre el pr         | ofesor               |            |            |             |
| Horas impartidas                |                      |            |            |             |
| Departamento                    |                      |            |            |             |
|                                 | ASIGNAR              |            |            |             |
|                                 |                      |            |            |             |

Esta pantalla muestra una serie de campos que el Pofesor/a ha de elegir para asignar el nuevo Pofesor/a de la convocatoria:

- Email de bienvenida: Si activamos eta casilla el Pofesor/a recibirá un email notificándole que ha sido asignado a esta Convocatoria.
- Perfil del Profesor/a: Es el perfil del Pofesor/a en el curso. El perfil indica básicamente a qué secciones del campus tiene el Pofesor/a acceso.
- Es Pofesor/a coordinador: Indica si el Pofesor/a es, además, coordinador. El Profesorado coordinadores tienen capacidades adicionales sobre un Pofesor/a normal. Por ejemplo, pueden acceder a todas las preguntas de Alumno/as, hayan sido o no enviadas a él; pueden acceder a todos los exámenes, estén o no asignados a sus lecciones; pueden acceder a todas las lecciones del curso, a todos los trabajos del curso, individuales y grupales, y también pueden modificar y borrar todos los foros de debate y todas las preguntas frecuentes.
- Orden: Número para ordenar la lista de Profesor/aes en la convocatoria.
- Plazo de acceso: Opcionalmente puede indicarle al Pofesor/a un plazo de fechas para poder acceder a la convocatoria. Si no se indica ningún plazo entonces el Pofesor/a podrá acceder mientras tenga el acceso activado.
- Información sobre el Profesor/a: Opcionalmente puede indicarle un número de horas impartidas y un departamento.

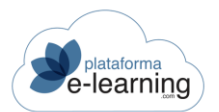

#### Al hacer clic en Aceptar el nuevo Pofesor/a es asignado a la convocatoria:

| A | Convocatorias / CURSO PRUEBA VIDEOCONFERENCIAS<br>Profesores de la convocatoria |       |               |                                                        |                  |                            |                                      |         |          |        |        |           |              |
|---|---------------------------------------------------------------------------------|-------|---------------|--------------------------------------------------------|------------------|----------------------------|--------------------------------------|---------|----------|--------|--------|-----------|--------------|
|   | 🖳 NUEV                                                                          | •     | BORRAR        | ACTIVAR                                                | DESACTIVAR       |                            |                                      |         |          |        |        |           |              |
| F | Registr                                                                         | 0S 3  |               |                                                        |                  |                            |                                      |         |          |        |        |           |              |
|   |                                                                                 | ID ÷  | ID<br>usuario | <ul> <li>⇒ Apellidos,<br/>nombre</li> <li>⇒</li> </ul> | Perfil del 🔶     | Es profesor<br>coordinador | Última<br>conexión $\Leftrightarrow$ | Orden 🗢 | Acceso 🍦 | Acción |        |           |              |
|   |                                                                                 | 6.350 | 11            | Alvarez Suárez,<br>Mª Antonia                          | ProfesorDirector | ~                          | 14/11/2022 21:14                     | 100     | ~        | EDITAR | BORRAR | LECCIONES | ESTADÍSTICAS |
|   |                                                                                 | 6.349 | 2             | Barreiro Alende,<br>José Manuel                        | ProfesorDirector | ~                          | 14/11/2022 21:26                     | 100     | ~        | EDITAR | BORRAR | LECCIONES | ESTADÍSTICAS |
|   |                                                                                 | 9.051 | 10            | Jiménez Carvajal,<br>Rita María                        | Profesor         |                            |                                      | 100     | ~        | EDITAR | BORRAR | LECCIONES | ESTADÍSTICAS |

- Borrar: Enlace para borrar de la convocatoria el Profesorado seleccionados. Si algún Pofesor/a no puede borrarse se deberá desactivar su acceso a la convocatoria en lugar de borrarlo.
- Activar/Desactivar: Permitir o no el acceso de el Profesorado seleccionados a la convocatoria.

De cada uno de el Profesorado asignados a la convocatoria, este apartado ofrece la siguiente información:

- ID: Muestra el identificador de Pofesor/a en el Campus.
- ID Usuario: Muestra el identificador del usuario del Campus.
- Apellidos, nombre: Muestra nombre completo del Profesor/a.
- Perfil del Profesor/a: Muestra el perfil del Pofesor/a en el curso. El perfil indica básicamente a qué opciones del menú de Pofesor/a tiene acceso.
- Es Pofesor/a coordinador: Indica si el Pofesor/a es coordinador o simplemente Profesor/a. El
  Profesorado coordinadores tienen capacidades adicionales sobre un Pofesor/a normal:
  Pueden acceder a todas las preguntas de Alumno/as, hayan sido o no enviadas a él. Pueden
  acceder a todos los exámenes, estén o no asignados a sus lecciones. Pueden acceder a
  todos los trabajos del curso y a todos los grupos de trabajo. Pueden modificar y borrar todos
  los foros de debate. También pueden modificar y borrar todas las preguntas frecuentes.
- Última conexión: Indica la fecha en la que el Pofesor/a entró por última vez a la convocatoria. La fecha en blanco indica que aún no ha accedido este Pofesor/a a la misma.
- Acceso: Indica si el Pofesor/a puede entrar o no a la convocatoria.
- Editar: Enlace para modificar o ver los datos del Profesor/a. Al editar los datos del Pofesor/a aparece una página con la siguiente información:

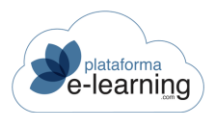

| ID usuario:                           | 360                        |
|---------------------------------------|----------------------------|
| Usuario:                              | Cristina -                 |
|                                       |                            |
| NUEVO                                 | E-MAIL DE BIENVENIDA       |
| Los campos marcados con * son obligat | orios                      |
| ID                                    | 503                        |
| Perfil del profesor*                  | ProfesorDirector ~         |
|                                       | Es profesor coordinador    |
| Orden*                                | 100                        |
|                                       | Acceso                     |
| Plazo de acceso                       |                            |
| Fecha inicio acceso                   | <b>( ( ( ( ( ( ( ( ( (</b> |
| Fecha vencimiento acceso              | <b>( ( ( ( ( ( ( ( ( (</b> |
| Información sobre el profes           | sor                        |
| Horas impartidas                      |                            |
| Departamento                          |                            |
|                                       | ACEPTAR                    |

- Usuario: Nombre completo del usuario.
- ID usuario: Identificador único del usuario en el Campus.
- Nuevo: Enlace para asignar un nuevo Pofesor/a a la convocatoria.
- Borrar: Enlace para desasignar al usuario como Pofesor/a de la convocatoria.
- Enviar e-mail de notificación: Enlace para enviar un e-mail al usuario con sus claves de acceso al campus y notificándole que es Pofesor/a de la convocatoria.
- Lecciones: Enlace para asignar las lecciones de las que es responsable el Profesor/a. Si no se le asigna ninguna lección significa que tiene acceso a todas las lecciones del curso.
- Estadísticas: Enlace para ver las estadísticas del Pofesor/a en la convocatoria. Al hacer clic en *Estadísticas*, se muestran todas las estadísticas de acceso del Pofesor/a a la convocatoria. Las estadísticas pueden ser visualizadas acotando una fecha, es decir, indicando unas fechas en los campos *Desde fecha* y/o *Hasta fecha* o visualizando las estadísticas del Pofesor/a en la convocatoria considerando el periodo desde la primera hasta la última vez que accedió a ella.

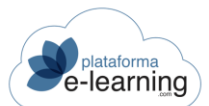

| Est    | atorias / Introducción al comercio electrónico / Profesores de la convocatoria / Profesor<br>adísticas del profesor |    |
|--------|----------------------------------------------------------------------------------------------------|----|
|        | Convocatoria: Introducción al comercio electrónico<br>Usuario: Cristina -                                           |    |
| Filtro | Desde fecha<br>Hasta fecha<br>APLICAR FILTRO                                                                        |    |
|        | ία 🔀 mensajes enviados 🖾 mensajes recibidos 🖾 mensajes enviados 🚱 preguntas de alumnos                              | os |

Las estadísticas están divididas en cuatro grandes bloques: Datos de las conexiones; Acceso a las diferentes secciones de la convocatoria; Datos introducidos en la base de datos y Tiempos medios.

 Datos de las conexiones: Indica el número de conexiones realizadas y el tiempo de conexión en el rango de fechas establecido. El porcentaje es sobre el tiempo total de conexión. El icono Porrece una mayor precisión en el detalle de los accesos diarios realizados por el Profesor/a.

| Datos de las conexiones   |                  |
|---------------------------|------------------|
| Número de días conectado: | 5                |
| Número de conexiones:     | 5                |
| Tiempo:                   | 0002:17:00       |
| Primera conexión:         | 17/12/2019 12:19 |
| Última conexión:          | 21/10/2021 18:45 |

 Acceso a las diferentes secciones de la convocatoria: Muestra el número de veces y el tiempo total que el usuario entró a cada una de las secciones. El icono P ofrece una mayor precisión en las estadísticas de los accesos del Pofesor/a a cada sección

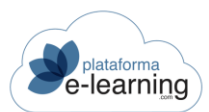

| cceso a las diferentes secciones |         |            |            |  |  |
|----------------------------------|---------|------------|------------|--|--|
| Sección                          | Visitas | Tiempo     | Porcentaje |  |  |
| Avisos                           | б       | 0000:23:15 | 0,05%      |  |  |
| Temario                          | 2       | 0000:00:25 | 0%         |  |  |
| <u> Blosario de términos</u>     | 0       |            | 0%         |  |  |
| Materiales complementarios       | 0       |            | 0%         |  |  |
| Preguntas frecuentes             | 0       |            | 0%         |  |  |
| Calendario                       | 0       |            | 0%         |  |  |

• Tareas: Muestra información sobre diversas tareas realizadas por el Pofesor/a y el tiempo medio empleado.

| Formación                                       |   |
|-------------------------------------------------|---|
| Materiales complementarios:                     | 0 |
| Trabajos                                        |   |
| Trabajos evaluados:                             | 0 |
| Trabajos no vistos:                             | 0 |
| Corregir exámenes                               |   |
| Respuestas a preguntas de examen corregidas:    | 0 |
| Respuestas de examen pendientes<br>de corregir: | 0 |
| Mensajes                                        |   |
| Mensajes recibidos:                             | 2 |
| Mensajes respondidos:                           | 0 |
| Mensajes enviados:                              | 0 |
| Mensajes no leídos:                             | 2 |

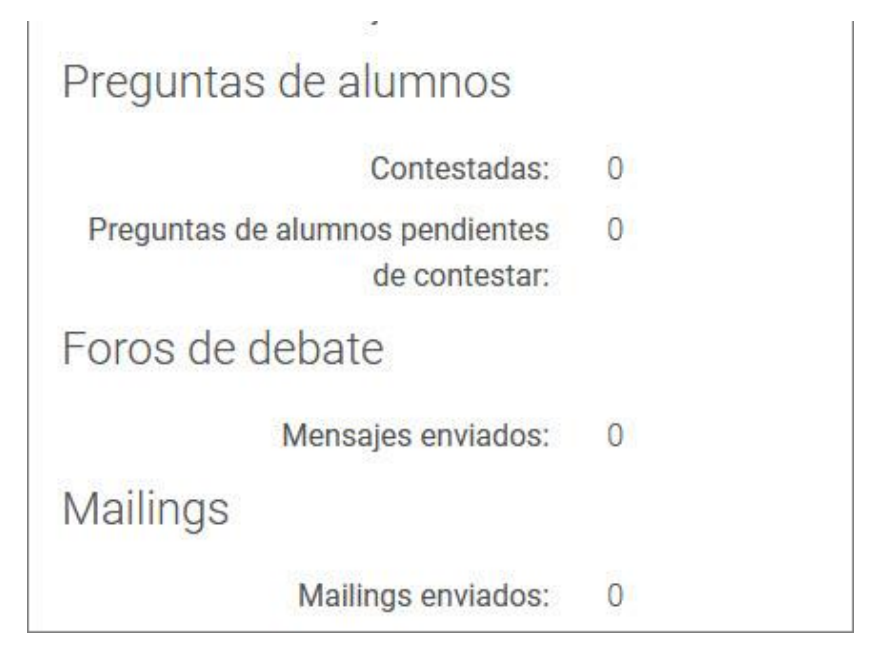

- ID: Identificador del Profesor/a.
- Perfil del Profesor/a: Perfil del Pofesor/a en el curso. Al configurar este perfil, se está indicando, básicamente, a que secciones del menú de Pofesor/a puede acceder.
- Es Pofesor/a coordinador: Indica si es un Pofesor/a coordinador. El Profesorado coordinadores tienen capacidades adicionales sobre un Pofesor/a normal: Pueden acceder

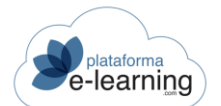

a todas las preguntas de Alumno/as, hayan sido o no enviadas a él. Pueden acceder a todos los exámenes, estén o no asignados a sus lecciones. Pueden acceder a todos los trabajos del curso y a todos los grupos de trabajo. Pueden modificar y borrar todos los foros de debate. También pueden modificar y borrar todas las preguntas frecuentes.

• Acceso: Indica si el Pofesor/a puede entrar a la convocatoria.

Esta página también muestra la ficha del Pofesor/a tal y como la ve el Alumno/a:

| Profe | SOF                                                                                                    |
|-------|----------------------------------------------------------------------------------------------------|
| 8     | José Manuel Barreiro Alende<br>Director Técnico                                                                                                    |
|       | 66 Hola.<br>Soy el responsable de la plataforma. Cualquier problema técnico que tengãis podéis contactar con nosotros, en la<br>parte superior tenéis una pestaña para contactar con servicio técnico C.A.U |

- Presentación: Es un texto con la presentación del usuario al resto de Alumno/as y Profesor/aes del campus.
- o E-mail: E-mail de contacto del usuario.
- o Curriculum: Currículum del usuario.
- Enviar mensaje: Enlace para enviar un mensaje al Profesor/a.
- Lecciones: Muestra las lecciones a las que está asignado el Profesor/a. Un Pofesor/a que tenga lecciones asignadas sólo podrá responder preguntas de Alumno/as referentes a esas lecciones, así como corregir respuestas de exámenes que estén asignados a sus lecciones. Sin embargo, si el Pofesor/a no se asigna a ninguna lección se entenderá que es un Pofesor/a de todo el curso, y tendrá acceso a todas las lecciones.
- Tutorías: Para cada Pofesor/a puede mostrarse una lista con sus tutorías según el Pofesor/a las va estableciendo.
- Borrar: Permite desasignar al usuario como Pofesor/a de la convocatoria.
- Lecciones: Permite asignar la responsabilidad docente de las lecciones a un Profesor/a. Cabe destacar que un Pofesor/a que tenga lecciones asignadas sólo podrá responder a preguntas de Alumno/as referentes a esas lecciones, así como corregir respuestas de exámenes que estén asignados a sus lecciones. Sin embargo, si el Pofesor/a no se asigna a ninguna lección, se entenderá que es un Pofesor/a de todo el curso, y tendrá acceso a todas las lecciones.

| Profesor.                                                                                                    | José Manuel Barreiro Alende<br>Director Tectico |                                 |
|----------------------------------------------------------------------------------------------------|-------------------------------------------------|---------------------------------|
| Lecciones no asignadas al profesor                                                                                                    |                                                 | Lecciones asignadas al profesor |
| Parte 1: Comercio Electrónico: Los Fundamentos     1. Una Tienda Virtual, ¿Para Qué?     2. Más Sobre el E-Commerce     3. El E-Commerce en la Actualidad     4. El E-Commerce y su empresa     Parte 2: Antes de crear la tienda     5. Aspectos Jurídicos de la venta por internet     6. Aspectos Financieros de la venta por internet     7. Etapas previas a la creación del sitto     Parte 3: Crear la tienda virtual     8. Puesta en marcha de una Tienda Virtual     9. Uso del sitto web por los clientes |                                                 |                                 |

## DATOS DE LA CONVOCATORIA

Esta opción del menú secundario permite al Pofesor/a realizar la configuración de ciertos aspectos de la convocatoria. Las convocatorias son creadas y configuradas por el Administrador del campus, sin embargo, el Profesorado pueden configurar y modificar algunos datos de la misma:

| Convocatorias /<br>Datos de                 | Introducción al comercio electrónico<br>e la convocatoria                                                                             |
|---------------------------------------------|----------------------------------------------------------------------------------------------------|
| Curso:                                      | Introducción al comercio electrónico                                                                                                  |
| Convocatoria:                               | Introducción al comercio electrónico                                                                                                  |
| Fecha de inicio:<br>Fecha de finalización:  | 02/12/2019                                                                                                    |
| Es la convocatoria de<br>autoría del curso: |                                                                                                    |
| Los campos marcados co                      | on * son obligatorios                                                                                                    |
| ID                                          | 533                                                                                                    |
| Funcionalidad                               |                                                                                                    |
| Perfil de alumno*                           | Alumno estándar v                                                                                                    |
|                                             | <ul> <li>Preguntas frecuentes a nivel de convocatoria</li> <li>Permitir a los alumnos ver su barra de progreso en el curso</li> </ul> |
|                                             |                                                                                                    |
|                                             | Permitir a los alumnos campiar su visibilidad para el resto de alumnos                                                                |
|                                             | <ul> <li>Permitir a los nuevos alumnos ver los mensajes enviados anteriormente a su<br/>fecha de inicio</li> </ul>                    |

Esta página muestra en primer lugar el nombre del *Curso*, el de la *Convocatoria* (el apartado <u>Estructura general</u> recoge una explicación exhaustiva de la diferencia entre los conceptos *Curso* y *Convocatoria*) además de su *Fecha de inicio* y *Fecha de finalización*. También muestra una casilla que indica si esta convocatoria del curso *Es la convocatoria Autor/aía* (es una convocatoria ficticia creada por los Autor/aes del curso para que puedan entrar como Alumno/as y ver cómo va quedando el curso).

Los aspectos de la convocatoria sobre los que el Pofesor/a puede realizar alguna modificación son:

- Configuración de la convocatoria:
  - Perfil de Alumno/a: Indica qué secciones del menú de Alumno/a serán accesibles para los Alumno/as de la convocatoria.
  - Preguntas frecuentes a nivel de convocatoria: Indica si los Alumno/as de la convocatoria verán solamente las preguntas frecuentes creadas en su convocatoria o todas las preguntas frecuentes de todas las convocatorias del curso.

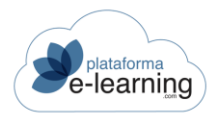

- Los Alumno/as pueden ver su barra de progreso en el curso: Indica si los Alumno/as van a poder ver en la página de Avisos su barra de progreso en el curso.
- Los Alumno/as pueden cambiar su visibilidad en la Lista de Alumno/as: Indica si se permite a los Alumno/as modificar su visibilidad por el resto de Alumno/as de la convocatoria.
- Los nuevos Alumno/as pueden ver los mensajes enviados anteriormente a su fecha de matrícula: Indica si un nuevo Alumno/a podrá ver los mensajes que se enviaron a todos los Alumno/as de la convocatoria y con anterioridad a la fecha de matrícula del Alumno/a.

| Calificación                                 |                                                     |
|----------------------------------------------|-----------------------------------------------------|
| Modo de cálculo de la<br>calificación final* | Total por curso ~                                   |
| Calificación final mínima                    | 8<br>Mínimo: 0, Máximo: 10                          |
| Número mínimo de horas<br>de conexión        |                                                     |
| Porcentaje mínimo de<br>lecciones terminadas | %                                                   |
|                                              | Criterios de calificación visibles para los alumnos |
| Mensajes de aviso                            |                                                     |
| Mensaje para los<br>alumnos finalizados      |                                                     |
| Mensaje para los<br>alumnos APTOS            |                                                     |
| Mensaje para los<br>alumnos NO APTOS         |                                                     |
|                                              | ACEPTAR                                             |

- Calificación de los Alumno/as:
  - Modo de cálculo de la calificación final: Indica si los criterios de calificación utilizados para calcular las calificaciones finales de los Alumno/as se configuran a nivel general del curso o por bloque temático.
  - Calificación final mínima necesaria: Calificación mínima que debe sacar el Alumno/a para obtener un aprobado en el curso.

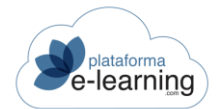

- Número mínimo de horas de conexión: Se puede indicar un número mínimo de horas de conexión en el curso que debe realizar un Alumno/a para poder aprobar. Para un Alumno/a, aunque haya superado la calificación final mínima, es imprescindible que se conecte al curso el mínimo de horas indicado para que pueda ser considerado apto.
- Porcentaje mínimo de lecciones terminadas: Se puede indicar el porcentaje mínimo de lecciones terminadas que debe realizar un Alumno/a como un requisito más para poder ser considerado apto en el curso.
- Criterios de calificación visibles para los Alumno/as: Indica si los criterios de calificación son visibles para los Alumno/as o solamente son visibles para el Profesorado.
- Mensaje para los Alumno/as que han finalizado: Es un mensaje que podrán ver los Alumno/as que han finalizado el curso, independientemente de si lo han superado o no.
- Mensaje para los Alumno/as considerados Aptos: Es un mensaje que podrán ver los Alumno/as que han aprobado la convocatoria cuando acceden a la página de avisos de la convocatoria. El mensaje se mostrará a aquellos Alumno/as cuyo estado sea APTO.
- Mensaje para los Alumno/as considerados No Aptos: Es un mensaje que podrán ver los Alumno/as que no han superado el curso. El mensaje se mostrará a aquellos Alumno/as cuyo estado sea No Apto.